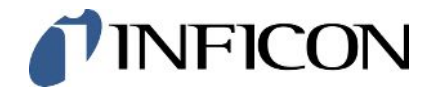

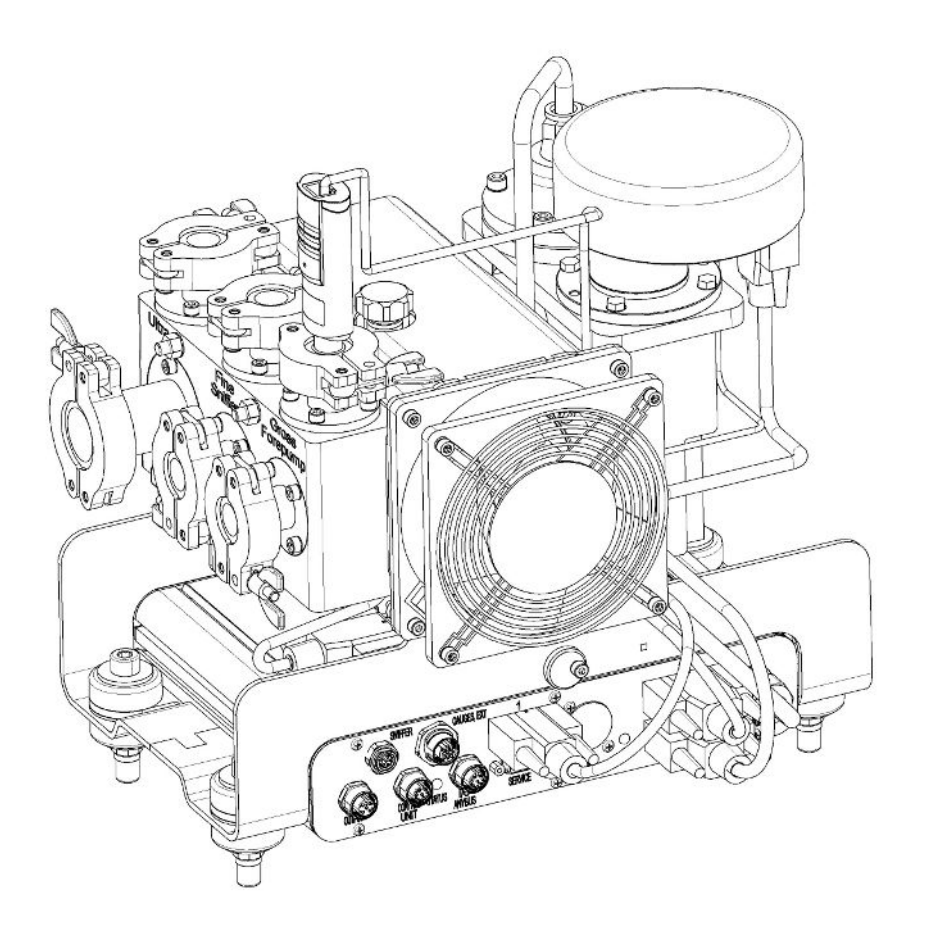

Перевод оригинальной инструкции по эксплуатации

# LDS3000, LDS3000 AQ

Масс-спектрометр модуль

560-300, 560-600

Начиная с версии ПО MS-Modul 3.16 jiqa54ru1-14-(2403)

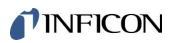

Компания INFICON GmbH Bonner Straße 498 50968 Köln, Германия

## Содержание

| 1 | Од  | анном руководстве                                          | 8    |
|---|-----|------------------------------------------------------------|------|
|   | 1.1 | Сопутствующие документы                                    | 8    |
|   | 1.2 | Предостережения                                            | 8    |
|   | 1.3 | Целевые группы                                             | 9    |
|   | 1.4 | Определения терминов                                       | 9    |
| 2 | Без | зопасность                                                 | 12   |
|   | 2.1 | Применение по назначению                                   | 12   |
|   | 2.2 | Обязанности оператора                                      | 13   |
|   | 2.3 | Требования к оператору                                     | 13   |
|   | 2.4 | Опасности                                                  | 14   |
| 3 | Объ | ъем поставки, транспортировка, хранение                    | 16   |
| 4 | Опи | исание                                                     | . 17 |
|   | 4.1 | Функция                                                    | 17   |
|   | 4.2 | Конструкция прибора                                        | 18   |
|   |     | 4.2.1 Прибор в целом (LDS3000)                             | 18   |
|   |     | 4.2.2 Прибор в целом (LDS3000 AQ)                          | 19   |
|   |     | 4.2.3 Подключаемый блок                                    | 23   |
|   |     | 4.2.4 Блок MSB                                             | 23   |
|   |     | 4.2.5 Обозначения на приборе                               | 26   |
|   | 4.3 | Технические характеристики                                 | 26   |
|   | 4.4 | Заводские установки                                        | 28   |
| 5 | Мон | нтаж LDS3000                                               | 31   |
|   | 5.1 | Адаптация положения разъемов к монтажной ситуации          | 31   |
|   | 5.2 | Монтаж модуля масс-спектрометра на испытательной установке | 32   |
|   | 5.3 | Выбор подключения ULTRA, FINE или GROSS                    | 33   |
|   | 5.4 | Установление связи между компонентами                      | 35   |
|   | 5.5 | Создание электрических соединений                          | 35   |
| 6 | Мон | нтаж LDS3000 AQ (аккумуляция)                              | 37   |
|   | 6.1 | Адаптация положения разъемов к монтажной ситуации          | 37   |
|   | 6.2 | Монтаж модуля масс-спектрометра на испытательной установке | 38   |
|   | 6.3 | Выбор компонентов и выполнение соединений                  | 40   |
|   |     | 6.3.1 Вариант 1                                            | 40   |
|   |     | 6.3.2 Вариант 2                                            | 43   |

|                                                                           | 6.4                                                           | Создан                                               | ние электрических соединений                               | . 45 |
|---------------------------------------------------------------------------|---------------------------------------------------------------|------------------------------------------------------|------------------------------------------------------------|------|
| 7                                                                         | Экс                                                           | плуата                                               | ция LDS3000                                                | . 47 |
|                                                                           | 7.1                                                           | Включе                                               | ение прибора                                               | . 47 |
|                                                                           | 7.2                                                           | Предва                                               | арительные установки                                       | . 48 |
|                                                                           | 7.3                                                           | Выбор                                                | единицы для интенсивности утечки                           | . 49 |
|                                                                           | 7.4                                                           | Выбор                                                | единицы для давления                                       | . 50 |
|                                                                           | 7.5                                                           | Выбор                                                | режима совместимости                                       | . 50 |
|                                                                           | 7.6                                                           | Выбор                                                | режима работы                                              | . 53 |
|                                                                           | 7.7                                                           | Выбор                                                | вида газа (масса)                                          | . 53 |
|                                                                           | 7.8                                                           | Калибр                                               | ровка прибора                                              | . 54 |
|                                                                           |                                                               | 7.8.1                                                | Время и общие предварительные настройки                    | . 54 |
|                                                                           |                                                               | 7.8.2                                                | Конфигурация и запуск внутренней калибровки                | . 57 |
|                                                                           |                                                               | 7.8.3                                                | Конфигурация и запуск внешней калибровки                   | . 57 |
|                                                                           |                                                               | 7.8.4                                                | Запуск внешней динамической калибровки                     | . 60 |
|                                                                           |                                                               | 7.8.5                                                | Внешняя калибровка с детекторной линией SL3000XL           | . 62 |
|                                                                           |                                                               | 7.8.6                                                | Проверка калибровки                                        | . 63 |
|                                                                           |                                                               | 7.8.                                                 | 6.1 Проверка калибровки с внутренней проверочной утечкой   | . 63 |
|                                                                           |                                                               | 7.8.                                                 | 6.2 Проверка калибровки с внешней проверочной утечкой      | . 63 |
|                                                                           |                                                               | 7.8.7                                                | Ввод калибровочного коэффициента                           | . 64 |
|                                                                           |                                                               | 7.8.                                                 | 7.1 Калибровочный коэффициент проверки щупом               | . 64 |
|                                                                           |                                                               | 7.8.                                                 | 7.2 Калибровочный коэффициент вакуума                      | . 64 |
|                                                                           |                                                               | 7.8.8                                                | Настройка машинного и снифферного коэффициента             | . 65 |
|                                                                           | 7.8.8.1 Ручная настройка машинного и снифферного коэффициента |                                                      |                                                            | . 65 |
| 7.8.8.2 Настройка машинного и снифферного коэффициента с помощью машинной |                                                               |                                                      | 66                                                         |      |
|                                                                           | 7.0                                                           |                                                      | калиоровки                                                 | . 00 |
|                                                                           | 7.9                                                           |                                                      | и останов измерения                                        | . 07 |
|                                                                           | 7.10                                                          | Копира                                               | нение и загрузка параметров                                | . 00 |
|                                                                           | 7.11                                                          | Копирс                                               | рание или удаление данные измерении                        | . 68 |
|                                                                           | 7.12                                                          | подавл                                               | ление фоновых сигналов газа с помощью функции ZERO         | . 68 |
|                                                                           | 7.13                                                          | Подавл                                               | ление снижающихся фоновых сигналов газа с помощью EcoBoost | . 70 |
|                                                                           | 7.14                                                          | • Отоора                                             | ажение результата измерения с помощью фильтров сигналов    | . 72 |
|                                                                           | 7.15                                                          | управл                                               | пение клапаном балластного газа форвакуумного насоса       | . 74 |
|                                                                           | 7.16                                                          | ы вырор                                              | рграниц индикации                                          | . /4 |
|                                                                           | <i>(</i> .17                                                  | Настро                                               | рика триггерных значений                                   | . 75 |
|                                                                           | 7.18                                                          | в Настро                                             | рика капиллярного контроля                                 | . 75 |
|                                                                           | 7.19                                                          | 9 настроика числа оборотов турбомолекулярного насоса |                                                            |      |

|   | 7.20 | Выбор катода                                                   | . 76 |
|---|------|----------------------------------------------------------------|------|
|   | 7.21 | Настройки для XL Sniffer Adapter                               | . 77 |
|   | 7.22 | Индикация эквивалентной скорости утечки                        | 80   |
|   |      | 7.22.1 Вычисление коэффициента эквивалентности                 | . 80 |
|   |      | 7.22.2 Установка коэффициента эквивалентности и молярной массы | 81   |
|   | 7.23 | Сброс настроек                                                 | 82   |
| 8 | Реж  | им LDS3000 AQ (аккумуляция)                                    | 83   |
|   | 8.1  | Включение прибора                                              | 83   |
|   | 8.2  | Предварительные установки                                      | 83   |
|   | 8.3  | Выбор единицы для интенсивности утечки                         | . 84 |
|   | 8.4  | Выбор единицы для давления                                     | 85   |
|   | 8.5  | Выбор режима совместимости                                     | 85   |
|   | 8.6  | Выполнение базовых настроек через мастер                       | 88   |
|   | 8.7  | Определение Peak                                               | 90   |
|   | 8.8  | Сохранение интенсивности проверочной утечки                    | 90   |
|   | 8.9  | Калибровка прибора                                             | . 91 |
|   |      | 8.9.1 Время и общие предварительные настройки                  | . 91 |
|   |      | 8.9.2 Ввод калибровочного коэффициента                         | 93   |
|   |      | 8.9.3 Калибровочный коэффициент вакуума                        | 93   |
|   |      | 8.9.4 Калибровка                                               | 93   |
|   | 8.10 | Запуск и остановка измерения (AQ Mode 2)                       | 96   |
|   | 8.11 | Выполнение команды ZERO                                        | 96   |
|   | 8.12 | Настройка машинного и снифферного коэффициента                 | 97   |
|   |      | 8.12.1 Ручная настройка машинного и снифферного коэффициента   | 97   |
|   | 8.13 | Выполнение измерения                                           | 98   |
|   | 8.14 | Сохранение и загрузка параметров                               | 100  |
|   | 8.15 | Копирование или удаление данные измерений                      | 100  |
|   | 8.16 | Адаптация «Коэффициента нулевого времени AQ»                   | 100  |
|   | 8.17 | Выбор границ индикации                                         | 101  |
|   | 8.18 | Настройка контроля давления                                    | 101  |
|   | 8.19 | Настройка числа оборотов турбомолекулярного насоса             | 102  |
|   | 8.20 | Выбор катода                                                   | 102  |
|   | 8.21 | Сброс настроек                                                 | 103  |
| 9 | Исп  | ользование модуля расширения (LDS3000, LDS3000 AQ)             | 104  |
|   | 9.1  | Выбор типа модуля расширения                                   | 104  |
|   |      |                                                                |      |

| 9.2 Had    | стройки для модуля I/O IO1000                                                      | . 104 |
|------------|------------------------------------------------------------------------------------|-------|
| 9.2.       | .1 Общие настройки интерфейсов                                                     | . 104 |
| 9.2.       | .2 Назначение входов и выходов                                                     | . 104 |
| 9          | 9.2.2.1 Назначение цифровых входов модуля I/O                                      | . 115 |
| 9          | 9.2.2.2 Назначение цифровых выходов модуля I/О                                     | . 117 |
| 9.3 Had    | стройки для шинного модуля ВМ1000                                                  | . 119 |
| 10 Предуп  | реждающие сообщения и сообщения об ошибках (LDS3000, LDS3000 AQ)                   | . 121 |
| 10.1 Отс   | ображение кода ошибки с помощью статусного светодиода                              | . 132 |
| 10.2 Инд   | дикация предупреждений в виде ошибки                                               | . 133 |
| 11 Эксплуа | атация СU1000 (опция)                                                              | . 134 |
| 11.1 Эле   | ементы сенсорного экрана                                                           | . 134 |
| 11.1       | 1.1 Элементы индикатора измерений                                                  | . 134 |
| 11.2 Эле   | ементы индикации ошибок и предостережений                                          | . 137 |
| 11.3 Had   | стройки и функции                                                                  | . 138 |
| 11.3       | 3.1 Настройки сенсорного экрана                                                    | . 138 |
| 11.3       | 3.2 Типы пользователей и допуски                                                   | . 141 |
|            | 11.3.2.1 Выход пользователя из системы                                             | . 143 |
| 11.3       | 3.3 Сброс настроек                                                                 | . 143 |
| 11.3       | 3.4 Запись данных                                                                  | . 144 |
| 11.3       | 3.5 Вызов информации                                                               | . 145 |
| 11.3       | 3.6 Индикация эквивалентной интенсивности утечки для другого газа                  | . 147 |
|            | 11.3.6.1 Выбор эквив. газа                                                         | . 148 |
|            | 11.3.6.2 Настройка списка газов                                                    | . 149 |
|            | 11.3.6.3 Вычисление коэффициента эквивалентности                                   | . 150 |
|            | 11.3.6.4 Установка коэффициента эквивалентности и молярной массы                   | . 151 |
| 11.3       | 3.7 Список газов                                                                   | . 152 |
| 11.3       | 3.8 Обновление ПО                                                                  | . 160 |
|            | 11.3.8.1 Обновление ПО блока управления                                            | . 160 |
|            | 11.3.8.2 Проверка и актуализация версии ПО блока MSB                               | . 161 |
|            | 11.3.8.3 Обновление ПО модуля I/О                                                  | . 161 |
| 12 Техниче | еское обслуживание                                                                 | . 163 |
| 12.1 Отг   | правка устройства для выполнения технического обслуживания, ремонта или утилизации | . 163 |
| 12.2 Oбı   | щие указания по техническому обслуживанию                                          | . 163 |
| 12.3 3an   | иена резервуара для эксплуатационных сред турбомолекулярного насоса                | . 165 |
| 12.3       | 3.1 Введение                                                                       | . 165 |
| 12.3       | 3.2 Продувка турбомолекулярного насоса                                             | . 165 |

|    | 12.3.3 Извлечение старого резервуара для эксплуатационных сред                  | 166 |
|----|---------------------------------------------------------------------------------|-----|
|    | 12.3.4 Замена стержней Porex                                                    | 169 |
|    | 12.3.5 Установка нового резервуара для эксплуатационных сред                    | 170 |
|    | 12.3.6 Подтверждение проведения технического обслуживания                       | 173 |
|    | 12.4 LDS3000 AQ – обслуживаемые компоненты                                      | 173 |
|    | 12.5 План технического обслуживания                                             | 174 |
| 13 | Снятие с эксплуатации                                                           | 176 |
|    | 13.1 Выключение течеискателя                                                    | 176 |
|    | 13.2 Утилизация модуля масс-спектрометра                                        | 176 |
|    | 13.3 Отправка модуля масс-спектрометра для обслуживания, ремонта или утилизации | 176 |
| 14 | Приложения                                                                      | 177 |
|    | 14.1 Декларация СЕ                                                              | 177 |
|    | 14.2 Заявление о соответствии компонентов требованиям ЕС                        | 178 |
|    | 14.3 Добровольный экологический сертификат                                      | 179 |
|    | 14.4 RoHS                                                                       | 180 |
|    | Предметный указатель                                                            | 181 |

## 1 О данном руководстве

Настоящий документ действует в отношении версии ПО, указанной на титульном листе.

В данном документе в определенных случаях упоминаются названия продуктов исключительно в целях сопоставления. Данные продукты являются собственностью соответствующего правообладателя.

В данном руководстве по эксплуатации описаны правила установки и эксплуатации модуля масс-спектрометра LDS3000. Он выпускается в двух вариантах:

- LDS3000
- LDS3000 AQ (аккумуляция), может переключаться и на другие режимы работы.

## 1.1 Сопутствующие документы

| Инструкция по эксплуатации блока управления<br>CU1000 | jina54  |
|-------------------------------------------------------|---------|
| Инструкция по эксплуатации шинного модуля             | jiqb10  |
| Инструкция по эксплуатации модуля I/O                 | jiqc10  |
| Инструкция по эксплуатации XL Sniffer Adapter         | jinxa54 |
| Протоколы интерфейсов                                 | jira54  |

## 1.2 Предостережения

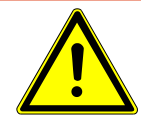

## \Lambda ОПАСНО

Непосредственно угрожающая опасность с последствиями в виде летального исхода или тяжких увечий

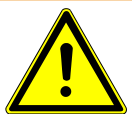

## \land осторожно

Опасная ситуация с последствиями в виде вероятного летального исхода или тяжких увечий

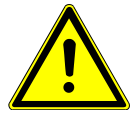

## **Л** ВНИМАНИЕ

Опасная ситуация с последствиями в виде незначительного вреда здоровью

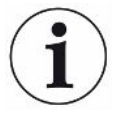

## УКАЗАНИЕ

Опасная ситуация с последствиями в виде материального или экологического ущерба

## 1.3 Целевые группы

Данная инструкция по эксплуатации предназначается для представителей эксплуатирующей организации и технически квалифицированного персонала с познаниями в области оборудования для проверки герметичности, а также интеграции приборов контроля утечек в установки контроля утечек. Кроме того, установка и использование прибора требуют знаний при обращении с электронными интерфейсами.

## 1.4 Определения терминов

#### Упоминание гелия в руководстве

Устройство является прибором контроля утечек на основе гелия. Если у вас вместо гелия используется защитный газ и стоит задача обнаружить содержащийся в нем водород, указания для гелия действуют также и для водорода.

### Аккумуляция

В отношении проверки герметичности при этом имеется в виду обогащение проверочных газов в течение определенного периода времени. Это позволяет обнаруживать малые значения интенсивности утечки без использования вакуумной камеры. Может использоваться гелий или формирующий газ. Если в данном руководстве упоминается «AQ», речь идет о режиме аккумуляции. Он доступен только в устройствах в исполнении AQ.

#### Автоматическое согласование/настройка массы

Эта функция настраивает масс-спектрометр таким образом, чтобы достигалась индикация максимальной интенсивности утечки. Чтобы ионный детектор определял максимальный ионный ток, управляющий компьютер соответствующим образом настраивает напряжение ионного ускорения в пределах выбранного диапазона массы.

При каждой калибровке выполняется автоматическое согласование.

## Режим работы

Течеискатель различает режимы работы «Вакуум» и «Sniff» (проверка щупом). В режиме работы «Вакуум» проверочный газ, как правило, поступает в проверочный объект. Давление в проверочном объекте ниже окружающего давления.

В режиме работы «Sniff» проверочный газ выходит из проверочного объекта и отсасывается ручкой-детектором. Давление в проверяемом объекте выше окружающего давления.

## FINE

FINE обозначает подключение к турбомолекулярному насосу для впускного давления до 0,4 мбар. Он также используется для режима работы «Sniff».

## Защитный газ

Защитный газ является собирательным термином для обозначения газовых смесей из азота и водорода.

## GROSS

GROSS обозначает подключение к турбомолекулярному насосу с наименьшей чувствительностью. Он допускает высокое впускное давление (до 15 мбар).

### Внутренний фоновый сигнал гелия

В измерительной системе прибора контроля утечек всегда содержится некоторое количество остаточного гелия. Оно обуславливает часть сигнала измерения (фоновый сигнал), который изначально перекрывает индикацию утечек и мешает тем самым поиску течи.

Чтобы отключить этот фоновый сигнал, в заводских настройках активировано «подавление фона».

### Минимально определяемая утечка

Минимально определяемая утечка, которую течеискатель может распознать при идеальных условиях (< 5 x 10<sup>-12</sup> мбар л/с).

### ULTRA

ULTRA означает подключение к турбомолекулярному насосу для диапазона измерений с максимальной чувствительностью при впускном давлении менее 0,4 мбар (с возможностью настройки).

### Фоновый сигнал

Гелий или водород (как компонент воды) являются естественными составными частями воздуха.

Режим работы «Вакуум»: перед каждым поиском утечки некоторое количество настроенного проверочного газа уже имеется в контролируемом объеме, на поверхностях камеры для испытаний, подводящих линиях и даже в самом приборе контроля утечек. Это определенное количество проверочного газа генерирует сигнал измерения, который называется фоновым сигналом. За счет продолжающегося вакуумирования камеры для испытаний этот фоновый сигнал непрерывно ослабевает.

Режим работы «Sniff»: по детекторной линии в прибор контроля утечек непрерывно подается окружающий воздух. Присутствующее в воздухе количество гелия или водорода генерирует при этом постоянный фоновый сигнал.

#### Форвакуумное давление

Давление в форвакууме между турбомолекулярным насосом и форвакуумным насосом.

## ZERO

Имеется гелий, который во время измерения, как естественная составная часть окружающего воздуха, присутствует в слабосвязанном виде, например на поверхности проверяемого объекта, и постепенно закачивается в измерительную систему прибора контроля утечек. Он генерирует медленно ослабевающий сигнал измерения.

Если вы хотите отключить этот фоновый сигнал или также индикацию имеющейся утечки, можно воспользоваться функцией ZERO.

## 2 Безопасность

## 2.1 Применение по назначению

Прибор представляет собой модульный прибор контроля утечек для монтажа на промышленные установки контроля утечек. Проверочными газами, с помощью которых прибор может выполнять измерения, являются гелий и водород (формирующий газ).

LDS3000 пригоден для проверки повышенным и пониженным давлением, причем наряду с проверкой в вакууме возможна локальная проверка детекторной линией.

LDS3000 AQ предназначен для измерения проверочных газов при их обогащении во внешней измерительной камере, но может быть переоборудован и для других целей применения.

▶ Вы можете устанавливать, эксплуатировать и обслуживать устройство внутри помещения только в соответствии с настоящей инструкцией по эксплуатации.

► Соблюдайте ограничения по области применения, см. «Технические характеристики».

Ненадлежащее использование Не допускайте следующих случаев ненадлежащего использования.

- Применение в радиоактивных зонах
- Перекачка агрессивных, легковоспламеняющихся, взрывоопасных, коррозионных, микробиологических, реакционных или токсичных веществ, создающих опасность
- Откачивание насосом способных к конденсации жидкостей или паров
- Всасывание жидкостей в прибор
- Эксплуатация с недопустимо высокими газовыми нагрузками
- Эксплуатация с недопустимо высоким давлением на входе
- Эксплуатация при слишком высокой температуре окружающей среды
- Потоки с недопустимо высокими скоростями
- Применение насосов в установках, в которых на насос может оказываться воздействие резких нагрузок и вибрации или периодических сил

## 2.2 Обязанности оператора

- Оператор обязан ознакомиться с информацией, приведенной в настоящем руководстве по эксплуатации, а также в рабочих инструкциях, разработанных собственником, учитывать ее и соблюдать указания. Это относится, в частности, к указаниям по технике безопасности и предупреждениям.
- При выполнении любых работ всегда соблюдайте все указания из руководства по эксплуатации.
- Если у вас есть какие-либо вопросы по эксплуатации или техническому обслуживанию, на которые нет ответов в данной инструкции по эксплуатации, обратитесь в сервисную службу INFICON.

## 2.3 Требования к оператору

Данные указания предназначены для эксплуатирующих организаций или тех лиц, которые несут ответственность за безопасность и эффективное использование продукта пользователями, сотрудниками или третьими лицами.

## Работа с осознанием опасностей

- Эксплуатируйте прибор только в том случае, если он находится в идеальном техническом состоянии и не имеет повреждений.
- Применяйте прибор только по назначению, с соблюдением техники безопасности, осознанием рисков и с соблюдением данного руководства по эксплуатации.
- Выполните следующие предписания и проконтролируйте их соблюдение.
  - Применение по назначению
  - Общие предписания по технике безопасности и предупреждению несчастных случаев
  - Международные, национальные и местные нормы и директивы
  - Дополнительные положения и предписания, касающиеся прибора
- Используйте только оригинальные детали или детали, разрешенные производителем.
- Храните это руководство по эксплуатации на месте эксплуатации прибора.

### Квалификация персонала

- К работе с прибором допускайте только проинструктированный персонал.
   Проинструктированный персонал должен пройти обучение по работе с прибором.
- Убедитесь, что уполномоченный персонал перед началом работы прочитал и понял это руководство и все действующие наряду с ним документы.

## 2.4 Опасности

Прибор сконструирован с учетом уровня развития техники и признанных правил техники безопасности. Тем не менее при неправильном применении существует опасность для жизни и здоровья пользователя или третьих лиц, а также повреждения прибора и причинения другого материального ущерба.

Опасности. Жидкости и химические агенты могут повредить прибор. связанные с • Соблюдайте ограничения по области применения — см. «Технические использованием характеристики». жидкостей и Не всасывайте с помощью прибора никакие жидкости. химических веществ • Не допускайте детектирования газов, например, водорода, выше нижнего предела взрываемости. Допустимые составы покупных газовых смесей см. в паспортах безопасности соответствующих производителей. Не используйте прибор во взрывоопасных зонах. Опасность для В модуле масс-спектрометра находятся магниты. Электромагнитные поля могут носителей нарушать работу имплантата. имплантатов Соблюдайте минимальное расстояние 10 см от модуля масс-спектрометра. (например, • Чтобы соблюсти его, избегайте распаковывать и монтировать модуль масскардиостимуляторо спектрометра. в) • Кроме того, соблюдайте расстояния, предписанные изготовителем имплантата. Опасности, Прибор работает от электрического напряжения до 24 В. Но внутри прибора связанные с напряжение намного выше. Существует смертельная опасность при использованием прикосновении к токоведущим деталям внутри прибора. электрической Перед началом любых работ по монтажу и обслуживанию отключите прибор энергии от электропитания. Убедитесь, что подача электропитания не может быть возобновлена неуполномоченным персоналом. • Перед началом проверки на утечку отключите проверочные объекты, запитываемые от электросети. Прибор содержит электрические детали, которые может повредить высокое электрическое напряжение. • Перед подключением к сети электропитания убедитесь в том, что напряжение питания составляет 24 В +/- 5 %. Кинетическая Если вращающиеся детали в турбомолекулярном насосе блокируются энергия вследствие повреждения, следует улавливать большую центробежную силу. Если это не удается, модуль масс-спектрометра отламывается, и возможно возникновение материального ущерба и травматизма. Убедитесь в том, что крепление модуля масс-спектрометра может принимать тормозящий момент 820 Нм.

| Опасность                       | Если подключенный проверяемый объект или соединения с проверяемым                                                                                                    |
|---------------------------------|----------------------------------------------------------------------------------------------------|
| травмирования в                 | объектом не выдерживают разрежения в режиме вакуума, существует опасность                                                                                                    |
| связи с                         | травмирования в связи с раскалыванием предметов.                                                                                                    |
| раскалыванием                   | <ul> <li>Примите соответствующие защитные меры.</li> </ul>                                                                                                    |
| предметов                       |                                                                                                    |
| Опасность взрыва                | Во внешней вакуумной камере, подключаемой к LDS3000 AQ, создается                                                                                                    |
| измерительной                   | разрежение ок. 60 сксм. При обычном времени измерений (2–30 секунд)                                                                                                    |
| камеры под                      | опасного разрежения не создается.                                                                                                    |
| действием<br>наружного давления | Если измерительная камера герметична, но не является вакуумплотной, при<br>дальнейшей откачке газа она может взорваться под действием наружного<br>давления. Это может произойти, например, на измерительной камере объемом<br>1 л примерно через 10 минут. |
|                                 |                                                                                                    |

- Поэтому не откачивайте газ из измерительной камеры после истечения времени измерения.
- Примите соответствующие меры защиты!

# 3 Объем поставки, транспортировка,

## хранение

#### Комплект поставки Артикул Кол-во 1 Модуль масс-спектрометра<sup>1)</sup> Штекер для разъема 24В 1 Датчик давления PSG500 Самостопорящиеся гайки 4 Штекер для Output 1 Штекер для Gauges Exit 1 Впускной модуль (только для исполнения LDS3000 AQ) 1 Адаптер DN16 с дросселем<sup>2)</sup> (только для исполнения 1 LDS3000 AQ) Флэш-накопитель USB с инструкциями, чертежами 3D и 1 видеороликами

1.) Включает в себя либо 560–300 LDS3000, либо 560–600 LDS3000 AQ (аккумуляция).

2.) См. «Выбор компонентов и выполнение соединений [▶ 40]».

• Проверьте комплектность поставки прибора после получения изделия.

#### Транспортировка

## УКАЗАНИЕ

#### Повреждения вследствие ненадлежащей упаковки

Прибор может получить повреждения при транспортировке в ненадлежащей упаковке.

- Осуществляйте транспортировку прибора только в оригинальной упаковке.
- Сохраняйте оригинальную упаковку.

## УКАЗАНИЕ

## Повреждения вследствие ненадлежащего крепления гасителя колебаний

Зафиксируйте гаситель колебаний транспортировочными винтами для предотвращения повреждений вследствие тряски прибора.

Хранение

► Храните прибор с учетом его технических характеристик, см. «Технические характеристики [▶ 26]».

## 4 Описание

## 4.1 Функция

| Постановка задачи         | Модуль масс-спектрометра является детектором для проверочных газов гелий и<br>водород. Встроенный в испытательную установку прибор служит для<br>обнаружения выходящего из проверочного объекта газа и индикации течи.                                                                                                    |
|---------------------------|----------------------------------------------------------------------------------------------------|
|                           | Прибор может использоваться как для вакуумного, так и для детекторного поиска течи. Для режима «Проверка щупом» предлагаются детекторные линии различной длины.                                                                                                    |
| Режим AQ<br>(аккумуляция) | Для обеспечения возможности подтверждения малых значений интенсивности<br>утечки без использования вакуумной камеры, в режиме AQ приборы<br>подключаются к внешней измерительной камере. Во внешней измерительной<br>камере проверочный газ обогащается (аккумуляция).<br>Проверочный объект, заполненный гелием или формирующим газом под<br>давлением, помещается в измерительную камеру или нагружается давлением в<br>измерительной камере. Если проверочный объект негерметичен, концентрация<br>гелия или формирующего газа в измерительной камере повышается. Это<br>увеличение измеряется и выдается как интенсивность утечки. |
| Интерфейсы<br>прибора     | Модуль масс-спектрометра представляет собой часть системы проверки<br>герметичности LDS3000 и LDS3000 AQ. Его эксплуатация возможна в<br>испытательной установке вместе с шинным модулем или модулем I/O и дата-<br>кабелем без дополнительных принадлежностей INFICON.<br>Блок MSB предоставляет данные через цифровые интерфейсы блока<br>управления CU1000, модуля I/O IO1000 или шинного модуля BM1000.                                                                                                    |
| Прочие<br>принадлежности  | К тому же с помощью адаптера XL Sniffer Adapter, предлагаемого в качестве<br>аксессуара, а также детекторной линии SL3000XL возможно определение мест<br>утечки в условиях ухудшенного предела обнаружения на довольно большой<br>дистанции от предполагаемого места утечки (режим работы High Flow).                                                                                                    |

## 4.2 Конструкция прибора

## 4.2.1 Прибор в целом (LDS3000)

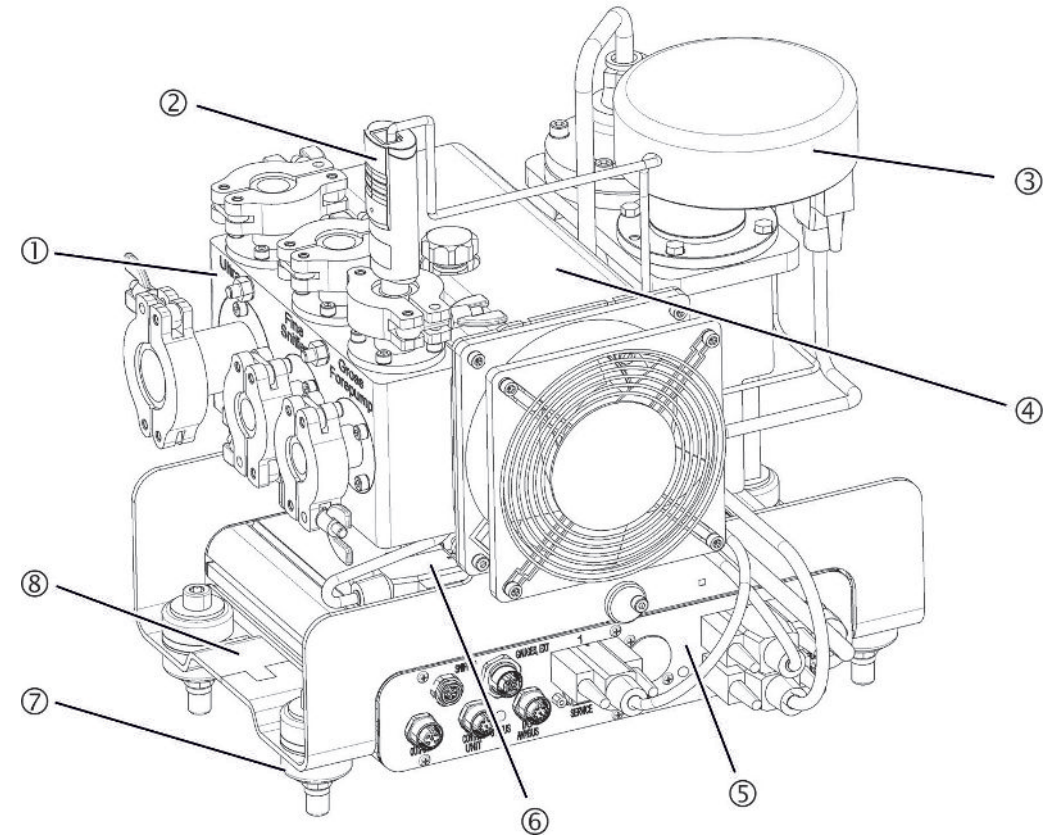

Рис. 1: Модуль масс-спектрометра LDS3000

- Подключаемый блок. Разъемы для испытательной установки, форвакуумного насоса, датчика давления PSG500, внутренней проверочной утечки и детекторной линии, см. также «Подключаемый блок [▶ 23]».
- 2 Датчик давления PSG500 для измерения давления форвакуумного насоса
- 3 Предусилитель модуля масс-спектрометра
- 4 Турбомолекулярный насос с блоком охлаждения
- 5 Блок MSB. Интерфейсы модуля масс-спектрометра (см. «Блок MSB [▶ 23]»)
- 6 Преобразователь турбомолекулярного насоса
- 7 Детали крепления для монтажа модуля масс-спектрометра на испытательной установке
- 8 Фирменная табличка с техническими характеристиками модуля массспектрометра

## 4.2.2 Прибор в целом (LDS3000 AQ)

В исполнении с аккумуляцией модуль масс-спектрометра в сочетании аппаратного и программного обеспечения представляет собой специальную измерительную конструкцию.

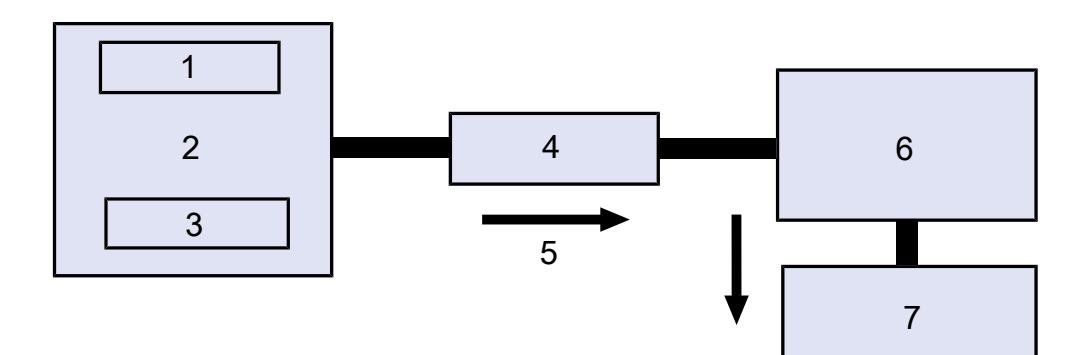

Puc. 2: LDS3000 AQ (схематичное представление)

- 1 Система вентилятора
- 2 Измерительная камера с атмосферным давлением
- 3 Проверяемый объект
- 4 Соединение
- 5 Поток анализируемого газа (≈ 50 сксм)
- 6 LDS3000-AQ
- 7 Форвакуумный насос

Подробное описание измерительной системы см. в разделе «Выбор компонентов и выполнение соединений [▶ 40]».

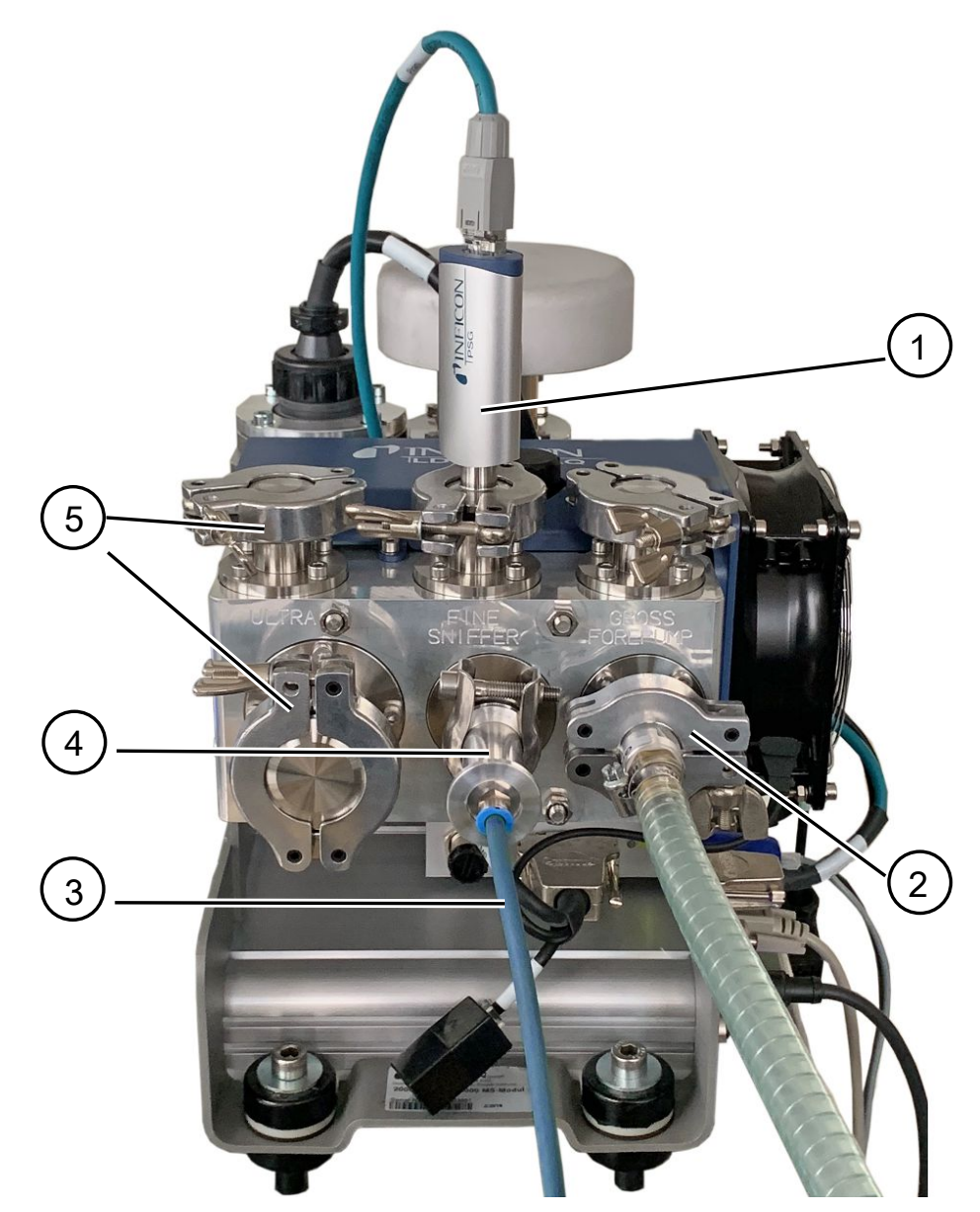

*Рис. 3:* Модуль масс-спектрометра (исполнение с аккумуляцией)

- 1 Датчик давления PSG500 для измерения впускного давления
- 2 Дроссельный фланец GROSS с соединительным шлангом к форвакуумному насосу
- 3 Шланг к измерительной камере
- 4 Впускной модуль
- 5 Соединения ULTRA с глухими фланцами

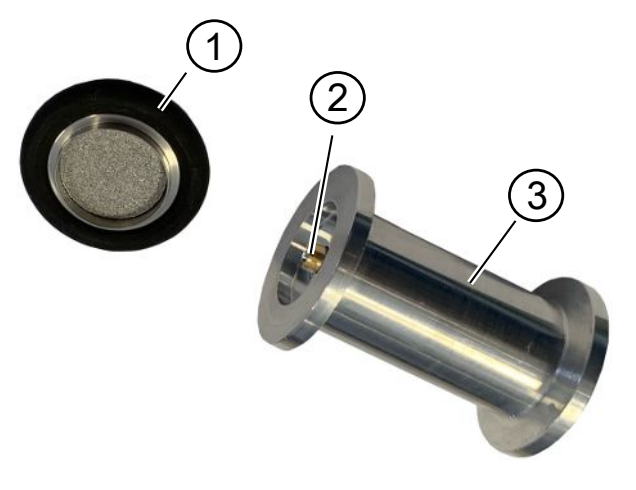

#### Рис. 4: Впускной модуль

Впускной модуль. Может быть смонтирован как на измерительной камере, так и на модуле масс-спектрометра.

- Фильтр впускного модуля. Очистка фильтра не предусмотрена.
   Заказывается в качестве запасного фильтра в INFICON под номером
   211-090. См. также «LDS3000 AQ обслуживаемые компоненты [▶ 173]».
   Калибровка после замены фильтра.
- 2 Вставка дроссельной заслонки
- 3 Стандартный дроссель

| Принадлежности<br>заказчика      | Для дополнения измерительной конструкции заказчиком могут предоставляться<br>следующие компоненты.                                                                                                    |
|----------------------------------|----------------------------------------------------------------------------------------------------|
|                                  | Если предполагается использовать собственный форвакуумный насос,<br>проверьте, что он является сухим форвакуумным насосом с потоком газа более<br>60 сксм при базовом давлении ниже 5 мбар. Он должен иметь отдельное<br>электропитание. |
|                                  | Если вы используете собственный блок управления, учтите, что мастер по<br>выполнению измерительных настроек, калибровки и настройки функций ZERO<br>находится только на блоке управления INFICON CU1000.                                 |
|                                  | См. также «Выбор компонентов и выполнение соединений [▶ 40]».                                                                                                    |
| Дополнительные<br>принадлежности | За исключением измерительной камеры, необходимые компоненты поставляются также фирмой INFICON.                                                                                                    |
| INFICON                          | <ul> <li>Блок управления СU1000 (включая мастер важных настроек)</li> </ul>                                                                                                    |
|                                  | <ul> <li>I/O1000 (приборный интерфейс между течеискателем и внешней системой<br/>управления)</li> </ul>                                                                                                    |
|                                  | <ul> <li>ВМ1000 (приборный интерфейс, например, между блоком MSB модуля масс-<br/>спектрометра LDS3000 и внешней системой управления)</li> </ul>                                                                                         |
|                                  | <ul> <li>Гофрированный шланг, доступен на домашней странице INFICON в разделе<br/>«Вакуумные компоненты».</li> </ul>                                                                                                    |

- Соединения ISO-KF (например, резьбовой фланец), доступны на домашней странице INFICON в разделе «Вакуумные компоненты».
- Центрирующие кольца и уплотнения ISO-К, доступны на домашней странице INFICON в разделе «Вакуумные компоненты».
- Источник питания 24 В, 10 А от INFICON (каталожный номер 560-324) для сухого форвакуумного насоса фирмы INFICON.
- Сухой форвакуумный насос фирмы INFICON (каталожный номер 560-630).

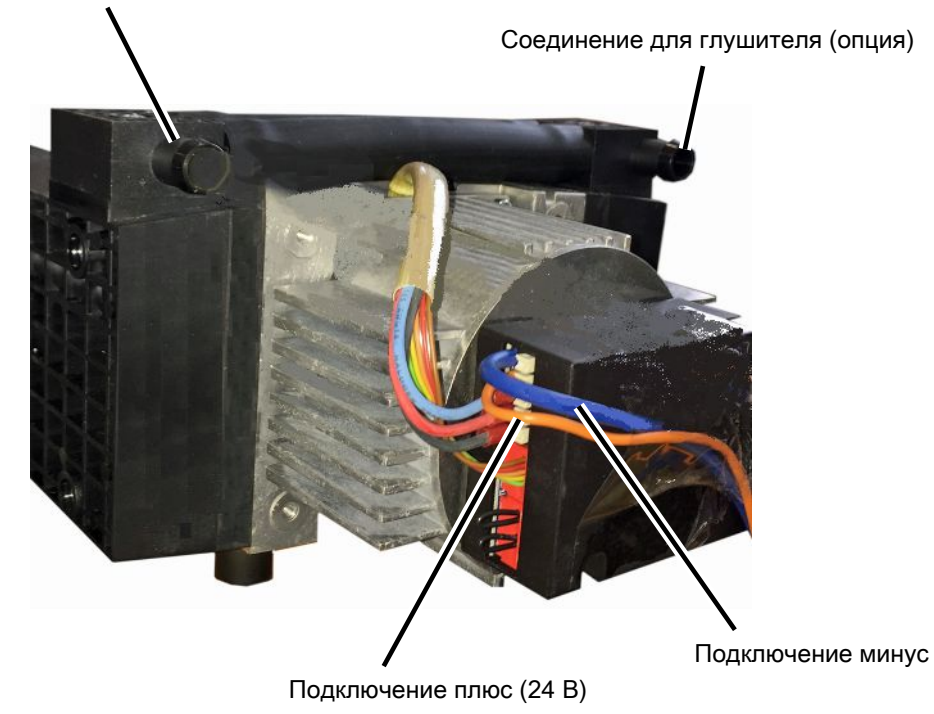

Соединение для шланга ID 10 мм

*Рис. 5:* Сухой форвакуумный насос фирмы INFICON

## 4.2.3 Подключаемый блок

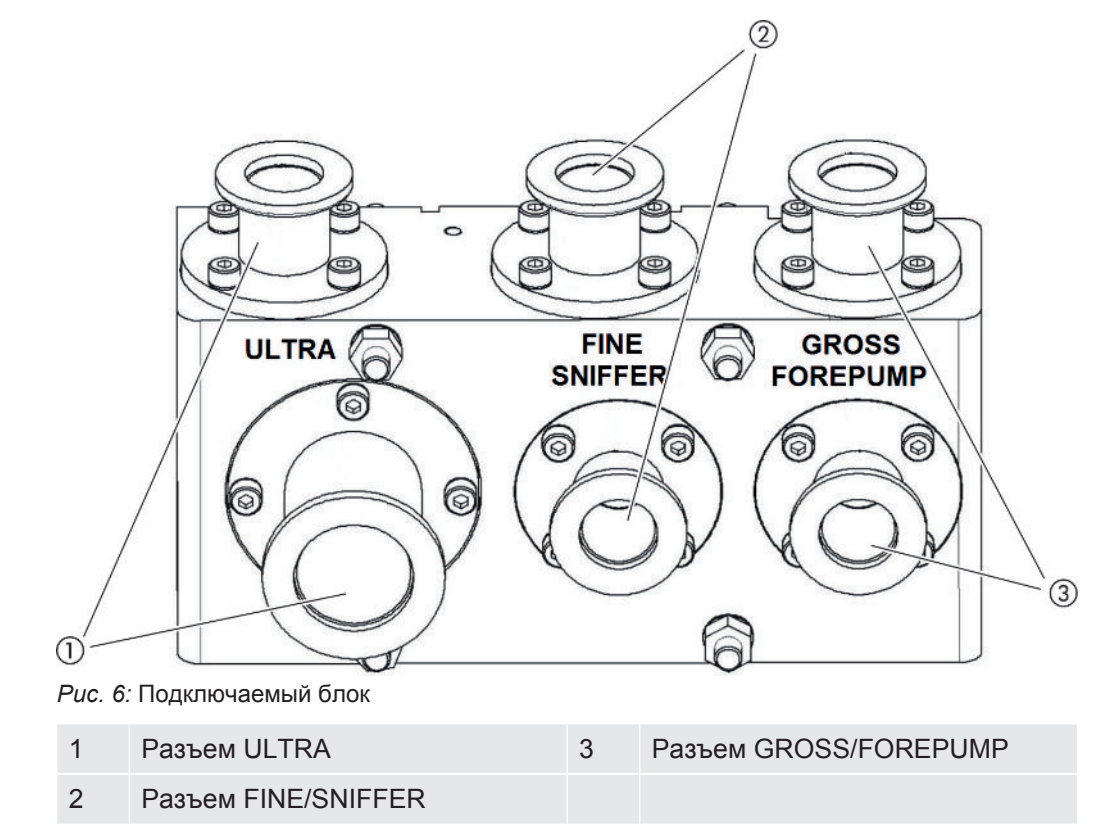

## 4.2.4 Блок MSB

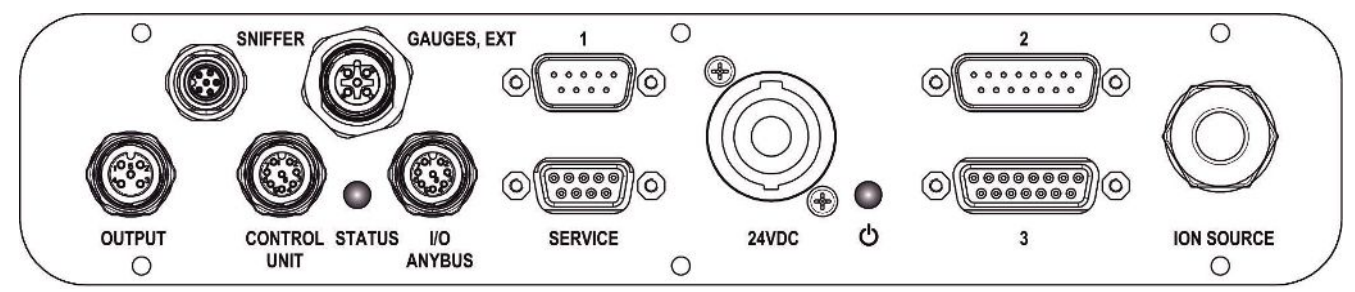

Рис. 7: Разъемы блока MSB

## SNIFFER

Электрическое подключение для детекторной линии

### GAUGES, EXT

Разъем для опциональных внешних точек измерения давления (0... 10 В / 0... 20 мА) для сервисной службы INFICON

Разводка контактов

- 1 Выход +24 В, макс. 200 мА
- 2 Вход для сервисного участка измерения давления РЗ, 0... 10 В
- 3 GND

4 Ссылка для входа для сервисного участка измерения давления РЗ

5 Вход 20 мА для сервисного участка измерения давления P3

1 (см. также изображение блока MSB)

Разъем для датчика давления PSG500, проверочной утечки и подавителя на предусилителе (предварительно смонтированный тройной кабель)

2 (см. также изображение блока MSB)

Разъем для преобразователя турбомолекулярного насоса и вентилятора турбомолекулярного насоса (предварительно смонтированный двойной кабель)

#### OUTPUT

Разъем для балластного газа и трех клапанов

| Разводка контактов                           |  |  |  |
|----------------------------------------------|--|--|--|
| 1 Клапан 2 (балластный газ), 24 В, макс. 1 А |  |  |  |
| 2 Клапан 3 (не используется, резерв)         |  |  |  |
| 3 Клапан 4 (не используется, резерв)         |  |  |  |
| 4 Клапан 6 (не используется, резерв)         |  |  |  |
| 5 GND                                        |  |  |  |

#### **CONTROL UNIT, I/O / ANYBUS**

Разъем для модуля I/O или шинного модуля или блока управления. Длина кабеля передачи данных INFICON составляет < 30 м. Во избежание отображения ошибочных значений измерения необходимо соблюдать указанную максимальную длину кабеля.

Подключения Control Unit и I/O ANYBUS имеют одинаковую функциональность. По выбору возможны следующие подключения:

- блок управления CU1000 + модуль I/O IO1000
- блок управления CU1000 + шинный модуль BM1000

#### SERVICE

Разъем RS232 для сервиса INFICON

#### 24 В пост. т.

Разъем для блока питания 24 В для питания модуля масс-спектрометра, блока управления, модуля I/O и шинного модуля. Длина кабеля < 30 м.

#### STATUS

Светодиодный индикатор статуса

Светодиодный индикатор статуса и питания показывают режим работы.

## Светодиодный индикатор питания 🕛 /светодиодный индикатор статуса

Светодиодный индикатор питания и статуса показывают режим работы прибора.

| Светодиодный                | Светодиодный                                          | Значение                                                           |
|-----------------------------|-------------------------------------------------------|--------------------------------------------------------------------|
|                             | статуса                                               |                                                                    |
| Выкл.                       | Красный                                               | Прибор не готов к эксплуатации                                     |
| Зеленый                     | Синий                                                 | Турбомолекулярный насос запускается                                |
| Зеленый                     | Оранжевый                                             | Эмиссия включается                                                 |
| Зеленый                     | Зеленый                                               | Эмиссия стабильна                                                  |
| Зеленый                     | Лиловый                                               | Число оборотов турбомолекулярного насоса не в нормальном диапазоне |
| Зеленый                     | Коды ошибок<br>светодиодного<br>индикатора<br>статуса | Разные действия прибора                                            |
| Зеленый, медленно<br>мигает |                                                       | Питающее напряжение < 21,6 В                                       |
| Зеленый, быстро<br>мигает   |                                                       | Питающее напряжение > 26,4 В                                       |
| Зеленый, мигает             | Выкл.                                                 | Обновление ПО                                                      |
| Зеленый                     | Зеленый,<br>мигает                                    | Обновление ПО                                                      |

**3** (см. также изображение блока MSB) Разъем для предусилителя

#### ION SOURCE

Разъем для ионного источника

## 4.2.5 Обозначения на приборе

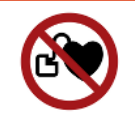

## \Lambda ОПАСНО

# Опасность для носителей имплантатов (например, кардиостимуляторов)

Постоянные магниты в модуле масс-спектрометра вредны для здоровья. Прибор может повлиять на работу имплантатов.

- Соблюдайте минимальное расстояние 10 см от модуля масс-спектрометра.
- Чтобы соблюсти его, избегайте распаковывать и монтировать модуль массспектрометра.
- Кроме того, соблюдайте расстояния, предписанные изготовителем имплантата.

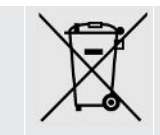

Запрещается утилизировать прибор вместе с бытовым мусором.

## 4.3 Технические характеристики

### Механические характеристики

|                                | 560-300, 560-600         |
|--------------------------------|--------------------------|
| Габаритные размеры (Д х Ш х В) | 330 х 270 х 293 мм       |
|                                | (13 х 10,6 х 11,5 дюйма) |
| Впускной фланец                | 1 x DN25 KF              |
|                                | 5 x DN16 KF              |

#### Электрические данные

|                    | 560-300, 560-600    |
|--------------------|---------------------|
| Энергопотребление  | макс.10 А           |
| Рабочее напряжение | 24 B +/-5 %         |
| Класс защиты       | IEC/EN 60034-5 IP40 |
|                    | UL 50E, тип 1       |

#### Физические данные

|                                  | 560-300, 560–600                |
|----------------------------------|---------------------------------|
| Время срабатывания в режиме щупа | GROSS: < 5 s, FINE/ULTRA: < 1 s |
| Максимальное давление впуска     | 0,2 mbar - 18 mbar              |

|                                                                        | 560-300, 560–600                                      |
|------------------------------------------------------------------------|-------------------------------------------------------|
| Время запуска                                                          | < 150 s                                               |
| Измеряемые газы                                                        | Гелий, водород                                        |
| Минимальная обнаруживаемая<br>интенсивность утечки, вакуумный<br>режим | < 5E-12 mbar l/s                                      |
| Минимальная обнаруживаемая<br>интенсивность утечки, режим щупа         | < 1E-7 mbar l/s                                       |
| Измеряемые массы                                                       | 4He, H2, масса 3 (например H-D, 3He<br>или H3)        |
| Ионный источник                                                        | 2 longlife иридиевые нити, покрытый<br>оксидом иттрия |

|                                                               | 560–600 (режим AQ)              |
|---------------------------------------------------------------|---------------------------------|
| Минимально определяемая утечка<br>формирующего газа или гелия | < 1 x 10 <sup>-7</sup> мбар·л/с |
| Диапазон измерений                                            | 6 декад                         |
| Давление в испытательной камере                               | 1 атм                           |
| Константа времени сигнала утечки                              | < 1 c                           |

## Условия окружающей среды

|                                                              | 560-300, 560–600             |
|--------------------------------------------------------------|------------------------------|
| Допустимая температура окружающей<br>среды (врабочем режиме) | 10 °C 45 °C                  |
| Макс. высота над уровнем моря                                | 2000 m                       |
| Допустимое магнитное поле макс.                              | 7 мТл                        |
| Макс. относит. влажность воздуха свыше 40 °C                 | 50%                          |
| Макс. относит. влажность воздуха от 31 °C до 40 °C           | 80 % 50% (линейно снижается) |
| Макс. влажность воздуха 31 °С                                | 80%                          |
| Температура хранения                                         | -20 °C 60 °C                 |
| Степень загрязнённости                                       | 2                            |

## 4.4 Заводские установки

| Параметры                                                                                        | Заводские настройки                                     |
|--------------------------------------------------------------------------------------------------|---------------------------------------------------------|
| АО верхняя граница экспоненты                                                                    | 1 x 10 <sup>-5</sup>                                    |
| Режим работы                                                                                     | Вакуум<br>AQ Mode 1 <sup>1)</sup>                       |
| Объем камеры AQ                                                                                  | 1 л <sup>1)</sup>                                       |
| Время измерения AQ                                                                               | 10 c <sup>1)</sup>                                      |
| Коэффициент нулевого времени AQ                                                                  | 4 <sup>1)</sup>                                         |
| Адрес шинного модуля                                                                             | 126                                                     |
| Давление, капиллярный контроль<br>засорен<br>— с адаптером XL Sniffer Adapter<br>(малый поток)   | 0,4 мбар<br>0,2 мбар                                    |
| Давление, капиллярный контроль<br>сломан<br>— с адаптером XL Sniffer Adapter<br>(малый поток)    | 2 мбар<br>0,6 мбар                                      |
| Давление, капиллярный контроль<br>засорен<br>— с адаптером XL Sniffer Adapter<br>(большой поток) | 150 мбар                                                |
| Давление, капиллярный контроль<br>сломан<br>— с адаптером XL Sniffer Adapter<br>(большой поток)  | 400 мбар                                                |
| Единица давления (интерфейс)                                                                     | мбар                                                    |
| Эмиссия                                                                                          | Вкл.                                                    |
| Фильтр, интенсивность утечки перекл.                                                             | 1 x 10 <sup>-10</sup>                                   |
| Фильтр времени ZERO                                                                              | 5 c                                                     |
| Вид фильтра                                                                                      | I•CAL                                                   |
| Доля газа в процентах H <sub>2</sub> (M3, He)                                                    | 100 %<br>5 % H <sub>2</sub> (-, 100 % He) <sup>1)</sup> |
| Балластный газ                                                                                   | Выкл.                                                   |
| Протокол модуля І/О                                                                              | ASCII                                                   |
| Запрос калибровки                                                                                | Вкл.                                                    |
| Коэффициент калибровки VAC/SNIF<br>Мх<br>(для вакуума, проверки щупом и всех<br>масс)            | 1.0                                                     |

| Параметры                                                | Заводские настройки                                                                                                    |
|----------------------------------------------------------|----------------------------------------------------------------------------------------------------|
| Выбор катода                                             | Auto Cat1                                                                                                    |
| Режим совместимости                                      | LDS3000<br>AQ <sup>1)</sup>                                                                                                    |
| Конфиг. Аналоговый выход 1                               | Интенсивность утечки мантисса                                                                                                    |
| Конфиг. Аналоговый выход 2                               | Интенсивность утечки, экспонент                                                                                                    |
| Конфиг. Аналоговый выход,<br>масштабирование             | 0,5 В / декада                                                                                                    |
| Конфигурация цифровых выходов                            | Штырек 1: Триггер 1, инвертирован<br>Штырек 2: Триггер 2, инвертирован<br>Штырек 3: Триггер 3, инвертирован<br>Штырек 4: Триггер 4, инвертирован<br>Штырек 5: Ready<br>Штырек 6: Error, инвертирован<br>Штырек 7: CAL request, инвертирован<br>Штырек 8: Open, инвертир. |
| Конфигурация цифровых входов                             | Штырек 1: Select dyn./normal CAL<br>Штырек 2: Sniff<br>Штырек 3: Start/Stop, инвертирован<br>Штырек 4: ZERO<br>Штырек 5: External CAL<br>Штырек 6: Internal CAL<br>Штырек 7: Clear<br>Штырек 8: ZERO update<br>Штырек 9: —<br>Штырек 10: —                               |
| Блок интенсивности утечки SNIF,<br>(дисплей и интерфейс) | мбар•л/с                                                                                                    |
| Блок интенсивности утечки VAC,<br>(дисплей и интерфейс)  | мбар•л/с                                                                                                    |
| Интенсивность утечки, верхний<br>предел, VAC (интерфейс) | 1.0 x 10 <sup>-1</sup>                                                                                                    |
| Интенсивность утечки, нижний предел VAC (интерфейс)      | 1.0 x 10 <sup>-12</sup>                                                                                                    |
| Интенсивность утечки, верхний предел<br>SNIF (интерфейс) | 1.0 x 10 <sup>-1</sup>                                                                                                    |
| Интенсивность утечки, нижний предел<br>SNIF (интерфейс)  | 1.0 x 10 <sup>-8</sup>                                                                                                    |
| Управление вентиляторами                                 | Вентилятор всегда включен                                                                                                    |
| Маш. коэфф. в режиме ожидания                            | Выкл.                                                                                                    |
| Машинный/снифферный коэффициент                          | 1.0 (для всех масс)                                                                                                    |

| Параметры                                       | Заводские настройки                                                                                  |
|-------------------------------------------------|----------------------------------------------------------------------------------------------------|
| Масса                                           | 4                                                                                                    |
| Модуль на разъеме I/О                           | IO1000                                                                                               |
| Нормальное состояние ТМР                        | Вкл.                                                                                                 |
| Проверочная утечка внешн. SNIF                  | 9.9 x 10 <sup>-2</sup>                                                                               |
| Проверочная утечка внешн. VAC                   | 9.9 x 10 <sup>-2</sup>                                                                               |
| Проверочная утечка внутр.                       | 9.9 x 10 <sup>-2</sup>                                                                               |
| Открыть внутр. провер. утечку                   | Выкл.                                                                                                |
| Распознавание детекторной линии                 | Вкл.                                                                                                 |
| Щуп – кнопка ZERO                               | Вкл.                                                                                                 |
| Язык                                            | Английский (заводская настройка)                                                                     |
| Число оборотов ТМР                              | 1500<br>1000 <sup>1)</sup>                                                                           |
| Уровень триггера 1 (2, 3, 4)                    | 1 x 10 <sup>-5</sup> мбар л/с<br>5 x 10 <sup>-5</sup> (1 x 10 <sup>-5</sup> ) мбар л/с <sup>1)</sup> |
| Тестирование предусилителя при CAL              | Вкл.                                                                                                 |
| Индикация предупреждения в виде<br>ошибки (1-8) | Нет записи                                                                                           |
| Сервисное сообщение                             | Выкл.                                                                                                |
| ZERO на старте                                  | Выкл.                                                                                                |
| Режим ZERO                                      | Подавлять всё                                                                                        |

1) в режиме AQ

## 5 Монтаж LDS3000

# 5.1 Адаптация положения разъемов к монтажной ситуации

## Выбор места установки

Выберите для измерительной конструкции место с окружением, по возможности не содержащим гелия. Для обеспечения надежности измерений с помощью прибора содержание гелия в воздухе не должно превышать 10 млн дол. В естественных условиях в воздухе содержится 5 млн дол. (0,0005 %) гелия.

## Установка блока MSB

Для достижения оптимального соответствия требованиям по месту на монтажной позиции блок MSB можно поворачивать в различных плоскостях.

Блок MSB располагается на двух направляющих и может перемещаться слева ил справа в корпус. При необходимости его можно развернуть и так, чтобы надписи оказались перевернутыми.

Для того чтобы вытянуть блок MSB следует открутить стопорный диск.

Если блок MSB следует вставить в корпус с другой стороны, тогда необходимо закрутить и стопорный диск на другой стороне корпуса. Соответствующее резьбовое отверстие имеется.

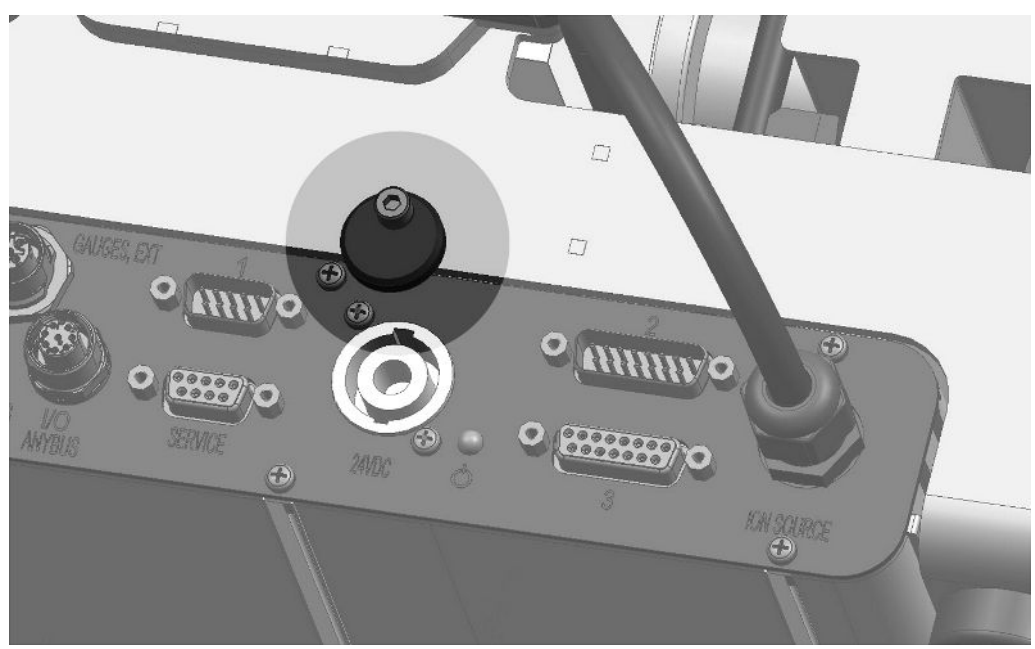

Рис. 8: Блокировка

# 5.2 Монтаж модуля масс-спектрометра на испытательной установке

Модуль масс-спектрометра можно монтировать в любом положении.

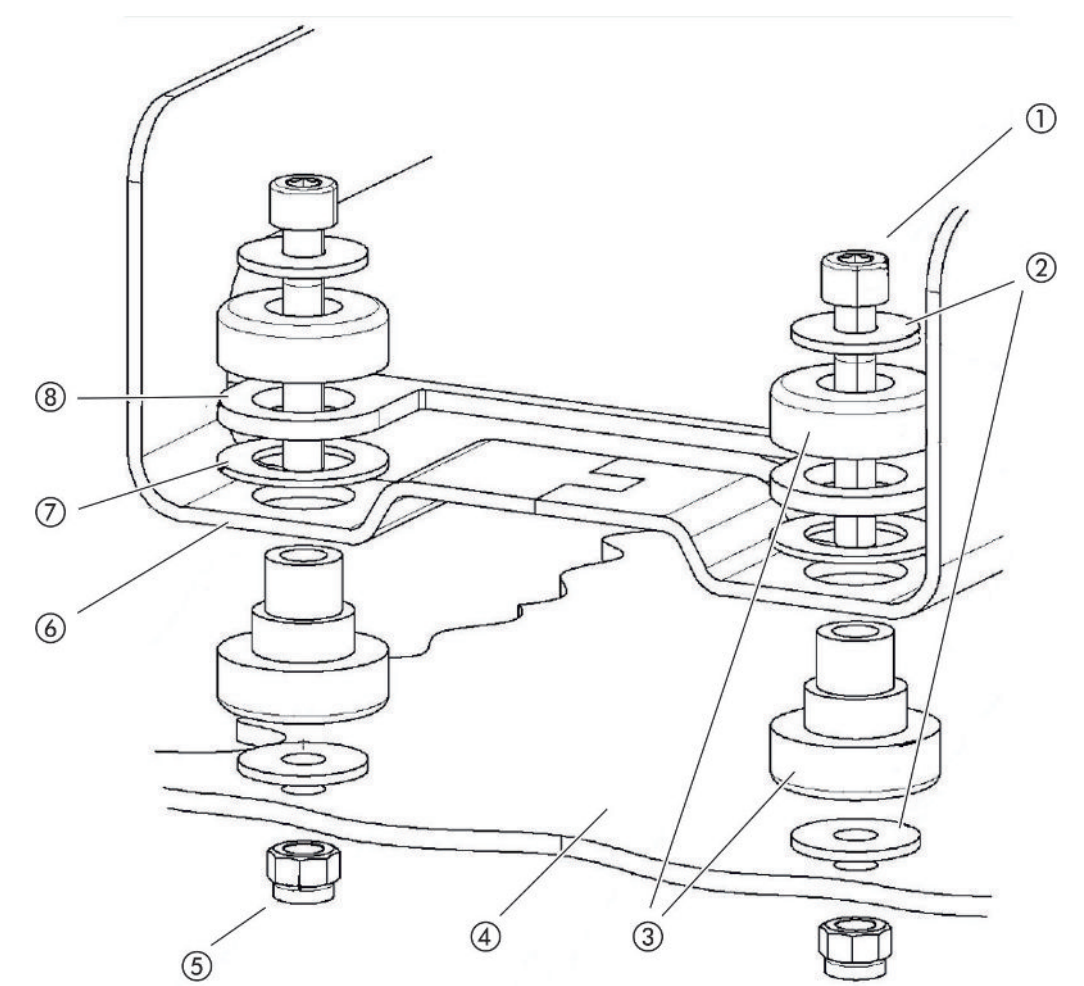

Puc. 9: Компоненты детали крепления

| 1 | Винт с внутренним<br>шестигранником M8 x 50 | 5 | Гайка М8 (самостопорящаяся) |
|---|---------------------------------------------|---|-----------------------------|
| 2 | Подкладная шайба                            | 6 | Рама основания              |
| 3 | МО-подшипник                                | 7 | Резиновый амортизатор       |
| 4 | Испытательная установка                     | 8 | Направляющая блока MSB      |
|   |                                             |   |                             |

Вам потребуется:

- самостопорящиеся гайки M8
- гаечный ключ SW13
- торцовый шестигранный ключ SW6
- отверстия для монтажа на испытательной установке

На момент поставки подшипники закреплены с помощью винтов с внутренним шестигранником и транспортных гаек на раме основания. Для монтажа модуля масс-спектрометра используйте прилагаемые самостопорящиеся гайки – но не транспортные гайки.

i

Фоновый сигнал должен быть стабильным.

## \land осторожно

## Опасность тяжких увечий вследствие срыва модуля массспектрометра

Если модуль масс-спектрометра не полностью привинчен, внезапно заблокированный ротор турбомолекулярного насоса может привести к отсоединению модуля масс-спектрометра. Что может привести к тяжким увечьям.

- Убедитесь в том, что крепление модуля масс-спектрометра может принимать тормозящий момент 820 Нм.
  - 1 Просверлить сквозные отверстия:
    - расстояние Х: 283 мм
    - расстояние Ү: 121,5 мм
    - сквозное отверстие в стальном листе: Ø 9 мм
    - крепежные винты: M8 x 50
  - 2 Демонтировать транспортные гайки.
  - **3** Установить модуль масс-спектрометра на сквозные отверстия и закрутить деталями крепления, как показано на верхнем изображении

# 5.3 Выбор подключения ULTRA, FINE или GROSS

Установленный режим работы вакуумного подключения и число оборотов турбомолекулярного насоса:

- Минимально определяемая утечка (KnL)
- Длительно допустимое впускное давление (p<sub>max</sub>)
- Скорость откачки (S)

Нижеследующие данные применимы для использования гелия в качестве проверочного газа.

Для достижения минимальной обнаруживаемой интенсивности утечки необходимо выполнить следующие условия:

• LDS3000 должен быть в рабочем состоянии не менее 20 минут.

- Условия окружающей среды должны быть стабильными (температура, отсутствие вибрации / ударов, чистое окружающее пространство)
- Испытание должно проводиться при отключенном ZERO до тех пор, пока фоновый сигнал стабилен. Только после этого можно отключить функцию ZERO.

| Подключение |                                          | Число оборотов<br>турбомолекулярного насоса |                                |  |
|-------------|------------------------------------------|---------------------------------------------|--------------------------------|--|
|             |                                          | 1000 Гц                                     | 1500 Гц                        |  |
| ULTRA       | KnL:                                     | 5 x 10 <sup>-12</sup> мбар л/с              | 1 x 10 <sup>-11</sup> мбар л/с |  |
|             | p <sub>max</sub> :                       | 0,2 мбар                                    | 0,2 мбар                       |  |
|             | р <sub>тах</sub> кратковременно (< 3 с): | 0,2 мбар                                    | 0,4 мбар                       |  |
|             | S:                                       | 5 л/с                                       | 6 л/с                          |  |
| FINE        | KnL:                                     | 1 x 10 <sup>-11</sup> мбар л/с              | 5 x 10 <sup>-11</sup> мбар л/с |  |
|             | p <sub>max</sub> :                       | 0,9 мбар                                    | 0,4 мбар                       |  |
|             | р <sub>тах</sub> кратковременно (< 3 с): | 0,9 мбар                                    | 0,7 мбар                       |  |
|             | S:                                       | 1,8 л/с                                     | 2,5 л/с                        |  |
| GROSS       | KnL:                                     | 1 х 10 <sup>-9</sup> мбар л/с               | 2 x 10 <sup>-8</sup> мбар л/с  |  |
|             | p <sub>max</sub> :                       | 18 мбар                                     | 15 мбар                        |  |
|             | S:                                       | зависит от форвакуумного насоса             |                                |  |

Превышение продолжительно допустимого впускного давления приводит к появлению сообщения «Перегрев TMP».

## УКАЗАНИЕ

#### Повреждения вследствие пиков давления

Пики давления, превышающие максимальное впускное давление, повреждают модуль масс-спектрометра.

- Не превышайте максимальное впускное давление.
  - 1 Установите режим работы вакуумного подключения и число оборотов турбомолекулярного насоса в соответствии с физическими и вакуумными данными испытательной установки.
  - 2 Подключите модуль масс-спектрометра, используя разъемы ULTRA, FINE или GROSS, к вакуумной системе испытательной установки.
  - 3 Отрегулируйте обороты турбомолекулярного насоса, см. также «Настройка числа оборотов турбомолекулярного насоса [▶ 76]».

## 5.4 Установление связи между компонентами

- **1** Подключите датчик давления PSG500 к одному из разъемов GROSS-/ FOREPUMP.
- 2 Подключите форвакуумный насос ко второму разъему GROSS/ FOREPUMP.
- **3** Для режима «Проверка щупом» подключите детекторную линию к одному из разъемов FINE-/SNIFFER.
- **4** Внутреннюю проверочную утечку 560-323 (при ее наличии) подключите ко второму свободному фланцу (FINE или ULTRA) вакуумного разъема.

Если используется снифферный клапан: Чтобы прибор при открытии снифферного клапана исправно работал, не должно быть других линий между подключаемым блоком и снифферным клапаном, а также между снифферным клапаном и детекторной линией.

## 5.5 Создание электрических соединений

Все электрические соединения направлены на блок MSB или от него.

## УКАЗАНИЕ

# Повреждения вследствие неправильно определенных параметров или неправильно подключенного источника питания

Неправильно определенные параметры или неправильно подключенный источник питания могут испортить прибор.

- Используйте надлежащий источник питания: Используйте источник питания, обеспечивающий раздельное напряжение на выходе, выходное напряжение: 24 В +/-5 %, допустимая нагрузка по току мин. 10 А
- ▶ Предусмотрите защиту при коротком замыкании 15 А для питания LDS3000.
- Используйте питающий кабель достаточного сечения.
- Убедитесь, что LDS3000 можно отключить в случае возникновения чрезвычайной ситуации или ремонта:

Устанавливайте прибор таким образом, чтобы сетевой штекер при извлечении был всегда доступен.

В качестве альтернативы можно подключить отмеченное и легкодоступное устройство отключения.

- Смонтируйте питающий кабель 24 В на прилагаемом штекере (разъемы: +24В на 1+ и GND на 1-).
- 2 Подключите питающий кабель к гнезду 24 В пост. тока. Длина кабеля < 30 м</p>

- **3** Подключите блок управления к гнезду Control Unit. Длина кабеля передачи данных INFICON < 30 м.
- 4 Подключите модуль I/O или шинный модуль к гнезду I/O. Длина кабеля передачи данных INFICON < 30 м.
- 5 Подключите датчик давления PSG500 и проверочную утечку 560-323 (если используется) к кабелю гнезда 1. Гнездо 1 см. «Блок MSB [▶ 23]».
- 6 Подключите детекторную линию к гнезду Sniffer.
- 7 Подключите клапан балластного газа к гнезду Output.
## 6 Монтаж LDS3000 AQ (аккумуляция)

## 6.1 Адаптация положения разъемов к монтажной ситуации

#### Выбор места установки

Выберите для измерительной конструкции место с окружением, по возможности не содержащим гелия. Для обеспечения надежности измерений с помощью прибора содержание гелия в воздухе не должно превышать 10 млн дол. В естественных условиях в воздухе содержится 5 млн дол. (0,0005 %) гелия.

#### Установка блока MSB

Для достижения оптимального соответствия требованиям по месту на монтажной позиции блок MSB можно поворачивать в различных плоскостях.

Блок MSB располагается на двух направляющих и может перемещаться слева ил справа в корпус. При необходимости его можно развернуть и так, чтобы надписи оказались перевернутыми.

Для того чтобы вытянуть блок MSB следует открутить стопорный диск.

Если блок MSB следует вставить в корпус с другой стороны, тогда необходимо закрутить и стопорный диск на другой стороне корпуса. Соответствующее резьбовое отверстие имеется.

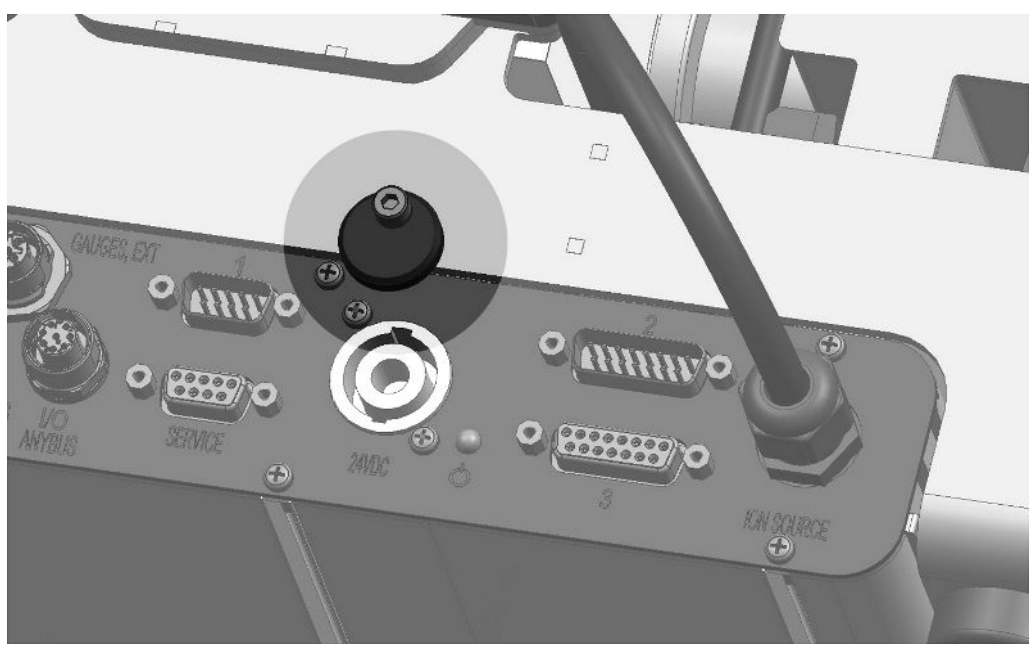

Рис. 10: Блокировка

# 6.2 Монтаж модуля масс-спектрометра на испытательной установке

Модуль масс-спектрометра можно монтировать в любом положении.

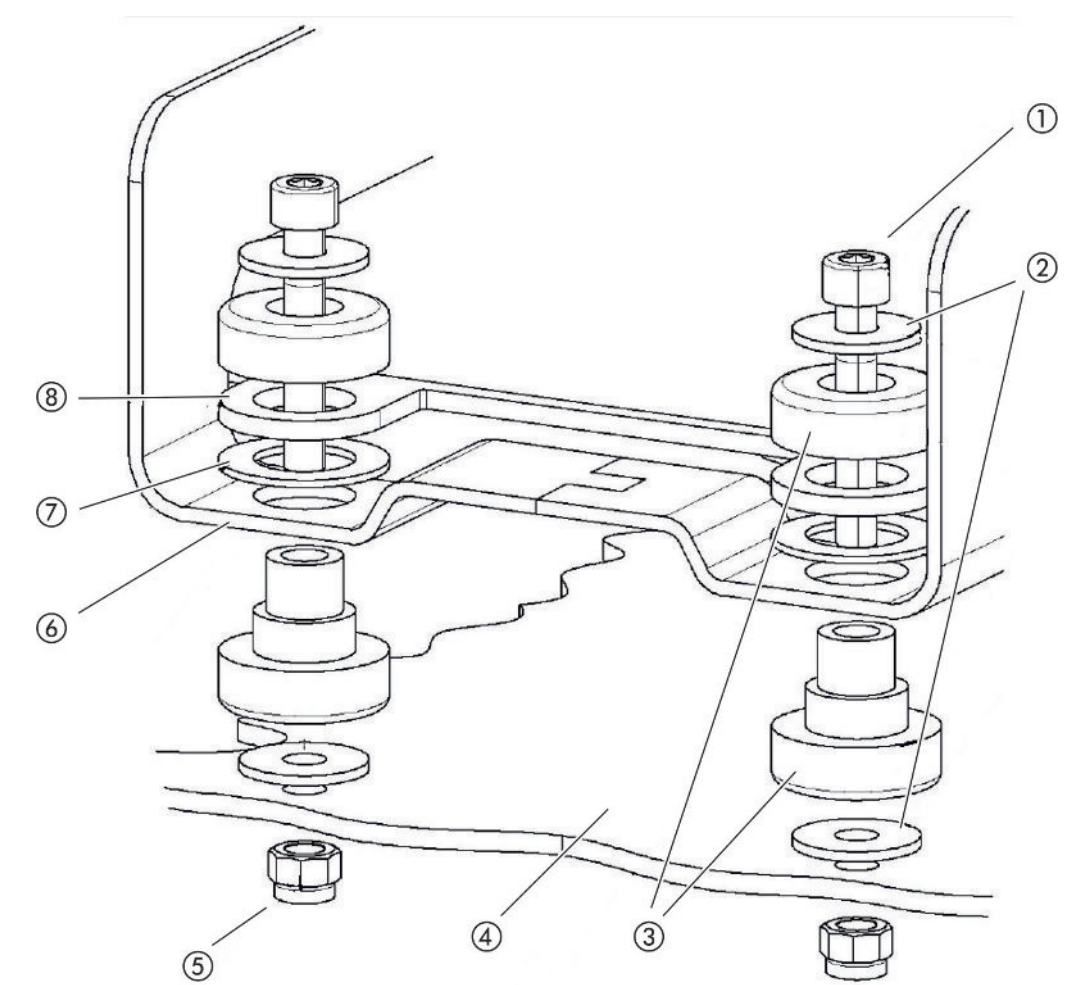

Puc. 11: Компоненты детали крепления

| 1 | Винт с внутренним<br>шестигранником M8 x 50 | 5 | Гайка М8 (самостопорящаяся) |
|---|---------------------------------------------|---|-----------------------------|
| 2 | Подкладная шайба                            | 6 | Рама основания              |
| 3 | МО-подшипник                                | 7 | Резиновый амортизатор       |
| 4 | Испытательная установка                     | 8 | Направляющая блока MSB      |
|   |                                             |   |                             |

Вам потребуется:

- самостопорящиеся гайки M8
- гаечный ключ SW13
- торцовый шестигранный ключ SW6
- отверстия для монтажа на испытательной установке

На момент поставки подшипники закреплены с помощью винтов с внутренним шестигранником и транспортных гаек на раме основания. Для монтажа модуля масс-спектрометра используйте прилагаемые самостопорящиеся гайки – но не транспортные гайки.

i

Фоновый сигнал должен быть стабильным.

#### \land осторожно

#### Опасность тяжких увечий вследствие срыва модуля массспектрометра

Если модуль масс-спектрометра не полностью привинчен, внезапно заблокированный ротор турбомолекулярного насоса может привести к отсоединению модуля масс-спектрометра. Что может привести к тяжким увечьям.

- Убедитесь в том, что крепление модуля масс-спектрометра может принимать тормозящий момент 820 Нм.
  - 1 Просверлить сквозные отверстия:
    - расстояние Х: 283 мм
    - расстояние Ү: 121,5 мм
    - сквозное отверстие в стальном листе: Ø 9 мм
    - крепежные винты: M8 x 50
  - 2 Демонтировать транспортные гайки.
  - **3** Установить модуль масс-спектрометра на сквозные отверстия и закрутить деталями крепления, как показано на верхнем изображении

# 6.3 Выбор компонентов и выполнение соединений

#### 6.3.1 Вариант 1

Данная схема подходит для большинства пользователей и предусмотрена для коротких периодов измерения.

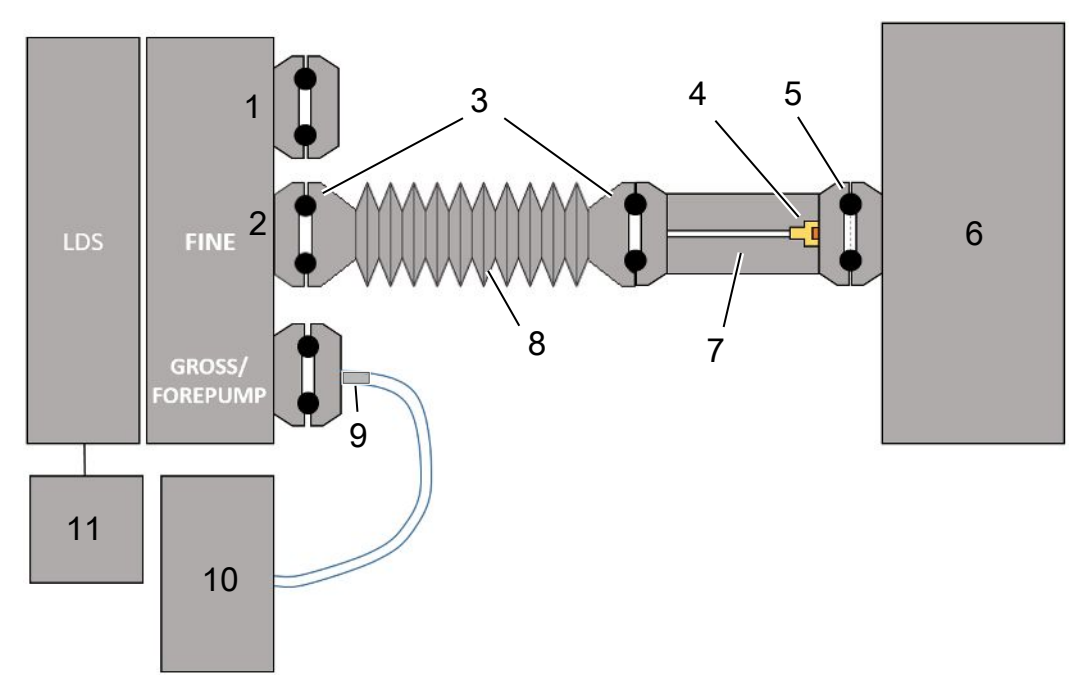

- 1 Глухой фланец
- 2 Датчик давления PSG500 для измерения впускного давления
- 3 Уплотнительные кольца КF. Центрирующие кольца и уплотнения ISO-К. Не входит в комплект поставки. Вы можете получить их на домашней странице INFICON в разделе «Вакуумные компоненты».
- 4 Дроссельная вставка
- 5 Центрирующее кольцо ISO-KF с фильтром
- 6 На изображении показано исполнение с отдельной измерительной камерой. Не входит в комплект поставки.
- 7 Дроссельный фланец. В виде альтернативы возможно подключение к модулю масс-спектрометра, см. «Вариант 2 [▶ 43]».
- 8 Гофрированный шланг (гофра) КF. Не входит в комплект поставки.
- 9 Дроссельный фланец GROSS
- 10 Сухой форвакуумный насос с отдельным электропитанием. Не входит в комплект поставки. «Мембранный насос LDS AQ» можно заказать в компании INFICON под номером 560-630 и «Источник питания 24 В, 10 А на DIN рейке» под номером 560-324.
- 11 Блок питания 24 В. Не входит к комплект поставки.

- ✓ У вас есть модуль масс-спектрометра (аккумуляция) фирмы INFICON.
- ✓ У вас есть сухой форвакуумный насос с собственным электропитанием. Вы можете использовать все сухие вакуумные насосы с расходом газа более 60 сксм при базовом давлении менее 5 мбар. В данном руководстве описано применение сухого форвакуумного насоса INFICON (каталожный номер 560– 630).
- ✓ У вас есть пригодная измерительная камера.

Информацию об измерительной камере можно получить в INFICON. Учтите, что измерительная камера, которая герметична, но не является вакуумплотной, может взорваться под действием наружного давления при откачке газа сверх обычного времени измерения. См. также «Выполнение измерения [▶ 98]».

- ✓ Для построения схемы согласно варианту 1 у вас есть соответствующие компоненты. См. обзор вверху.
  - 1 Подключите датчик давления PSG500 к разъему FINE.
  - 2 Смонтируйте дроссельный фланец на измерительной камере. Убедитесь в том, что дроссельная вставка направлена на камеру. Установите центрирующее кольцо ISO-КF с фильтром между дроссельным фланцем и измерительной камерой. Подробное описание см. также в разделе «LDS3000 AQ – обслуживаемые компоненты [▶ 173]».
  - **3** Для соединения разъема FINE модуля масс-спектрометра с дроссельным фланцем рекомендуем использовать гофру KF.
  - 4 Установите дроссельный фланец GROSS на разъем GROSS/FOREPUMP модуля масс-спектрометра.
  - **5** Соедините открытый конец шланга дроссельного фланца GROSS с форвакуумным насосом.
  - 6 Выполните электрическое подключение форвакуумного насоса. Порядок действий при применении форвакуумного насоса INFICON (каталожный номер 560-630):
    - ⇒ Проверьте, что положительная и отрицательная клеммы колодки подключения изготовителем уже соединены с кабелем.

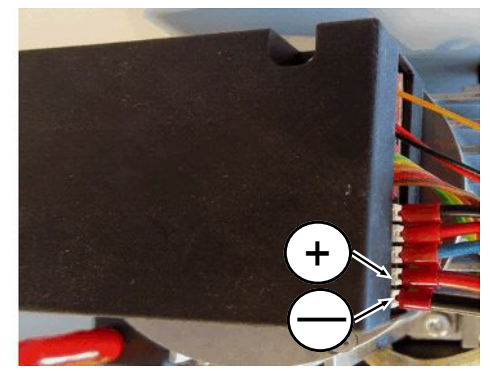

Рис. 12: Колодка подключения к сухому форвакуумному насосу фирмы INFICON

- ⇒ Если это выполнено, подсоедините положительный и отрицательный кабели к источнику питания постоянного тока, 24 В +/− 10 %, 5 А.
- ⇒ Если этого не сделано, установите положительный и отрицательный кабель с наконечниками жил 8 мм AWG 18 с красной изоляцией в соответствующие присоединительные клеммы, после чего подключите кабель к источнику питания постоянного тока, 24 В +/- 10 %, 5 А.

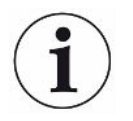

Отверстие для отвода воздуха форвакуумного насоса должно находиться как можно дальше от измерительной камеры.

#### 6.3.2 Вариант 2

Этот вариант предназначен для тех применений, при выполнении которых отбор пробы должен выполняться внутри камеры в определенном месте, например вплотную с проверяемым объектом.

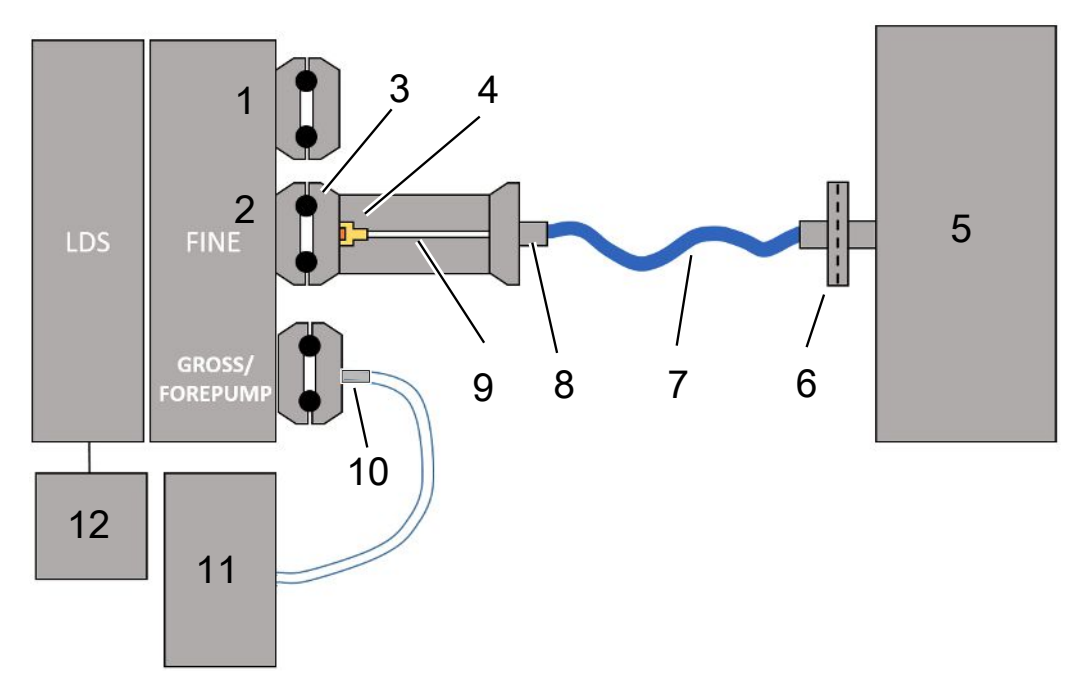

- 1 Глухой фланец
- 2 Датчик давления PSG500 для измерения впускного давления
- 3 Центрирующее кольцо ISO-KF без фильтра
- 4 Дроссельная вставка
- 5 На изображении показано исполнение с отдельной измерительной камерой. Не входит в комплект поставки.
- 6 Блок фильтра 0,45 µm Pall
- 7 Оригинальный заводской шланг (2 мм)
- 8 Адаптер Festo
- 9 Дроссельный фланец
- 10 Дроссельный фланец GROSS
- 11 Сухой форвакуумный насос с отдельным электропитанием. Не входит в комплект поставки. «Мембранный насос LDS AQ» можно заказать в компании INFICON под номером 560-630 и «Источник питания 24 В, 10 А на DIN рейке» под номером 560-324.
- 12 Блок питания 24 В. Не входит к комплект поставки.

✓ У вас есть модуль масс-спектрометра (аккумуляция) фирмы INFICON.

- ✓ У вас есть сухой форвакуумный насос с собственным электропитанием. Вы можете использовать все сухие вакуумные насосы с расходом газа более 60 сксм при базовом давлении менее 5 мбар. В данном руководстве описано применение сухого форвакуумного насоса INFICON (каталожный номер 560– 630).
- ✓ У вас есть пригодная измерительная камера.

Информацию об измерительной камере можно получить в INFICON. Учтите, что измерительная камера, которая герметична, но не является вакуумплотной, может взорваться под действием наружного давления при откачке газа сверх обычного времени измерения. См. также «Выполнение измерения [▶ 98]».

- ✓ Для построения схемы согласно варианту 2 у вас есть соответствующие компоненты. См. обзор вверху.
  - 1 Подключите датчик давления PSG500 к разъему FINE.
  - 2 Смонтируйте дроссельный фланец на разъеме LDS FINE. Убедитесь в том, что дроссельная вставка направлена на разъем LDS FINE.

Установите центрирующее кольцо ISO-KF без фильтра между дроссельным фланцем и разъемом FINE. Подробное описание см. также в разделе «LDS3000 AQ – обслуживаемые компоненты [▶ 173]».

- 3 Соедините камеру со шлангом 2 мм. В зависимости от использования может быть целесообразно ввести шланг в камеру. Шланг должен подключаться к камере с блоком фильтра 0,45 µm Pall на конце.
- 4 Установите соединение между шлангом и адаптером Festo.
- **5** При необходимости введите 2-миллиметровый шланг в измерительную камеру. Шланг можно укоротить до нужной длины.
- **6** Установите дроссельный фланец GROSS на разъем GROSS/FOREPUMP модуля масс-спектрометра.
- **7** Соедините открытый конец шланга дроссельного фланца GROSS с форвакуумным насосом.
- 8 Выполните электрическое подключение форвакуумного насоса. Порядок действий при применении форвакуумного насоса INFICON (каталожный номер 560-630):
  - ⇒ Проверьте, что положительная и отрицательная клеммы колодки подключения изготовителем уже соединены с кабелем.

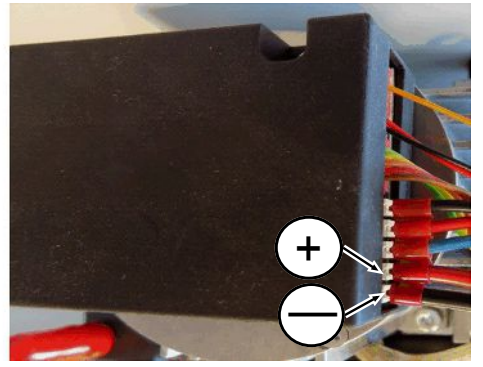

Рис. 13: Колодка подключения к сухому форвакуумному насосу фирмы INFICON

- ⇒ Если это выполнено, подсоедините положительный и отрицательный кабели к источнику питания постоянного тока, 24 В +/− 10 %, 5 А.
- ⇒ Если этого не сделано, установите положительный и отрицательный кабель с наконечниками жил 8 мм AWG 18 с красной изоляцией в соответствующие присоединительные клеммы, после чего подключите кабель к источнику питания постоянного тока, 24 В +/- 10 %, 5 А.

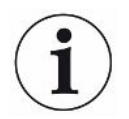

Отверстие для отвода воздуха форвакуумного насоса должно находиться как можно дальше от измерительной камеры.

#### 6.4 Создание электрических соединений

Все электрические соединения направлены на блок MSB или от него.

#### УКАЗАНИЕ

## Повреждения вследствие неправильно определенных параметров или неправильно подключенного источника питания

Неправильно определенные параметры или неправильно подключенный источник питания могут испортить прибор.

- Используйте надлежащий источник питания: Используйте источник питания, обеспечивающий раздельное напряжение на выходе, выходное напряжение: 24 В +/-5 %, допустимая нагрузка по току мин. 10 А
- Предусмотрите защиту при коротком замыкании 15 А для питания LDS3000 AQ.
- Используйте питающий кабель достаточного сечения.
  - 1 Установите кабель питания 24 В в штекер, входящий в комплект поставки (разъемы: +24В на 1+ и GND на 1-).
  - 2 Подключите кабель питания к гнезду «24VDC».
  - 3 Подключите блок управления к гнезду «Control Unit».

- 4 Подключите модуль I/O или шинный модуль к гнезду «I/O».
- 5 Подключите датчик давления PSG500 к кабелю от гнезда 1. Гнездо 1 см. «Блок MSB [▶ 23]».

## 7 Эксплуатация LDS3000

Эксплуатация модуля масс-спектрометра возможна со следующими аксессуарами:

- Блок управления CU1000
- Шинный модуль ВМ1000
- Модуль I/O IO1000

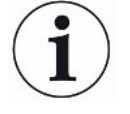

К тому же с помощью адаптера XL Sniffer Adapter, предлагаемого в качестве аксессуара, а также детекторной линии SL3000XL возможно определение мест утечки в условиях ухудшенного предела обнаружения на довольно большом расстоянии от предполагаемого места утечки (режим работы High Flow). Можно использовать также приборы LDS3000 AQ, если они не работают в режиме AQ.

Более подробная информация о блоке управления, модулях и адаптере XL Sniffer Adapter содержится в следующих документах:

- Инструкция по эксплуатации блока управления CU1000
- Инструкция по эксплуатации модуля I/O IO1000
- Инструкция по эксплуатации шинного модуля ВМ1000
- Инструкция по эксплуатации XL Sniffer Adapter
- Interface Protocols LDS3000

Ссылки, приведенные в нижеследующих разделах, относятся к работе с модулем масс-спектрометра с блоком управления CU1000. Если предполагается использование шинного модуля или модуля I/O, тогда необходимо реализовать акции в рамках используемого протокола.

Указание ссылки для блока управления всегда начинается в главном меню.

#### **▲ осторожно**

#### Опасность для жизни и повреждения вследствие ненадлежащих условий эксплуатации

Ненадлежащие условия эксплуатации представляют опасность для жизни. Возможны повреждения прибора.

- Избегайте внезапных изменений положения прибора.
- Избегайте крайних вибраций и толчков.

#### 7.1 Включение прибора

- 1 Включить форвакуумный насос.
- 2 Подать питание на модуль масс-спектрометра.

- ⇒ Система автоматически запускается.
- Если подключены XL Sniffer Adapter и CU1000, после запуска вам будет предложено настроить режим работы XL Sniffer Adapter. Это не действительно для приборов в режиме AQ.

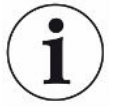

#### Более продолжительная загрузка приборов в режиме AQ

Для предотвращения искажений результатов измерений вследствие повышенного фонового сигнала время разогрева после включения составляет около 10 минут.

Перед определением «Peak» или перед калибровкой необходимо выждать не менее 60 минут. См. также «Выполнение измерения [▶ 98]».

#### 7.2 Предварительные установки

| Выбор языка      | Выберите язык отображения информации. Заводская установка — английский язык. (Дисплей на ручке детекторной линии SL3000XL отображает вместо русского и китайского языка сообщения на английском языке.) |                                                |  |  |  |
|------------------|----------------------------------------------------------------------------------------------------|------------------------------------------------|--|--|--|
|                  | Немецкий, Английский, Французский, Итальянский, Испанский, Португальский,<br>Русский, Китайский, Японский                                                                                               |                                                |  |  |  |
|                  |                                                                                                    |                                                |  |  |  |
|                  | Блок управления                                                                                                    | Настройки > Настроить > Блок управления > Язык |  |  |  |
|                  | Протокол LD                                                                                                    | Команда 398                                    |  |  |  |
|                  | Протокол ASCII                                                                                                    | *CONFig:LANG                                   |  |  |  |
| Настройка даты и | Настройте дату                                                                                                    |                                                |  |  |  |
| времени          | Формат: ДД.ММ.ГГ                                                                                                    |                                                |  |  |  |
|                  |                                                                                                    |                                                |  |  |  |
|                  | Блок управления                                                                                                    | Настройки > Дата/время > Дата                  |  |  |  |
|                  | Протокол LD                                                                                                    | Команда 450                                    |  |  |  |
|                  | Протокол ASCII                                                                                                    | *HOUR:DATE                                     |  |  |  |
|                  | Настройте время                                                                                                    |                                                |  |  |  |
|                  | Формат: чч:мм                                                                                                    |                                                |  |  |  |
|                  |                                                                                                    |                                                |  |  |  |
|                  | Блок управления                                                                                                    | Настройки > Дата/время > Время                 |  |  |  |
|                  | Протокол LD                                                                                                    | Команда 450                                    |  |  |  |
|                  | Протокол ASCII                                                                                                    | *HOUR:TIME                                     |  |  |  |

### 7.3 Выбор единицы для интенсивности утечки

| Единица измерения                  | Выбор единицы измерения интенсивности утечки в индикации для вакуума и                |                                |                                                                                                    |  |  |
|------------------------------------|---------------------------------------------------------------------------------------|--------------------------------|----------------------------------------------------------------------------------------------------|--|--|
| ИНТЕНСИВНОСТИ                      | енсивности детекции                                                                   |                                |                                                                                                    |  |  |
| утечки<br>(инликация)              | 0                                                                                     | мбар л/с (заводская установка) |                                                                                                    |  |  |
| (mightaghn)                        | 1                                                                                     | Па м³/с                        |                                                                                                    |  |  |
|                                    | 2                                                                                     | атм куб. см/с                  |                                                                                                    |  |  |
|                                    | 3                                                                                     | торр л/с                       |                                                                                                    |  |  |
|                                    | 4                                                                                     | млн дол. (не VAC, не AQ)       |                                                                                                    |  |  |
|                                    | 5                                                                                     | г/а (не VAC, не AQ)            |                                                                                                    |  |  |
|                                    | 6                                                                                     | унция/год (не VAC, не AQ)      |                                                                                                    |  |  |
|                                    | 7                                                                                     | станд. куб. см/мин             |                                                                                                    |  |  |
|                                    | 8                                                                                     | станд. ку                      | б. фут <sup>3</sup> /год                                                                                                    |  |  |
|                                    |                                                                                       |                                |                                                                                                    |  |  |
|                                    | Блок<br>управления                                                                    |                                | Индикация > Единицы (индикация) > Единица измерения<br>интенсивности утечки VAC (SNIF)                                                                                                    |  |  |
|                                    | Протокол LD                                                                           |                                | Команда 396 (индекс 0: Вакуум, индекс 1: Нюхать)                                                                                                    |  |  |
|                                    | Протокол ASCII                                                                        |                                | Команда *CONFig:UNIT:VACDisplay                                                                                                    |  |  |
|                                    |                                                                                       |                                | Команда *CONFig:UNIT:SNDisplay                                                                                                    |  |  |
| Единица измерения<br>интенсивности | Выбор единицы измерения интенсивности утечки интерфейсов для вакуума и проверки шупом |                                |                                                                                                    |  |  |
| утечки (интерфейс)                 | 0                                                                                     | мбар л/с                       | (заводская установка)                                                                                                    |  |  |
|                                    | 1                                                                                     | Па м³/с                        |                                                                                                    |  |  |
|                                    | 2                                                                                     | атм куб. см/с                  |                                                                                                    |  |  |
|                                    | 3                                                                                     | τοροπ/ς                        |                                                                                                    |  |  |
|                                    | 4                                                                                     | млн дол. (не VAC)              |                                                                                                    |  |  |
|                                    | 5                                                                                     | r/a (He VAC)                   |                                                                                                    |  |  |
|                                    | 6                                                                                     |                                |                                                                                                    |  |  |
|                                    | 7                                                                                     |                                |                                                                                                    |  |  |
|                                    | 8                                                                                     | станд. ку                      | 5. cm/mm                                                                                                    |  |  |
|                                    | 0                                                                                     | станд. ку                      | з. футлод                                                                                                    |  |  |
|                                    | Блок                                                                                  |                                | Heathematical Scheme $(u)$ is the second of the second second se |  |  |
|                                    | олок<br>управления                                                                    |                                | <ul><li>&gt; Единица измерения интенсивности утечки VAC (SNIF)</li></ul>                                                                                                    |  |  |
|                                    | Прото                                                                                 | кол LD                         | Команда 431 (вакуум)                                                                                                    |  |  |
|                                    |                                                                                       |                                | Команда 432 (проверка щупом)                                                                                                    |  |  |
|                                    | Прото                                                                                 | кол ASCII                      | Команда *CONFig:UNIT:LRVac                                                                                                    |  |  |
|                                    |                                                                                       |                                | Команда *CONFig:UNIT:LRSnif                                                                                                    |  |  |

#### 7.4 Выбор единицы для давления

| Единица давления | Выбор единицы давления интерфейсов |          |                                                          |  |  |
|------------------|------------------------------------|----------|----------------------------------------------------------|--|--|
| (интерфейс)      | 0                                  | мбар (за | мбар (заводская установка)                               |  |  |
|                  | 1                                  | Па       |                                                          |  |  |
|                  | 2                                  | атм      |                                                          |  |  |
|                  | 3                                  | торр     |                                                          |  |  |
|                  |                                    |          |                                                          |  |  |
|                  | Блок                               |          | Настройки > Настроить > Интерфейсы > Единицы (интерфейс) |  |  |
|                  | управле                            | ения     | > Единица давления                                       |  |  |
|                  | Протоко                            | л LD     | Команда 430 (вакуум/проверка щупом)                      |  |  |
|                  | Протоко                            | ол ASCII | Команда *CONFig:UNIT:Pressure                            |  |  |

#### 7.5 Выбор режима совместимости

Чтобы дооборудовать имеющуюся установку для проверки герметичности LDS1000/LDS2010 модулем LDS3000, активируйте соответствующий режим совместимости:

- Режим совместимости для LDS1000 или
- Режим совместимости для LDS2010

При переключении на режим совместимости происходит сброс всех параметров на заводские установки и происходит перезагрузка прибора. Отображается установленный в заводских установках язык. Для изменения языка см. «Предварительные установки [▶ 48]».

Если впоследствии вы захотите использовать LDS3000 снова в нормальном режиме, сохраните параметры на флэш-накопитель USB, см. Сохранение и загрузка параметров [▶ 68]. Сохраненные параметры вы сможете снова загрузить, после того как переключитесь на нормальный режим.

- LDS1000: Режим совместимости, для установки модуля LDS3000 на существующую систему проверки герметичности LDS1000.
- LDS2010: Режим совместимости, для установки модуля LDS3000 на существующую систему проверки герметичности LDS2010.
- LDS3000
- XL Sniffer Adapter

| Блок управления | Настройки > Настроить > Совместимость > Режим<br>совместимости |
|-----------------|----------------------------------------------------------------|
| Протокол LD     | Команда 2594 (дес.)                                            |
| Протокол ASCII  | Команда *CONFig:COMP                                           |

Нижеприведенная таблица отображает функциональные различия и сходства между LDS2010 и LDS3000:

|                                                                                 | LDS2010                                                                                                    | LDS3000                                                                                                    |
|---------------------------------------------------------------------------------|----------------------------------------------------------------------------------------------------|----------------------------------------------------------------------------------------------------|
| Триггерные выходы                                                               | без совместного отношения                                                                                                    | с совместным отношением                                                                                                    |
| Иные выходы                                                                     | с совместным отношением                                                                                                    | с совместным отношением                                                                                                    |
| Триггер 1 (снифферный СИД,<br>выход реле, аудио-сигнал)                         | управление снифферным СИД,<br>аудиовыход РWM на блоке<br>управления для активных<br>модулей                                                                                                    | управление снифферным СИД,<br>аудиовыход на блоке управления<br>для активных модулей                                                                                                    |
| Limit-Low/High<br>(последовательные интерфейсы,<br>индикация, аналоговый выход) | Limit Low влияет на все выходы,<br>Limit High только на индикацию                                                                                                    | раздельная настройка для<br>интерфейсных протоколов,<br>индикация и аналоговые выходы                                                                                                    |
| Балластный газ (3 настройки)                                                    | ВЫКЛ. выключает клапан<br>балластного газа насосного<br>модуля.<br>ON: включает клапан<br>балластного газа насосного<br>модуля, до следующего сетевого<br>отключения.<br>Eсли «CAL mode» не равен 3<br>(пункт меню 26), тогда клапан<br>балластного газа управляется<br>через цифровой вход DynCAL.<br>F-ON: Fixed позволяет включать<br>клапан балластного газа в<br>постоянном режиме (с защитой<br>от сетевого отключения и<br>независимо от цифровых<br>входов). | 0 = выкл.,<br>1 = вкл., но управление возможно<br>через цифровой вход на Ю1000<br>2 = вкл., и управление<br>невозможно через цифровой вход<br>на Ю1000.                                                                                                    |
| Режим управления                                                                | LOCAL, RS232, RS485                                                                                                    | Не применяется, управление<br>возможно одновременно со всех<br>видов управляющих устройств.                                                                                                    |
| Режим совместимости LDS1000<br>9.2                                              | иные функции                                                                                                    | Значения по умолчанию и<br>сигналы ошибки (значения по<br>умолчанию выдаются через<br>интерфейс, на сенсорном экране<br>появляется оригинальное<br>сообщение: «Основание: новая<br>аппаратура может генерировать<br>ошибки, которые отсутствовали у<br>предшественников») |

|                                                                               | 1 0 6 20 1 0                                                                 | 1 063000                                                                                                    |
|-------------------------------------------------------------------------------|------------------------------------------------------------------------------|----------------------------------------------------------------------------------------------------|
|                                                                               | LD32010                                                                      | LD33000                                                                                                    |
| Коррекция интенсивности утечки<br>в режиме ожидания (машинный<br>коэффициент) | регулировка возможна (да/нет)                                                | регулировка возможна (да/нет)                                                                                                    |
| ZERO на старте                                                                |                                                                              | начиная с V1.02 как LDS2010                                                                                                    |
| Открытие снифферного клапана                                                  | в SNIF после старта                                                          | в SNIF после старта                                                                                                    |
| Число оборотов<br>турбомолекулярного насоса                                   | только 2 скорости вращения                                                   | возможна регулировка через<br>последовательный интерфейс от<br>750 Гц до 1500 Гц, через<br>встроенный блок управления<br>1000 Гц и 1500 Гц |
| Адрес RS485                                                                   | да, поскольку возможно<br>использование шины                                 | нет, поскольку невозможно<br>использование шины                                                                                            |
| Снифферная клавиша вкл./выкл.                                                 | можно выбирать                                                               | можно выбирать                                                                                                    |
| Значение по умолчанию для<br>внутр. проверочной утечки                        | 1Е-15 мбар л/с                                                               | 9,9Е2 мбар л/с                                                                                                    |
| Значение по умолчанию внешн.<br>Проверочная утечка, режим VAC/<br>SNIF        | 1Е-7 мбар л/с                                                                | 9,9Е2 мбар л/с                                                                                                    |
| Диапазон настройки внутр.<br>проверочной утечки                               | 10E-7                                                                        | 1Е-9 – 9,9Е-1 мбар л/с                                                                                                    |
| Юстировка машинного<br>коэффициента                                           | вручную                                                                      | вручную/автоматически                                                                                                    |
| Диапазон значений машинного /<br>снифферного коэффициента                     | Машинный коэффициент:<br>1E-39,9E+3<br>снифферный коэффициент:<br>1E-39,9E+3 | Машинный коэффициент:<br>1E-41E+5<br>снифферный коэффициент:<br>1E-41E+4                                                                   |
| Давление: капиллярный контроль<br>20                                          |                                                                              | имеется, давление регулируется                                                                                                    |
| Аналоговый выход                                                              | Фиксированные характеристики                                                 | Свободная конфигурация                                                                                                    |
| Запрос калибровки                                                             | изменение температуры<br>предусилителя 5К или 30 мин                         | изменение температуры<br>предусилителя 5К или 30 мин.<br>или изменилось число оборотов<br>TMP                                              |
| Единицы давления /<br>интенсивности утечки (VAC/SNIF)<br>для всех интерфейсов | да                                                                           | блок управления и остальное<br>разделены                                                                                                   |
| Права пользователей                                                           | 3 уровня через PIN на<br>встроенный блок управления или<br>замок-выключатель | 4 уровня через блок управления<br>или опциональный замок-<br>выключатель                                                                   |

|                   | LDS2010            | LDS3000                                                                                                    |
|-------------------|--------------------|----------------------------------------------------------------------------------------------------|
| Замок-выключатель | Неразъемный монтаж | При необходимости можно<br>подключить извне, см.<br>Назначение цифровых входов<br>модуля I/O [► 115] (замок-<br>выключатель) |

## 7.6 Выбор режима работы

Прибор имеет следующие режимы работы:

- Режим вакуума
- Режим «Проверка щупом»
- XL Sniffer Adapter (режим «Проверка щупом» с сильным потоком, требуется XL Sniffer Adapter)

При подключении XL Sniffer Adapter прибор автоматически переходит в режим работы XL Sniffer Adapter.

| Выбор ре        | жима работы     |                                             |
|-----------------|-----------------|---------------------------------------------|
| 0               | VAC (вакуум)    |                                             |
| 1               | SNIF (проверить | ь щупом)                                    |
| 2               | Режим работы У  | KL Sniffer Adapter (только индикация)       |
|                 |                 |                                             |
| Блок управления |                 | Режим работы «Вакуум» или «Проверка щупом»: |
|                 |                 | Главное меню > Функции > VAC/SNIF           |
|                 |                 | Режим работы XL Sniffer Adapter:            |
|                 |                 | Настройки > Настроить > Принадлежности > XL |
|                 |                 | Sniffer Adapter                             |
| Протокол LD     |                 | Команда 401                                 |
| Протокол ASCII  |                 | Команда *CONFig:MODE                        |

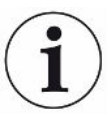

В случае с LDS3000 AQ для режима работы отображается текст «AQ» либо значение «3» или «4».

▶ В случае с LDS3000 AQ режим работы меняется через изменение «режима совместимости», см. «Выбор режима совместимости [▶ 85]».

## 7.7 Выбор вида газа (масса)

Машинный, калибровочный и снифферный коэффициент зависят от настроенной массы и сохранены в модуле масс-спектрометра.

- 2 H<sub>2</sub> (водород, формирующий газ)
- 3 <sup>3</sup>Не или тяжелый водород (HD), не в режиме AQ
- 4 <sup>4</sup>Не (гелий) (заводская установка)

| Блок управления | Настройки > масса                 |
|-----------------|-----------------------------------|
| Протокол LD     | Команда 506 со значением 2 (3, 4) |
| Протокол ASCII  | Команда *CONFig:MASS 2 (3, 4)     |

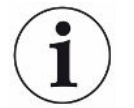

В случае с LDS3000 AQ тип газа лучше всего менять при помощи мастера, см. «Выполнение базовых настроек через мастер [▶ 88]».

## 7.8 Калибровка прибора

#### 7.8.1 Время и общие предварительные настройки

#### УКАЗАНИЕ

## Неправильная калибровка вследствие слишком низкой температуры

Если калибровка прибора осуществляется в холодном состоянии, возможны неверные результаты измерений.

► Для максимальной точности прибор должен быть во включенном состоянии не менее 20 минут.

Рекомендуется выполнять калибровку прибора один раз в смену в необходимом режиме работы и для различных газов. После этого вы можете переключаться между режимами работы и газами без новой калибровки.

Для режима работы с XL Sniffer Adapter дополнительно действует следующее:

один раз за смену прибор необходимо калибровать для LOW FLOW и для HIGH FLOW. После этого вы можете переключаться между потоками без новой калибровки.

Кроме того, калибровка требуется после следующих событий:

- смена детекторной линии
- Смена фильтра
- требование калибровки со стороны системы

| Выключить<br>тестирование<br>предварительного | При калибровке прибор тестирует встроенный предусилитель. Вы можете<br>отключить тестирование усилителя. Это позволит ускорить процесс<br>калибровки, но при этом снизится надежность. |             |                                                                                                    |
|-----------------------------------------------|----------------------------------------------------------------------------------------------------|-------------|----------------------------------------------------------------------------------------------------|
| усилителя                                     | 0                                                                                                    | ВЫКЛ.       |                                                                                                    |
|                                               | 1                                                                                                    | ВКЛ.        |                                                                                                    |
|                                               |                                                                                                    |             |                                                                                                    |
|                                               | Блок управления                                                                                                    |             | Настройки > Настроить > MS-модуль > Предусилитель ><br>Тестирование > Тестирование предусилителя при CAL |
|                                               | Протокол                                                                                                    | LD          | Команда 370                                                                                              |
|                                               | Протокол                                                                                                    | ASCII       | Команда *CONFig:AMPTest (ON,OFF)                                                                         |
|                                               |                                                                                                    |             |                                                                                                    |
| Активировать<br>запрос калибровки             | Если активирован запрос калибровки, то при изменении температуры б 5 °С и через 30 минут после включения прибор запрашивает калибровк                                                  |             |                                                                                                    |
|                                               | 0                                                                                                    | ВЫКЛ.       |                                                                                                    |
|                                               | 1                                                                                                    | ВКЛ.        |                                                                                                    |
|                                               |                                                                                                    |             |                                                                                                    |
|                                               | Блок управления                                                                                                    |             | Функции > CAL > Настройки > CAL запрос > Запрос<br>калибровки                                            |
|                                               |                                                                                                    |             | или                                                                                                    |
|                                               |                                                                                                    |             | Параметры > Настройка > Уведомления > Ком. CAL ><br>Запрос калибровки                                    |
|                                               | Протокол                                                                                                    | LD          | Команда 419                                                                                              |
|                                               | Протокол                                                                                                    | ASCII       | *CONFig:CALREQ (ON,OFF)                                                                                  |
|                                               |                                                                                                    |             |                                                                                                    |
| Предупреждение                                | Предупре                                                                                                    | жление Wrnf | 50 («Капибровка в первые 20 минут не рекомендуется»)                                                     |

ВЫКЛ. (запрещено)

| предупреждение   |    |
|------------------|----|
| калибровки Wrn65 | 50 |

0

Предупреждение Wrn650 («Калибровка в первые 20 минут не рекомендуется») можно разрешить или запретить.

| 1               | ВКЛ. (разрешено) |                                                  |  |
|-----------------|------------------|--------------------------------------------------|--|
|                 |                  |                                                  |  |
| Блок управления |                  | Функции > CAL > Настройки > CAL запрос >         |  |
|                 |                  | Предупреждение калибровки W650                   |  |
|                 |                  | или                                              |  |
|                 |                  | Параметры > Настройка > Уведомления > Ком. CAL > |  |
|                 |                  | Предупреждение калибровки W650                   |  |
| Протокол        | LD               | Команда 429                                      |  |
| Протокол ASCII  |                  | *CONFig:CALWarn ON (OFF)                         |  |
|                 |                  |                                                  |  |

#### Особенности калибровки

Калибровка прибора возможна в любых режимах работы. Различают внутреннюю и внешнюю калибровку.

Внутренняя калибровка может быть выполнена с помощью опциональной встроенной калибровочной течи. Для внешней калибровки необходима отдельная проверочная утечка.

Преимущество внешней калибровки заключается в том, что она может проводиться при таких условиях давления и времени измерения, которые были бы похожи на условия будущего измерения.

| Внутренняя   | <ul> <li>С помощью внутренней проверочной утечки</li> <li>Автоматическая настройка (балансировка массы)</li> <li>Определение коэффициента калибровки при<br/>установившемся сигнале проверочной утечки</li> <li>Тестирование усилителя</li> <li>Определение фонового сигнала При необходимости<br/>после калибровки настройте машинный или<br/>снифферный коэффициент, см. Настройка машинного и</li> </ul> |
|--------------|----------------------------------------------------------------------------------------------------|
|              | — He c XL Sniffer Adapter                                                                                                    |
| Внешняя      | <ul> <li>— Режим «Вакуум»: с внешней проверочной утечкой в<br/>испытательной установке</li> </ul>                                                                                                    |
|              | — Режим «Проверка щупом»: с внешней проверочной<br>утечкой                                                                                                    |
|              | — Соблюдение характеристик испытательной установки                                                                                                    |
|              | — Тестирование усилителя                                                                                                    |
|              | — Автоматическая настройка (балансировка массы)                                                                                                    |
|              | <ul> <li>Определение коэффициента калибровки после того,</li> <li>как очатова провородной утаники установидая.</li> </ul>                                                                                                    |
|              | <ul> <li>— Определение фонового сигнала</li> </ul>                                                                                                    |
| Внешняя      | — С внешней проверочной утечкой в испытательной                                                                                                    |
| динамическая | установке                                                                                                    |
|              | — Соблюдение характеристик испытательной установки                                                                                                    |
|              | (давления, соотношения парциального тока, времени измерения)                                                                                                    |
|              | — Время измерения в соответствии с динамическим                                                                                                    |
|              | протеканием сигнала                                                                                                    |
|              | — Тестирование усилителя                                                                                                    |
|              | — Определение коэффициента калибровки до того, как                                                                                                    |
|              | сигнал проверочной утечки установился                                                                                                    |
|              | — Определение фонового сигнала                                                                                                    |

#### 7.8.2 Конфигурация и запуск внутренней калибровки

Условием калибровки с внутренней проверочной утечкой является единовременный ввод интенсивности проверочной утечки.

#### Интенсивность проверочной утечки внутр.

Определение интенсивности проверочной утечки, применяемой при калибровке. Без ввода значения калибровка невозможна. 1Е-9 ... 9,9Е-1 мбар л/с

| Настройки > Настроить > Режимы работы > Вакуум >      |
|-------------------------------------------------------|
| Проверочная утечка внутр. > Проверочная утечка        |
| внутренняя                                            |
| или                                                   |
| Функции > CAL > Настройки > Проверочная утечка внутр. |
| Команда 394                                           |
| Команда *CONFig:CALleak:INT                           |
|                                                       |

#### Открывание/ закрывание проверочной утечки

Открыть/закрыть проверочную утечку. При внутренней калибровке это выполняется автоматически. Если проверочная утечка была открыта при помощи блока управления или интерфейса, проводить внутреннюю калибровку нельзя. Проверочную утечку в этом случае необходимо предварительно закрыть.

| 0               | Закрыто |                                                       |
|-----------------|---------|-------------------------------------------------------|
| 1               | Открыто |                                                       |
|                 |         |                                                       |
| Блок управления |         | Функции > Клапаны > Открыть внутр. проверочную утечку |
| Протокол LD     |         | Команда 12                                            |
| Протокол ASCII  |         | Команда *STATus:VALVE:TestLeak (ON, OFF)              |

- Запуск калибровки
   Блок управления: Функции > CAL > Внутр.
   LD-протокол: 4, параметр 0
   ASCII-протокол: \*CAL:INT
   IO1000: CAL внутр., см. Настройки для модуля I/O IO1000 [▶ 104]
- ⇒ Калибровка выполняется автоматически.

#### 7.8.3 Конфигурация и запуск внешней калибровки

Условием калибровки с внешней проверочной утечкой является единовременный ввод интенсивности проверочной утечки и открытая проверочная утечка.

В вакуумном режиме устройство проверочной утечки монтируется в испытательной установке или на ней еще до калибровки.

|                                                                      | В режиме «Проверка щупом» проверка с детекторной линией производится на постоянно открытой проверочной утечке.                                                                                                    |                                                                                                    |  |  |
|----------------------------------------------------------------------|----------------------------------------------------------------------------------------------------|----------------------------------------------------------------------------------------------------|--|--|
| Интенсивность<br>проверочной<br>утечки:<br>внешний вакуум            | Определение интенсивности проверочной утечки, применяемой при<br>калибровке. Без ввода значения калибровка невозможна.<br>Для каждого газа (массы) следует устанавливать специфическую<br>интенсивность утечки.                         |                                                                                                    |  |  |
|                                                                      | 1Е-9 9,9Е-2 мбар л/с                                                                                                    |                                                                                                    |  |  |
|                                                                      | Блок управления                                                                                                    | Настройки > Настроить > Режимы работы > Вакуум ><br>Проверочная утечка внешн. > Масса 2 (3, 4) ><br>Проверочная утечка внешняя VAC H2 (M3, He)<br>или<br>Функции > CAL > Настройки > Проверочная утечка внешн.<br>(для актуальной массы в выбранных единицах)        |  |  |
|                                                                      | Протокол LD                                                                                                    | Команда 390                                                                                                    |  |  |
|                                                                      | Протокол ASCII                                                                                                    | Команда *CONFig:CALleak:EXTVac (для актуальной массы<br>в выбранных единицах)                                                                                                    |  |  |
| Интенсивность<br>проверочной<br>утечки:<br>внешняя проверка<br>щупом | Определение интенсивности проверочной утечки, применяемой при<br>калибровке. Без ввода значения калибровка невозможна.<br>Для каждого газа (массы) следует устанавливать специфическую<br>интенсивность утечки.<br>1Е-9 9,9Е-2 мбар л/с |                                                                                                    |  |  |
|                                                                      |                                                                                                    |                                                                                                    |  |  |
|                                                                      | Блок управления                                                                                                    | Настройки > Настроить >Режимы работы > Проверка<br>щупом > Проверочная утечка внеш. > Масса 2 (3, 4) ><br>Проверочная утечка внешняя SNIF H2 (M3, He)<br>или<br>Функции > CAL > Настройки > Проверочная утечка внешн.<br>(для актуальной массы в выбранных единицах) |  |  |
|                                                                      | Протокол LD                                                                                                    | Команда 392                                                                                                    |  |  |
|                                                                      | Протокол ASCII                                                                                                    | Команда *CONFig:CALleak:EXTSniff (для актуальной массы в выбранных единицах)                                                                                                    |  |  |
|                                                                      |                                                                                                    |                                                                                                    |  |  |

► LD- и ASCII-протокол: Процедура должна быть запрошена через: команду 260 или \*STATus:CAL

- **1** Откройте внешнюю проверочную утечку или удерживайте детекторную линию у проверочной утечки.
- 2 Запустите измерение.
- 3 Дождитесь установившегося и стабильного сигнала интенсивности утечки.

**4** Запустите калибровку:

Блок управления: Функции > CAL > внешн.

LD-протокол: 4, параметр 1

ASCII-протокол: \*CAL:EXT

Ю1000: см. следующее изображение.

- ⇒ Требование «Закрыть проверочную утечку»
- 5 Под вакуумом: закрыть проверочную утечку на испытательной установке. В режиме «Проверка щупом»: демонтировать детекторную линию с проверочной утечки.
  - ⇒ Отпадает сигнал интенсивности утечки.
- 6 Подтвердите стабильное значение для фонового сигнала: Блок управления: ОК LD-протокол: 11, параметр 1 ASCII-протокол: \*CAL:CLOSED IO1000 см. следующее изображение.
- ⇒ Калибровка завершена, если:
   Блок управления: отображается старый и новый калибровочный коэффициент
   LD-протокол: LD команда 260 возвращает 0 (READY)
   ASCII-протокол: Команда \*STATus:CAL? возвращает IDLE
   IO1000 см. следующее изображение.

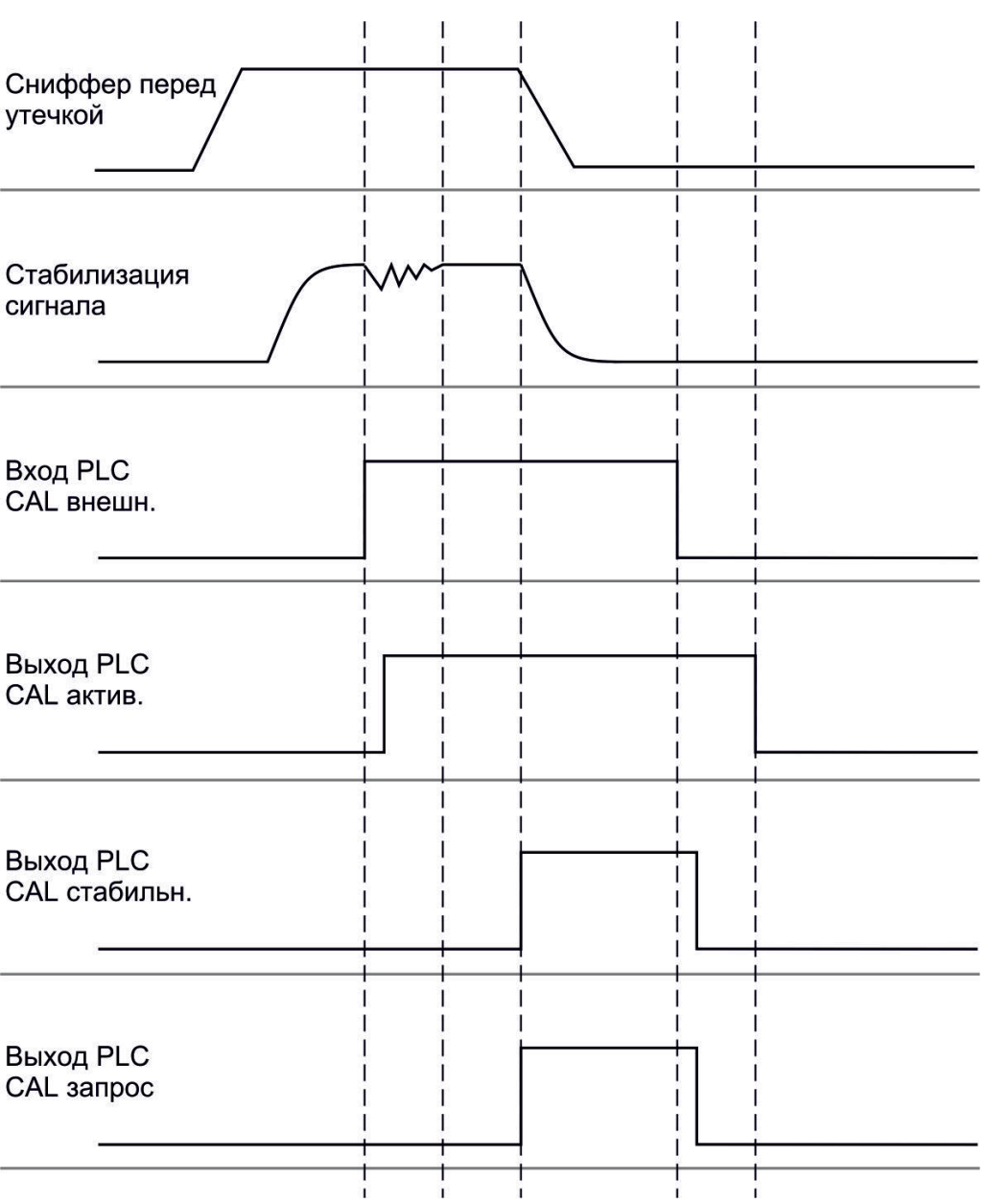

*Рис. 14:* Внешняя калибровка с Ю1000 на примере детекторной линии SL3000XL, описание входов и выходов ПЛК: см. Назначение входов и выходов [▶ 104]

#### 7.8.4 Запуск внешней динамической калибровки

Для учета специальных условий времени и давления испытательной установки можно выполнить динамическую калибровку. В этом режиме калибровки автоматической настройки не происходит. Время между открыванием внешней проверочной утечки и активацией калибровки можно выбрать таким образом, чтобы оно оптимально походило к нормальной процедуре измерений.

Условия: однократный ввод интенсивности проверочной утечки и открытая проверочная утечка, см. Конфигурация и запуск внешней калибровки [> 57].

LD- и ASCII-протокол: Процедура должна быть запрошена через: команду 260 или \*STATus:CAL?

- **1** Откройте внешнюю проверочную утечку или удерживайте детекторную линию у проверочной утечки.
- 2 Запустите измерение.
- **3** Дождитесь того момента, когда сигнал интенсивности утечки будет оптимально соответствовать нормальной процедуре измерений.
- Запустите калибровку:
   Блок управления: Функции > CAL > динамически
   LD-протокол: 4, параметр 2
   ASCII-протокол: \*CAL:DYN
   IO1000 см. следующее изображение.
  - ⇒ Требование «Закрыть проверочную утечку»
- 5 Под вакуумом: закрыть проверочную утечку на испытательной установке. В режиме «Проверка щупом»: демонтировать детекторную линию с проверочной утечки.
  - ⇒ Отпадает сигнал интенсивности утечки.
- 6 Подтвердите значение для фонового сигнала: Блок управления: ОК LD-протокол: 11, параметр 1 ASCII-протокол: \*CAL:CLOSED IO1000 см. следующее изображение.
- ⇒ Калибровка завершена, если:
   Блок управления: отображается старый и новый калибровочный коэффициент
   LD-протокол: LD команда 260 возвращает 0 (READY)
   ASCII-протокол: Команда \*STATus:CAL? возвращает IDLE
   IO1000 см. следующее изображение.

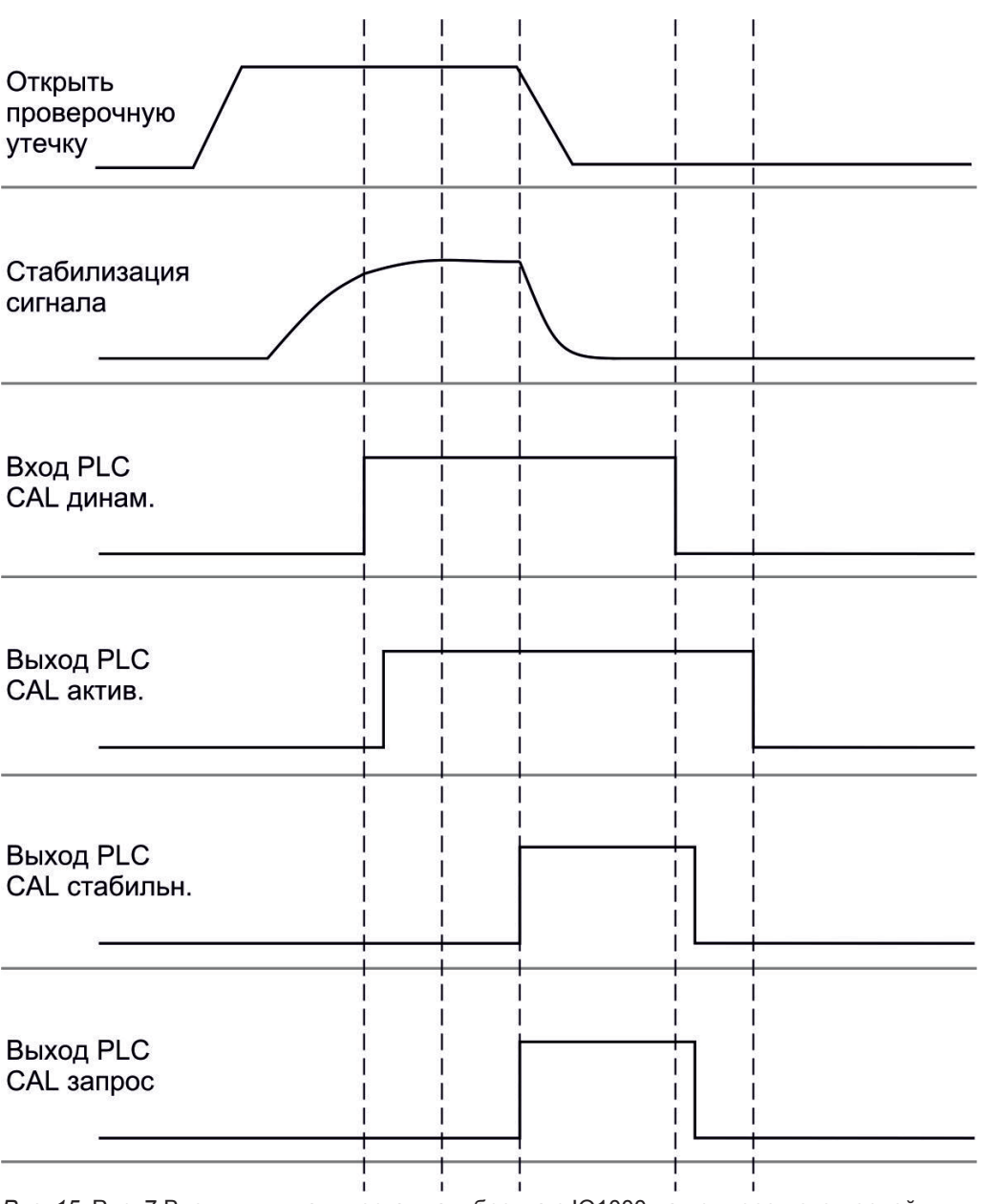

*Рис. 15:* Рис. 7 Внешняя динамическая калибровка с Ю1000 на примере детекторной линии SL3000XL, описание входов и выходов PLC: см. Назначение входов и выходов [▶ 104]

## 7.8.5 Внешняя калибровка с детекторной линией SL3000XL

Порядок действий соответствует внешней или внешней динамической калибровке в режиме «Проверка щупом».

Низкий поток (Low Flow) и максимальный поток (High Flow) должны калиброваться раздельно.

Для обеспечения оптимальной калибровки водородом или формирующим газом для низкого и максимального потока проверочная утечка должна соответствовать следующим требованиям:

— 100 % H<sub>2</sub>: LR > 1 x 10<sup>-4</sup>

— Формирующий газ (95/5): LR > 2 x 10<sup>-3</sup>

Для калибровки мы рекомендуем нашу проверочную утечку с каталожным номером 12322.

#### 7.8.6 Проверка калибровки

Для того чтобы проверить необходимость проведения новой калибровки, вы можете проверить существующую.

#### 7.8.6.1 Проверка калибровки с внутренней проверочной утечкой

Эта проверка возможна только с настройкой «Масса 4».

- Запуск проверки:
   Блок управления: Функции > CAL > Проверка внутр.
   LD-протокол: 4, параметр 4
   ASCII-протокол: \*CAL:PROOFINT
   IO1000: CAL проверка внутр., см Настройки для модуля I/O IO1000 [▶ 104]
- ⇒ Проверка выполняется автоматически.

#### 7.8.6.2 Проверка калибровки с внешней проверочной утечкой

► LD- и ASCII-протокол: Процедура должна быть запрошена через: команду 260 или \*STATus:CAL

- **1** Откройте внешнюю проверочную утечку или удерживайте детекторную линию у проверочной утечки.
- 2 Дождитесь установившегося и стабильного сигнала интенсивности утечки.
- 3 Запуск проверки:

Блок управления: Функции > CAL > Проверка внешн.

Протокол LD: 4, параметр 5

ASCII-протокол: \*CAL:PROOFEXT

IO1000, ср. изображение в Конфигурация и запуск внешней калибровки [▶ 57].

- ⇒ Требование «Закрыть проверочную утечку»
- 4 Под вакуумом: закрыть проверочную утечку на испытательной установке. В режиме «Проверка щупом»: демонтировать детекторную линию с проверочной утечки.
  - ⇒ Отпадает сигнал интенсивности утечки.
- 5 Подтвердите стабильное значение для фонового сигнала:
   Блок управления: ОК
   LD-протокол: 11, параметр 1
   ASCII-протокол: \*CAL:CLOSED
   IO1000, ср. изображение в Конфигурация и запуск внешней калибровки
   [▶ 57].

#### ⇒ Проверка завершена, если

Блок управления: Отображается результат проверки LD-протокол: как и при других шагах, следует запросить процедуру ASCII-протокол: как и при других шагах, следует запросить процедуру IO1000, ср. изображение в Конфигурация и запуск внешней калибровки [▶ 57].

#### 7.8.7 Ввод калибровочного коэффициента

Калибровочный коэффициент обычно определяется соответствующим процессом калибровки. Поэтому ручной настройки калибровочного коэффициента, как правило, не требуется.

Неправильно настроенный калибровочный коэффициент неизбежно ведет к неправильному отображению интенсивности утечки!

#### 7.8.7.1 Калибровочный коэффициент проверки щупом

Ввод калибровочного коэффициента 2, 3, 4 в низком и высоком потоке.

Значение переписываются при следующей калибровке.

Настройки High Flow или XL доступны только в режиме работы XL Sniffer Adapter.

Калибровочный коэффициент для низкого потока применим и для детекторных операций, осуществляемых не в режиме работы «XL Sniffer Adapter».

Управление калибровочными коэффициентами происходит по отдельности в зависимости от массы, High Flow и Low Flow.

0,01...100

| Блок управления | Настройки > Настроить > Режимы работы > Проверка щупом |
|-----------------|--------------------------------------------------------|
|                 | > Калибр. коэфф. > Macca 2 (3, 4, 2 XL, 3 XL, 4 XL) >  |
|                 | Калибровочный коэффициент SNIF H2 (M3, He, XL H2, XL   |
|                 | M3, XL He)                                             |
| Протокол LD     | Команда 519, 521                                       |
| Протокол ASCII  | Команда *FACtor:CALSniff или *FACtor:CALSXL для        |
|                 | актуальной массы                                       |

#### 7.8.7.2 Калибровочный коэффициент вакуума

Действительно также и для приборов в режиме AQ.

Ввод калибровочных коэффициентов для массы 2, 3, 4.

Значение переписываются при следующей калибровке.

0,01...5000

| Блок управления | Настройки > Настроить > Режимы работы > Вакуум > |  |
|-----------------|--------------------------------------------------|--|
|                 | Калибр. коэфф. Масса 2 (3, 4) > Калибровочный    |  |
|                 | коэффициент VAC H2 (M3, He)                      |  |
| Протокол LD     | Команда 520                                      |  |
| Протокол ASCII  | Команда *FACtor:CALVac                           |  |

#### 7.8.8 Настройка машинного и снифферного коэффициента

Внутренняя калибровка калибрует исключительно измерительную систему модуля масс-спектрометра, отсоединенную от испытательной установки. Если после внутренней калибровки измерительная система работает параллельно с другой насосной системой (по принципу парциального тока), то измерительная система показывает слишком малую интенсивность утечки, в соответствии с соотношением парциального тока. С помощью исправленного машинного коэффициента для режима «Вакуум» и снифферного коэффициента для режима «Проверка щупом» измерительная система показывает фактическую интенсивность утечки. Таким образом, благодаря коэффициентам учитывается соотношение эффективной скорости откачки измерительной системы по сравнению со скоростью откачки измерительной системы на испытательной установке.

#### 7.8.8.1 Ручная настройка машинного и снифферного коэффициента

✓ Внутренняя калибровка модуля масс-спектрометра.

- 1 Измерить внешнюю проверочную утечку на испытательной установке.
  - ⇒ Прибор показывает слишком малую интенсивность утечки, в соответствии с соотношением парциального тока.
- 2 Настроить машинный или снифферный коэффициент, см. ниже.
  - ⇒ Прибор показывает фактическую интенсивность утечки.

#### Настроить машинный коэффициент

Приборы в режиме AQ

Машинный коэффициент «1» установлен по умолчанию. Эту настройку изменить невозможно.

Исправляет вероятное отклонение между внутренней и внешней калибровкой в вакуумном режиме.

Без опции внутренней проверочной утечки предполагается значение 1,00. При изменении значения происходит индикация интенсивности утечки с учетом произошедшего изменения. Таким образом упрощается юстировка.

Диапазон значений 1E-4...1E+5

| Блок управления | Настройки > Настроить > Режимы работы > Вакуум ><br>Машинный коэфф. Масса 2 (3, 4) > Машинный коэффициент<br>VAC H2 (M3, He) |
|-----------------|----------------------------------------------------------------------------------------------------|
| Протокол LD     | Команда 522                                                                                                    |
| Протокол ASCII  | Команда *FACtor:FACMachine                                                                                                   |

| Настроить   |
|-------------|
| снифферный  |
| коэффициент |

Исправляет вероятное отклонение между внутренней и внешней калибровкой в режиме «Проверка щупом» Диапазон значений 1E-4...1E+4

| Блок управления | Настройки > Настроить > Режимы работы > Проверка щупом<br>> Снифферный коэфф. Масса 2 (3, 4) > Снифферный<br>коэффициент H2 (M3, He) |
|-----------------|----------------------------------------------------------------------------------------------------|
| Протокол LD     | Команда 523                                                                                                    |
| Протокол ASCII  | Команда *FACtor:FACSniff                                                                                                    |

## 7.8.8.2 Настройка машинного и снифферного коэффициента с помощью машинной калибровки

- ✓ Подключена внутренняя проверочная утечка.
- ✓ Внешняя проверочная утечка установлена и закрыта на испытательной установке.
- ✓ Интенсивность внутренней и внешней проверочных утечек введена.
- ✓ LD- и ASCII-протокол: Процедура должна быть запрошена через: команду 260 или \*STATus:CAL
  - Запустить машинную калибровку.
     Блок управления: Функции > CAL > Машина (щуп)
     LD-протокол: 4, параметр 3
     ASCII-протокол: \*CAL:FACtor\_Machine, \*CAL:FACtor\_Snif
     IO1000, см. изображение в Конфигурация и запуск внешней калибровки
     [▶ 57]
    - ⇒ Внутренняя калибровка выполняется автоматически.
    - ⇒ Запрос «Открыть проверочную утечку» (внешняя проверочная утечка).
  - **2** Открыть внешнюю проверочную утечку и клапан (если имеется) между течеискателем и установкой.
  - Подтвердить установившийся и стабильный сигнал интенсивности утечки.
     Блок управления: ОК
     LD-протокол: 11, параметр 1

ASCII-протокол: \*CAL:ACKnowledge

IO1000, см. изображение в Конфигурация и запуск внешней калибровки [▶ 57]

- ⇒ Запрос «Закрыть проверочную утечку» (внешняя проверочная утечка).
- **4** Закрыть внешнюю проверочную утечку. Имеющийся клапан оставить открытым.
- 5 Подтвердить установившийся и стабильный сигнал интенсивности утечки. Блок управления: ОК LD-протокол: 11, параметр 1

ASCII-протокол: \*CAL:CLOSED

IO1000, см. изображение в Конфигурация и запуск внешней калибровки [▶ 57]

⇒ Определен машинный или снифферный коэффициент.

#### 7.9 Запуск и останов измерения

|                                        | Смена между режимом измерения и ожидания                                                                                                    |                                                                             |                                                                            |
|----------------------------------------|----------------------------------------------------------------------------------------------------|-----------------------------------------------------------------------------|----------------------------------------------------------------------------|
|                                        | START = ожидание> измерение                                                                                                    |                                                                             |                                                                            |
|                                        | STOP = измерение> ожидание                                                                                                    |                                                                             |                                                                            |
|                                        |                                                                                                    |                                                                             |                                                                            |
|                                        | Блок упр                                                                                                    | равления                                                                    | Функции > старт/стоп                                                       |
|                                        | Протоко                                                                                                    | лLD                                                                         | Команда 1, 2                                                               |
|                                        | Протоко                                                                                                    | л ASCII                                                                     | Команда *STArt, *STOp                                                      |
|                                        | Во врем                                                                                                    | ия измерения                                                                | Во время режима ожидания                                                   |
|                                        | ZERO BO                                                                                                    | ОЗМОЖНО.                                                                    | ZERO невозможно.                                                           |
|                                        | Выходы<br>зависим<br>и порога                                                                                                    | триггера переключаются в<br>ости от интенсивности утечки<br>а срабатывания. | Выходы триггера выдают: превышено пороговое значение интенсивности утечки. |
|                                        | Проверк                                                                                                    | а щупом возможна.                                                           | Проверка щупом невозможна.                                                 |
|                                        | При акти<br>запускае                                                                                                    | ивации цифрового входа CAL<br>ется внешняя калибровка.                      | При активации цифрового входа CAL запускается внутренняя калибровка.       |
| Активация/<br>деактивация<br>коррекции | В вакуумном режиме машинный коэффициент может быть активирован или<br>деактивирован при коррекции интенсивности утечки для режима ожидания. В<br>режиме «Проверка шулом» при ожидании закрывается снифферный кладан |                                                                             |                                                                            |
| интенсивности                          | Поэтому при такой настройке не применяется снифферный коэффициент.                                                                                                    |                                                                             |                                                                            |
| утечки в режиме                        | 0                                                                                                    | 0 ВЫКЛ. (Машинный коэффициент не учитывается при ожидании.)                 |                                                                            |
| ожидания                               | 1 ВКЛ. (Машинный коэффициент учитывается при ожидании.)                                                                                                    |                                                                             |                                                                            |

| Блок управления | Настройки > Настроить > Режимы работы > Корректировка |  |  |
|-----------------|-------------------------------------------------------|--|--|
|                 | интенсивности утечки > Машинный коэффициент в режиме  |  |  |
|                 | ожидания                                              |  |  |
| Протокол LD     | Команда 524                                           |  |  |
| Протокол ASCII  | _                                                     |  |  |

#### 7.10 Сохранение и загрузка параметров

Для сохранения и повторного создания параметров модуля масс-спектрометра и блока управления можно использовать флэш-карту USB на CU1000.

Сохранить параметры:

«Функции > Данные > Параметры > Сохранить > Сохранить параметры»

Загрузить параметры:

- ✓ Актуальный установленный режим совместимости должен совпадать с режимом совместимости в файле параметров. См. также Выбор режима совместимости [▶ 50].
- «Функции > Данные > Параметры > Загрузить > Загрузить параметры»

## 7.11 Копирование или удаление данные измерений

Данные измерений могут быть сохранены с помощью CU1000 на флэшнакопителе USB.

• Функции > Данные > Рекордер > Копировать > Копировать файлы

Данные измерений могут быть удалены на CU1000.

• Функции > Данные > Рекордер > Удалить > Удалить файлы

# 7.12 Подавление фоновых сигналов газа с помощью функций ZERO

С помощью функций ZERO можно подавить нежелательные фоновые сигналы гелия. При активации ZERO текущее значение измерения интенсивности утечки оценивается в качестве фонового сигнала гелия и вычитается из всех последующих значений измерений. Значение фонового сигнала, которое подавляется с помощью ZERO, автоматически адаптируется при снижении фонового сигнала в приборе. Значение фонового сигнала адаптируется автоматически в зависимости от настроенного времени ZERO, за исключением фильтровой настройки I•CAL см. «Отображение результата измерения с помощью фильтров сигналов [▶ 72]».

| Активация и                                    | Активировать/деактивировать ZERO                                                                                     |                                          |                                                                                          |  |
|------------------------------------------------|----------------------------------------------------------------------------------------------------|------------------------------------------|------------------------------------------------------------------------------------------|--|
| деактивация ZERO                               | 0 Вкл.                                                                                                    |                                          |                                                                                          |  |
|                                                | 1                                                                                                    | Выкл.                                    |                                                                                          |  |
|                                                |                                                                                                    |                                          |                                                                                          |  |
|                                                | Блок<br>управления                                                                                                   |                                          | Функция > ZERO > ZERO                                                                    |  |
|                                                | Протокол LD                                                                                                    |                                          | Команда 6                                                                                |  |
|                                                | Протокол ASCII                                                                                                    |                                          | Команда *ZERO                                                                            |  |
| Активация и<br>деактивация ZERO<br>при запуске | ZERO на старте автоматически подавляет фоновый сигнал гелия при запуске измерения.                                   |                                          |                                                                                          |  |
|                                                | 0                                                                                                    | Вкл.                                     |                                                                                          |  |
|                                                | 1 Выкл.                                                                                                    |                                          |                                                                                          |  |
|                                                |                                                                                                    |                                          |                                                                                          |  |
|                                                | Блок<br>управления                                                                                                   |                                          | Настройки > ZERO/фильтр > ZERO > ZERO при запуске                                        |  |
|                                                | Протокол LD                                                                                                    |                                          | Команда 409                                                                              |  |
|                                                | Протокс                                                                                                    | л ASCII                                  | Команда *CONFig:ZEROSTART                                                                |  |
| Настройка режима<br>ZERO                       | Устанавливает степень фонового сигнала гелия, подавляемого ZERO (только с фильтром «фиксированный» и «2-уровневый»). |                                          |                                                                                          |  |
|                                                | 0                                                                                                    | Все декады                               |                                                                                          |  |
|                                                | 1                                                                                                    | 1 – 2 декады                             |                                                                                          |  |
|                                                | 2                                                                                                    | 2-3 декады                               |                                                                                          |  |
|                                                | 3                                                                                                    | 2 декады                                 |                                                                                          |  |
|                                                | 4                                                                                                    | 3-4 декады                               |                                                                                          |  |
|                                                | 5                                                                                                    | 19/20 фонового сигнала гелия подавляются |                                                                                          |  |
|                                                |                                                                                                    |                                          |                                                                                          |  |
|                                                | Блок<br>управления                                                                                                   |                                          | Настройки > ZERO/фильтр > ZERO > Режим ZERO                                              |  |
|                                                | Протокол LD                                                                                                    |                                          | Команда 410                                                                              |  |
|                                                | Протокол ASCII                                                                                                    |                                          | Команда *CONFig:DECADEZero                                                               |  |
| Деактивация кнопки<br>ZERO на щупе             | Деактивация кнопки ZERO (юстировка ZERO) предотвращает непреднамеренное воздействие на измерение.                    |                                          |                                                                                          |  |
|                                                | 0 Вкл.                                                                                                    |                                          |                                                                                          |  |
|                                                | 1 Выкл.                                                                                                    |                                          |                                                                                          |  |
|                                                |                                                                                                    |                                          |                                                                                          |  |
|                                                | Блок<br>управления                                                                                                   |                                          | Настройки > Настроить > Режимы работы > Проверка щупом > Щуп > Кнопка > Кнопка ZERO щупа |  |
|                                                | Протокол LD                                                                                                    |                                          | Команда 412                                                                              |  |

Протокол ASCII Команда \*CONFig:BUTSniffer

## 7.13 Подавление снижающихся фоновых сигналов газа с помощью EcoBoost

EcoBoost с гелием в качестве тестового газа доступен для LDS3000 в вакуумном режиме, но не для LDS3000 AQ.

EcoBoost с водородом или формовочным газом в качестве тестового газа находится на ранней стадии разработки. Чтобы переключить тип газа с гелия на водород, см. раздел "Выбор вида газа (масса) [▶ 53]". Эта функция все еще может содержать ошибки, из-за которых ее использование не рекомендуется. INFICON оставляет за собой право на изменение или удаление функции в следующих версиях программного обеспечения.

Функция EcoBoost дополняет имеющиеся функции ZERO, см. также «Подавление фоновых сигналов газа с помощью функций ZERO [▶ 68]».

Функция EcoBoost оптимизирована на распознавание утечек при снижающемся из-за откачивания насосом фоновом сигнале. Чем сильнее снижается фоновый сигнал во время измерения, тем полезнее функция. Для этого на базе характеристики сигнала за последние две секунды рассчитывается прогноз будущей характеристики, который учитывается при расчете интенсивности утечки.

Порядок работы

✓ Вы настроили EcoBoost.

Блок управления: Настройки > EcoBoost > Настройки EcoBoost, кнопка "Вкл.» Протокол LD: 410 (значение = 6)

Протокол ASCII: \*CONFig:DECADEZero:ECOBOOST

- ✓ Вы заменили кнопку "Избранное 1" или "Избранное 2" в окне "Избранное" на "EcoBoost". Настройку см. в «Настройки сенсорного экрана [▶ 138]», «Назначение кнопок быстрого доступа». После выполнения этой настройки на дисплее измерений CU1000 доступна кнопка EcoBoost.
   В противном случае эта кнопка будет отсутствовать на дисплее измерений, и вам придется использовать меню «Функция > ZERO > EcoBoost, кнопка «Вкл.».
  - **1** Откачайте вакуумную камеру до максимального впускного давления выбранного штуцера LDS3000.
  - 2 Откройте клапан к LDS3000.
  - 3 Подождите 3 секунды и активируйте EcoBoost следующим образом. Блок управления: С помощью настроенной кнопки быстрого доступа, см. выше.

**Протокол LD**: 6 (значение = 1) **Протокол ASCII**: \*ZERO (: ON) Вход PLC: Установите вход с помощью назначенной функции «ZERO» или «ZERO, импульс» на «активен». См. также «Назначение цифровых входов модуля I/O [▶ 115]».

Полевая шина: Через циклические данные на полевой шине выполните обычный ZERO с ZeroMode 0 (т. е. бит 2 и бит 3 в младшем байте командного слова должны быть 0)

⇒ Дополнительное указание для EcoBoost:

**Протокол ASCII**: \*STATUS:STABLE?

Выход PLC: Оцените выход с помощью назначенной функции «ZERO стабильн.», см. также «Назначение цифровых выходов модуля I/O [▶ 117]».

⇒ Если сообщение о состоянии EcoBoost не переходит в «STABLE» и вы не можете активировать эту функцию, используйте стандартную функцию ZERO LDS3000, когда газовый фон стабилен, см. также «Подавление фоновых сигналов газа с помощью функций ZERO [▶ 68]». Блок управления: Индикация статуса показывает «UNSTABLE» . См. также «Элементы сенсорного экрана [▶ 134]».

#### **Протокол LD**: 493

**Протокол ASCII**: \*STATUS:STABLE?

Выход PLC: Оцените выход с помощью назначенной функции «ZERO стабильн.». См. также «Назначение цифровых выходов модуля I/O [▶ 117]».

- ⇒ После активации интенсивность утечки снижается в зависимости от скорости накачки и объема измерительной камеры на коэффициент от 10 до 100.
- 4 Заполните вашу утечку / проверяемый объект гелием.
- ⇒ Если номинальная интенсивность утечки в десять раз больше показываемого фонового сигнала, значит, показывается утечка. Также могут быть обнаружены маленькие утечки.

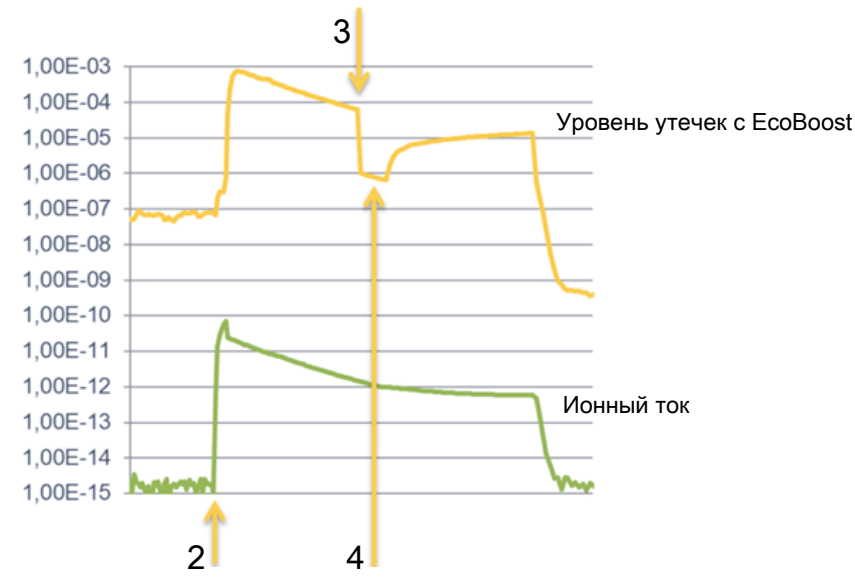

*Рис. 16:* Пример кривых измерений (EcoBoost)

| 1 | Этап действий 1, см. пункт «Порядок работы» выше: Откачивание |
|---|---------------------------------------------------------------|
|   | вакуумной камеры насосом (без изображения)                    |
| 2 | Этап действий 2: Открывание клапана                           |
| 3 | Этап действий 3: Активация EcoBoost                           |

4 Этап действий 4: Заполнение проверяемого объекта гелием

Известное поведение:

- При почти устойчивом фоновом сигнале подавление составляет только коэффициент 10. Используйте в этом случае стандартную функцию ZERO LDS3000. См. также «Подавление фоновых сигналов газа с помощью функций ZERO [▶ 68]».
- При активации EcoBoost без сообщения «STABLE» устройство использует прогнозирование фона по сигналу за последние 2 секунды. Это может привести к ложным срабатываниям сигнализации, а также к пропуску утечки.
- Если скорость откачки после активации EcoBoost падает слишком сильно, показывается утечка. Не используйте EcoBoost вблизи конечного давление используемого форвакуумного насоса.
- Если вы используете дополнительный насос для измерительной камеры, не выключайте его после активации EcoBoost. В противном случае будет показана утечка.

## 7.14 Отображение результата измерения с помощью фильтров сигналов

Выбор фильтра сигналов При помощи фильтров сигнала можно повлиять на отображение интенсивности утечки в отношении крутизны фронта и шумовых свойств.
— Для режима работы «Вакуум», как правило, следует выбирать фильтр сигнала I•CAL.

— Для режима работы «Детекция», как правило, следует выбирать фильтр сигнала I-Filter.

— Если сигнал фильтра должен воспроизвести временные характеристики старых приборов, выберите фильтр «фиксированный» или «2-уровневый».

| I•CAL           | Интенсивность утечки сообщается в оптимальных<br>временных интервалах в зависимости от диапазона<br>интенсивности утечки. Используемый алгоритм<br>обеспечивает превосходную чувствительность и время<br>реакции. Настоятельно рекомендуется использовать эту<br>настройку. |
|-----------------|----------------------------------------------------------------------------------------------------|
| фикс.           | Интенсивность утечки сообщается с фиксированным<br>временем оповещения 0,2 секунды.                                                                                                    |
| 2-ступенч.      | Фильтр совместим с LDS1000 и LDS2000. Время<br>оповещения зависит от интенсивности утечки<br>переключения фильтра.                                                                                                    |
| I-Filter        | Оптимизированный фильтр для режима «Проверка<br>щупом».<br>(по умолчанию в комплекте XL Sniffer Adapter)                                                                                                    |
| I-Filter фронт. | Как I-Filter, но с дополнительным фронтальным                                                                                                    |
| подавл.         | подавлением. Подавление фронтов корректирует изменения измеренных значений во время фазы прогрева.                                                                                                    |
|                 |                                                                                                    |
| Блок управления | Настройки > ZERO/фильтр > Фильтр > Вид фильтра                                                                                                    |
| Протокол LD     | Команда 402                                                                                                    |
| Протокол ASCII  | Команда *CONFig:FILTER                                                                                                    |
|                 |                                                                                                    |

| Настройка<br>интенсивности<br>утечки<br>переключения<br>фильтра | Фоновый сигнал интенсивности утечки в мбар л/с для продолжительности<br>усреднения. Ниже этого значения продолжительность усреднения составляет<br>10,24 с. Выше этого значения продолжительность усреднения составляет<br>160 мс. Настройка действует только для фильтра «2-уровневый».<br>1E-11 9,9E-3 |                                                                                                   |  |
|-----------------------------------------------------------------|----------------------------------------------------------------------------------------------------|---------------------------------------------------------------------------------------------------|--|
|                                                                 | Блок управления<br>Протокол LD<br>Протокол ASCII                                                                                                    | Настройки > ZERO/фильтр > Настройки фильтра > 2-уровн.<br>Команда 403<br>Команда *CONFig:LRFilter |  |
| Настройка ZERO-<br>времени<br>фильтра                           | Интервал обновления для значения смещения при негативном сигнале интенсивности утечки (за исключением фильтра I•CAL).<br>Разрешение 0,1 с (50 = 5,0 с)                                                                                                    |                                                                                                   |  |

| Блок управления | Настройки > ZERO/фильтр > Настройки фильтра > ZERO-<br>время |
|-----------------|--------------------------------------------------------------|
| Протокол LD     | Команда 411                                                  |
| Протокол ASCII  | Команда *CONFig:ZEROTIME                                     |

## 7.15 Управление клапаном балластного газа

## форвакуумного насоса

Модуль масс-спектрометра через разъём Output может регулировать электрический клапан балластного газа 24 В форвакуумного насоса.

| Управление       | Регулировать клапан балластного газа через цифровые выходы. |                |                                    |  |  |
|------------------|-------------------------------------------------------------|----------------|------------------------------------|--|--|
| клапаном         | 0                                                           | Выкл.          |                                    |  |  |
| балластного газа | 1                                                           | Вкл.           | Вкл.                               |  |  |
|                  | 2                                                           | Постоянно вкл. |                                    |  |  |
|                  |                                                             |                |                                    |  |  |
|                  | Блок уп                                                     | равления       | Функции > Клапаны > Балластный газ |  |  |
|                  | Протокс                                                     | л LD           | Команда 228                        |  |  |
|                  | Протокс                                                     | л ASCII        | _                                  |  |  |

## 7.16 Выбор границ индикации

#### Границы индикации

Понижение и повышение предела отображения

Если утечки слишком низкой интенсивности не представляют интереса для вашего применения, повышение нижней границы может облегчить анализ интенсивности утечки.

- до 15 декад в VAC
- до 11 декад в SNIF
- до 8 декад в режиме AQ

Если в результате неудачной настройки используемый диапазон окажется меньше одной декады, верхняя граница будет сдвинута вверх настолько, чтобы была видима одна декада.

Указание: В блоке управления во время настройки между двумя параметрами настройки отображаются текущие пределы отображения. По LD-протоколу с помощью команды 399 можно считать текущие пределы отображения.

| Блок        | Индикация > Пределы отображения |
|-------------|---------------------------------|
| управления  |                                 |
| Протокол LD | Команда 397                     |

Протокол ASCII Команда: \*CONFig:DISPL\_LIM:HIGH Команда: \*CONFig:DISPL\_LIM:LOW

## 7.17 Настройка триггерных значений

Модуль масс-спектрометра имеет четыре независимых триггерных значения. Если измеренная интенсивность утечки превышает настроенные значения триггера, активируются соответствующие цифровые выходы Ю1000. Помимо этого, превышение триггера 1 визуально выделяется на блоке управления.

В режиме AQ расчет относится к рекомендуемому времени измерения на значении триггера 1.

1/2/3/4

| Блок           | Настройки > Триггер > Триггер 1 (2, 3, 4) > Триггерный |
|----------------|--------------------------------------------------------|
| управления     | уровень                                                |
| Протокол LD    | Команда 385                                            |
| Протокол ASCII | Команда *CONFig:TRIGger1 (2, 3, 4)                     |

### 7.18 Настройка капиллярного контроля

| капилляры         минимальное значение давления. Если значение опускается ниже допустимого<br>предела, система выдаёт предостережение 540. При значительном опускании<br>за нижний пред                                                                                                    | Значение давления, | Для детектирования засора капилляров 25/300 сксм устанавливается                                              |                                                          |  |
|----------------------------------------------------------------------------------------------------|--------------------|----------------------------------------------------------------------------------------------------|----------------------------------------------------------|--|
| засорены         предела, система выдаёт предостережение 540. При значительном опускании за нижний преда-выдаётся ошибка 541.           1E-318 мбар         1Е-318 мбар           Калолары - Калолары - Калолары | капилляры          | минимальное значение давления. Если значение опускается ниже допустимого                                      |                                                          |  |
| за нижний предел выдается ошибка 541.<br>1E-3 18 мбар<br>Блок Настройки > Настроить > Режимы работы > Проверка щупом<br>> Капилляры > Засор > Давление, капилляры засорены<br>Протокол LD Команда 452<br>Протокол ASCII Команда *CONFig:PRESSLow<br>Для детектирования разрыва капилляров 25/300 сксм устанавливается<br>минимальное значение давления. Если значение превышает допустимый<br>предел, система выдаёт предостережение 542.<br>1E-3 18 мбар<br>Блок Настройки > Настройки > Астроить > Режимы работы > Проверка щупом<br>управления × Капилляры 25/300 сксм устанавливается<br>минимальное значение давления. Если значение превышает допустимый<br>предел, система выдаёт предостережение 542.<br>1E-3 18 мбар<br>Гротокол LD Команда 453<br>Протокол LD Команда 453                                                                                                    | засорены           | предела, система                                                                                              | а выдаёт предостережение 540. При значительном опускании |  |
| 1E-3 18 мбар           Блок         Настройки > Настроить > Режимы работы > Проверка щупом<br>> Капилляры > Засор > Давление, капилляры засорены           Протокол LD         Команда 452           Протокол ASCII         Команда *CONFig:PRESSLow           Значение давления,<br>капилляры сломаны         Для детектироватия разрыва капилляров 25/300 сксм устанавливается<br>минимальное значение давления. Если значение превышает допустимый<br>предел, система выдаёт предостережение 542.           1E-3 18 мбар                                                                                                    |                    | за нижний преде                                                                                               | л выдается ошибка 541.                                   |  |
| Влок<br>управления         Настройки > Настроить > Режимы работы > Проверка щупом<br>> Капилляры > Засор > Давление, капилляры засорены           Протокол LD         Команда 452           Протокол ASCII         Команда *CONFig:PRESSLow           Значение давления,<br>капилляры сломаны         Для детектировальния разрыва капилляров 25/300 сксм устанавливается<br>минимальное зичение давления. Если значение превышает допустимый<br>предел, систече выдаёт предостережение 542.           1E-318 мбар         Тетройки > Настройки > Режимы работы > Проверка щупом<br>> Капилляры > Излом > Давление, капилляры сломаны           Блок<br>управления         Настройки > Настроить > Режимы работы > Проверка щупом<br>> Капилляры > Излом > Давление, капилляры сломаны           Протокол LD         Команда 453           Протокол ASCII         Команда 453           Протокол ASCII         Команда *CONFig:PRESSHigh                                                                                                    |                    | 1Е-3 18 мбар                                                                                                  |                                                          |  |
| Блок         Настройки > Настроить > Режимы работы > Проверка щупом<br>> Капилляры > Засор > Давление, капилляры засорены           Протокол LD         Команда 452           Протокол ASCII         Команда *CONFig:PRESSLow           Значение давления,<br>капилляры сломаны         Для детектирования разрыва капилляров 25/300 сксм устанавливается<br>минимальное зн-чение давления. Если значение превышает допустимый<br>предел, систем значение 542.           16-3 18 мбар         1-2-3 18 мбар           Управления         Настройки > Настройки > Режимы работы > Проверка щупом<br>управления           Блок         Настройки > Настройки > Давление, капилляры сломаны           Горотокол LD         Команда 453           Протокол LD         Команда 453           Протокол LD         Команда 453           Протокол LD         Команда 453                                                                                                    |                    |                                                                                                    |                                                          |  |
| управления         > Капилляры > Засор > Давление, капилляры засорены           Протокол LD         Команда 452           Протокол ASCII         Команда *CONFig:PRESSLow           Значение давления, капилляры сломаны         Для детектиров и разрыва капилляров 25/300 сксм устанавливается минимальное значение давления. Если значение превышает допустимый предел, система выдаёт предостережение 542.           1E-3 18 мбар         1E-3 18 мбар           Блок         Настройки > Настроить > Режимы работы > Проверка щупом управления           Управления         > Капилляры > Излом > Давление, капилляры сломаны           Протокол LD         Команда 453           Протокол ASCII         Команда *CONFig:PRESSHigh                                                                                                    |                    | Блок                                                                                                    | Настройки > Настроить > Режимы работы > Проверка щупом   |  |
| Протокол LD         Команда 452           Протокол ASCII         Команда *CONFig:PRESSLow           Значение давления,<br>капилляры сломаны         Для детектиров-иние разрыва капилляров 25/300 сксм устанавливается<br>минимальное зничение давления. Если значение превышает допустимый<br>предел, систем выдаёт предостережение 542.           1E-3 18 мбар         1E-3 18 мбар           Блок         Настройки > Настройки > Режимы работы > Проверка щупом<br>управления           Команда 453         Гротокол LD           Команда 453         Команда *CONFig:PRESSHigh                                                                                                    |                    | управления                                                                                                    | > Капилляры > Засор > Давление, капилляры засорены       |  |
| Протокол ASCII         Команда *CONFig:PRESSLow           Значение давления, капилляры сломаны         Для детектиров значение разрыва капилляров 25/300 сксм устанавливается минимальное значение давления. Если значение превышает допустимый предел, система выдаёт предостережение 542.           1E-3 18 мбар           Блок         Настройки > Настройки > Режимы работы > Проверка щупом управления           Управления         Команда 453           Протокол ASCII         Команда *CONFig:PRESSHigh                                                                                                    |                    | Протокол LD                                                                                                   | Команда 452                                              |  |
| Значение давления, капилляры сломаны         Для детектиров и разрыва капилляров 25/300 сксм устанавливается минимальное значение давления. Если значение превышает допустимый предел, система выдаёт предостережение 542.           1E-3 18 мбар         1E-3 18 мбар           Блок         Настройки > Настроить > Режимы работы > Проверка щупом управления           Управления         Капилляры / Излом > Давление, капилляры сломаны           Протокол LD         Команда 453           Протокол ASCII         Команда *CONFig:PRESSHigh                                                                                                    |                    | Протокол ASCII                                                                                                | Команда *CONFig:PRESSLow                                 |  |
| капилляры сломаны         минимальное знечение давления. Если значение превышает допустимый предел, система выдаёт предостережение 542.           1E-3 18 мбар         1           Блок         Настройки > Настроить > Режимы работы > Проверка щупом управления           Капилляры > Излом > Давление, капилляры сломаны         > Капилляры > Излом > Давление, капилляры сломаны           Протокол LD         Команда 453           Протокол ASCII         Команда *CONFig:PRESSHigh                                                                                                    | Значение давления, | Для детектирования разрыва капилляров 25/300 сксм устанавливается                                             |                                                          |  |
| 1E-3 18 мбар         Блок       Настройки > Настроить > Режимы работы > Проверка щупом         управления       > Капилляры > Излом > Давление, капилляры сломаны         Протокол LD       Команда 453         Протокол ASCII       Команда *CONFig:PRESSHigh                                                                                                    | капилляры сломаны  | минимальное значение давления. Если значение превышает допустимый предел, система выдаёт предостережение 542. |                                                          |  |
| БлокНастройки > Настроить > Режимы работы > Проверка щупомуправления> Капилляры > Излом > Давление, капилляры сломаныПротокол LDКоманда 453Протокол ASCIIКоманда *CONFig:PRESSHigh                                                                                                    |                    | 1Е-3 18 мбар                                                                                                  |                                                          |  |
| БлокНастройки > Настроить > Режимы работы > Проверка щупом<br>> Капилляры > Излом > Давление, капилляры сломаныПротокол LDКоманда 453Протокол ASCIIКоманда *CONFig:PRESSHigh                                                                                                    |                    |                                                                                                    |                                                          |  |
| управления > Капилляры > Излом > Давление, капилляры сломаны<br>Протокол LD Команда 453<br>Протокол ASCII Команда *CONFig:PRESSHigh                                                                                                    |                    | Блок                                                                                                    | Настройки > Настроить > Режимы работы > Проверка щупом   |  |
| Протокол LDКоманда 453Протокол ASCIIКоманда *CONFig:PRESSHigh                                                                                                    |                    | управления                                                                                                    | > Капилляры > Излом > Давление, капилляры сломаны        |  |
| Протокол ASCII Команда *CONFig:PRESSHigh                                                                                                    |                    | Протокол LD                                                                                                   | Команда 453                                              |  |
|                                                                                                    |                    | Протокол ASCII                                                                                                | Команда *CONFig:PRESSHigh                                |  |

| Распознавание     | Автоматическое распознавание отсутствующей детекторной линии. Эту |                                                                      |                                                          |  |
|-------------------|-------------------------------------------------------------------|----------------------------------------------------------------------|----------------------------------------------------------|--|
| отсутствующей     | функц                                                             | функцию следует деактивировать, если используется детекторная линия, |                                                          |  |
| детекторной линии | которая не распознается автоматически.                            |                                                                      |                                                          |  |
|                   | 0                                                                 | ) Вкл.                                                               |                                                          |  |
|                   | 1                                                                 | Выкл.                                                                |                                                          |  |
|                   |                                                                   |                                                                      |                                                          |  |
|                   | Блок                                                              |                                                                      | Настройки > Настроить > Режимы работы > Проверка щупом > |  |
|                   | управл                                                            | тения                                                                | Щуп > Сообщения > Распознавание детекторной линии        |  |
|                   | Прото                                                             | кол LD                                                               | Команда 529                                              |  |
|                   | Прото                                                             | кол ASCII                                                            | _                                                        |  |

## 7.19 Настройка числа оборотов

## турбомолекулярного насоса

Для некоторых применений может потребоваться снижение числа оборотов турбомолекулярного насоса для повышения чувствительности прибора. Однако в результате этого снижается максимально допустимое впускное давление на разъемах GROSS, FINE и ULTRA. После изменения числа оборотов необходимо провести новую калибровку!

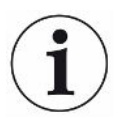

Для устройств в режиме AQ см. «Настройка числа оборотов турбомолекулярного насоса [▶ 102]».

| Число оборотов турбомолекулярного насоса в герцах |                                                                             |  |  |
|---------------------------------------------------|-----------------------------------------------------------------------------|--|--|
| 1000                                              | 1000                                                                        |  |  |
| 1500                                              | 1500                                                                        |  |  |
|                                                   |                                                                             |  |  |
| Блок<br>управления                                | Настройки > Настроить > MS-модуль > TMP > Настройки ><br>TMP число оборотов |  |  |
| Протокол LD                                       | 501                                                                         |  |  |
| Протокол ASCII                                    | *CONFig:SPEEDTMP                                                            |  |  |

## 7.20 Выбор катода

#### Выбор катода

Масс-спектрометр имеет два катода. В заводской установке прибор использует катод 1. Если он поврежден, прибор автоматически переключается на другой катод.

Эта настройка позволяет выбрать определенный катод.

0 CAT1

| 1                       | CAT2                                                                    |                                                       |  |  |
|-------------------------|-------------------------------------------------------------------------|-------------------------------------------------------|--|--|
| 2                       | Auto Cat1 (автоматическое переключение на катод 2, заводская установка) |                                                       |  |  |
| 3                       | Auto Ca                                                                 | Auto Cat2 (автоматическое переключение на катод 1)    |  |  |
| 4                       | ОFF (ВЫКЛ)                                                              |                                                       |  |  |
|                         |                                                                         |                                                       |  |  |
| Блок                    |                                                                         | Настройки > Настроить > MS-модуль > Ионный источник > |  |  |
| управления Выбор катода |                                                                         | Выбор катода                                          |  |  |
| Протокс                 | л LD                                                                    | 530                                                   |  |  |
| Протокс                 | л ASCII                                                                 | *CONFig:CAThode *STATus:CAThode                       |  |  |

## 7.21 Настройки для XL Sniffer Adapter

Для эксплуатации с XL Sniffer Adapter вы должны

использовать детекторную линию SL3000XL,

выбрать XL Sniffer Adapter, см Выбор режима работы [> 53].

Функция правой Активация и деактивация правой клавиши детекторной линии SL3000XL клавиши щупа (переключение между низким и максимальным потоком). Деактивация клавиши предотвращает непреднамеренное воздействие на измерение. Блок Настройки > Настроить > Режимы работы > Проверка щупом управления > Щуп > Кнопка > Кнопка щупа, поток Протокол LD Команда 415 Протокол ASCII Команда \*CONFig:HFButton Функция Search При активированной функции поиска тревога автоматически связывается с триггером 2, как только происходит переключение на High Flow. • Выключенная функция поиска: Тревога, если триггер 1 превышен. Включенная функция поиска и работа в режиме Low Flow: Тревога, если триггер 1 превышен. • Включенная функция поиска и работа в режиме High Flow: Тревога, если триггер 2 превышен. 0 Выкл. 1 Вкл. Блок Настройки > Триггер > Поиск

управления Команда 380 Протокол LD Протокол ASCII Команда \*CONFig:SEARch

|                                 | В SL3000XL колонка интенсивности утечки, смена подсветки, зуммер и смена освещения острия щупа зависит от используемого триггера.                                                                                                    |                                                                                                    |  |  |
|---------------------------------|----------------------------------------------------------------------------------------------------|----------------------------------------------------------------------------------------------------|--|--|
| Светодиоды щупа:<br>Яркость     | Настройка яркости светодиодов, предусмотренных для освещения обследуемого участка. Данная настройка относится к процедуре измерения без конфигурации сигнала тревоги СИД, ср. ниже.                                                                                 |                                                                                                    |  |  |
|                                 | От "0" (выкл.) до                                                                                                    | "6" (макс.)                                                                                               |  |  |
|                                 |                                                                                                    |                                                                                                    |  |  |
|                                 | Блок<br>управления                                                                                                    | Настройки > Настроить > Режимы работы > Проверка щупом<br>> Щуп > Светодиод > Яркость светодиода щупа     |  |  |
|                                 | Протокол LD                                                                                                    | Команда 414                                                                                               |  |  |
|                                 | Протокол ASCII                                                                                                    | Команда *CONFig:BRIGHTness                                                                                |  |  |
| Светодиоды щупа:                | Поведение свето                                                                                                    | одиодов щупа, если превышено значение триггера 1.                                                         |  |  |
| конфигурация                    | Выкл.                                                                                                    | Нет реакции                                                                                               |  |  |
| сигнала тревоги                 | Мигание                                                                                                    | Светодиоды мигают                                                                                         |  |  |
|                                 | Ярче                                                                                                    | СИД светятся с максимальной яркостью.                                                                     |  |  |
|                                 |                                                                                                    |                                                                                                    |  |  |
|                                 | Блок                                                                                                    | Настройки > Настроить > Режимы работы > Проверка щупом                                                    |  |  |
|                                 | управления                                                                                                    | > Щуп > Светодиод > Конфиг. сигнала тревоги светодиода<br>щупа                                            |  |  |
|                                 | Протокол LD                                                                                                    | Команда 413                                                                                               |  |  |
|                                 | Протокол ASCII                                                                                                    | Команда *CONFig:LIGHTAlarm                                                                                |  |  |
| Зуммер щупа:                    | Реакция зуммера на щупе при превышении триггерного значения.                                                                                                    |                                                                                                    |  |  |
| конфигурация<br>сигнала тревоги | Выкл.                                                                                                    | Нет реакции                                                                                               |  |  |
|                                 | Триггер                                                                                                    | акустический/вибрационный сигнал                                                                          |  |  |
|                                 |                                                                                                    |                                                                                                    |  |  |
|                                 | Блок<br>управления                                                                                                    | Настройки > Настроить > Режимы работы > Проверка щупом<br>> Щуп > Зуммер > Зуммер щупа                    |  |  |
|                                 | Протокол LD                                                                                                    | Команда 417                                                                                               |  |  |
|                                 | Протокол ASCII                                                                                                    | Команда *CONFig:BEEP                                                                                      |  |  |
| Индикация доли<br>водорода      | При детекции с помощью формирующего газа используется водород. Доля<br>водорода учитывается с помощью этих данных. Тем самым повышается<br>отображаемая интенсивность утечки на соответствующий коэффициент. Для<br>газов (МЗ, Не) долю газа также можно настроить. |                                                                                                    |  |  |
|                                 | От 0 100%                                                                                                    |                                                                                                    |  |  |
|                                 |                                                                                                    |                                                                                                    |  |  |
|                                 | Блок<br>управления                                                                                                    | Настройки > Настроить > Режимы работы > Проверка щупом<br>> Доля газа > Масса2 > Доля газа в процентах Н2 |  |  |
|                                 | Протокол LD                                                                                                    | Команда 416                                                                                               |  |  |
|                                 |                                                                                                    |                                                                                                    |  |  |

|                                                                 | Протокол ASCII                                                                                                    | Команда *CONFig:PERcent                                                                                                    |  |  |
|-----------------------------------------------------------------|----------------------------------------------------------------------------------------------------|----------------------------------------------------------------------------------------------------|--|--|
| Интервал –<br>авторежим<br>ожидания                             | Определяет продолжительность времени в минутах, пока активен режим<br>ожидания. Если прибор работает в максимальном потоке, фильтры<br>детекторной линии загрязняются быстрее. Автоматический режим ожидания<br>переключается для щадящего состояния на низкий поток. При движении<br>детекторной линии снова автоматически включается заранее выбранным<br>поток.<br>От "0" (выкл.) до "60" (макс.) |                                                                                                    |  |  |
|                                                                 | Блок<br>управления                                                                                                    | Настройки > Настроить > Режимы работы > Проверка щупом<br>> Автоматический режим ожидания > Интервал<br>автоматического режима ожидания                                                                             |  |  |
|                                                                 | Протокол LD<br>Протокол ASCII                                                                                                    | команда 480<br>Команда *CONFig:STANDBYDel                                                                                                    |  |  |
| Значение давления,<br>капилляры XL<br>засорены (макс.<br>поток) | Для детектирова<br>устанавливается<br>ниже допустимог<br>значительном оп                                                                                                    | ния засора капилляров XL (макс. поток, 3000 сксм)<br>минимальное значение давления. Если значение опускается<br>о предела, система выдаёт предостережение 550. При<br>ускании за нижний предел выдается ошибка 551. |  |  |
|                                                                 | От 100 300 моар                                                                                                    |                                                                                                    |  |  |
|                                                                 | Блок<br>управления                                                                                                    | Настройки > Настроить > Режимы работы > Проверка щупом<br>> Капилляры > Засор XL > Давление, капилляры XL засорены                                                                                                  |  |  |
|                                                                 | Протокол LD                                                                                                    | Команда 455                                                                                                    |  |  |
|                                                                 | Протокол ASCII                                                                                                    | Команда *CONFig:PRESSXLLow                                                                                                    |  |  |
| Значение давления,<br>капилляры XL<br>сломаны (макс.            | ения, Для детектирования разрыва капилляров XL (макс. поток, 3000 сксм) устанавливается минимальное значение давления. Если значение пре допустимый предел, система выдаёт предостережение 552.                                                                                                    |                                                                                                    |  |  |
| поток)                                                          | От 200 600 мбар                                                                                                    |                                                                                                    |  |  |
|                                                                 | Блок<br>управления<br>Протокол LD                                                                                                    | Настройки > Настроить > Режимы работы > Проверка щупом<br>> Капилляры > Излом XL > Давление, капилляры XL сломаны<br>Команда 456                                                                                    |  |  |
|                                                                 | Протокол ASCII                                                                                                    | Команда *CONFig:PRESSXLHigh                                                                                                    |  |  |
| Выбор потока                                                    | Выбрать Low Flo<br>Примечание: Выб<br>щупа, или же его<br>управления.                                                                                                    | w (низкий поток) или High Flow (максимальный поток).<br>бор может быть произведен и с помощью правой клавиши<br>можно назначить на одну из клавиш выбора блока                                                      |  |  |
|                                                                 | Низкий (Low Flow)                                                                                                    |                                                                                                    |  |  |
|                                                                 | Большой (High Flow)                                                                                                    |                                                                                                    |  |  |

| Блок           | Настройки > Настроить > Режимы работы > Поток >     |
|----------------|-----------------------------------------------------|
| управления     | Управление потоком или функции > Поток > Управление |
|                | потоком                                             |
| Протокол LD    | Команда 229                                         |
| Протокол ASCII | Команда *CONFig:Highflow                            |

## 7.22 Индикация эквивалентной скорости утечки

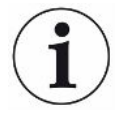

#### Область применения

- Исполнения с индикацией эквивалентной интенсивности утечки относятся только к режиму «Проверка щупом».

- При использовании блока управления CU1000 ознакомьтесь с расширенными возможностями индикации эквивалентной интенсивности утечки, см. «Индикация эквивалентной интенсивности утечки для другого газа [▶ 147]».

Если вы измеряете с помощью проверочных газов гелий или водород, но хотите построить график для другого газа с его интенсивностью утечки, используйте поправочный коэффициент для используемого тестового газа.

Рассчитайте коэффициент эквивалентности, см. «Вычисление коэффициента эквивалентности [▶ 80]».

Выполните необходимые настройки на приборе, см.«Установка коэффициента эквивалентности и молярной массы [▶ 81]».

#### 7.22.1 Вычисление коэффициента эквивалентности

Программное обеспечение прибора не рассчитывает коэффициент эквивалентности. Вычислите коэффициент эквивалентности по следующей формуле:

фициент эквивалентности  $=rac{\eta_{test}}{\eta_{equi}}*rac{(p_{equi})^2-1}{(p_{test})^2-1}$ 

η Test Динамическая вязкость проверочного газа (гелий или H<sub>2</sub>)

ηequi Динамическая вязкость эквивалентного газа

**D**test Абсолютное давление поверочного газа в объекте испытаний, бар

Dequi Абсолютное давление эквивалентного газа в контрольном объекте в барах

Необходимо проверить систему кондиционирования на наличие утечек.

Пример

Для этого система сначала заполняется 2 барами (абсолютное давление) гелия и проверяется на герметичность. Затем система заполняется хладагентом R134a. Рабочее давление составляет 15 бар (абсол.).

Динамическая вязкость гелия составляет 19,62 мкПа с.

Динамическая вязкость R134a составляет 11,49 мкПа·с.

Таким образом, чтобы во время проверки герметичности гелия получить индикацию эквивалентной скорости утечки R134a, необходимо ввести следующий коэффициент эквивалентности:

Коэффициент эквивалентности  $= \frac{\eta_{test}}{\eta_{equi}} * \frac{(p_{equi})^2 - 1}{(p_{test})^2 - 1} = \frac{19,62}{11,49} * \frac{15^2 - 1}{2^2 - 1} \approx 127$ 

## 7.22.2 Установка коэффициента эквивалентности и

#### молярной массы

- ✓ Коэффициент эквивалентности известен. См. также «Вычисление коэффициента эквивалентности [▶ 80]».
- ✓ Используемый проверочный газ определен (водород или гелий, масса 2, 3 или 4).
- ✓ Молярная масса эквивалентного газа, который вы хотите отобразить на дисплее, известна.
  - Блок управления: Настройки > Настроить > Режимы работы > Эквивалентная скорость утечки
  - 2 Кнопка «Коэффициент газа»
    - ⇒ (Протокол LD: Команда 469)
  - 3 Выберите «Масса 2», «Масса 3» или «Масса 4» в зависимости от вашего проверочного газа.
    - ⇒ При использовании проверочного газа гелий открывается окно «Коэффициент эквивалентности газа Не».
  - 4 Установите коэффициент эквивалентности газа.
  - 5 Блок управления: Настройки > Настроить > Режимы работы > Эквивалентная скорость утечки
  - 6 Кнопка «Молярная масса«
    - ⇒ (Протокол LD: Команда 470)
  - 7 Выберите «Масса 2», «Масса 3» или «Масса 4» в зависимости от вашего проверочного газа, как указано выше.
    - ⇒ При использовании проверочного газа гелий открывается окно «Молярная масса эквивалентного газа Не».
  - 8 Установите вашу молярную массу.

Если коэффициент эквивалентности не равен 1 или молярная масса не соответствует заводским установкам, коэффициент эквивалентности отображается как в результате калибровки, так и на экране измерений.

## 7.23 Сброс настроек

#### Модуль массспектрометра

|                    | Настройки модуля масс-спектрометра можно сбросить до заводских установок. |                              |                                                                                                    |  |
|--------------------|---------------------------------------------------------------------------|------------------------------|----------------------------------------------------------------------------------------------------|--|
|                    | 0                                                                         | Загрузка заводских установок |                                                                                                    |  |
|                    | 10                                                                        | Сброс наст                   | гроек для режима совместимости LDS1000                                                                                                    |  |
|                    | 11                                                                        | Сброс наст                   | гроек для режима совместимости LDS2010                                                                                                    |  |
|                    | 12                                                                        | Сброс наст                   | гроек для режима XL Sniffer Adapter                                                                                                    |  |
|                    |                                                                           |                              |                                                                                                    |  |
| Блок<br>управления |                                                                           | вления                       | Функции > Данные > Параметры > Сброс > Настройки блока<br>управления<br>Функции > Данные > Параметры > Сброс > Настройки MSB<br>Функции > Данные > Параметры > Сброс > Параметры<br>«Права» |  |
| Протокол LD        |                                                                           | окол LD                      | Команда 1161                                                                                                    |  |
| Протокол ASCII     |                                                                           | окол ASCII                   | Команда *RST:FACTORY<br>Команда *RST:SL3000                                                                                                    |  |
|                    |                                                                           |                              |                                                                                                    |  |

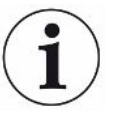

Для блока управления: на основании настроенного режима автоматически выбирается соответствующее значение для сброса настроек для этого режима.

Для протоколов LD и ASCII: сброс настроек для определённого режима приводит к автоматической деактивации этого режима, см. «Выбор режима совместимости [▶ 50]».

## 8 Режим LDS3000 AQ (аккумуляция)

## 8.1 Включение прибора

- 1 Включить форвакуумный насос.
- 2 Подать питание на модуль масс-спектрометра.
- ⇒ Система автоматически запускается.
- Если подключены XL Sniffer Adapter и CU1000, после запуска вам будет предложено настроить режим работы XL Sniffer Adapter. Это не действительно для приборов в режиме AQ.

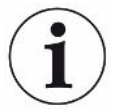

#### Более продолжительная загрузка приборов в режиме AQ

Для предотвращения искажений результатов измерений вследствие повышенного фонового сигнала время разогрева после включения составляет около 10 минут.

Перед определением «Peak» или перед калибровкой необходимо выждать не менее 60 минут. См. также «Выполнение измерения [▶ 98]».

## 8.2 Предварительные установки

| Выбор языка                 | Выберите язык отображения информации. Заводская установка — английский<br>язык. (Дисплей на ручке детекторной линии SL3000XL отображает вместо<br>русского и китайского языка сообщения на английском языке.)<br>Немецкий, Английский, Французский, Итальянский, Испанский, Португальский,<br>Русский, Китайский, Японский |                                                                               |  |
|-----------------------------|----------------------------------------------------------------------------------------------------|-------------------------------------------------------------------------------|--|
|                             | Блок управления<br>Протокол LD<br>Протокол ASCII                                                                                                    | Настройки > Настроить > Блок управления > Язык<br>Команда 398<br>*CONFig:LANG |  |
| Настройка даты и<br>времени | Настройте дату<br>Формат: ДД.ММ.ГГ                                                                                                    |                                                                               |  |
|                             | Блок управления<br>Протокол LD                                                                                                    | Настройки > Дата/время > Дата<br>Команда 450<br>*HOUR:DATE                    |  |
|                             | Настройте время<br>Формат: чч:мм                                                                                                    | HOUR.DATE                                                                     |  |

| Блок управления | Настройки > Дата/время > Время |
|-----------------|--------------------------------|
| Протокол LD     | Команда 450                    |
| Протокол ASCII  | *HOUR:TIME                     |

## 8.3 Выбор единицы для интенсивности утечки

| Единица измерения                  | Выбор единицы измерения интенсивности утечки в индикации для вакуума и                |                                  |                                                                                     |  |  |
|------------------------------------|---------------------------------------------------------------------------------------|----------------------------------|-------------------------------------------------------------------------------------|--|--|
| интенсивности                      | детекции                                                                              |                                  |                                                                                     |  |  |
| утечки                             | 0                                                                                     | мбар л/с (заводская установка)   |                                                                                     |  |  |
| (индикация)                        | 1                                                                                     | Па м³/с                          |                                                                                     |  |  |
|                                    | 2                                                                                     | атм куб. см/с                    |                                                                                     |  |  |
|                                    | 3                                                                                     | торр л/с                         |                                                                                     |  |  |
|                                    | 4                                                                                     | млн дол. (не VAC, не AQ)         |                                                                                     |  |  |
|                                    | 5                                                                                     | г/а (не VAC, не AQ)              |                                                                                     |  |  |
|                                    | 6                                                                                     | унция/год                        | унция/год (не VAC, не AQ)                                                           |  |  |
|                                    | 7                                                                                     | станд. куб. см/мин               |                                                                                     |  |  |
|                                    | 8                                                                                     | станд. ку                        | б. фут³/год                                                                         |  |  |
|                                    |                                                                                       |                                  |                                                                                     |  |  |
|                                    | Блок<br>управл                                                                        | тения                            | Индикация > Единицы (индикация) > Единица измерения интенсивности утечки VAC (SNIF) |  |  |
|                                    | Прото                                                                                 | кол LD                           | Команда 396 (индекс 0: Вакуум, индекс 1: Нюхать)                                    |  |  |
|                                    | Протокол ASCII                                                                        |                                  | Команда *CONFig:UNIT:VACDisplay                                                     |  |  |
|                                    |                                                                                       |                                  | Команда *CONFig:UNIT:SNDisplay                                                      |  |  |
| Единица измерения<br>интенсивности | Выбор единицы измерения интенсивности утечки интерфейсов для вакуума и проверки шупом |                                  |                                                                                     |  |  |
| утечки (интерфейс)                 | 0                                                                                     | 0 мбар п/с (заволская установка) |                                                                                     |  |  |
|                                    | 1                                                                                     | $\Pi a M^3/c$                    |                                                                                     |  |  |
|                                    | 2                                                                                     | атм куб. см/с                    |                                                                                     |  |  |
|                                    | 3                                                                                     | את ממסד                          |                                                                                     |  |  |
|                                    | 4                                                                                     | млн дол.                         | (He VAC)                                                                            |  |  |
|                                    | 5                                                                                     | г/а (не V/                       | AC)                                                                                 |  |  |
|                                    | 6                                                                                     |                                  |                                                                                     |  |  |
|                                    | 7                                                                                     | станд. ку                        | б. см/мин                                                                           |  |  |
|                                    | 8                                                                                     | станд куб фут <sup>3</sup> /год  |                                                                                     |  |  |
|                                    |                                                                                       |                                  |                                                                                     |  |  |
|                                    | Блок                                                                                  |                                  | Настройки > Настроить > Интерфейсы > Елиницы (интерфейс)                            |  |  |
|                                    | управления                                                                            |                                  | <ul> <li>Единица измерения интенсивности утечки VAC (SNIF)</li> </ul>               |  |  |
|                                    | Протокол LD                                                                           |                                  | Команда 431 (вакуум)                                                                |  |  |
|                                    |                                                                                       |                                  |                                                                                     |  |  |

Команда 432 (проверка щупом) Протокол ASCII Команда \*CONFig:UNIT:LRVac Команда \*CONFig:UNIT:LRSnif

## 8.4 Выбор единицы для давления

Единица давления (интерфейс)

| Выбор е        | Зыбор единицы давления интерфейсов |                                                          |  |  |
|----------------|------------------------------------|----------------------------------------------------------|--|--|
| 0              | мбар (заводская установка)         |                                                          |  |  |
| 1              | Па                                 |                                                          |  |  |
| 2              | атм                                |                                                          |  |  |
| 3              | торр                               |                                                          |  |  |
|                |                                    |                                                          |  |  |
| Блок           |                                    | Настройки > Настроить > Интерфейсы > Единицы (интерфейс) |  |  |
| управления     |                                    | > Единица давления                                       |  |  |
| Протокол LD    |                                    | Команда 430 (вакуум/проверка щупом)                      |  |  |
| Протокол ASCII |                                    | Команда *CONFig:UNIT:Pressure                            |  |  |
|                |                                    |                                                          |  |  |

## 8.5 Выбор режима совместимости

Как пользователь LDS3000 AQ вы можете выбирать между

- AQ Mode 1 или
- AQ Mode 2

При переключении на режим совместимости происходит сброс всех параметров на заводские установки и происходит перезагрузка прибора. Отображается установленный в заводских установках язык. Для изменения языка см. «Предварительные установки [▶ 83]».

Если вы хотите переключить LDS3000 в другой режим и позднее вернуться в исходный, то сначала сохраните параметры на флеш-накопителе USB, см. «Сохранение и загрузка параметров [▶ 100]». После возврата в ранее настроенный режим можно будет снова загрузить сохранённые параметры.

AQ Mode 1: Этот режим доступен только в приборах для AQ. В приборах для AQ он установлен по умолчанию. Возможно переключение в другие режимы. При выборе этого режима измерение выполняется бесконечно. Поэтому результат цикла измерений нужно вручную подбирать по времени. Для получения стабильного результата измерений необходимо как минимум дождаться, когда истечёт время измерения. Настройка времени измерения см. «Выполнение базовых настроек через мастер [▶ 88]». Режим измерения см. «Выполнение измерения [▶ 98]».

• AQ Mode 2: Этот режим доступен только в приборах для AQ. Возможно переключение в другие режимы.

При выборе этого режима измерение AQ завершается по истечении заданного времени измерения. Результат цикла измерений может быть считан до ручного перезапуска нового цикла измерений. Настройка времени измерения см. «Выполнение базовых настроек через мастер [▶ 88]». Режим измерения см. «Выполнение измерения [▶ 98]».

- LDS1000: Режим совместимости, для установки модуля LDS3000 на существующую систему проверки герметичности LDS1000.
- LDS2010: Режим совместимости, для установки модуля LDS3000 на существующую систему проверки герметичности LDS2010.
- LDS3000
- XL Sniffer Adapter

| Блок управления | Настройки > Настроить > Совместимость > Режим<br>совместимости |
|-----------------|----------------------------------------------------------------|
| Протокол LD     | Команда 2594 (дес.)                                            |
| Протокол ASCII  | Команда *CONFig:COMP                                           |

Нижеприведенная таблица отображает функциональные различия и сходства между LDS2010 и LDS3000:

|                                                                                 | LDS2010                                                                                     | LDS3000                                                                               |
|---------------------------------------------------------------------------------|---------------------------------------------------------------------------------------------|---------------------------------------------------------------------------------------|
| Триггерные выходы                                                               | без совместного отношения                                                                   | с совместным отношением                                                               |
| Иные выходы                                                                     | с совместным отношением                                                                     | с совместным отношением                                                               |
| Триггер 1 (снифферный СИД,<br>выход реле, аудио-сигнал)                         | управление снифферным СИД,<br>аудиовыход РWM на блоке<br>управления для активных<br>модулей | управление снифферным СИД,<br>аудиовыход на блоке управления<br>для активных модулей  |
| Limit-Low/High<br>(последовательные интерфейсы,<br>индикация, аналоговый выход) | Limit Low влияет на все выходы,<br>Limit High только на индикацию                           | раздельная настройка для<br>интерфейсных протоколов,<br>индикация и аналоговые выходы |

|                                                                               | LDS2010                                                                                                    | LDS3000                                                                                                    |
|-------------------------------------------------------------------------------|----------------------------------------------------------------------------------------------------|----------------------------------------------------------------------------------------------------|
| Балластный газ (3 настройки)                                                  | ВЫКЛ. выключает клапан<br>балластного газа насосного<br>модуля.                                                                                               | 0 = выкл.,<br>1 = вкл., но управление возможно<br>через цифровой вход на Ю1000                                                                                                    |
|                                                                               | <b>ОN:</b> включает клапан<br>балластного газа насосного<br>модуля, до следующего сетевого<br>отключения.                                                     | 2 = вкл., и управление<br>невозможно через цифровой вход<br>на IO1000.                                                                                                    |
|                                                                               | Если «CAL mode» не равен 3<br>(пункт меню 26), тогда клапан<br>балластного газа управляется<br>через цифровой вход DynCAL.                                    |                                                                                                    |
|                                                                               | F-ON: Fixed позволяет включать<br>клапан балластного газа в<br>постоянном режиме (с защитой<br>от сетевого отключения и<br>независимо от цифровых<br>входов). |                                                                                                    |
| Режим управления                                                              | LOCAL, RS232, RS485                                                                                                    | Не применяется, управление<br>возможно одновременно со всех<br>видов управляющих устройств.                                                                                                    |
| Режим совместимости LDS1000<br>9.2                                            | иные функции                                                                                                    | Значения по умолчанию и<br>сигналы ошибки (значения по<br>умолчанию выдаются через<br>интерфейс, на сенсорном экране<br>появляется оригинальное<br>сообщение: «Основание: новая<br>аппаратура может генерировать<br>ошибки, которые отсутствовали у<br>предшественников») |
| Коррекция интенсивности утечки<br>в режиме ожидания (машинный<br>коэффициент) | регулировка возможна (да/нет)                                                                                                    | регулировка возможна (да/нет)                                                                                                    |
| ZERO на старте                                                                |                                                                                                    | начиная с V1.02 как LDS2010                                                                                                    |
| Открытие снифферного клапана                                                  | в SNIF после старта                                                                                                    | в SNIF после старта                                                                                                    |
| Число оборотов<br>турбомолекулярного насоса                                   | только 2 скорости вращения                                                                                                    | возможна регулировка через<br>последовательный интерфейс от<br>750 Гц до 1500 Гц, через<br>встроенный блок управления<br>1000 Гц и 1500 Гц                                                                                                    |
| Адрес RS485                                                                   | да, поскольку возможно<br>использование шины                                                                                                    | нет, поскольку невозможно<br>использование шины                                                                                                    |

|                                                                               | LDS2010                                                                      | LDS3000                                                                                                    |
|-------------------------------------------------------------------------------|------------------------------------------------------------------------------|----------------------------------------------------------------------------------------------------|
| Снифферная клавиша вкл./выкл.                                                 | можно выбирать                                                               | можно выбирать                                                                                                    |
| Значение по умолчанию для<br>внутр. проверочной утечки                        | 1Е-15 мбар л/с                                                               | 9,9Е2 мбар л/с                                                                                                    |
| Значение по умолчанию внешн.<br>Проверочная утечка, режим VAC/<br>SNIF        | 1Е-7 мбар л/с                                                                | 9,9Е2 мбар л/с                                                                                                    |
| Диапазон настройки внутр.<br>проверочной утечки                               | 10E-7                                                                        | 1Е-9 – 9,9Е-1 мбар л/с                                                                                                    |
| Юстировка машинного<br>коэффициента                                           | вручную                                                                      | вручную/автоматически                                                                                                    |
| Диапазон значений машинного /<br>снифферного коэффициента                     | Машинный коэффициент:<br>1E-39,9E+3<br>снифферный коэффициент:<br>1E-39,9E+3 | Машинный коэффициент:<br>1E-41E+5<br>снифферный коэффициент:<br>1E-41E+4                                                     |
| Давление: капиллярный контроль<br>20                                          |                                                                              | имеется, давление регулируется                                                                                               |
| Аналоговый выход                                                              | Фиксированные характеристики                                                 | Свободная конфигурация                                                                                                    |
| Запрос калибровки                                                             | изменение температуры<br>предусилителя 5К или 30 мин                         | изменение температуры<br>предусилителя 5К или 30 мин.<br>или изменилось число оборотов<br>TMP                                |
| Единицы давления /<br>интенсивности утечки (VAC/SNIF)<br>для всех интерфейсов | да                                                                           | блок управления и остальное<br>разделены                                                                                     |
| Права пользователей                                                           | 3 уровня через PIN на<br>встроенный блок управления или<br>замок-выключатель | 4 уровня через блок управления<br>или опциональный замок-<br>выключатель                                                     |
| Замок-выключатель                                                             | Неразъемный монтаж                                                           | При необходимости можно<br>подключить извне, см.<br>Назначение цифровых входов<br>модуля I/O [▶ 115] (замок-<br>выключатель) |

## 8.6 Выполнение базовых настроек через мастер

Рекомендуется использование мастер AQ для выполнения важнейших настроек и для калибровки. Следующие данные относятся к CU1000, который адаптирован к использованию LDS3000 AQ.

Если вы намерены изменить стандартные настройки или получать информацию через команды журнала интерфейса, детали можно найти в других разделах настоящего руководства.

#### Мастер АQ

Для вызова мастера AQ нажмите на дисплее CU1000

Главное меню > Функции > Мастер

В качестве альтернативы нажмите внизу дисплея на слово «Мастер».

Введите записи в окнах, которые вызываются последовательно друг за другом.

1. Объем камеры

(объем нетто) Единицу измерения объема при необходимости можно выбрать через Главное меню > Параметры > Настройка > Режимы работы > AQ > Единица измерения объема. (Протокол LD: Команда 1763

протокола ASCII: \*CONFig:AQ:VOLume)

- Уровень триггера 1 (LD-/ASCII-протокол: См. «Настройка триггерных значений [▶ 75]»)
- 3. Macca

(выбор гелия или формирующего газа) (протокол LD/ASCII: См. «Выбор вида газа (масса) [▶ 53]»

4. Доля газа в процентах

(например, содержание водорода в формирующем газе) (протокол LD/ASCII: См. индикацию содержания водорода в «Настройки для XL Sniffer Adapter [▶ 77]»

5. Время измерения

(Устанавливается произвольно, отображается рекомендация, которая зависит от установленных параметров.) (Протокол LD: Команда 1765 протокола ASCII: \*CONFig:AQ:TIME)

При настройке режима совместимости «AQ Mode 1» выполняется бесконечное измерение. В этом случае результат цикла измерений / отдельного измерения необходимо вручную считывать из текущего измерения. Для получения стабильного результата измерений необходимо как минимум дождаться, когда истечёт время измерения.

При настройке режима совместимости «AQ Mode 2» по истечении заданного времени AQ-измерение завершается. Результат цикла измерений может быть считан до ручного перезапуска нового цикла измерений. Для настройки режима совместимости см. «Выбор режима совместимости [▶ 85]».

В качестве альтернативы ваши настройки можно выполнить по следующим путям:

«Главное меню > Параметры > Настройка > Режимы работы > AQ» «Главное меню > Параметры > Масса»

## 8.7 Определение Peak

Для обеспечения точных результатов измерений перед калибровкой необходимо определить актуальный «Peak» (пиковое значение). В конце этого процесса значение прежнего напряжения на аноде заменяется новым значением напряжения на аноде.

При юстировке используются смесь гелия с воздухом или водорода с воздухом. Юстировка только с применением азота невозможна.

Следующие данные дисплея относятся к CU1000, который адаптирован к использованию LDS3000 AQ.

- ✓ Для предотвращения искажений результатов измерений вследствие повышенного фонового сигнала время разогрева составляет не менее 60 минут.
  - **1** Главное меню > Функции > CAL > Peak.
  - 2 Подтвердите нажатием «ОК».
    - ⇒ Открывается окно «CAL peak».
  - 3 Выполните проверочную утечку из камеры.
  - 4 Если настроен режим совместимости «AQ Mode 1», то дождитесь стабилизации фонового сигнала, и затем запустите юстировку, нажав «OK». См. также «Выбор режима совместимости [▶ 85]».
    - ⇒ (Протокол LD: 4, параметр 7 (peak adjust AQ) ASCII-протокол: \*CAL:PEAK) IO1000: Вход «Peakfind»
    - ⇒ (LD- и ASCII-протокол: После этого процедура должна быть запрошена через команду 260 (State Calibration) или \*STATus:CAL)
  - **5** Если настроен режим совместимости «AQ Mode 2», то запустите юстировку, просто нажав «OK».
- После юстировки отображаются старые и новые значения напряжения на аноде

### 8.8 Сохранение интенсивности проверочной

#### утечки

Введите однократно данные для используемой проверочной утечки. Для каждого газа (массы) следует устанавливать специфическую интенсивность утечки. Диапазон: 1E-9 – 9,9E-2 мбар л/с

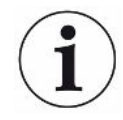

#### Минимальная величина интенсивности проверочной утечки

Для обеспечения возможности проведения стабильной калибровки рекомендуется использовать минимальную величину интенсивности проверочной утечки.

При сохранении предложенного мастером AQ времени измерения интенсивность утечки не должна превышать следующего значения:

- При применении формирующего газа выбранного порогового значения (триггер 1)

- При применении гелия 1/5 выбранного порогового значения (триггер 1)

Если интенсивность применяемой проверочной утечки слишком мала, при запуске или завершении калибровки выдается сообщение об ошибке.

Следующие данные относятся к CU1000, который адаптирован к использованию LDS3000 AQ.

- ✓ Установлена необходимая единица измерения, в которой указывается интенсивность утечки. Если отображаемая в вашей системе единица измерения интенсивности утечки отличается от заданной единицы измерения проверочной утечки, установите, как минимум, временно, единицу измерения, как для проверочной утечки. См. также «Выбор единицы для интенсивности утечки [▶ 49]».
  - 1 Главное меню > Функции > CAL > Настройки > Проверочная утечка внешняя
  - 2 Введите нужный газ и соответствующую интенсивность утечки. (Протокол LD: Команда 390 протокола ASCII: \*CONFig:CALleak:EXTVac)

## 8.9 Калибровка прибора

#### 8.9.1 Время и общие предварительные настройки

#### УКАЗАНИЕ

# Неправильная калибровка вследствие слишком низкой температуры

Если калибровка прибора осуществляется в холодном состоянии, возможны неверные результаты измерений.

▶ Для максимальной точности прибор должен быть во включенном состоянии не менее 60 минут.

|                                               | Рекоменду<br>режиме ра<br>между реж                                                                                                    | иется выполн:<br>боты и для р<br>кимами работ   | ять калибровку прибора один раз в смену в необходимом<br>азличных газов. После этого вы можете переключаться<br>ы и газами без новой калибровки. |  |
|-----------------------------------------------|----------------------------------------------------------------------------------------------------|-------------------------------------------------|----------------------------------------------------------------------------------------------------|--|
|                                               | Кроме это<br>стороны сі                                                                                                    | го, необходим<br>истемы.                        | ио выполнить калибровку по требованиям калибровки со                                                                                             |  |
| Выключить<br>тестирование<br>предварительного | При калиб<br>отключит<br>калибров                                                                                                    | бровке прибо<br>ь тестировані<br>ки, но при это | р тестирует встроенный предусилитель. Вы можете<br>ие усилителя. Это позволит ускорить процесс<br>ом снизится надежность.                        |  |
| усилителя                                     | 0 Выкл.                                                                                                    |                                                 |                                                                                                    |  |
|                                               | 1                                                                                                    | ВКЛ.                                            |                                                                                                    |  |
|                                               | Блок упра                                                                                                    | авления                                         | Настройки > Настроить > MS-модуль > Предусилитель > Тестирование > Тестирование предусилителя при CAL                                            |  |
|                                               | Протокол                                                                                                    | LD                                              | Команда 370                                                                                                    |  |
|                                               | Протокол                                                                                                    | ASCII                                           | Команда *CONFig:AMPTest (ON,OFF)                                                                                                    |  |
|                                               |                                                                                                    |                                                 |                                                                                                    |  |
| Активировать<br>запрос калибровки             | Если активирован запрос калибровки, то при изменении температуры более 5 °С и через 30 минут после включения прибор запрашивает калибровку. |                                                 |                                                                                                    |  |
|                                               | 0 ВЫКЛ.                                                                                                    |                                                 |                                                                                                    |  |
|                                               | 1                                                                                                    | ВКЛ.                                            |                                                                                                    |  |
|                                               |                                                                                                    |                                                 |                                                                                                    |  |
|                                               | Блок управления                                                                                                    |                                                 | Функции > CAL > Настройки > CAL запрос > Запрос<br>калибровки                                                                                    |  |
|                                               |                                                                                                    |                                                 | или                                                                                                    |  |
|                                               |                                                                                                    |                                                 | Параметры > Настройка > Уведомления > Ком. CAL ><br>Запрос калибровки                                                                            |  |
|                                               | Протокол LD                                                                                                    |                                                 | Команда 419                                                                                                    |  |
|                                               | Протокол                                                                                                    | ASCII                                           | *CONFig:CALREQ (ON,OFF)                                                                                                    |  |
|                                               |                                                                                                    |                                                 |                                                                                                    |  |
| Предупреждение<br>калибровки Wrn650           | Предупреждение Wrn650 («Калибровка в первые 20 минут не рекомендуется») можно разрешить или запретить.                                      |                                                 |                                                                                                    |  |
|                                               | 0                                                                                                    | ВЫКЛ. (запр                                     | ещено)                                                                                                    |  |
|                                               | 1                                                                                                    | ВКЛ. (разрег                                    | иено)                                                                                                    |  |
|                                               |                                                                                                    |                                                 |                                                                                                    |  |
|                                               | Блок управления                                                                                                    |                                                 | Функции > CAL > Настройки > CAL запрос > Предупреждение калибровки W650                                                                          |  |
|                                               |                                                                                                    |                                                 | или                                                                                                    |  |

|                | Параметры > Настройка > Уведомления > Ком. CAL > Предупреждение калибровки W650 |
|----------------|---------------------------------------------------------------------------------|
| Протокол LD    | Команда 429                                                                     |
| Протокол ASCII | *CONFig:CALWarn ON (OFF)                                                        |

#### См. также

В Настройка машинного и снифферного коэффициента [▶ 97]

#### 8.9.2 Ввод калибровочного коэффициента

Калибровочный коэффициент обычно определяется соответствующим процессом калибровки. Поэтому ручной настройки калибровочного коэффициента, как правило, не требуется.

Неправильно настроенный калибровочный коэффициент неизбежно ведет к неправильному отображению интенсивности утечки!

#### 8.9.3 Калибровочный коэффициент вакуума

Действительно также и для приборов в режиме AQ.

Ввод калибровочных коэффициентов для массы 2, 3, 4.

Значение переписываются при следующей калибровке.

0,01...5000

| Блок управления | Настройки > Настроить > Режимы работы > Вакуум > |  |  |
|-----------------|--------------------------------------------------|--|--|
|                 | Калибр. коэфф. Масса 2 (3, 4) > Калибровочный    |  |  |
|                 | коэффициент VAC H2 (M3, He)                      |  |  |
| Протокол LD     | Команда 520                                      |  |  |
| Протокол ASCII  | Команда *FACtor:CALVac                           |  |  |

#### 8.9.4 Калибровка

Соблюдайте общие указания по калибровке, см. «Калибровка прибора [ 54]».

#### Условия для всех методов

- Имеется внешняя проверочная утечка.
- Необходимо занести данные по проверочной утечке, см. также «Сохранение интенсивности проверочной утечки [▶ 90]».
- Для предотвращения искажений результатов измерений вследствие повышенного фонового сигнала время разогрева составляет не менее 60 минут.
- Определяется актуальный «Peak», см. также «Определение Peak [▶ 90]».

#### Блок управления CU1000

- Поместите открытую проверочную утечку в измерительную камеру и закройте измерительную камеру.
- 2 Главное меню > Функции > CAL > Внешнее
  - ⇒ Отображается интенсивность проверочной утечки и выдается запрос о необходимости запустить калибровку.
- 3 Для запуска процесса калибровки нажмите «ОК».
- 4 Следуйте указаниям на экране.

#### LD- или ASCII-протокол, IO1000

- **1** Поместите открытую проверочную утечку в измерительную камеру и закройте измерительную камеру.
- 2 Относится только к настроенному «AQ Mode 1»: Для получения устойчивого сигнала интенсивности утечки дождитесь окончания, как минимум, установленного времени измерения AQ.
- Запустите калибровку
   LD-протокол: Команда 4, параметр 1
   ASCII-протокол: \*CAL:EXT
   IO1000: Вход «CAL extern», см. также рисунок ниже
  - ⇒ При применении гелия продолжите с последнего этапа действий (№ 8).
- 4 Для определения фонового сигнала при формирующем газе (водород) запросите после этого следующую процедуру: Протокол LD: Команда 260 (State Calibration) ASCII-протокол: \*STATus:CAL
  - ⇒ Дождитесь достижения следующего состояния: Протокол LD: Команда 260 Состояние 75 «WAIT\_ZERO\_AQ» ASCII-протокол: \*STATus:CAL? на «CLOSE» IO1000: Выход «CAL stabil», см. также рисунок ниже
- **5** Удалите проверочную утечку из измерительной камеры и закройте измерительную камеру.
- **6** Для получения устойчивого сигнала интенсивности утечки дождитесь окончания, как минимум, установленного времени измерения AQ.
- 7 Запустите измерение фонового сигнала. Протокол LD: Команда 11, параметр 1 (Continue calibration) ASCII-протокол: \*CAL:CLOSED IO1000: Вход «CAL extern», см. также рисунок ниже
- После этого запросите процедуру:
   Протокол LD: Команда 260 (State Calibration)
   ASCII-протокол: \*STATus:CAL

- ⇒ Дождитесь достижения следующего состояния: Протокол LD: Команда 260 состояние 0 «READY» ASCII-протокол: \*STATus:CAL? на «IDLE» IO1000: Выход «CAL aktiv», см. также рисунок ниже
- ⇒ Калибровка завершена.
- ⇒ В случае ошибок:
  - Протокол LD: Команда 260 Состояние 51...59 (состояние ошибки) ASCII-протокол: \*STATus:CAL? на «FAIL» IO1000: Выход «Ошибка или предупреждение»

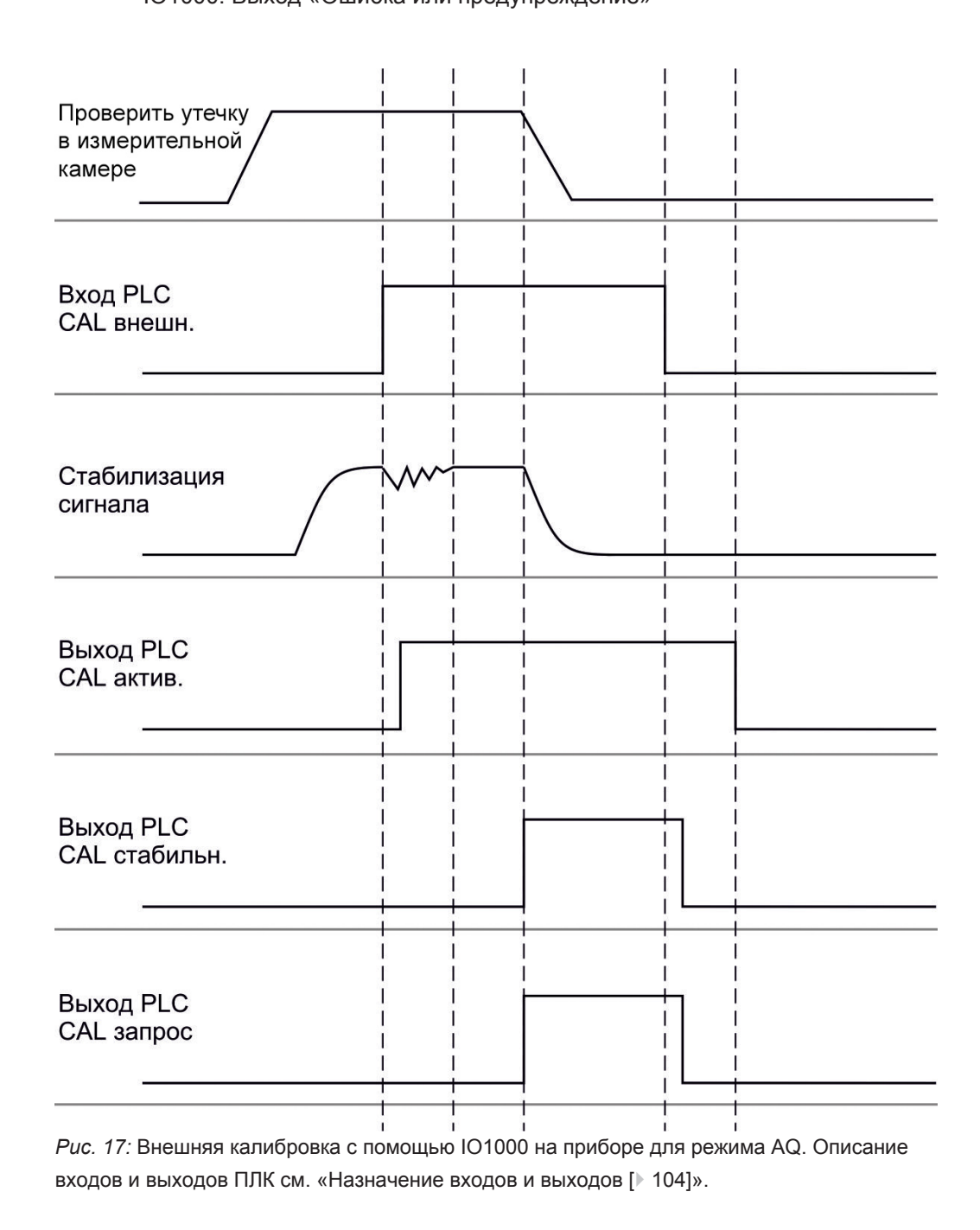

## 8.10 Запуск и остановка измерения (AQ Mode 2)

Относится только к «AQ Mode 2». См. также «Выбор режима совместимости [▶ 85]».

# i

Чтобы в окне режима ожидания CU1000 появились кнопки «Start/Stop» для управления циклом измерений, замените в окне избранного кнопку «Favorit 1» или «Favorit 2» на «Start/Stop». В противном случае в окне режима ожидания не будет кнопок «Start/Stop» и придётся войти в меню «Функции > Start/Stop». Настройку см. в «Настройки сенсорного экрана [▶ 138]», «Назначение кнопок быстрого доступа».

Переключение между режимами измерения и ожидания

START = ожидание --> измерение

STOP = измерение --> ожидание

| Блок управления | Функции > старт/стоп  |
|-----------------|-----------------------|
| Протокол LD     | Команда 1, 2          |
| Протокол ASCII  | Команда *STArt, *STOp |

#### См. также

Выполнение измерения [▶ 98]

## 8.11 Выполнение команды ZERO

После загрузки LDS3000 AQ и выбора в качестве типа газа формирующего газа имеющийся в вакуумной системе водород сначала обеспечивает видимость на дисплее возрастающей кривой (AQ Mode 1). Эта индикация ошибочно может принята как индикация негерметичности.

Для устранения искажающих результаты измерения следов водорода перед измерениями необходимо выждать около 30 минут после загрузки прибора.

Для устранения остатков смещения выполните после этого команду ZERO AQ. ZERO AQ не служит для подавления измерительных сигналов.

✓ В качестве массы вводят водород (формирующий газ).

Если водород (формирующий газ) не введен, его можно установить в «Главное меню > Настройки > Масса» или внизу дисплея в окне измерений через «Мастер».

- ✓ В измерительной камере нет ни испытательного образца, ни проверочной утечки.
  - 1 Главное меню > Функции > ZERO AQ

- 2 Следуйте указаниям на экране.
  - LD- и ASCII-протокол: После удаления испытательных образцов или проверочной утечки дождитесь окончания времени измерения (AQ Mode 1).
  - ⇒ Протокол LD: Команда 6, параметр 1; ASCII-протокол: \*ZERO:ON
  - ⇒ IO1000: Вход ZERO

# 8.12 Настройка машинного и снифферного коэффициента

Внутренняя калибровка калибрует исключительно измерительную систему модуля масс-спектрометра, отсоединенную от испытательной установки. Если после внутренней калибровки измерительная система работает параллельно с другой насосной системой (по принципу парциального тока), то измерительная система показывает слишком малую интенсивность утечки, в соответствии с соотношением парциального тока. С помощью исправленного машинного коэффициента для режима «Вакуум» и снифферного коэффициента для режима «Проверка щупом» измерительная система показывает фактическую интенсивность утечки. Таким образом, благодаря коэффициентам учитывается соотношение эффективной скорости откачки измерительной системы по сравнению со скоростью откачки измерительной системы на испытательной установке.

# 8.12.1 Ручная настройка машинного и снифферного коэффициента

- ✓ Внутренняя калибровка модуля масс-спектрометра.
  - 1 Измерить внешнюю проверочную утечку на испытательной установке.
    - ⇒ Прибор показывает слишком малую интенсивность утечки, в соответствии с соотношением парциального тока.
  - 2 Настроить машинный или снифферный коэффициент, см. ниже.
    - ⇒ Прибор показывает фактическую интенсивность утечки.

#### Настроить машинный коэффициент

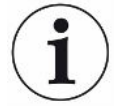

#### Приборы в режиме AQ

Машинный коэффициент «1» установлен по умолчанию. Эту настройку изменить невозможно.

Исправляет вероятное отклонение между внутренней и внешней калибровкой в вакуумном режиме.

|                                        | Без опции внутренней проверочной утечки предполагается значение 1,00. При изменении значения происходит индикация интенсивности утечки с учетом произошедшего изменения. Таким образом упрощается юстировка. |                                                                                                    |  |
|----------------------------------------|----------------------------------------------------------------------------------------------------|----------------------------------------------------------------------------------------------------|--|
|                                        | Диапазон значени                                                                                                    | й 1Е-41Е+5                                                                                                    |  |
|                                        |                                                                                                    |                                                                                                    |  |
|                                        | Блок управления                                                                                                    | Настройки > Настроить > Режимы работы > Вакуум ><br>Машинный коэфф. Масса 2 (3, 4) > Машинный коэффициент<br>VAC H2 (M3, He)         |  |
|                                        | Протокол LD                                                                                                    | Команда 522                                                                                                    |  |
|                                        | Протокол ASCII                                                                                                    | Команда *FACtor:FACMachine                                                                                                    |  |
|                                        |                                                                                                    |                                                                                                    |  |
| Настроить<br>снифферный<br>коэффициент | Исправляет вероятное отклонение между внутренней и внешней калибровкой в режиме «Проверка щупом»                                                                                                    |                                                                                                    |  |
|                                        | Диапазон значений 1Е-41Е+4                                                                                                    |                                                                                                    |  |
|                                        |                                                                                                    |                                                                                                    |  |
|                                        | Блок управления                                                                                                    | Настройки > Настроить > Режимы работы > Проверка щупом<br>> Снифферный коэфф. Масса 2 (3, 4) > Снифферный<br>коэффициент H2 (M3, He) |  |
|                                        | Протокол LD                                                                                                    | Команда 523                                                                                                    |  |
|                                        | Протокол ASCII                                                                                                    | Команда *FACtor:FACSniff                                                                                                    |  |

## 8.13 Выполнение измерения

#### \land осторожно

# Опасность взрыва измерительной камеры под действием наружного давления

Во внешней вакуумной камере, подключаемой к LDS3000 AQ, создается разрежение ок. 60 сксм. При обычном времени измерений (2–30 секунд) опасного разрежения не создается.

Если измерительная камера герметична, но не является вакуумплотной, при дальнейшей откачке газа она может взорваться под действием наружного давления. Это может произойти, например, на измерительной камере объемом 1 л примерно через 10 минут.

- Поэтому не откачивайте газ из измерительной камеры после истечения времени измерения.
- Примите соответствующие меры защиты!

✓ Прибор включен.

- ✓ Настроен режим совместимости «AQ Mode 1» или «AQ Mode 2» (подтверждён нажатием «OK» в CU1000 в окне «Совместимость»).
- ✓ Только режим совместимости «AQ Mode 2»: Чтобы в окне режима ожидания CU1000 появились кнопки «Start/Stop» для управления циклом измерений, замените в окне избранного кнопку «Favorit 1» или «Favorit 2» на «Start/Stop». В противном случае в окне режима ожидания не будет кнопок «Start/Stop» и придётся войти в меню «Функции > Start/Stop». Настройку см. в «Настройки сенсорного экрана [▶ 138]», «Назначение кнопок быстрого доступа».
- ✓ Peak задан, см. «Определение Peak [▶ 90]».
- ✓ Калибровка выполнена, см. «Калибровка [▶ 93]».
- ✓ ZERO AQ определен, см. «Выполнение команды ZERO [▶ 96]».
  - 1 Если вы выполняете измерения с применением формирующего газа, проверьте, что прибор работал не менее получаса. Это время требуется для проведения стабильных измерений.
    - ⇒ Если вы выполняете измерения с применением гелия, время ожидания составляет примерно 10 минут.
  - 2 Поместите проверочный объект в измерительную камеру и закройте измерительную камеру. Проверочный объект не должен размещаться на возможных негерметичных местах.
    - Проверочный объект, заполненный гелием или формирующим газом под давлением, помещается в измерительную камеру или нагружается давлением в измерительной камере.
  - 3 Если был настроен режим совместимости «AQ Mode 1», то дождитесь окончания времени измерения. Кнопки «Start/Stop» не используются в «AQ Mode 1».
    - Рассчитывается и отображается интенсивность утечки. Поскольку измерение выполняется бесконечно, результат цикла измерений нужно вручную подбирать по времени.
    - ⇒ Если проверочный объект негерметичен, на используемом дисплее отображается возрастающая интенсивность утечки.
  - 4 Если был настроен режим совместимости «AQ Mode 2», то в окне «Режим ожидания» CU1000 нажмите кнопку «Start».
    - ⇒ В окне измерений можно отследить текущее измерение, дождаться окончания цикла измерений или нажать кнопку «Stop». Отобразится оставшееся время измерения.
    - По завершении цикла измерений отобразится результат последнего измерения.
    - ⇒ В зависимости от того, окажется ли результат выше или ниже заданного порогового значения, он будет отображаться зелёным (без утечки) или красным (утечка).

**5** Извлеките проверочный объект из измерительной камеры и продолжите измерения с этапа действий 2.

## 8.14 Сохранение и загрузка параметров

Для сохранения и повторного создания параметров модуля масс-спектрометра и блока управления можно использовать флэш-карту USB на CU1000.

Сохранить параметры:

• «Функции > Данные > Параметры > Сохранить > Сохранить параметры»

Загрузить параметры:

- ✓ Актуальный установленный режим совместимости должен совпадать с режимом совместимости в файле параметров. См. также Выбор режима совместимости [▶ 50].
- «Функции > Данные > Параметры > Загрузить > Загрузить параметры»

## 8.15 Копирование или удаление данные

### измерений

Данные измерений могут быть сохранены с помощью CU1000 на флэшнакопителе USB.

• Функции > Данные > Рекордер > Копировать > Копировать файлы

Данные измерений могут быть удалены на CU1000.

• Функции > Данные > Рекордер > Удалить > Удалить файлы

## 8.16 Адаптация «Коэффициента нулевого времени AQ»

Относится только к «AQ Mode 1». См. также «Выбор режима совместимости [▶ 85]».

Для предотвращения отрицательных значений интенсивности утечки при измерении с применением формирующего газа, через определенное время (коэффициент нулевого времени AQ х время измерения) индикация интенсивности утечки приводится на 0.

Коэффициент нулевого времени AQ может быть установлен через:

Главное меню > Настройки > Настроить > Режимы работы > AQ > Время измерения

Стандартным значением по умолчанию является 4, которое может быть изменено в целых числах в диапазоне 1..10.

(Протокол LD: Команда 1767 протокола ASCII: \*CONFig:AQ:ZEROTime)

## 8.17 Выбор границ индикации

#### Границы индикации

Понижение и повышение предела отображения

Если утечки слишком низкой интенсивности не представляют интереса для вашего применения, повышение нижней границы может облегчить анализ интенсивности утечки.

— до 15 декад в VAC

- до 11 декад в SNIF
- до 8 декад в режиме AQ

Если в результате неудачной настройки используемый диапазон окажется меньше одной декады, верхняя граница будет сдвинута вверх настолько, чтобы была видима одна декада.

Указание: В блоке управления во время настройки между двумя параметрами настройки отображаются текущие пределы отображения. По LD-протоколу с помощью команды 399 можно считать текущие пределы отображения.

| Блок           | Индикация > Пределы отображения |
|----------------|---------------------------------|
| управления     |                                 |
| Протокол LD    | Команда 397                     |
| Протокол ASCII | Команда: *CONFig:DISPL_LIM:HIGH |
|                | Команда: *CONFig:DISPL_LIM:LOW  |

## 8.18 Настройка контроля давления

| Мин. давление AQ<br>Mode  | Для детектирования засора дросселя устанавливается минимальное значение давления. Если давление опускается ниже этого значения, система выдает предостережение 556. При значительном опускании выдается ошибка 557.<br>5E-2 – 0,45 мбар |                                                                                                    |  |
|---------------------------|----------------------------------------------------------------------------------------------------|----------------------------------------------------------------------------------------------------|--|
|                           |                                                                                                    |                                                                                                    |  |
|                           | Блок                                                                                                    | Настройки > Настроить > Режимы работы > AQ > Пределы                                                                                                    |  |
|                           | управления                                                                                                    | давления > Мин. давление > Мин. давление AQ Mode                                                                                                    |  |
|                           | Протокол LD                                                                                                    | Команда 532                                                                                                    |  |
|                           | Протокол ASCII                                                                                                    | Команда *CONFig:PRESSACCULow                                                                                                    |  |
| Макс. давление AQ<br>Mode | Для детектирова<br>устанавливается<br>поднимается вы                                                                                                    | ния неисправного или отсутствующего дросселя<br>в максимальное значение давления. Если давление<br>ше этого значения, система выдает предостережение 520. |  |
|                           | 0,5 – 1 мбар                                                                                                    |                                                                                                    |  |

| Блок           | Настройки > Настроить > Режимы работы > AQ > Пределы |
|----------------|------------------------------------------------------|
| управления     | давления > Макс. давление > Макс. давление AQ Mode   |
| Протокол LD    | Команда 533                                          |
| Протокол ASCII | Команда *CONFig:PRESSACCUHigh                        |

# 8.19 Настройка числа оборотов

## турбомолекулярного насоса

| Обороты<br>турбомолекулярног<br>о насоса | При измерениях с водородом / формирующим газом может иметь смысл<br>настроить турбомолекулярный насос у LDS3000 AQ на 1250 Гц.<br>Это происходит тогда, когда изменчивые условия окружающей среды, такие как<br>влажность воздуха, сильнее влияют на качество сигнала, чем снижение силы<br>сигнала (более высокий коэффициент калибровки) для водорода /<br>формирующего газа в режиме 1250 Гц.<br>После изменения числа оборотов необходимо провести новую калибровку!<br>Число оборотов турбомолекулярного насоса в герцах<br>1000 |                                                                             |  |
|------------------------------------------|----------------------------------------------------------------------------------------------------|-----------------------------------------------------------------------------|--|
|                                          | Блок<br>управления                                                                                                    | Настройки > Настроить > MS-модуль > TMP > Настройки ><br>TMP число оборотов |  |
|                                          | Протокол LD                                                                                                    | 501                                                                         |  |
|                                          | Протокол ASCII                                                                                                    | *CONFig:SPEEDTMP                                                            |  |

## 8.20 Выбор катода

#### Выбор катода

Масс-спектрометр имеет два катода. В заводской установке прибор использует катод 1. Если он поврежден, прибор автоматически переключается на другой катод.

Эта настройка позволяет выбрать определенный катод.

- 0 CAT1
- 1 CAT2
- 2 Auto Cat1 (автоматическое переключение на катод 2, заводская установка)
- 3 Auto Cat2 (автоматическое переключение на катод 1)
- 4 OFF (ВЫКЛ)

| Блок           | Настройки > Настроить > MS-модуль > Ионный источник > |
|----------------|-------------------------------------------------------|
| управления     | Выбор катода                                          |
| Протокол LD    | 530                                                   |
| Протокол ASCII | *CONFig:CAThode *STATus:CAThode                       |

## 8.21 Сброс настроек

Модуль массспектрометра

- 0 Загрузка заводских установок
- 10 Сброс настроек для режима совместимости LDS1000
- 11 Сброс настроек для режима совместимости LDS2010
- 12 Сброс настроек для режима XL Sniffer Adapter
- 14 Сброс настроек для LDS3000 AQ

| Блок           | Функции > Данные > Параметры > Сброс > Настройки блока |  |  |
|----------------|--------------------------------------------------------|--|--|
| управления     | управления                                             |  |  |
|                | Функции > Данные > Параметры > Сброс > Настройки MSB   |  |  |
|                | Функции > Данные > Параметры > Сброс > Параметры       |  |  |
|                | «Права»                                                |  |  |
| Протокол LD    | Команда 1161                                           |  |  |
| Протокол ASCII | Команда *RST:FACTORY                                   |  |  |
|                | Команда *RST:SL3000                                    |  |  |

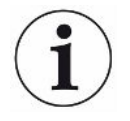

Для блока управления: На основании настроенного режима автоматически выбирается соответствующее значение для сброса настроек для этого режима.

Для протоколов LD и ASCII: Сброс настроек для определённого режима приводит к автоматической деактивации этого режима, см. «Выбор режима совместимости [▶ 85]».

## 9 Использование модуля расширения (LDS3000, LDS3000 AQ)

## 9.1 Выбор типа модуля расширения

Выбор модуля расширения

| •                  |                                                                                                    |
|--------------------|----------------------------------------------------------------------------------------------------|
| Выбор типа моду    | уля, подключенного к разъёму I/O                                                                                                    |
| /O-Modul           |                                                                                                    |
| Шинный модуль      |                                                                                                    |
|                    |                                                                                                    |
| Блок<br>управления | Настройки > Настроить > Интерфейсы > Выбор приборов ><br>Модуль на разъеме В/В<br>или<br>Настройки > Настроить > Принадлежности > Выбор приборов<br>Модуль на разъеме I/O |
| Протокол LD        | —                                                                                                    |
| Протокол ASCII     | —                                                                                                    |
|                    |                                                                                                    |

## 9.2 Настройки для модуля I/O IO1000

#### 9.2.1 Общие настройки интерфейсов

| Настройка<br>протокола | Настройка протокола для модуля, подключенного к разъему I/O. Эту настройку можно переписать посредством DIP-коммутатора на IO1000. |                                                          |  |
|------------------------|----------------------------------------------------------------------------------------------------|----------------------------------------------------------|--|
| интерфейса             | LD                                                                                                    |                                                          |  |
|                        | ASCII                                                                                                    |                                                          |  |
|                        | двоичн.                                                                                                    |                                                          |  |
|                        | LDS1000                                                                                                    |                                                          |  |
|                        |                                                                                                    |                                                          |  |
|                        | Блок                                                                                                    | Настройки > Настроить > Интерфейсы > Протокол > Протокол |  |
|                        | управления                                                                                                    | модуля I/O                                               |  |
|                        | Протокол LD                                                                                                    | 2593                                                     |  |
|                        | Протокол ASCII                                                                                                    | *CONFig:RS232                                            |  |

#### 9.2.2 Назначение входов и выходов

Занятие аналоговых выходов модуля I/O

Аналоговым выходам модуля I/O IO1000 можно назначать различные отображения значений измерения.

Возможные функции: см. нижеследующую таблицу

| Блок<br>управления                                                |                                                         | Настройки > Настроить > Интерфейсы > Модуль I/O ><br>Аналоговый выход > Конфиг. аналог. выхода 1/2                    |  |  |  |
|-------------------------------------------------------------------|---------------------------------------------------------|----------------------------------------------------------------------------------------------------|--|--|--|
| Протокол LD                                                       |                                                         | Команда 222, 223, 224                                                                                                 |  |  |  |
| Протокол ASCII                                                    |                                                         | Команда *CONFig:RECorder:LINK1                                                                                        |  |  |  |
|                                                                   |                                                         | Команда *CONFig:RECorder:LINK2                                                                                        |  |  |  |
|                                                                   |                                                         | Команда *CONFig:RECorder:SCALE                                                                                        |  |  |  |
|                                                                   |                                                         | Команда *CONFig:RECorder:UPPEREXP                                                                                     |  |  |  |
| Для выходных напряжений возможно определение предельных значений. |                                                         |                                                                                                    |  |  |  |
| VAC:                                                              | Мин. 1<br>Макс.                                         | Лин. 1 x 10 <sup>-13</sup> 1 x 10 <sup>-1</sup> мбар л/с<br>Лакс. 1 x 10 <sup>-12</sup> 1 x 10 <sup>-1</sup> мбар л/с |  |  |  |
| SNIF:                                                             | Мин. 1 x 10 <sup>-9</sup> 1 x 10 <sup>-1</sup> мбар л/с |                                                                                                    |  |  |  |
| IVIAKC.                                                           |                                                         | т х то °т х то ° моар л/с                                                                                             |  |  |  |
| Блок                                                              |                                                         |                                                                                                    |  |  |  |
| управления                                                        |                                                         | интенсивности утечки                                                                                                  |  |  |  |
| Протокол LD                                                       |                                                         | Команда 226 (Vac)                                                                                                    |  |  |  |
|                                                                   |                                                         | Команда 227 (Snif)                                                                                                    |  |  |  |
| Протокол ASCII                                                    |                                                         | Команда *CONFig:LIMITS:VAC                                                                                            |  |  |  |
|                                                                   |                                                         | Команда *CONFig:LIMITS:SNIF                                                                                           |  |  |  |

#### Функции, распределение аналоговых выходов:

| Выкл.                              | Аналоговые выходы отключены                                                                          |                                                                                                    |
|------------------------------------|----------------------------------------------------------------------------------------------------|----------------------------------------------------------------------------------------------------|
|                                    | (Выходное напряжение = 0 В).                                                                         |                                                                                                    |
| Давление р1/давление р2            | 1 – 10 В; 0,5 В/декада;                                                                              |                                                                                                    |
|                                    | 1 B = 1 x 10 <sup>-3</sup> мбар                                                                      |                                                                                                    |
| Интенсивность утечки<br>мантисса   | 1 – 10 В; линейная; в выбранной<br>единице                                                           | Имеет смысл только в том<br>случае, если другой аналоговый<br>выход занят «Экспонентой<br>интенсивности утечки».                                         |
| Интенсивность утечки,<br>экспонент | 1 – 10 В; 0,5 В/декада;<br>Ступенчатая функция;<br>1 В = 1 х 10 <sup>-12</sup> ; в выбранной единице | Имеет смысл только в том<br>случае, если другой аналоговый<br>выход занят «Интенсивностью<br>утечки мантисса» или<br>«Интенсивностью утечки ма.<br>гис.» |
| Интенсивность утечки линейн.       | х 10 В; линейная;                                                                                    |                                                                                                    |
|                                    | в выоранное единице измерения                                                                        |                                                                                                    |

Верхняя граница (= 10 В) настраивается с помощью параметра «Экспонента, верхний предел». Нижнее значение всегда 0 (интенсивность утечки), что соответствует 0 В выходного напряжения. Экспоненту верхнего предела можно настроить в целых декадах, например 1 х 10<sup>-4</sup> мбар л/с.

Настройки > Настроить > Интерфейсы > Модуль I/O > Аналоговая шкала > АО экспонента верхней границы

Эта настройка действительна для обоих аналоговых выходов, если выбрана соответствующая функция выбора. В зависимости от выбранной единицы измерения интенсивности утечки образуется разная абсолютная граница.

Выбранный диапазон можно дополнительно ограничить границами, действующими для всех интерфейсов, см. выше.

Интенсивность утечки лог.

х ... 10 В; логарифмическая;

в выбранное единице измерения

Верхняя граница (= 10 В) и масштабирование (В/декады) настраиваются с помощью параметров «Экспонента верхнего предела» и «Масштабирование при интенсивности утечки». Пример:

верхний предел настроен на 1 x 10<sup>-5</sup> мбар л/с (= 10 В). Масштабирование настроено на 5 В/декада. Нижний предел составляет 1 x 10<sup>-7</sup> мбар л/с (= 0 В). При использовании логарифмической выходной функции настраиваются как подъем в В/декада, так и верхнее предельное значение (значение 10 В). Таким образом получается минимальное отображаемое значение. Можно выбрать следующие значения подъема: 0,5, 1, 2, 2,5, 3, 5, 10 В/декада Чем выше настроенное значение подъема, тем меньше отображаемый диапазон. Логарифмические настройки целесообразно использовать, если отображаются несколько декад, то есть при настройке < 10 В/декада. Верхнее предельное значение одинаково для обоих аналоговых выходов. На двух следующих изображениях в качестве примера представлены 1 В/декада и 5 В/декада с разными настройками верхнего предельного значения. В зависимости от выбранной единицы измерения интенсивности утечки образуется разная абсолютная граница. Выбранный диапазон можно дополнительно ограничить границами, действующими для всех интерфейсов, см. выше.

| Через интерфейс                                                  | Напряжение на выходе можно устанавливать командой журнала LD 221 для тестов. |                                                                                                    |  |
|------------------------------------------------------------------|------------------------------------------------------------------------------|----------------------------------------------------------------------------------------------------|--|
| Интенсивность утечки ма. гис.                                    | 0,7 – 10 В; линейная;<br>в выбранное единице<br>измерения                    | Имеет смысл только в том случае,<br>если другой аналоговый выход<br>занят «Экспонентой интенсивности<br>утечки». Благодаря наложению<br>мантиссы в диапазоне от 0,7 до 1,0<br>предотвращаются постоянные<br>скачки между двумя декадами. 0,7 В<br>соответствует интенсивности утечки<br>0,7 х 10 <sup>-х</sup> . 9,9 В соответствует<br>интенсивности утечки 9,9 х 10 <sup>-</sup> х. |  |
| Давление р1 (1 В/дек.)/                                          | 1 – 10 В; 1 В/декада;                                                        |                                                                                                    |  |
| Давление р2 (1 В/дек.)                                           | 2,5 B = 1 x 10 <sup>-3</sup> мбар;                                           |                                                                                                    |  |
|                                                                  | 8,5 В = 1000 мбар                                                            |                                                                                                    |  |
| Лог. интенсивность утечки Н./<br>Эксп. интенсивности утечки инв. | специальная функция.<br>Использовать только по<br>рекомендации INFICON.      |                                                                                                    |  |

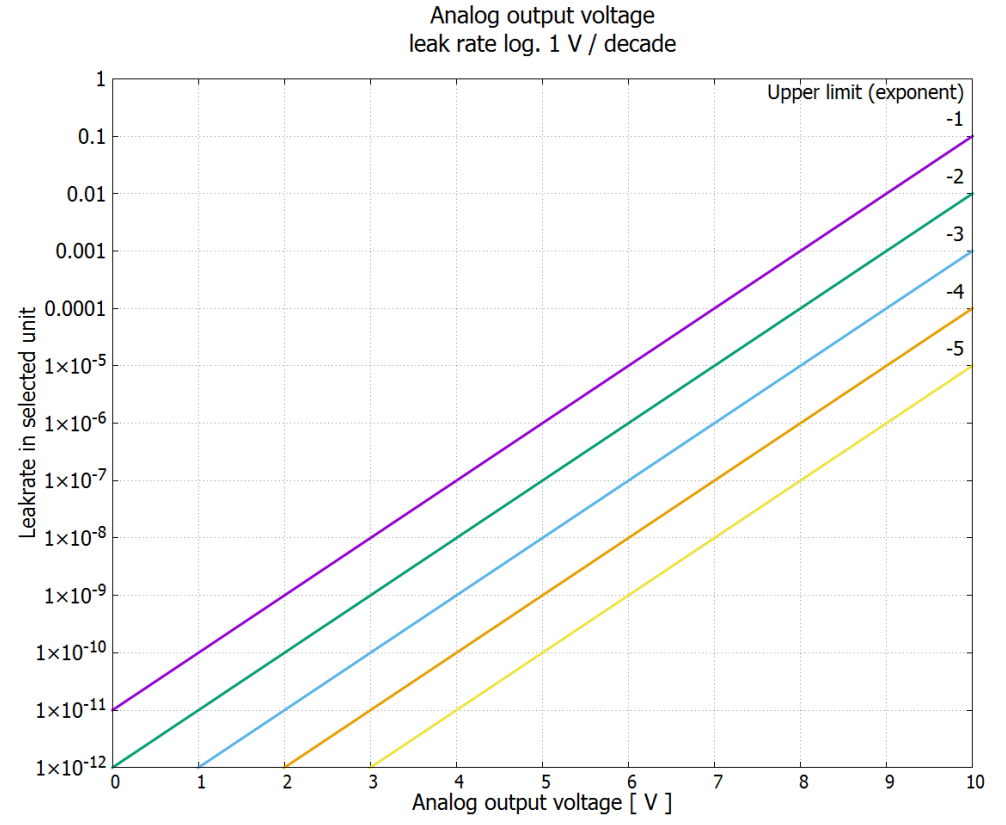

Puc. 18: Напряжение аналогового выхода, лог. интенсивность утечки 1 В/декада

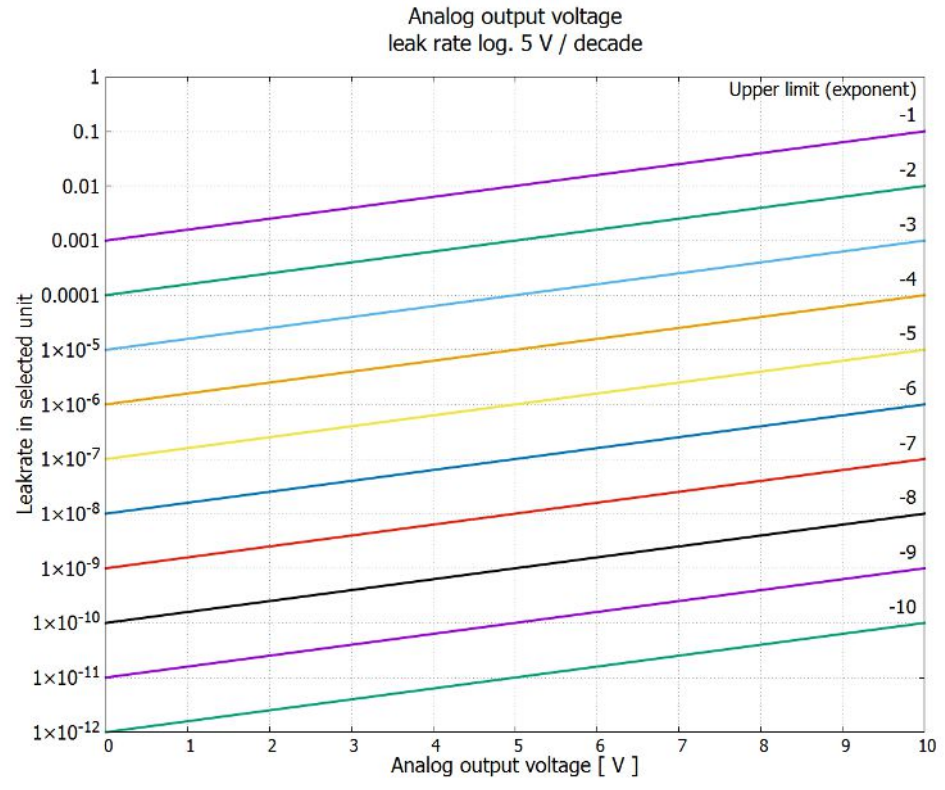

Рис. 19: Напряжение аналогового выхода, лог. интенсивность утечки 5 В/декада
Напряжение на выходе в случае ошибки на аналоговых выхода: Следующее напряжение:

 выходе в случае ошибки на аналоговых выхода:
 Напряжение

 ошибки
 Режим совместимости
 Напряжение

 LDS1000
 0 В

 LDS2010
 10 В

 LDS3000
 10,237 В

 Конфигурация
 Для переноса настроек с LDS2010 на LDS3000 можно использовать следующую

 (LDS2010 таблицу.

 совместим)
 Совместим

| LDS2010<br>настр.<br>Пункт<br>меню 22 | Канал<br>аналогов<br>ого<br>выхода | Функция LDS2010                                                                                                    | Функция<br>LDS3000                                     | Масштабир<br>ование<br>интенсивно<br>сти утечки | Верхний<br>предел<br>(10 В =) |
|---------------------------------------|------------------------------------|----------------------------------------------------------------------------------------------------|--------------------------------------------------------|-------------------------------------------------|-------------------------------|
| 1                                     | 1                                  | Мантисса интенсивности утечки в<br>выбранной единице.<br>1 10 В                                                        | Интенсивн<br>ость<br>утечки<br>мантисса                | Не имеет<br>значения                            | Не имеет<br>значения          |
| 1                                     | 2                                  | Экспонента интенсивности утечки<br>(ступенчатая функция) в выбранной<br>единице<br>. 1 10 B, 0,5 В/декада, 1 B = 1E-12 | Интенсивн<br>ость<br>утечки,<br>экспонент              | Не имеет<br>значения                            | Не имеет<br>значения          |
| 2                                     | 1                                  | Лог. интенсивность утечки в выбранной<br>единице.<br>1 10 B, 0,5 B/декада, 1 B = 1E-12                                 | Интенсивн<br>ость<br>утечки<br>лог.                    | 0,5В/дек.                                       | 1Е6<br>[выбранная<br>единица] |
| 2                                     | 2                                  | Лог. давление p1 в выбранной единице.<br>1 10 B, 0,5 B/декада, 1 B = 1E-3 мбар                                         | Давление<br>p1                                         | Не имеет<br>значения                            | Не имеет<br>значения          |
| 3                                     | 1                                  | Интенсивность утечки, мантисса в<br>мбар л/с<br>1 10 В                                                                 | Интенсивн<br>ость<br>утечки<br>мантисса                | Не имеет<br>значения                            | Не имеет<br>значения          |
| 3                                     | 2                                  | Экспонента интенсивности утечки<br>(ступенчатая функция) в мбар л/с<br>1 10 В, -1 В/декада, 0 В = 1Е0 мбар л/с         | Интенсивн<br>ость<br>утечки,<br>инв.<br>экспонент<br>а | Не имеет<br>значения                            | Не имеет<br>значения          |
| 4                                     | 1                                  | Интенсивность утечки лог.<br>0 10 В, 1 В/декада,<br>0 В = 1Е-10 мбар л/с                                               | Интенсивн<br>ость<br>утечки<br>лог.                    | 1 В/дек.                                        | 1,00E+00                      |

| LDS2010<br>настр.<br>Пункт<br>меню 22 | Канал<br>аналогов<br>ого<br>выхода | Функция LDS2010                                                                                    | Функция<br>LDS3000                        | Масштабир<br>ование<br>интенсивно<br>сти утечки | Верхний<br>предел<br>(10 В =) |
|---------------------------------------|------------------------------------|----------------------------------------------------------------------------------------------------|-------------------------------------------|-------------------------------------------------|-------------------------------|
| 4                                     | 2                                  | Давление p1 лог. в мбар<br>1 В/декада, 2,5 8,5 В,<br>2,5 В = 1Е-3 мбар,<br>5,5 В = 1Е0 мбар        | р1 1В/дек.                                | Не имеет<br>значения                            | Не имеет<br>значения          |
| 5                                     | 1                                  | Мантисса интенсивности утечки в<br>выбранной единице.<br>1 10 B rise, 0,7 10 B fall                | LR<br>мантисса<br>гист.                   | Не имеет<br>значения                            | Не имеет<br>значения          |
| 5                                     | 2                                  | Экспонента интенсивности утечки в<br>выбранной единице.<br>1 10 B, 0,5 B/декада, 0 B = 1E-14       | Интенсивн<br>ость<br>утечки,<br>экспонент | Не имеет<br>значения                            | Не имеет<br>значения          |
| 6                                     | 1                                  | Интенсивность утечки лог. в Па∙м³/с<br>0 10 В, 1 В/декада,<br>0 В = 1Е-12 Па м³/с = 1Е-12 мбар л/с | Интенсивн<br>ость<br>утечки<br>лог.       | 1 В/дек.                                        | 1Е-2 мбар л/с                 |
| 6                                     | 2                                  | Давление р1 лог. в Па<br>1 В/декада, 2,5 8,5 В,<br>2,5 В = 1Е-3 мбар                               | р1 1В/дек.                                | Не имеет<br>значения                            | Не имеет<br>значения          |
| 8                                     | 1                                  | Интенсивность утечки лог. в Па∙м³/с<br>0 10 В, 1 В/декада,<br>0 В = 1Е-12 Па м3/с = 1Е-12 мбар л/с | Интенсивн<br>ость<br>утечки<br>лог.       | 1 В/дек.                                        | 1Е-2 мбар л/с                 |
| 8                                     | 2                                  | Давление p2 лог. в Па<br>1 В/декада, 2,5 8,5 В,<br>2,5 В = 1Е-3 мбар                               | р2 1В/дек.                                | Не имеет<br>значения                            | Не имеет<br>значения          |
| 9                                     | 1                                  | Давление р1 лог. в Па<br>1 В/декада, 2,5 8,5 В,<br>2,5 В = 1Е-3 мбар                               | р1 1В/дек.                                | Не имеет<br>значения                            | Не имеет<br>значения          |
| 9                                     | 2                                  | Давление p2 лог. в Па<br>1 В/декада, 2,5 8,5 В,<br>2,5 В = 1Е-3 мбар                               | р2 1В/дек.                                | Не имеет<br>значения                            | Не имеет<br>значения          |
| 10                                    | 1                                  | Лог. интенсивность утечки в мбар л/с<br>0 8 В, 2 В/декада, 0 В = 1Е-3 мбар л/с                     | Интенсивн<br>ость<br>утечки<br>лог.       | 2 В/дек.                                        | 1E+2 мбар л/<br>с             |

| LDS2010<br>настр.<br>Пункт<br>меню 22 | Канал<br>аналогов<br>ого<br>выхода | Функция LDS2010                                                                 | Функция<br>LDS3000                  | Масштабир<br>ование<br>интенсивно<br>сти утечки | Верхний<br>предел<br>(10 В =) |
|---------------------------------------|------------------------------------|---------------------------------------------------------------------------------|-------------------------------------|-------------------------------------------------|-------------------------------|
| 10                                    | 2                                  | Лог. интенсивность утечки в мбар л/с<br>0 10 В, 3 В/декада, 0 В = 1Е-3 мбар л/с | Интенсивн<br>ость<br>утечки<br>лог. | Спец. 1                                         | 1E+1 мбар л/<br>с             |
| 11                                    | 1                                  | Лог. интенсивность утечки в мбар л/с<br>0 8 В, 2 В/декада, 0 В = 1Е-4 мбар л/с  | Интенсивн<br>ость<br>утечки<br>лог. | 2 В/дек.                                        | 1E+1 мбар л/<br>с             |
| 11                                    | 2                                  | Лог. интенсивность утечки в мбар л/с<br>0 10 В, 3 В/декада, 0 В = 1Е-4 мбар л/с | Интенсивн<br>ость<br>утечки<br>лог. | Спец. 1                                         | 1E+0 мбар л/<br>с             |
| 12                                    | 1                                  | Лог. интенсивность утечки в мбар л/с<br>0 8 В, 2 В/декада, 0 В = 1Е-5 мбар л/с  | Интенсивн<br>ость<br>утечки<br>лог. | 2 В/дек.                                        | 1Е0 мбар л/с                  |
| 12                                    | 2                                  | Лог. интенсивность утечки в мбар л/с<br>0 10 В, 3 В/декада, 0 В = 1Е-5 мбар л/с | Интенсивн<br>ость<br>утечки<br>лог. | Спец. 1                                         | 1Е-1 мбар л/с                 |
| 13                                    | 1                                  | Лог. интенсивность утечки в мбар л/с<br>0 8 В, 2 В/декада, 0 В = 1Е-6 мбар л/с  | Интенсивн<br>ость<br>утечки<br>лог. | 2 В/дек.                                        | 1Е-1 мбар л/с                 |
| 13                                    | 2                                  | Лог. интенсивность утечки в мбар л/с<br>0 10 В, 3 В/декада, 0 В = 1Е-6 мбар л/с | Интенсивн<br>ость<br>утечки<br>лог. | Спец. 1                                         | 1Е-2 мбар л/с                 |
| 14                                    | 1                                  | Лог. интенсивность утечки в мбар л/с<br>0 8 В, 2 В/декада, 0 В = 1Е-7 мбар л/с  | Интенсивн<br>ость<br>утечки<br>лог. | 2 В/дек.                                        | 1Е-2 мбар л/с                 |
| 14                                    | 2                                  | Лог. интенсивность утечки в мбар л/с<br>0 10 В, 3 В/декада, 0 В = 1Е-7 мбар л/с | Интенсивн<br>ость<br>утечки<br>лог. | Спец. 1                                         | 1Е-3 мбар л/с                 |

| LDS2010<br>настр.<br>Пункт<br>меню 22 | Канал<br>аналогов<br>ого<br>выхода | Функция LDS2010                                                                     | Функция<br>LDS3000                     | Масштабир<br>ование<br>интенсивно<br>сти утечки | Верхний<br>предел<br>(10 В =) |
|---------------------------------------|------------------------------------|-------------------------------------------------------------------------------------|----------------------------------------|-------------------------------------------------|-------------------------------|
| 15                                    | 1                                  | Лог. интенсивность утечки в мбар л/с<br>0 8 В, 2 В/декада, 0 В = 1Е-8 мбар л/с      | Интенсивн<br>ость<br>утечки<br>лог.    | 2 В/дек.                                        | 1Е-3 мбар л/с                 |
| 15                                    | 2                                  | Лог. интенсивность утечки в мбар л/с<br>0 10 В, 3 В/декада, 0 В = 1Е-8 мбар л/с     | Интенсивн<br>ость<br>утечки<br>лог.    | Спец. 1                                         | 1Е-4 мбар л/с                 |
| 16                                    | 1                                  | Лог. интенсивность утечки в мбар л/с<br>0 8 В, 2 В/декада, 0 В = 1Е-9 мбар л/с      | Интенсивн<br>ость<br>утечки<br>лог.    | 2 В/дек.                                        | 1Е-4 мбар л/с                 |
| 16                                    | 2                                  | Лог. интенсивность утечки в мбар л/с<br>0 10 В, 3 В/декада, 0 В = 1Е-9 мбар л/с     | Интенсивн<br>ость<br>утечки<br>лог.    | Спец. 1                                         | 1Е-5 мбар л/с                 |
| 17                                    | 1                                  | Лог. интенсивность утечки в мбар л/с<br>0 8 В, 2 В/декада, 0 В = 1Е-10 мбар л/с     | Интенсивн<br>ость<br>утечки<br>лог.    | 2 В/дек.                                        | 1Е-5 мбар л/с                 |
| 17                                    | 2                                  | Лог. интенсивность утечки в мбар л/с<br>0 10 В, 3 В/декада,<br>0 В = 1E-10 мбар л/с | Интенсивн<br>ость<br>утечки<br>лог.    | Спец. 1                                         | 1Е-6 мбар л/с                 |
| 18                                    | 1                                  | Лог. интенсивность утечки в мбар л/с<br>0 8 В, 2 В/декада, 0 В = 1E-11 мбар л/с     | Интенсивн<br>ость<br>утечки<br>лог.    | 2 В/дек.                                        | 1Е-6 мбар л/с                 |
| 18                                    | 2                                  | Лог. интенсивность утечки в мбар л/с<br>0 10 В, 3 В/декада,<br>0 В = 1E-11 мбар л/с | Интенсивн<br>ость<br>утечки<br>лог.    | Спец. 1                                         | 1Е-7 мбар л/с                 |
| 20                                    | 1                                  | Лин. интенсивность утечки в мбар л/с<br>0 10 В, 1 В = 1 мбар л/с                    | Интенсивн<br>ость<br>утечки<br>линейн. | Не имеет<br>значения                            | 1Е1 мбар л/с                  |

| LDS2010<br>настр.<br>Пункт<br>меню 22 | Канал<br>аналогов<br>ого<br>выхода | Функция LDS2010                                                                | Функция<br>LDS3000                     | Масштабир<br>ование<br>интенсивно<br>сти утечки | Верхний<br>предел<br>(10 В =) |
|---------------------------------------|------------------------------------|--------------------------------------------------------------------------------|----------------------------------------|-------------------------------------------------|-------------------------------|
| 20                                    | 2                                  | Лог. интенсивность утечки в мбар л/с<br>0 4 В, 1 В/декада, 0 В = 1Е-3 мбар л/с | Интенсивн<br>ость<br>утечки<br>лог.    | 1 В/дек.                                        | 1Е7 мбар л/с                  |
| 21                                    | 1                                  | Лин. интенсивность утечки в мбар л/с<br>0 10 В, 1 В = 1Е-1 мбар л/с            | Интенсивн<br>ость<br>утечки<br>линейн. | Не имеет<br>значения                            | 1Е0 мбар л/с                  |
| 21                                    | 2                                  | Лог. интенсивность утечки в мбар л/с<br>0 4 В, 1 В/декада, 0 В = 1Е-4 мбар л/с | Интенсивн<br>ость<br>утечки<br>лог.    | 1 В/дек.                                        | 1Е6 мбар л/с                  |
| 22                                    | 1                                  | Лин. интенсивность утечки в мбар л/с<br>0 10 B, 1 B = 1E-2 мбар л/с            | Интенсивн<br>ость<br>утечки<br>линейн. | Не имеет<br>значения                            | 1Е-1 мбар л/с                 |
| 22                                    | 2                                  | Лог. интенсивность утечки в мбар л/с<br>0 4 В, 1 В/декада, 0 В = 1Е-5 мбар л/с | Интенсивн<br>ость<br>утечки<br>лог.    | 1 В/дек.                                        | 1Е5 мбар л/с                  |
| 23                                    | 1                                  | Лин. интенсивность утечки в мбар л/с<br>0 10 B, 1 B = 1E-3 мбар л/с            | Интенсивн<br>ость<br>утечки<br>линейн. | Не имеет<br>значения                            | 1Е-2 мбар л/с                 |
| 23                                    | 2                                  | Лог. интенсивность утечки в мбар л/с<br>0 4 В, 1 В/декада, 0 В = 1Е-6 мбар л/с | Интенсивн<br>ость<br>утечки<br>лог.    | 1 В/дек.                                        | 1Е4 мбар л/с                  |
| 24                                    | 1                                  | Лин. интенсивность утечки в мбар л/с<br>0 10 В, 1 В = 1Е-4 мбар л/с            | Интенсивн<br>ость<br>утечки<br>линейн. | Не имеет<br>значения                            | 1Е-3 мбар л/с                 |
| 24                                    | 2                                  | Лог. интенсивность утечки в мбар л/с<br>0 4 В, 1 В/декада, 0 В = 1Е-7 мбар л/с | Интенсивн<br>ость<br>утечки<br>лог.    | 1 В/дек.                                        | 1Е3 мбар л/с                  |

| LDS2010<br>настр.<br>Пункт<br>меню 22 | Канал<br>аналогов<br>ого<br>выхода | Функция LDS2010                                                                 | Функция<br>LDS3000                     | Масштабир<br>ование<br>интенсивно<br>сти утечки | Верхний<br>предел<br>(10 В =) |
|---------------------------------------|------------------------------------|---------------------------------------------------------------------------------|----------------------------------------|-------------------------------------------------|-------------------------------|
| 25                                    | 1                                  | Лин. интенсивность утечки в мбар л/с<br>0 10 B, 1 B = 1E-5 мбар л/с             | Интенсивн<br>ость<br>утечки<br>линейн. | Не имеет<br>значения                            | 1Е-4 мбар л/с                 |
| 25                                    | 2                                  | Лог. интенсивность утечки в мбар л/с<br>0 4 В, 1 В/декада, 0 В = 1Е-8 мбар л/с  | Интенсивн<br>ость<br>утечки<br>лог.    | 1 В/дек.                                        | 1Е2 мбар л/с                  |
| 26                                    | 1                                  | Лин. интенсивность утечки в мбар л/с<br>0 10 В, 1 В = 1Е-6 мбар л/с             | Интенсивн<br>ость<br>утечки<br>линейн. | Не имеет<br>значения                            | 1Е-5 мбар л/с                 |
| 26                                    | 2                                  | Лог. интенсивность утечки в мбар л/с<br>0 4 В, 1 В/декада, 0 В = 1Е-9 мбар л/с  | Интенсивн<br>ость<br>утечки<br>лог.    | 1 В/дек.                                        | 1Е1 мбар л/с                  |
| 27                                    | 1                                  | Лин. интенсивность утечки в мбар л/с<br>0 10 В, 1 В = 1Е-7 мбар л/с             | Интенсивн<br>ость<br>утечки<br>линейн. | Не имеет<br>значения                            | 1Е-6 мбар л/с                 |
| 27                                    | 2                                  | Лог. интенсивность утечки в мбар л/с<br>0 4 В, 1 В/декада, 0 В = 1Е-10 мбар л/с | Интенсивн<br>ость<br>утечки<br>лог.    | 1 В/дек.                                        | 1Е0 мбар л/с                  |
| 28                                    | 1                                  | Лин. интенсивность утечки в мбар л/с<br>0 10 В, 1 В = 1Е-8 мбар л/с             | Интенсивн<br>ость<br>утечки<br>линейн. | Не имеет<br>значения                            | 1Е-7 мбар л/с                 |
| 28                                    | 2                                  | Лог. интенсивность утечки в мбар л/с<br>0 4 В, 1 В/декада, 0 В = 1Е-11 мбар л/с | Интенсивн<br>ость<br>утечки<br>лог.    | 1 В/дек.                                        | 1Е-1 мбар л/с                 |
| 29                                    | 1                                  | Лин. интенсивность утечки в мбар л/с<br>0 10 В, 1 В = 1Е-9 мбар л/с             | Интенсивн<br>ость<br>утечки<br>линейн. | Не имеет<br>значения                            | 1Е-8 мбар л/с                 |

| LDS2010<br>настр.<br>Пункт<br>меню 22                                                                                                    | Канал<br>аналогов<br>ого<br>выхода | Функция LDS2010                                                                 | Функция<br>LDS3000                     | Масштабир<br>ование<br>интенсивно<br>сти утечки | Верхний<br>предел<br>(10 В =) |
|----------------------------------------------------------------------------------------------------|------------------------------------|---------------------------------------------------------------------------------|----------------------------------------|-------------------------------------------------|-------------------------------|
| 29                                                                                                    | 2                                  | Лог. интенсивность утечки в мбар л/с<br>0 4 В, 1 В/декада, 0 В = 1Е-11 мбар л/с | Интенсивн<br>ость<br>утечки<br>лог.    | 1 В/дек.                                        | 1Е-1 мбар л/с                 |
| 30                                                                                                    | 1                                  | Лин. интенсивность утечки в мбар л/с<br>0 10 В, 1 В = 1Е-10 мбар л/с            | Интенсивн<br>ость<br>утечки<br>линейн. | Не имеет<br>значения                            | 1Е-9 мбар л/с                 |
| 30                                                                                                    | 2                                  | Лог. интенсивность утечки в мбар л/с<br>0 4 В, 1 В/декада, 0 В = 1Е-11 мбар л/с | Интенсивн<br>ость<br>утечки<br>лог.    | 1 В/дек.                                        | 1Е-1 мбар л/с                 |
| <b>Считывание</b> — Для аналогового входа никакая функция не конфигурируется.<br>аналогового входа — Он зарезервирован для будущих случаев применения. |                                    | ігурируется.<br>ения.                                                           |                                        |                                                 |                               |

— Значение напряжения на аналоговом входе считывается посредством команды LD 220.

#### 9.2.2.1 Назначение цифровых входов модуля I/O

Цифровым входам PLC-IN 1... 10 модуля I/О могут быть назначены любые доступные функции.

— активный сигнал: типичный, 24 В

— неактивный сигнал: обычно 0 В.

В качестве активного сигнала можно использовать выход 24 В модуля І/О.

Каждую функцию можно инвертировать.

Возможные функции: см. нижеследующую таблицу

| Блок управления | Настройки > Настроить > Интерфейсы > Модуль I/O > Цифровой вход ><br>Конфигурация циф. входа |
|-----------------|----------------------------------------------------------------------------------------------|
| Протокол LD     | Команда 438                                                                                  |
| Протокол ASCII  | *CONFig:PLCINLINK:1 (2 10)                                                                   |

Замок-выключатель Через входы PLC можно подключить внешний замок-выключатель с тремя коммутационными выходами. С помощью замка-выключателя можно выбрать степень допуска пользователя блока управления.

Кнопка 1 — оператор

Кнопка 2 — администратор

Кнопка 3 — интегратор

Пример надлежащего замка-выключателя: Hopt+Schuler, ном. 444-05

#### Функции, распределение цифровых входов:

| Функция              | Фронт/<br>состояние: | Описание                                                                                                    |
|----------------------|----------------------|----------------------------------------------------------------------------------------------------|
| Нет функции          | —                    | Нет функции                                                                                                    |
| CAL динам.           | неактивен → активен: | Запуск внешней динамической калибровки.                                                                                            |
|                      | активен → неактивен: | принять значение для фонового сигнала и завершить калибровку.                                                                      |
| CAL внешн.           | неактивен → активен: | Запуск внешней калибровки.                                                                                                    |
|                      | активен → неактивен: | принять значение для фонового сигнала и завершить калибровку.                                                                      |
| CAL внутр.           | неактивен → активен: | Запуск внутренней калибровки.                                                                                                    |
| SNIF/VAC             | неактивен → активен: | активировать режим «Проверка щупом».                                                                                               |
|                      | активен → неактивен: | активировать режим «Вакуум».                                                                                                    |
| Start                | неактивен → активен: | Переключить на Meas. (ZERO возможен, все выходы<br>триггера переключаются в зависимости от интенсивности<br>утечки.)               |
| Stop                 | неактивен → активен: | переключиться в режим ожидания. (ZERO невозможен, все<br>выходы триггера возвращают «Значение интенсивности<br>утечки превышено».) |
| ZERO                 | неактивен → активен: | включить ZERO.                                                                                                    |
|                      | активен → неактивен: | выключить ZERO.                                                                                                    |
| ZERO, импульс        | неактивен → активен: | Включить или выключить ZERO.                                                                                                    |
| Удалить              | неактивен → активен: | удалить предостережение или ошибку или прервать калибровку.                                                                        |
| Балластный газ       | неактивен → активен: | Открыть клапан балластного газа.                                                                                                   |
|                      | активен → неактивен: | Закрыть клапан балластного газа (если не открыт постоянно).                                                                        |
| Выбор дин./<br>норм. | неактивен → активен: | Внешний калибровочный режим при активации цифрового входа «CAL»:                                                                   |
|                      | активен → неактивен: | Внешняя динамическая калибровка (без автонастройки, с<br>учетом заданных через цифровые входы циклов измерений<br>и прокачки)      |
|                      |                      | Внешняя нормальная калибровка (с автонастройкой, без<br>учета специфических циклов измерений и прокачки)                           |

| Функция                             | Фронт/<br>состояние: | Описание                                                                                                    |
|-------------------------------------|----------------------|----------------------------------------------------------------------------------------------------|
| Старт/стоп                          | неактивен → активен: | Переключить на Meas. (ZERO возможен, все выходы<br>триггера переключаются в зависимости от интенсивности<br>утечки.) |
|                                     | активен → неактивен: | переключиться в режим ожидания. (ZERO невозможен, все выходы триггера возвращают «Fail».)                            |
| Кнопка 1                            | активен:             | Пользователь «Оператор»                                                                                              |
| Кнопка 2                            | активен:             | Пользователь «Администратор»                                                                                         |
| Кнопка 3                            | активен:             | Пользователь «Интегратор»                                                                                            |
| CAL                                 | неактивен → активен: | В режиме ожидания запускается внутренняя калибровка.                                                                 |
|                                     |                      | В режиме Meas запускается внешняя калибровка.                                                                        |
| ZERO актуализ.                      | неактивен → активен: | Актуализировать или включить ZERO                                                                                    |
|                                     | активен → неактивен: | Нет функции                                                                                                    |
| Проверочная                         | неактивен → активен: | Открыть внутреннюю проверочную утечку                                                                                |
| утечка на                           | активен → неактивен: | Закрыть внутреннюю проверочную утечку                                                                                |
| Проверочная<br>утечка на<br>импульс | неактивен → активен: | Открыть внутреннюю проверочную утечку, если закрыта,<br>или закрыть, если открыта                                    |
| Поток                               | неактивен → активен: | Переключить поток SL3000XL на 3000 сксм (XL-Adapter)                                                                 |
|                                     | активен → неактивен: | Переключить поток SL3000XL на 300 сксм (XL-Adapter)                                                                  |
| CAL Машина                          | неактивен → активен: | Определение машинного коэффициента или снифферного коэффициента                                                      |
| CAL Проверка<br>внутр.              | неактивен → активен: | Проверка калибровки посредством внутренней проверочной утечки                                                        |
| CAL Проверка<br>внешн.              | неактивен → активен: | Проверка калибровки посредством внешней проверочной<br>утечки                                                        |
| Start/Stop,<br>импульс              | неактивен → активен: | Переключение между режимом измерения и режимом ожидания                                                              |
| Масса 2 / масса                     | неактивен → активен: | Активация массы 4                                                                                                    |
| 4                                   | активен → неактивен: | Активация массы 2                                                                                                    |
| Peakfind                            | неактивен → активен: | Запустить определение Peak (только AQ)                                                                               |

#### 9.2.2.2 Назначение цифровых выходов модуля I/O

Цифровым выходам PLC-OUT 1... 8 модуля I/O могут быть назначены любые доступные функции.

Каждую функцию можно инвертировать.

Возможные функции: см. нижеследующую таблицу

| Блок управления | Настройки > Настроить > Интерфейсы > Модуль I/O > Цифровой выход ><br>Конфигурация циф. выхода |
|-----------------|------------------------------------------------------------------------------------------------|
| Протокол LD     | Команда 263                                                                                    |
| Протокол ASCII  | *CONFig:PLCOUTLINK:1 (2 8)                                                                     |

Функции, распределение цифровых выходов:

| Функция    | Состояние:           | Описание                                                                                                    |
|------------|----------------------|----------------------------------------------------------------------------------------------------|
| Открыто    | открыто:             | всегда открыт                                                                                                    |
| Триггер 1  | закрыто:             | Превышено пороговое значение интенсивности утечки триггера 1                                                                                                  |
|            | открыто:             | Занижено пороговое значение интенсивности утечки триггера 1                                                                                                   |
| Триггер 2  | закрыто:             | Превышено пороговое значение интенсивности утечки триггера 2                                                                                                  |
|            | открыто:             | Занижено пороговое значение интенсивности утечки триггера 2                                                                                                   |
| Триггер 3  | закрыто:             | Превышено пороговое значение интенсивности утечки триггера 3                                                                                                  |
|            | открыто:             | Занижено пороговое значение интенсивности утечки триггера 3                                                                                                   |
| Триггер 4  | закрыто:             | Превышено пороговое значение интенсивности утечки триггера 4                                                                                                  |
|            | открыто:             | Занижено пороговое значение интенсивности утечки триггера 4                                                                                                   |
| Готов      | закрыто:             | Эмиссия включена, процесс калибровки неактивен, нет ошибки                                                                                                    |
|            | открыто:             | Эмиссия выключена, или процесс калибровки активен, или ошибка                                                                                                 |
| Предостере | закрыто:             | Предостережение                                                                                                    |
| жение      | открыто:             | Нет предостережения                                                                                                    |
| Ошибка     | закрыто:             | Ошибка                                                                                                    |
|            | открыто:             | Нет ошибки                                                                                                    |
| CAL актив. | закрыто:             | прибор калибруется.                                                                                                    |
|            | открыто:             | прибор не калибруется.                                                                                                    |
| САL запрос | закрыто:             | и нет внешней калибровки: Запрос калибровки (при изменении температуры на 5 °С или 30 мин после включения или заданное значения числа оборотов было изменено) |
|            | закрыто:<br>открыто: | и внешняя калибровка или «Проверка CAL»: запрос «Открыть или<br>закрыть внешнюю калибровочную утечку»                                                         |
|            |                      | нет запроса                                                                                                    |
| Запуск     | закрыто:             | Запуск                                                                                                    |
|            | открыто:             | Нет запуска                                                                                                    |
| ZERO       | закрыто:             | ZERO включен                                                                                                    |
| актив.     | открыто:             | ZERO выключен                                                                                                    |

| Функция             | Состояние: | Описание                                                                                                    |
|---------------------|------------|----------------------------------------------------------------------------------------------------|
| Эмиссия             | закрыто:   | Эмиссия включена                                                                                                    |
| ВКЛ.                | открыто:   | Эмиссия выключена                                                                                                    |
| Измерение           | закрыто:   | Измерение (функция ZERO возможна, все выходы триггера переключаются в зависимости от интенсивности утечки.)                                               |
|                     | открыто:   | Режим ожидания или эмиссия выключена (функция ZERO невозможна,<br>все выходы триггера возвращают «Превышено пороговое значение<br>интенсивности утечки».) |
| Режим<br>ожидания   | закрыто:   | Режим ожидания (функция ZERO невозможна, все выходы триггера возвращают «Превышено пороговое значение интенсивности утечки».)                             |
|                     | открыто:   | Измерение (функция ZERO возможна, все выходы триггера переключаются в зависимости от интенсивности утечки.)                                               |
| SNIF                | закрыто:   | SNIF                                                                                                    |
|                     | открыто:   | VAC                                                                                                    |
| Ошибка или          | закрыто:   | Ошибка или предостережение                                                                                                    |
| предостере<br>жение | открыто:   | Нет ошибки или предостережения                                                                                                    |
| Балластный          | закрыто:   | Балластный газ активен                                                                                                    |
| газ                 | открыто:   | Балластный газ неактивен                                                                                                    |
| Проверочна          | закрыто:   | Проверочная утечка активна                                                                                                    |
| я утечка<br>открыта | открыто:   | Проверочная утечка не активна                                                                                                    |
| CAL<br>стабильн.    | закрыто:   | Запрос «Открыть или закрыть внешнюю калибровочную утечку» (см.<br>«Конфигурация и запуск внешней калибровки [▶ 57]»)                                      |
|                     | открыто:   | Сигнал нестабилен или калибровка неактивна                                                                                                    |
| Катод 2             | закрыто:   | Катод 2 активен                                                                                                    |
|                     | открыто:   | Катод 1 активен                                                                                                    |
| ZERO                | закрыто:   | EcoBoost сообщение стабильно                                                                                                    |
| стабильн.           | открыто:   | EcoBoost сообщение нестабильно                                                                                                    |
|                     |            | См. также «Подавление снижающихся фоновых сигналов газа с помощью<br>EcoBoost [▶ 70]».                                                                    |

# 9.3 Настройки для шинного модуля ВМ1000

| Адрес шинного | Настройка адреса для шинного модуля. (адрес узла в Profibus, MACID в |
|---------------|----------------------------------------------------------------------|
| модуля        | DeviceNet)                                                           |
|               | От 0 255                                                             |
|               |                                                                      |

| Блок           | Настройки > Настроить > Интерфейсы > Шинный модуль > |
|----------------|------------------------------------------------------|
| управления     | Адрес                                                |
| Протокол LD    | 326                                                  |
| Протокол ASCII | —                                                    |

# 10 Предупреждающие сообщения и сообщения об ошибках (LDS3000, LDS3000 AQ)

|                              | Прибор оснащен разнообразными функциями самодиагностики.                                                                                                    |
|------------------------------|----------------------------------------------------------------------------------------------------|
| Сообщения об<br>ошибках      | Ошибками являются события, с которыми прибор не может справиться<br>самостоятельно, вызывающие вынужденное прекращение эксплуатации.<br>Сообщение об ошибке состоит из номера и текста описания. |
|                              | После того как была устранена причина ошибки, возобновите эксплуатацию<br>нажатием кнопки перезапуска.                                                                                           |
| Предупреждающие<br>сообщения | Предупреждающие сообщения сигнализируют о состояниях прибора,<br>вызывающих ухудшение точности измерений. Прекращения эксплуатации не<br>происходит.                                             |
|                              | Нажатием кнопки ОК или правой кнопки на рукоятке щупа вы подтверждаете, что приняли предупреждение к сведению.                                                                                   |
|                              | В следующей таблице представлены все предупреждающие сообщения и<br>сообщения об ошибках. В ней приводятся возможные причины неисправностей и<br>указания по их устранению.                      |
|                              | Обратите внимание, что работы, помеченные звездочкой, могут выполняться только сервисным персоналом, авторизованным компанией INFICON.                                                           |

| Предост            | Индикация ошибок                                                  | Номер ошибки |                       | Пределы | Причина                                      |
|--------------------|-------------------------------------------------------------------|--------------|-----------------------|---------|----------------------------------------------|
| ережени<br>e (Wrn) | LDS3000                                                           | LDS1000      | Двоичный<br>или АSCII |         |                                              |
| Ошибка             |                                                                   | FIOLOKOII    | Протокол              |         |                                              |
| (Err)              |                                                                   |              | Режим                 |         |                                              |
|                    |                                                                   |              | совмести              |         |                                              |
|                    |                                                                   |              | LDS1000/              |         |                                              |
|                    |                                                                   |              | LDS2010               |         |                                              |
| 1хх сист           | емная ошибка (RAM, ROM                                            | , EEPROM     | , часы)               |         |                                              |
| Wrn102             | Превышение времени<br>EEPROM, блок MSB<br>(количество параметров) | 84           | 43                    |         | EEPROM на IF-Board или<br>неисправен MSB     |
| Wrn104             | Инициализирован один<br>параметр EEPROM                           | 84           | 43                    |         | После обновления ПО или<br>неисправен EEPROM |
| Wrn106             | Инициализирован<br>параметр EEPROM                                | 84           | 43                    |         | После обновления ПО или<br>неисправен EEPROM |

| Предост                               | Индикация ошибок                                      | Номер ошибки         |                                                                                        | Пределы | Причина                                                                                                    |
|---------------------------------------|-------------------------------------------------------|----------------------|----------------------------------------------------------------------------------------|---------|----------------------------------------------------------------------------------------------------|
| ережени<br>е (Wrn)<br>Ошибка<br>(Err) | LDS3000                                               | LDS1000<br>Protokoll | Двоичный<br>или ASCII<br>Протокол<br>Режим<br>совмести<br>мости<br>LDS1000/<br>LDS2010 |         |                                                                                                    |
| Wrn110                                | Часы не настроены                                     | 16                   | 16                                                                                     |         | Перемычка для часов не<br>установлена, батарея<br>разряжена, часы неисправны                                      |
| Wrn122                                | Нет ответа от шинного<br>модуля                       | 99                   | 99                                                                                     |         | Связь с шинным модулем<br>нарушена                                                                                |
| Wrn123                                | Конфигурация INFICON<br>не поддерживается<br>BM1000   | 99                   | 99                                                                                     |         | Выбранная конфигурация<br>INFICON не поддерживается<br>подключенным типом<br>промышленной сети BM1000.            |
| Wrn125                                | Модуль ввода/вывода не<br>подключен                   | 99                   | 99                                                                                     |         | Связь с модулем I/O                                                                                               |
| Wrn127                                | Неправильная версия<br>начального загрузчика          | 99                   | 99                                                                                     |         | Несовместимая версия начального загрузчика                                                                        |
| Err129                                | Неправильное<br>устройство (EEPROM)                   | 99                   | 99                                                                                     |         | EEPROM не содержит<br>совместимых данных                                                                          |
| Err130                                | Сниффер не подключен                                  | 99                   | 99                                                                                     |         | Детекторная линия не имеет<br>электрического подключения.<br>См. также Настройка<br>капиллярного контроля [▶ 75]. |
| Wrn132                                | SL3000 не<br>поддерживается                           | 99                   | 99                                                                                     |         | С адаптером XL Sniffer Adapter<br>разрешается использовать<br>только SL3000XL                                     |
| Wrn150                                | Датчик давления 2 не<br>подключен                     | 62                   | 146                                                                                    |         | Датчик давления Р2 не<br>подключен или неисправен.<br>Неисправны плата IF или MSB.                                |
| Wrn153                                | Версия программного<br>обеспечения CU1000<br>устарела | 99                   | 99                                                                                     |         | Рекомендуется обновление<br>программного обеспечения<br>CU1000                                                    |
| Wrn156                                | Неправильный ID AQ<br>Mode                            | 99                   | 99                                                                                     |         | Неправильный ID AQ Mode                                                                                           |
| 2хх ошиб                              | бка рабочего напряжения                               |                      |                                                                                        |         |                                                                                                    |
| Wrn201                                | U24_MSB слишком<br>низкий                             | 24                   | 120                                                                                    | 21,6B   | Источник питания 24 В                                                                                             |

| Предост                               | Предост Индикация ошибок                                               |                      | Номер ошибки                                                                           |              | Причина                                                                                                 |
|---------------------------------------|------------------------------------------------------------------------|----------------------|----------------------------------------------------------------------------------------|--------------|----------------------------------------------------------------------------------------------------|
| ережени<br>е (Wrn)<br>Ошибка<br>(Err) | LDS3000                                                                | LDS1000<br>Protokoll | Двоичный<br>или ASCII<br>Протокол<br>Режим<br>совмести<br>мости<br>LDS1000/<br>LDS2010 |              |                                                                                                    |
| Wrn202                                | U24_MSB слишком<br>высокий                                             | 24                   | 120                                                                                    | 26,4B        | Источник питания 24 В                                                                                   |
| Wrn203                                | Напряжение 24V_PWR12<br>за пределами диапазона<br>(TL_valve/GB_valve)  | 24                   | 120                                                                                    | 20 B<br>30 B | Короткое замыкание на клапане<br>1 (калибровочная утечка) или<br>клапане 2 (балластный газ)             |
| Wrn204                                | Напряжение 24V_PWR34<br>за пределами диапазона<br>(valve 3/4)          | 24                   | 120                                                                                    | 20 B<br>30 B | Короткое замыкание на клапане<br>3 или клапане 4                                                        |
| Wrn205                                | Напряжение 24V_PWR56<br>за пределами диапазона<br>(Sniff_valve/valve6) | 24                   | 120                                                                                    | 20 B<br>30 B | Короткое замыкание на клапане<br>5 (проверка щупом) или клапане<br>6                                    |
| Wrn221                                | Внутреннее напряжение<br>24V_RC за пределами<br>диапазона              | 24                   | 120                                                                                    | 20 B<br>30 B | Короткое замыкание 24 В на<br>выходе блока управления                                                   |
| Wrn222                                | Внутреннее напряжение<br>24V_IO за пределами<br>диапазона              | 24                   | 120                                                                                    | 20 B<br>30 B | Короткое замыкание 24 В на<br>выходе IO                                                                 |
| Wrn223                                | Внутреннее напряжение<br>24V_TMP за пределами<br>диапазона             | 24                   | 120                                                                                    | 20 B<br>30 B | Короткое замыкание 24В ТМР                                                                              |
| Wrn224                                | Внутреннее напряжение<br>24V_1 (Пирани) за<br>пределами диапазона      | 24                   | 120                                                                                    | 20 B<br>30 B | Короткое замыкание 24В<br>Датчик давления PSG500<br>(1,2,3), детекторная линия                          |
| Wrn240                                | Напряжение +15В за пределами диапазона                                 | 24                   | 120                                                                                    |              | +15 В слишком мало, плата IF<br>или MSB неисправны                                                      |
| Wrn241                                | Напряжение -15В за<br>пределами диапазона                              | 24                   | 120                                                                                    |              | -15 В слишком мало, короткое<br>замыкание на предусилителе,<br>плата IF или MSB неисправны              |
| Err242                                | Напряжение +15 В или<br>-15 В замкнуто накоротко                       | 24                   | 120                                                                                    |              | +15 В или -15 В слишком мало,<br>короткое замыкание на<br>предусилителе, плата IF или<br>MSB неисправны |

| Предост                               | Индикация ошибок                                         | Номер ошибки         |                                                                                        | Пределы                                            | Причина                                                                                                    |
|---------------------------------------|----------------------------------------------------------|----------------------|----------------------------------------------------------------------------------------|----------------------------------------------------|----------------------------------------------------------------------------------------------------|
| ережени<br>е (Wrn)<br>Ошибка<br>(Err) | LDS3000                                                  | LDS1000<br>Protokoll | Двоичный<br>или ASCII<br>Протокол<br>Режим<br>совмести<br>мости<br>LDS1000/<br>LDS2010 |                                                    |                                                                                                    |
| Wrn250                                | Внутреннее напряжение<br>REF5V за пределами<br>диапазона | 24                   | 120                                                                                    | 4,5B<br>5,5 B                                      | +15 В или 5 В слишком мало,<br>короткое замыкание на<br>предусилителе, плата IF или<br>MSB неисправны                                                    |
| Err252                                | Напряжение REF5V<br>замкнуто накоротко                   | 24                   | 120                                                                                    |                                                    | +15 В или REF5В слишком<br>мало, короткое замыкание на<br>предусилителе, плата IF или<br>MSB неисправны                                                  |
| 3хх инди                              | каторная система (смеще                                  | ние преду            | силителя,                                                                              | тест предус                                        | силителя, эмиссия, тест катода)                                                                                                    |
| Wrn300                                | Напряжение на аноде<br>слишком низкое                    | 41                   | 132                                                                                    | 7 В <<br>заданного<br>значения                     | Короткое замыкание<br>напряжения на аноде, слишком<br>высокое давление в модуле<br>масс-спектрометра, плата IF,<br>MSB или ионный источник<br>неисправны |
| Wrn301                                | Напряжение на аноде<br>слишком высокое                   | 40                   | 131                                                                                    | 7 В ><br>заданного<br>значения                     | MSB неисправен                                                                                                    |
| Wrn302                                | Напряжение подавителя<br>слишком низкое                  | 39                   | 130                                                                                    | 297B                                               | Короткое замыкание<br>подавителя, плата IF или MSB<br>неисправны                                                                                         |
| Wrn303                                | Напряжение подавителя слишком высокое                    | 38                   | 129                                                                                    | 363B                                               | MSB неисправен                                                                                                    |
| Wrn304                                | Напряжение анод-катод<br>слишком низкое                  | 36                   | 127                                                                                    | 40B                                                | Короткое замыкание анода-<br>катода, плата IF или MSB<br>неисправны                                                                                      |
| Wrn305                                | Напряжение анод-катод слишком высокое                    | 35                   | 126                                                                                    | 140B                                               | MSB неисправен                                                                                                    |
| Err306                                | Ошибочное напряжение<br>на аноде                         | 36                   | 127                                                                                    | 40 В<br>отклонени<br>е от<br>заданного<br>значения | Напряжение на аноде не<br>соответствует заданному<br>значению, или заданное<br>значение лежит за пределами<br>допустимого диапазона<br>настройки.        |

| Предост                               | Іредост Индикация ошибок               |                      | Номер ошибки                                                                           |                                                                     | Причина                                                                                                    |
|---------------------------------------|----------------------------------------|----------------------|----------------------------------------------------------------------------------------|---------------------------------------------------------------------|----------------------------------------------------------------------------------------------------|
| ережени<br>е (Wrn)<br>Ошибка<br>(Err) | LDS3000                                | LDS1000<br>Protokoll | Двоичный<br>или ASCII<br>Протокол<br>Режим<br>совмести<br>мости<br>LDS1000/<br>LDS2010 |                                                                     |                                                                                                    |
| Wrn310                                | Катод 1 неисправен                     | 45                   | 136                                                                                    |                                                                     | Катод неисправен, линия к<br>катоду прервана, плата IF или<br>MSB неисправны                                                                                                    |
| Wrn311                                | Катод 2 неисправен                     | 46                   | 137                                                                                    |                                                                     | Катод неисправен, линия к<br>катоду прервана, плата IF или<br>MSB неисправны                                                                                                    |
| Err312                                | Катоды неисправны                      | 47                   | 138                                                                                    |                                                                     | Катод неисправен, линия к<br>катоду прервана, плата IF или<br>MSB неисправны                                                                                                    |
| Wrn332                                | Система загрязнена<br>гелием           | 62                   | 146                                                                                    |                                                                     | Интенсивность утечки<br>отрицательна (например, ниже –<br>0,15 * триггер 1). Время реакции<br>предупреждения можно<br>отрегулировать. См. «Адаптация<br>«Коэффициента нулевого<br>времени AQ» [ 100]» |
| Wrn334                                | Внезапный рост<br>интенсивности утечки | 62                   | 146                                                                                    |                                                                     | Грубая утечка                                                                                                    |
| Err340                                | Эмиссионная ошибка                     | 44                   | 135                                                                                    | < 90 %<br>заданного<br>значения<br>> 110 %<br>заданного<br>значения | Эмиссия до этого стабильна,<br>вероятно высокое давление,<br>сообщение через 15 с                                                                                                    |
| Wrn342                                | Катоды не подключены                   | 47                   | 138                                                                                    |                                                                     | Оба катода при<br>самотестировании после<br>включения оказались<br>неисправны, или не вставлен<br>штекер                                                                                              |
| Wrn350                                | Подавитель не<br>подключен             | 39                   | 130                                                                                    |                                                                     | Кабель подавителя при<br>самотестировании после<br>включения не вставлен или<br>оказался неисправным                                                                                                  |

| Предост                               | Индикация ошибок                                   | Номер ошибки         |                                                                                        | Пределы                                                                                                    | Причина                                                                            |
|---------------------------------------|----------------------------------------------------|----------------------|----------------------------------------------------------------------------------------|----------------------------------------------------------------------------------------------------|------------------------------------------------------------------------------------|
| ережени<br>е (Wrn)<br>Ошибка<br>(Err) | LDS3000                                            | LDS1000<br>Protokoll | Двоичный<br>или ASCII<br>Протокол<br>Режим<br>совмести<br>мости<br>LDS1000/<br>LDS2010 |                                                                                                    |                                                                                    |
| Wrn352                                | Предусилитель не<br>подключен                      | 33                   | 60                                                                                     |                                                                                                    | Предусилитель неисправен,<br>кабель не вставлен                                    |
| Err358                                | Предусилитель<br>колеблется между<br>2 диапазонами | 31                   | 123                                                                                    |                                                                                                    | Сигнал слишком сильно<br>колеблется (см. команду 1120)<br>Предусилитель неисправен |
| Wrn359                                | Предусилитель<br>переопределен                     | 31                   | 123                                                                                    |                                                                                                    | Сигнал слишком большой, предусилитель неисправен                                   |
| Wrn360                                | Выход предусилителя<br>слишком низкий              | 31                   | 123                                                                                    | <-70 мВ<br>при<br>500 ГОм                                                                                                    | Плохой ионный источник или<br>загрязнен масс-спектрометр                           |
| Wrn361                                | Смещение<br>предусилителя слишком<br>высокое       | 31                   | 123                                                                                    | > +/-50 мВ<br>при<br>500 ГОм,<br>> +/-10 мВ<br>при<br>15 ГОм,<br>< +/-10 мВ<br>при<br>470 МОм,<br>< +/-9 мВ<br>при<br>13 МОм | Предусилитель неисправен                                                           |
| Wrn362                                | Предусилитель, ошибка<br>диапазона                 | 31                   | 123                                                                                    |                                                                                                    | Неисправен предусилитель или<br>блок MSB                                           |
| Wrn390                                | 500 G за пределами<br>диапазона                    | 31                   | 123                                                                                    | 450 ГОм<br>550 ГОм                                                                                                    | Неисправен предусилитель,<br>ошибка подавителя, плата IF<br>или MSB неисправны     |
| 4xx TMP-                              | ошибка (также температу                            | pa)                  |                                                                                        |                                                                                                    |                                                                                    |
| Err400                                | Номер ошибки ТМР                                   | 49                   | 15                                                                                     |                                                                                                    |                                                                                    |
| Wrn401                                | Номер предупреждения<br>ТМР                        | 49                   | 15                                                                                     |                                                                                                    |                                                                                    |

| Продоот                                          |                                       | Номор ошибии         |                                                                                                 | Продолии                        | Прицица                                                                                                    |  |
|--------------------------------------------------|---------------------------------------|----------------------|-------------------------------------------------------------------------------------------------|---------------------------------|----------------------------------------------------------------------------------------------------|--|
| предост<br>ережени<br>е (Wrn)<br>Ошибка<br>(Err) | индикация ошиоок<br>LDS3000           | LDS1000<br>Protokoll | циоки<br>Двоичный<br>или ASCII<br>Протокол<br>Режим<br>совмести<br>мости<br>LDS1000/<br>LDS2010 | пределы                         | причина                                                                                                    |  |
| Err402                                           | Нет связи с ТМР                       | 49                   | 15                                                                                              |                                 | Кабель на ТМР, ТМР, плата IF<br>или MSB неисправны                                                                                                    |  |
| Err403                                           | Число оборотов ТМР<br>слишком низкое  | 53                   | 142                                                                                             | < 95 %<br>заданного<br>значения | Давление слишком высокое,<br>неисправн. ТМР                                                                                                    |  |
| Err404                                           | Энергопотребление ТМР слишком высокое | 49                   | 2                                                                                               | 3 A                             |                                                                                                    |  |
| Err405                                           | Нет запуска ТМР                       | 60                   | 61                                                                                              | 5 мин.                          | Давление слишком высокое,<br>неисправн. ТМР                                                                                                    |  |
| Err410                                           | Температура ТМР<br>слишком высокая    | 49                   | 2                                                                                               |                                 | Система охлаждения вышла из<br>строя, проверьте условия<br>использования модуля MSB                                                                                                    |  |
| Wrn411                                           | Высокая температура<br>ТМР            | 49                   | 2                                                                                               |                                 | Система охлаждения вышла из<br>строя, проверьте условия<br>использования модуля MSB                                                                                                    |  |
| Err420                                           | Напряжение ТМР<br>слишком высокое     | 49                   | 2                                                                                               |                                 | Блок питания неисправен, TMP неисправен                                                                                                    |  |
| Wrn421                                           | Напряжение ТМР<br>слишком низкое      |                      |                                                                                                 |                                 | Слишком малое сечение<br>провода подачи напряжения<br>24 В для модулей MSB, слишком<br>малый выходной ток блока<br>питания 24 В (I <10 A), блок<br>питания неисправен, TMP<br>неисправен                                                   |  |
| Err422                                           | ТМР нет запуска                       | 49                   | 2                                                                                               | 8 мин.                          | Слишком высокое<br>предварительное давление<br>ТМР, слишком высокое конечное<br>давление форвакуумного<br>насоса, негерметичность<br>высоковакуумной системы,<br>клапан потока не закрыт,<br>повреждение подшипника ТМР,<br>ТМР неисправен |  |

| Предост                               | Индикация ошибок                                  | Номер ошибки         |                                                                                        | Пределы                                                             | Причина                                                                                                    |
|---------------------------------------|---------------------------------------------------|----------------------|----------------------------------------------------------------------------------------|---------------------------------------------------------------------|----------------------------------------------------------------------------------------------------|
| ережени<br>е (Wrn)<br>Ошибка<br>(Err) | LDS3000                                           | LDS1000<br>Protokoll | Двоичный<br>или ASCII<br>Протокол<br>Режим<br>совмести<br>мости<br>LDS1000/<br>LDS2010 |                                                                     |                                                                                                    |
| Err423                                | ТМР рост давления                                 | 49                   | 2                                                                                      |                                                                     | Проникновение воздуха, клапан<br>потока неисправен или<br>неправильно подобран                                                              |
| 5хх ошиб                              | бка давления и потока                             |                      |                                                                                        |                                                                     |                                                                                                    |
| Wrn500                                | Датчик давления не<br>подключен                   | 58                   | 144                                                                                    | 0,5B                                                                | Датчик давления PSG500 P1 не<br>подключен, плата IF или MSB<br>неисправны                                                                   |
| Wrn502                                | Не подключен XL Sniffer<br>Adapter                | 58                   | 144                                                                                    |                                                                     | Не подключен или неисправен<br>XL Sniffer Adapter, неисправны<br>плата IF или MSB.                                                          |
| Wrn520                                | Давление слишком<br>высокое                       | 73                   | 148                                                                                    | 18 мбар                                                             | Давление р1 слишком высокое                                                                                                    |
| Wrn521                                | Рост давления, отказ<br>напряжения на аноде       | 73                   | 148                                                                                    | <<br>заданного<br>значения<br>– 20 В                                | Давление p1 слишком высокое,<br>сообщение через 1,4 с                                                                                       |
| Wrn522                                | Рост давления, отказ<br>эмиссии                   | 73                   | 148                                                                                    | < 90 %<br>заданного<br>значения<br>> 110 %<br>заданного<br>значения | Эмиссия до этого стабильна,<br>давление p1 слишком высокое,<br>сообщение через 5 с                                                          |
| Wrn540                                | Давление слишком<br>низкое, сниффер<br>блокирован | 63                   | 62                                                                                     | Предупре<br>ждение о<br>параметра<br>х<br>снифферн<br>ого потока    | Щуп засорен, снифферный<br>клапан неисправен, фильтр<br>засорен                                                                             |
| Err541                                | Сниффер блокирован<br>(p1)                        | 62                   | 146                                                                                    |                                                                     | Щуп засорен, снифферный<br>клапан неисправен (давление<br>меньше половины<br>установленного значения<br>предостережения), фильтр<br>засорен |

| Предост                               | Индикация ошибок                                            | Номер ог             | шибки                                                                                  | Пределы                        | Причина                                                                                                    |
|---------------------------------------|-------------------------------------------------------------|----------------------|----------------------------------------------------------------------------------------|--------------------------------|----------------------------------------------------------------------------------------------------|
| ережени<br>е (Wrn)<br>Ошибка<br>(Err) | LDS3000                                                     | LDS1000<br>Protokoll | Двоичный<br>или ASCII<br>Протокол<br>Режим<br>совмести<br>мости<br>LDS1000/<br>LDS2010 |                                |                                                                                                    |
| Wrn542                                | Сниффер сломан                                              | 64                   | 147                                                                                    |                                | Щуп сломан                                                                                                    |
| Wrn550                                | Слишком низкое<br>давление, сниффер XL<br>заблокирован      | 63                   | 62                                                                                     |                                | Очистить или заменить<br>капилляры High Flow<br>детекторной линии.<br>Заменить загрязненный<br>фильтр.                       |
| Wrn552                                | XL сниффер сломан                                           | 64                   | 147                                                                                    |                                | Заменить капилляры High Flow детекторной линии.                                                                              |
| Wrn554                                | XL сниффер Р2 слишком<br>мал                                | 63                   | 62                                                                                     |                                | Давление на SL3000XL при<br>низком потоке слишком мало.                                                                      |
| Wrn556                                | Дроссель загрязнен                                          | 63                   | 62                                                                                     |                                | Давление мало (р1)                                                                                                    |
| Err557                                | Дроссель засорен                                            | 62                   | 146                                                                                    |                                | Давление мало (р1)                                                                                                    |
| 6хх ошиб                              | бка калибровки                                              |                      |                                                                                        |                                |                                                                                                    |
| Wrn600                                | Коэффициент<br>калибровки слишком<br>низкий                 | 81                   | 153                                                                                    | 0,01                           | Калибровочная утечка или<br>машинный коэффициент<br>настроены неправильно                                                    |
| Wrn601                                | Коэффициент<br>калибровки слишком<br>высокий                | 81                   | 153                                                                                    | 10000                          | Калибровочная утечка или<br>машинный коэффициент<br>настроены неправильно,<br>коэффициент парциального<br>тока слишком велик |
| Wrn602                                | Коэфф. калибровки ниже,<br>чем при последней<br>калибровке  | 81                   | 153                                                                                    | < 50 %<br>старого<br>значения  | Калибровочная утечка,<br>машинный коэффициент или<br>коэффициент парциального<br>тока изменились                             |
| Wrn603                                | Коэф. калибровки<br>больше, чем при<br>последней калибровке | 81                   | 153                                                                                    | > 200 %<br>старого<br>значения | Калибровочная утечка,<br>машинный коэффициент или<br>коэффициент парциального<br>тока изменились                             |

| Предост                               | Индикация ошибок                                                            | Номер ошибки         |                                                                                        | Пределы                        | Причина                                                                                                    |  |
|---------------------------------------|-----------------------------------------------------------------------------|----------------------|----------------------------------------------------------------------------------------|--------------------------------|----------------------------------------------------------------------------------------------------|--|
| ережени<br>е (Wrn)<br>Ошибка<br>(Err) | LDS3000                                                                     | LDS1000<br>Protokoll | Двоичный<br>или ASCII<br>Протокол<br>Режим<br>совмести<br>мости<br>LDS1000/<br>LDS2010 |                                |                                                                                                    |  |
| Wrn604                                | Внутр. калибр.<br>невозможна, отсутствует<br>контроль проверочной<br>утечки | 81                   | 153                                                                                    |                                | Проверочная утечка не<br>разрешена                                                                                                    |  |
| Wrn605                                | Разница при калибровке<br>слишком мала                                      | 78                   | 151                                                                                    |                                | Проверочная утечка<br>неисправна или сигнал<br>слишком мал.                                                                                 |  |
| Wrn610                                | Машинный коэффициент<br>слишком низкий                                      | 81                   | 153                                                                                    | 1,00E-04                       | Юстировка машинного<br>коэффициента неверная                                                                                                |  |
| Wrn611                                | Машинный коэффициент<br>слишком высокий                                     | 81                   | 153                                                                                    | 1,00E+04                       | Юстировка машинного<br>коэффициента неверная,<br>коэффициент парциального<br>тока слишком велик                                             |  |
| Wrn612                                | Машинный коэффициент<br>ниже, чем в последний<br>раз                        | 81                   | 153                                                                                    | < 50 %<br>старого<br>значения  | Коэффициент парциального<br>тока изменился                                                                                                  |  |
| Wrn613                                | Машинный коэффициент<br>больше, чем в последний<br>раз                      | 81                   | 153                                                                                    | > 200 %<br>старого<br>значения | Коэффициент парциального<br>тока изменился                                                                                                  |  |
| Wrn625                                | Внутр. проверочная<br>утечка не настроена                                   | 99                   | 99                                                                                     |                                | Интенсивность внутренней<br>проверочной утечки еще стоит<br>на заводской настройке                                                          |  |
| Wrn626                                | Внеш. проверочная<br>утечка не настроена                                    | 99                   | 99                                                                                     |                                | Интенсивность проверочной<br>утечки еще стоит на заводской<br>настройке                                                                     |  |
| Wrn630                                | Запрос калибровки                                                           | 99                   | 99                                                                                     |                                | Кроме прочего, изменение<br>заданного значения числа<br>оборотов или температуры<br>предусилителя на 5 °C с<br>момента последней калибровки |  |

|                                                  | 14                                                          |                                  | <i>c</i>                                                                             |          | <b>a</b>                                                                                                    |  |  |
|--------------------------------------------------|-------------------------------------------------------------|----------------------------------|--------------------------------------------------------------------------------------|----------|----------------------------------------------------------------------------------------------------|--|--|
| Предост<br>ережени<br>е (Wrn)<br>Ошибка<br>(Err) | Индикация ошибок<br>LDS3000                                 | Номер оц<br>LDS1000<br>Protokoll | цибки<br>Двоичный<br>или ASCII<br>Протокол<br>Режим<br>совмести<br>мости<br>LDS1000/ | Пределы  | Причина                                                                                                    |  |  |
| Wrn650                                           | Калибровка в течение<br>первых 20 минут не<br>рекомендуется | 0                                | 0                                                                                    |          | Не рекомендуется калибровка в<br>течение первых 20 минут после<br>запуска течеискателя (фаза<br>прогрева).<br>Предупреждающее сообщение<br>можно отключить:<br>— Протокол LD: Ком. 429<br>— ASCII: *CONFig:CALWarn<br>(ON,OFF) |  |  |
| Wrn670                                           | Ошибка калибровки                                           | 81                               | 153                                                                                  |          | Поскольку во время калибровки<br>возникла ошибка, калибровку<br>необходимо повторить.                                                                                                    |  |  |
| Wrn671                                           | Пик не найден                                               | 81                               | 153                                                                                  |          | Во время поиска пика сигнал<br>был слишком беспокойным.<br>Калибровка была прервана.                                                                                                    |  |  |
| Wrn680                                           | Обнаружено отклонение<br>от калибровки                      | 0                                | 0                                                                                    |          | Проверка калибровки показала,<br>что калибровку необходимо<br>повторить.                                                                                                    |  |  |
| 7хх темп                                         | ературная погрешность (                                     | предусил                         | итель, элек                                                                          | троника) |                                                                                                    |  |  |
| Wrn700                                           | Темп. предусилителя<br>слишком низкая                       | 33                               | 60                                                                                   | 2 °C     | Температура слишком низкая                                                                                                    |  |  |
| Wrn702                                           | Темп. предусилителя<br>слишком высокая                      | 32                               | 124                                                                                  | 60 °C    | Температура слишком высокая                                                                                                    |  |  |
| Err709                                           | Температура MSB<br>слишком низкая                           | 55                               | 99                                                                                   | -21 °C   | Температура слишком низкая<br>или датчик температуры<br>неисправен                                                                                                    |  |  |
| Wrn710                                           | Температура MSB<br>слишком высокая                          | 54                               | 44                                                                                   | 55 °C    | Температура слишком высокая                                                                                                    |  |  |
| Err711                                           | Превышена макс.<br>температура MSB                          | 54                               | 44                                                                                   | 65 °C    | Температура слишком высокая                                                                                                    |  |  |
| 8хх неис                                         | пользуемый                                                  |                                  |                                                                                      |          |                                                                                                    |  |  |
| 9хх сервисные сообщения (например, TMP)          |                                                             |                                  |                                                                                      |          |                                                                                                    |  |  |

| Предост<br>ережени<br>е (Wrn)<br>Ошибка<br>(Err) | Индикация ошибок<br>LDS3000           | Номер оц<br>LDS1000<br>Protokoll | цибки<br>Двоичный<br>или ASCII<br>Протокол<br>Режим<br>совмести<br>мости<br>LDS1000/<br>LDS2010 | Пределы | Причина                                                           |
|--------------------------------------------------|---------------------------------------|----------------------------------|-------------------------------------------------------------------------------------------------|---------|-------------------------------------------------------------------|
| Wrn901                                           | Техобслуживание ТМР                   | 99                               | 99                                                                                              | 4 года  | Необходимо техобслуживание<br>ТМР                                 |
| Wrn910                                           | Техобслуживание<br>мембранного насоса | 99                               | 99                                                                                              |         | Требуется обслуживание<br>мембранного насоса каждые<br>8000 часов |

# 10.1 Отображение кода ошибки с помощью статусного светодиода

Ошибка или предостережение в блоке MSB показывается как код ошибки с блока управления или как мигающий код статусным СИД.

Мигающий код запускается белым длинным сигналом. Следует номер ошибки или предостережения. Номер ошибки показывается с красными сигналами, номер предостережения с оранжевыми сигналами (оранжевые сигналы имеют сильный зеленый оттенок):

-> Старт мигающего кода: белый длинный сигнал

- Разряд сотен: 0 ... 9 красных сигналов для ошибки или 0 ... 9 оранжевых сигналов для предупреждений
- Сопряжение: синий сигнал
- Десятичный разряд: 0 ... 9 красных сигналов для ошибки или 0 ... 9 оранжевых сигналов для предупреждений
- Сопряжение: синий сигнал
- Целая часть числа: 0 ... 9 красных сигналов для ошибки или 0 ... 9 оранжевых сигналов для предупреждений

Мигающий код циклически повторяется.

Пример: Давление слишком высокое.

- -> Код ошибки = предупреждение 520
- -> мигающий код светодиода состояния: белый (длинный), 5 оранж, синий,
- 2. оранж., синий

### 10.2 Индикация предупреждений в виде ошибки

В сообщения об ошибках можно преобразовать до 8 любых предупреждений.

В отличие от предупреждений ошибки приводят к остановке прибора. Преобразуя предупреждения в сообщения об ошибках, можно предотвратить игнорирование оператором этих предупреждений и продолжение работы с прибором.

#### Преобразование выбранных предупреждений в ошибки

✓ У вас есть блок управления INFICON CU1000.

- 1 «Параметры > Настройка > Уведомления > Предупреждение -> Ошибка»
- 2 Выполните настройки в окне «Индикация предупреждения в виде ошибки».
  - ⇒ С помощью цифр 1 8 выберите нужный «№ записи в списке».
  - ⇒ В приведенном ниже списке номеров предупреждений выберите номер, который должен стать сообщением об ошибке. При удержании цифр нажатыми происходит кратное увеличение номера с шагом 10.
  - ⇒ Чтобы изменить предупреждение, которое было преобразовано в ошибку, введите нужный новый номер предупреждения под тем же «№ записи в списке».
  - ⇒ Для вашего удобства в нижней части окна отображается текст соответствующего предупреждения.
- 3 Подтвердите нажатием «ОК».
  - ⇒ Либо закройте окно без сохранения изменений, нажав кнопку «Х».

#### Отмена преобразования предупреждений в ошибки

- 1 «Параметры > Настройка > Уведомления > Предупреждение -> Ошибка»
- 2 Выполните настройки в окне «Индикация предупреждения в виде ошибки».
  - ⇒ С помощью цифр 1–8 выберите используемый «№ записи в списке» с назначенным номером предупреждения.
  - ⇒ Установите значение меньше 100 в отображаемом обзоре номеров предупреждений. В результате появится «Нет записи».
- 3 Подтвердите нажатием «ОК».

# 11 Эксплуатация СU1000 (опция)

## 11.1 Элементы сенсорного экрана

#### 11.1.1 Элементы индикатора измерений

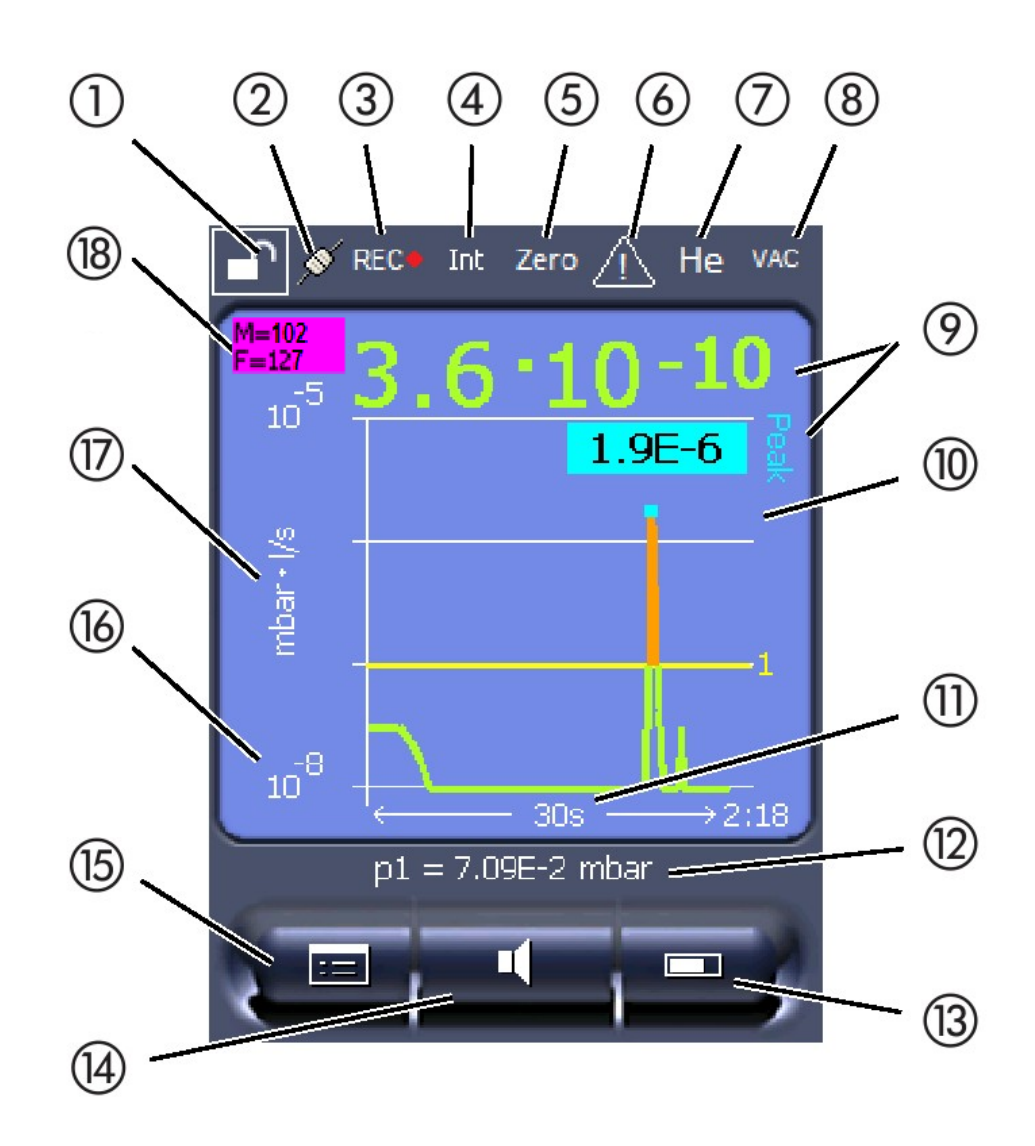

Рис. 20: Отображ. изм.

| 1  | Блокировка клавиатуры                                                         | 2  | Состояние связи      | 3  | Запись данных                                     |
|----|-------------------------------------------------------------------------------|----|----------------------|----|---------------------------------------------------|
| 4  | Оператор                                                                      | 5  | Zero                 | 6  | Сообщение                                         |
| 7  | Проверочный газ                                                               | 8  | Режим работы         | 9  | Интенсивность утечки с<br>функцией удержания пика |
| 10 | Графическое представление<br>интенсивности утечки и функции<br>удержания пика | 11 | Ось времени          | 12 | Форвакуумное давление                             |
| 13 | Кнопка «Избранное 2»                                                          | 14 | Кнопка «Избранное 1» | 15 | Меню                                              |

| 16 | Ось значений | 17 | Единица измерения | 18 | Индикация эквивалентной |
|----|--------------|----|-------------------|----|-------------------------|
|    |              |    |                   |    | скорости утечки         |

#### 1 — блокировка клавиатуры

Длительное нажатие на символ позволяет заблокировать или разблокировать клавиатуру блока управления.

#### 2 — символ состояния связи

- Символ соединен: Прибор обменивается информацией с модулем массспектрометра.
- Символ разъединен: Прибор не обменивается информацией с модулем масс-спектрометра.

Установка связи:

- 1 Сброс блока управления (reset).
- 2 Проверить статус модуля масс-спектрометра.
- 3 Проверьте кабельное соединение

#### 3 — символ записи данных

Измерение регистрируется.

#### 4 — cep.

Зарегистрированный оператор отображается с помощью сокращения.

| Вид | Значение   |
|-----|------------|
| Ope | Operator   |
| Sup | Supervisor |
| Int | Integrator |
| Ser | Service    |

Более подробная информация в «Типы пользователей и допуски [» 141]».

#### 5 — Zero

Активировано подавление фона.

#### 6 — символ внимания

В приборе сохранена активная предупредительная индикация.

Активную предупредительную индикацию можно отобразить через меню «Информация > Процедура > Активные предупреждения».

#### 7 — проверочный газ

Настроенный проверочный газ и концентрация проверочного газа в процентах.

| D, <sup>з</sup> Не или Н <sub>3</sub> |
|---------------------------------------|
|                                       |

#### 8 — режим работы

Установленный режим работы

| Вид            | Режим работы                     |
|----------------|----------------------------------|
| VAC            | Вакуум                           |
| SNIF           | Проверка с детекторной линией    |
| LOW FLOW       | XL Sniffer Adapter в LOW FLOW    |
| HIGH FLOW      | XL Sniffer Adapter в HIGH FLOW   |
| Режим ожидания | XL Sniffer Adapter в HIGH FLOW в |
|                | режиме ожидания                  |

#### 9 — интенсивность утечки

Текущее значение измерений интенсивности утечки.

#### 10 — граф

Графическое представление интенсивности утечки Q(t).

#### 11 — ось времени

Ось времени интенсивности утечки Q(t).

# 12 — форвакуумное давление (не в режиме работы XL Sniffer Adapter)

Форвакуумное давление р1.

#### 13 — кнопка «Избранное 2»

На этой кнопке можно записать предпочитаемые параметры, см «Настройки сенсорного экрана [▶ 138]». На изображении в разделе «Элементы индикатора измерений [▶ 134]» кнопке «Избранное 2» в качестве примера назначена функция «Индикация измеряемых значений».

#### 14 — кнопка «Избранное 1»

На этой кнопке можно записать предпочитаемые параметры, см «Настройки сенсорного экрана [▶ 138]». На рисунке в разделе «Элементы индикатора измерений [▶ 134]» кнопке «Избранное 1» в качестве примера назначена функция «Громкость».

#### 15 — символ меню

Доступ ко всем функциям и параметрам блока управления осуществляется по нажатию кнопки «Меню».

Полное представление меню содержится на флэш-накопителе USB, входящем в комплект поставки LDS3000.

#### 16 — ось значений

Ось значений интенсивности утечки Q(t).

#### 17 — единица измерения

Единица измерения оси значений.

#### 18 — индикация эквивалентной скорости утечки

Поправочный коэффициент для используемого проверочного газа.

# 11.2 Элементы индикации ошибок и предостережений

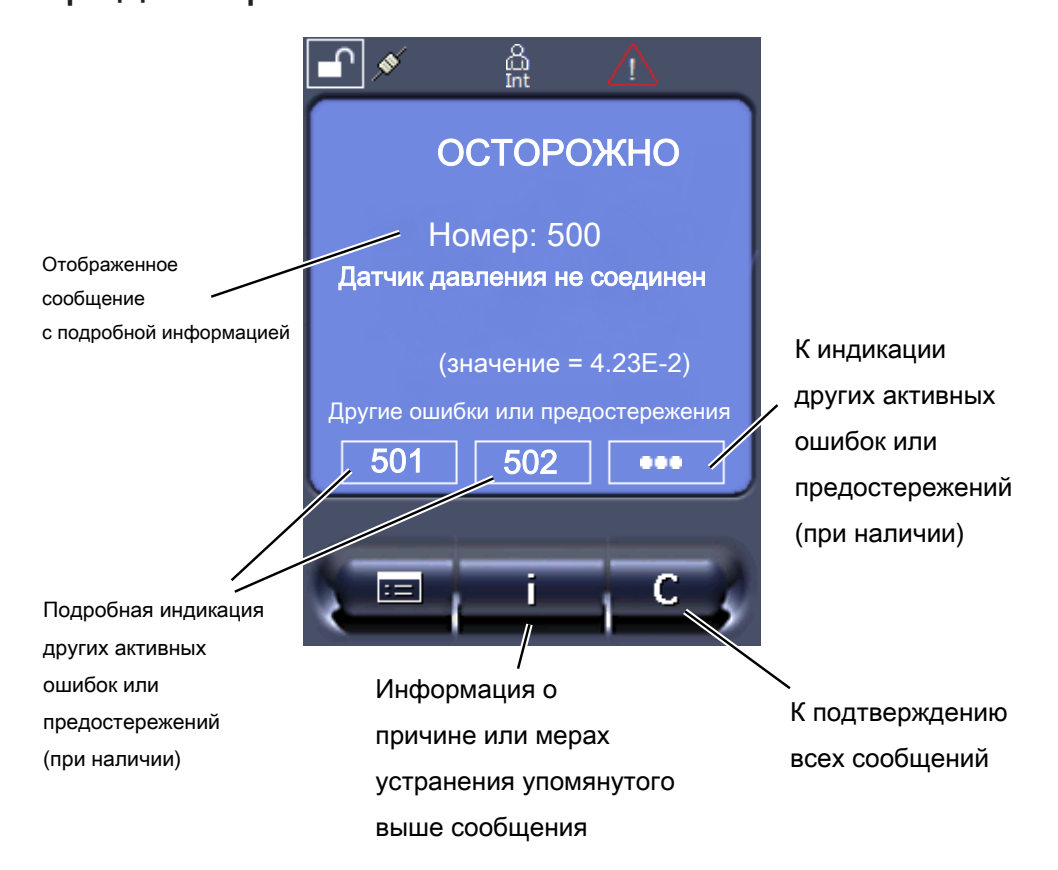

Обзор возможных ошибок и предупреждений можно найти также в инструкции по эксплуатации устройства LDS3000 (модуль масс-спектрометра), глава «Предостережения и сообщения об ошибках».

### 11.3 Настройки и функции

Далее объясняются настройки и функции блока управления. Настройки и функции модуля масс-спектрометра LDS3000, устанавливаемые с помощью блока управления, приведены в инструкции по эксплуатации модуля масс-спектрометра.

#### 11.3.1 Настройки сенсорного экрана

Линейно или логарифмически

Параметры на сенсорном экране отображаются серым цветом, если:

- пользователь не может изменять значения, см. также «Типы пользователей и допуски [▶ 141]».
- устаревшая версия ПО модуля масс-спектрометра LDS3000 не поддерживает данный параметр.

Масштабирование оси Q(t)

Лин. Лог.

Блок управления Индикация > Ось Q(t) > Линейно или логарифмически

Число декад логарифмического отображения

Блок управления Индикация > Ось Q(t) > Декады

Автоматическое масштабирование

Выкл.: Вы можете изменить отображение, для чего нажмите точку пересечения координатных осей, проведите пальцем вдоль нужной оси и отпустите, или нажмите конец нужной координатной оси, проведите в направлении точки пересечения осей и отпустите в нужном месте).

Вкл.: Отображение автоматически подстраивается в зависимости от интенсивности утечки.

|                 | Блок управления    | Индикация > Ось Q(t) > Автоматическое<br>масштабирование |
|-----------------|--------------------|----------------------------------------------------------|
| Масштабирование | Масштабирование ос | си времени                                               |

оси времени

|                    | 15 c                                      | 240 c                                                                        |  |  |  |
|--------------------|-------------------------------------------|------------------------------------------------------------------------------|--|--|--|
|                    | 30 c                                      | 480 c                                                                        |  |  |  |
|                    | 60 c                                      | 960 c                                                                        |  |  |  |
|                    | 120 c                                     |                                                                              |  |  |  |
|                    |                                           |                                                                              |  |  |  |
|                    | Блок управления                           | Отображение > Ось времени > Масштабирование оси<br>времени                   |  |  |  |
| Единицы индикации  | Единица давления                          |                                                                              |  |  |  |
|                    | мбар                                      | атм                                                                          |  |  |  |
|                    | Па                                        | торр                                                                         |  |  |  |
|                    |                                           |                                                                              |  |  |  |
|                    | Блок управления                           | Отображение > Единицы (индикация) > Единица<br>давления                      |  |  |  |
| Отображения        | Вид графического от                       | ображения                                                                    |  |  |  |
| значения измерений | Диаграмма                                 |                                                                              |  |  |  |
|                    | Полосный индикатор                        |                                                                              |  |  |  |
|                    |                                           |                                                                              |  |  |  |
|                    | Блок управления                           | Отображение > Отображение измерений > Вид<br>отображения измеряемых значений |  |  |  |
|                    | Цифровое представление значения измерений |                                                                              |  |  |  |
|                    | Выкл.                                     |                                                                              |  |  |  |
|                    | Вкл.                                      |                                                                              |  |  |  |
|                    |                                           |                                                                              |  |  |  |
|                    | Блок управления                           | Отображение > Отображение измерений > Отображение значений                   |  |  |  |
| Яркость            | Яркость отображения                       | a                                                                            |  |  |  |
| отображения        | 20 – 100%                                 |                                                                              |  |  |  |
|                    |                                           |                                                                              |  |  |  |
|                    | Блок управления                           | Отображение > Яркость > Яркость отображения                                  |  |  |  |
| Индикация триггера | Выбор триггера (поро                      | оговое значение интенсивности), который отображается на                      |  |  |  |
| на сенсорном       | сенсорном экране.                         |                                                                              |  |  |  |
| экране             | 1                                         |                                                                              |  |  |  |
|                    | 2                                         |                                                                              |  |  |  |
|                    | 3                                         |                                                                              |  |  |  |
|                    | 4                                         |                                                                              |  |  |  |
|                    | _                                         |                                                                              |  |  |  |
|                    | ьлок управления                           | Настройки > Триггер > Выбор триггера                                         |  |  |  |

| Назначение кнопок<br>избранного | Кнопки избранного обеспечивают прямой доступ к отдельным функциям. Они могут назначаться пользователем с уровнем допуска «Администратор» или выше.  |                                                                               |                                                              |  |  |  |  |
|---------------------------------|----------------------------------------------------------------------------------------------------|-------------------------------------------------------------------------------|--------------------------------------------------------------|--|--|--|--|
|                                 | Избранное 1: средня<br>измерений [> 134]"»).                                                                                                    | я кнопка (см. рису                                                            | нок в разделе «Элементы индикатора                           |  |  |  |  |
|                                 | Избранное 2: правая                                                                                                    | кнопка                                                                        |                                                              |  |  |  |  |
|                                 | Избранное 3: кнопка справа внизу в главном меню.                                                                                                    |                                                                               |                                                              |  |  |  |  |
|                                 | Громкость                                                                                                    |                                                                               | Переключение потока                                          |  |  |  |  |
|                                 | Настройки отображе                                                                                                    | ния                                                                           | Проверить CAL                                                |  |  |  |  |
|                                 | Start/Stop                                                                                                    |                                                                               | (На AQ дополнительно: мастер AQ)                             |  |  |  |  |
|                                 | Индикация измеряем                                                                                                    | ых значений                                                                   | Эквивалент газа                                              |  |  |  |  |
|                                 | ZERO (на AQ вместо<br>AQ, на EcoBoost вме<br>EcoBoost)                                                                                              | ZERO: ZERO<br>cto ZERO:                                                       | (= без функции)                                              |  |  |  |  |
|                                 | CAL                                                                                                    |                                                                               |                                                              |  |  |  |  |
|                                 |                                                                                                    |                                                                               |                                                              |  |  |  |  |
|                                 | Блок управления                                                                                                    |                                                                               | Настройки > Избранное > Избранное 1<br>(2, 3)                |  |  |  |  |
| Индикация<br>предупреждений на  | Индикацию предупреждений на сенсорном экране можно разрешить либо запретить.                                                                        |                                                                               |                                                              |  |  |  |  |
| сенсорном экране                | Выкл.                                                                                                    |                                                                               |                                                              |  |  |  |  |
|                                 | Вкл.                                                                                                    |                                                                               |                                                              |  |  |  |  |
|                                 |                                                                                                    |                                                                               |                                                              |  |  |  |  |
|                                 | Блок управления                                                                                                    | Настройки > Настроить > Блок управления > Сооб<br>> Отображать предупреждения |                                                              |  |  |  |  |
| Отображать                      | Запретить или разре                                                                                                    | шить указание по                                                              | калибровке следующего содержания:                            |  |  |  |  |
| указание по                     | • Интенсивность утечки используемой проверочной утечки                                                                                              |                                                                               |                                                              |  |  |  |  |
| калиоровке                      | • В первые 20 минут после включения выполнять калибровку нельзя                                                                                     |                                                                               |                                                              |  |  |  |  |
|                                 | ВЫКЛ. (запрещено)                                                                                                    |                                                                               |                                                              |  |  |  |  |
|                                 | ВКЛ. (разрешено)                                                                                                    |                                                                               |                                                              |  |  |  |  |
|                                 |                                                                                                    |                                                                               |                                                              |  |  |  |  |
|                                 | Блок управления                                                                                                    | Настройки > Нас<br>> Отображать ук                                            | троить > Блок управления > Сообщения<br>азания по калибровке |  |  |  |  |
| Отображать запрос<br>калибровки | Индикацию запроса калибровки можно разрешить либо запретить.<br>Для включения или выключения запроса калибровки см. «Включение запроса калибровки». |                                                                               |                                                              |  |  |  |  |
|                                 | ВЫКЛ. (запрещено)                                                                                                    |                                                                               |                                                              |  |  |  |  |
|                                 | ВКЛ. (разрешено)                                                                                                    |                                                                               |                                                              |  |  |  |  |

|                              | Блок управления                                                                                                    | Настройки > Настроить > Блок управления > Сообщения<br>> Отображать запрос калибровки |  |  |
|------------------------------|----------------------------------------------------------------------------------------------------|---------------------------------------------------------------------------------------|--|--|
| Настройка звуковой           | Подача звукового сигнала в зависимости от интенсивности утечки                                                                                                    |                                                                                       |  |  |
| сигнализации                 | (без звука)                                                                                                    |                                                                                       |  |  |
|                              | Пропорционально: частота звукового сигнала пропорциональна относительно полосного индикатора или высоты диаграммы. Диапазон частот составляет от 300 Гц до 3300 Гц.                                                                                              |                                                                                       |  |  |
|                              | Уставка: высота звука пропорциональна интенсивности утечки. Звук подается, если интенсивность утечки превысила выбранный триггер.                                                                                                    |                                                                                       |  |  |
|                              | Местоположение: Звук акустического сигнала меняет свою частоту внутри окна интенсивности утечки. Дальность: От одной декады ниже порога срабатывания триггера до одной декады выше. Ниже интервала звук неизменно низкий, выше интервала звук неизменно высокий. |                                                                                       |  |  |
|                              | Триггер: При превышении выбранного порога срабатывания триггера раздается двухтоновый звуковой сигнал.                                                                                                    |                                                                                       |  |  |
|                              | Блок управления                                                                                                    | Настройки > Настроить > Блок управления > Аудио > Тип<br>звуковой сигнализации        |  |  |
|                              | <b>Действия при предостережениях или сигналах ошибки:</b> Если сенсорный<br>экран показывает предостережение или ошибку, то одновременно всегда<br>раздается двухтоновый звуковой сигнал.                                                                        |                                                                                       |  |  |
| Автоматическое<br>отключение | С целью экономии энергии можно настроить автоматическое отключение сенсорного экрана по истечении определенного времени бездействия.                                                                                                    |                                                                                       |  |  |
| сенсорного экрана            | 30 с<br>1 мин<br>2 мин<br>5 мин                                                                                                    | 10 мин<br>30 мин<br>1 ч<br>∞ (= никогда)                                              |  |  |
|                              | Блок управления                                                                                                    | Настройки > Настроить > Блок управления > Энергия ><br>Выключать экран через          |  |  |

#### 11.3.2 Типы пользователей и допуски

Существуют четыре различных типа пользователей в зависимости от обладания различными допусками. Изначально в системе зарегистрирован интегратор.

В систему можно ввести и дополнительных пользователей. Нижеприведенная таблица демонстрирует возможности отдельных типов пользователей по регистрации новых типов пользователей.

#### Вход пользователя в систему

| Наблюдатель | Operator    | Supervisor  | Интегратор  |
|-------------|-------------|-------------|-------------|
| —           | Operator    | Supervisor  | Интегратор  |
|             | Наблюдатель | Operator    | Supervisor  |
|             |             | Наблюдатель | Operator    |
|             |             |             | Наблюдатель |

В случае с типами «Интегратор», «Администратор» и «Оператор» при входе в систему следует вводить четырехзначный PIN-код (0000 ... 9999). Изначально всем пользователям назначен код «0000».

Если пользователю назначен PIN-код 0000, тогда при старте системы этот пользователь всегда оказывается зарегистрированным в ней (без ввода PIN).

Если подключен модуль I/O, тогда дополнительно к PIN-коду можно использовать замок-выключатель. Замок-выключатель подключается к модулю I/ О через три цифровых входа (см. инструкцию по эксплуатации LDS3000).

| Функция                                              | Наблюдатель                          | Operator              |                   | Supervisor                        | Интегратор     |
|------------------------------------------------------|--------------------------------------|-----------------------|-------------------|-----------------------------------|----------------|
| Изменение<br>параметров                              | —                                    | х                     |                   | Х                                 | Х              |
| Изменение<br>отображения<br>информации<br>об ошибках | —                                    | х                     |                   | X                                 | x              |
| Вызов<br>заводских<br>установок                      | —                                    | —                     |                   | -                                 | x              |
| Ввод<br>программы<br>техобслужива<br>ния             | —                                    | _                     |                   | —                                 | x              |
| Меню «Сервис»                                        | доступно только                      | о для сере            | исной             | службы компани                    | и INFICON.     |
| Сохранённые /<br>масс-спектроме                      | скопированные п<br>етра могут быть : | параметр<br>загружень | ы блок<br>I с фле | а управления CL<br>еш-накопителя. | J1000 и модуля |
| Блок управлени                                       | 1Я                                   |                       | Функци<br>Загрузі | ія > Данные > Па<br>ить           | араметры >     |

Нижеприведённая таблица демонстрирует допуски отдельных типов пользователей.

| Сохранить |  |
|-----------|--|
| параметры |  |

Загрузить параметры

> Параметры блока управления CU1000 и модуля масс-спектрометра могут быть загружены на флэш-накопитель USB. Блок управления Функция > Данные > Параметры > Сохранить

| Индикация<br>информации об<br>ошибках                          | Вид информации об ошибках может быть настроен различным образом для<br>каждого типа пользователя. Интегратор всегда получает полную информацию.<br>Номер: номер сообщения<br>Текст: краткое описание<br>Информация: расширенная информация сообщения<br>• Только номера<br>• Номер и текст                                                  |                                                                                                    |  |
|----------------------------------------------------------------|----------------------------------------------------------------------------------------------------|----------------------------------------------------------------------------------------------------|--|
|                                                                | <ul> <li>номер, текст и информация</li> <li>Блок управления</li> </ul>                                                                                                    | Функция > Данные > Параметры ><br>Информация об ошибках,<br>наблюдатель (оператор,<br>администратор)                                                                                               |  |
| Отобразить и<br>изменить перечень<br>параметров                | Параметры могут отображаться в виде а<br>текущими значениями. Каждое поле вво<br>поле, при задействовании которого про<br>Блок управления                                                                                                    | алфавитного перечня с именами и<br>ода представляет собой интерактивное<br>исходит вызов диалога настроек.<br>Перечень > Перечень параметров<br>или:<br>Функции > Данные > Параметры ><br>Перечень |  |
| Отображение<br>перечня параметров<br>и прав на их<br>изменение | Параметры могут отображаться в виде алфавитного перечня с именами и<br>текущими допусками на изменение. Каждое поле ввода представляет собой<br>интерактивное поле, при задействовании которого происходит изменение<br>допуска. Изменения возможны с учётом иерархии пользователей.<br>Блок управления Функции > Данные > Параметры > Пар. |                                                                                                    |  |
| 11.3.2.1                                                       | Выход пользователя из системы<br>Для выхода из системы пользователь активирует уровень допуска<br>«Наблюдатель». «Права > Наблюдатель»                                                                                                    |                                                                                                    |  |
| 11.3.3                                                         | Сброс настроек                                                                                                    |                                                                                                    |  |
| Модуль масс-<br>спектрометра                                   | Настройки модуля масс-спектрометра м<br>Блок управления                                                                                                    | южно сбросить до заводских установок.<br>Функции > Данные > Параметры ><br>Сброс > Настройки MSB                                                                                                   |  |
| Допуски                                                        | Допуск для изменения параметров может быть сброшен до заводских<br>установок                                                                                                    |                                                                                                    |  |
|                                                                | Блок управления                                                                                                    | Функции > Данные > Параметры ><br>Сброс > Парам. Допуск                                                                                                    |  |
| Блок управления                                                | Настройки блока управления можно сбросить до заводских установок.                                                                                                    |                                                                                                    |  |

Блок управления

Функции > Данные > Параметры >

|                   |                                                                                                    | Сброс > Настройки блока управления                            |  |
|-------------------|----------------------------------------------------------------------------------------------------|---------------------------------------------------------------|--|
| 11.3.4            | Запись данных                                                                                                    |                                                               |  |
|                   | Данные сохраняются как ТХТ-файл. Каждый ТХТ-файл содержит следующую информацию:                                                                                                    |                                                               |  |
|                   | <ul> <li>Дата создания</li> <li>Версия ПО</li> <li>Серийный номер</li> <li>Время запуска</li> <li>Штемпель времени (измерение показывает смещение в секундах<br/>относительно времени старта)</li> <li>Имя файла</li> <li>Штемпель времени (смещение в секундах относительно времени старта)</li> </ul> |                                                               |  |
|                   |                                                                                                    |                                                               |  |
|                   |                                                                                                    |                                                               |  |
|                   |                                                                                                    |                                                               |  |
|                   |                                                                                                    |                                                               |  |
|                   |                                                                                                    |                                                               |  |
|                   |                                                                                                    |                                                               |  |
|                   | • Интенсивность утечки (в выбранной единице отображения)                                                                                                    |                                                               |  |
|                   | <ul> <li>Давление p1 (в выбранной единице отображения)</li> </ul>                                                                                                    |                                                               |  |
|                   | • Состояние устройства                                                                                                    |                                                               |  |
| Включение /       | Включить или выключить запись данны:                                                                                                    | x                                                             |  |
| выключение        | • Выкл.                                                                                                    |                                                               |  |
|                   | • Вкл.                                                                                                    |                                                               |  |
|                   | Блок управления                                                                                                    | Функции > Данные > Рекордер ><br>Настройки > Запись данных    |  |
| Интервал записи   | Интервал между записью данных                                                                                                    |                                                               |  |
|                   | <ul> <li>100 мс, 200 мс, 500 мс, 1 с, 2 с, 5 с</li> </ul>                                                                                                    |                                                               |  |
|                   | Блок управления                                                                                                    | Функции > Данные > Рекордер ><br>Настройки > Интервал записи  |  |
| Место сохранения  | нения Данные могут быть сохранены в блоке управления или на флэш-накопител USB. Объём памяти в блоке управления ограничен записью одного 24-час измерения. По истечении одного часа файл закрывается, и запись продолжается в следующем файле.                                                          |                                                               |  |
|                   | • Флэш-накопитель USB                                                                                                    |                                                               |  |
|                   | • Блок управления                                                                                                    |                                                               |  |
|                   | Блок управления                                                                                                    | Функции > Данные > Рекордер ><br>Настройки > Место сохранения |  |
| Копировать данные | Данные из внутреннего ЗУ блока управления копируются на подключённый флеш-накопитель USB.                                                                                                    |                                                               |  |
|                | Блок управления                                    | Функции > Данные > Рекордер ><br>Копировать > Копировать файлы |  |  |
|----------------|----------------------------------------------------|----------------------------------------------------------------|--|--|
| Удалить данные | Удаление данных из внутреннего ЗУ блока управления |                                                                |  |  |
|                | Блок управления                                    | Функции > Данные > Рекордер ><br>Удалить > Удалить файлы       |  |  |
|                |                                                    |                                                                |  |  |

#### 11.3.5 Вызов информации

Через меню информации можно вызывать различные состояния оборудования и информацию.

| Значения измерений | Preamplifier                                                                                                    |
|--------------------|----------------------------------------------------------------------------------------------------|
|                    | Environment                                                                                                    |
|                    | • TMP                                                                                                    |
| Температура        | Electronic                                                                                                    |
|                    | • TMP                                                                                                    |
| Энергия и часы     | • Energy values: информация о значениях расхода                                                                         |
| работы             | • Operation hours: индикация часов работы                                                                               |
|                    | • Supply voltages: информация о внутренних питающих напряжениях                                                         |
|                    | • Power supply: информация о питающих напряжениях компонентов                                                           |
| Процессы           | • Ошибки, процесс обнаружения ошибок / предостережений                                                                  |
|                    | • Калибровка, процесс калибровки                                                                                        |
|                    | <ul> <li>Ошибка ТМР, процесс ТМР</li> </ul>                                                                             |
|                    | • Предостережения, активные предостережения                                                                             |
|                    | • ТО, процесс ТО                                                                                                    |
| Блок управления    | <ul> <li>Version control unit: информация о версии ПО</li> </ul>                                                        |
|                    | <ul> <li>Метогу: информация о доступной памяти</li> </ul>                                                               |
|                    | <ul> <li>Настройки: Настройки блока управления.</li> </ul>                                                              |
|                    | • Serial Port wired: информация о коммуникационном подключении                                                          |
|                    | <ul> <li>Data Exchange: информация об обмене данных между модулем масс-<br/>спектрометра и блоком управления</li> </ul> |
| Модуль масс-       | • MSB (1): информация о версии ПО                                                                                       |
| спектрометра       | <ul> <li>MSB (2): информация о рабочих параметрах</li> </ul>                                                            |
|                    | • TMP controller (1): информация о турбомолекулярном насосе                                                             |
|                    | • TMP controller (2): информация о турбомолекулярном насосе, продолжение                                                |
|                    | <ul> <li>Ion source: информация об используемом ионном источнике</li> </ul>                                             |
|                    | • Preamplifier: информация о предусилителе                                                                              |
|                    | • Preamplifier test: Информация о тестировании предусилителя.                                                           |

#### Интерфейсы

- Модуль I/O (1): Информация о версии ПО, входах и выходах
- Модуль I/O (2): Визуализированная информация о цифровых входах

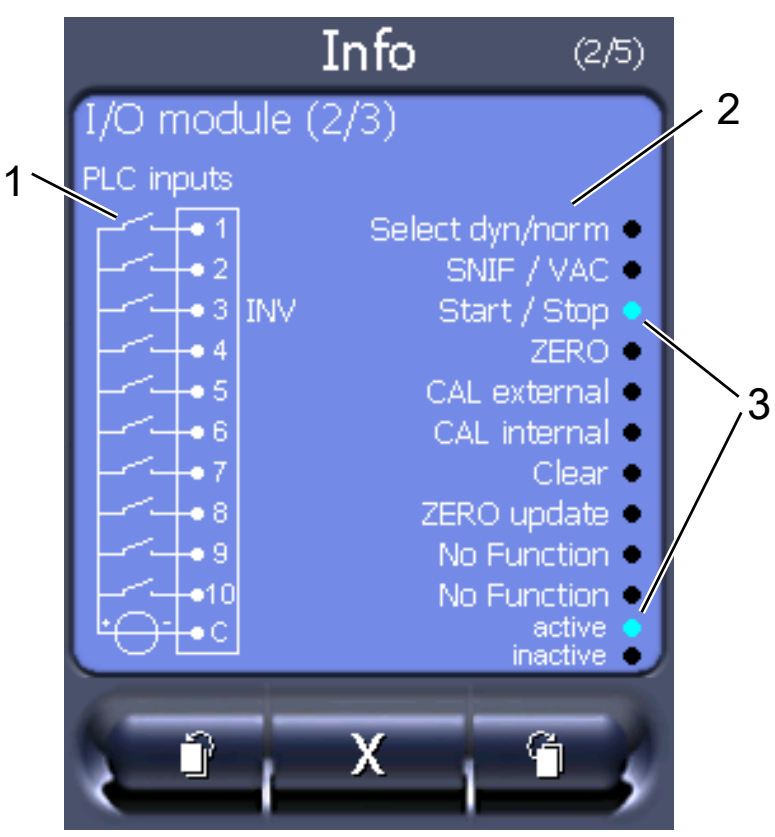

Рис. 21: Модуль I/O (2): Визуализированная информация о цифровых входах

| 1 | Состояние входных сигналов                   | 2 | Сконфигурированная функция<br>(INV = функция инвертирована) |
|---|----------------------------------------------|---|-------------------------------------------------------------|
| 3 | Состояние функции (активна<br>или неактивна) |   |                                                             |

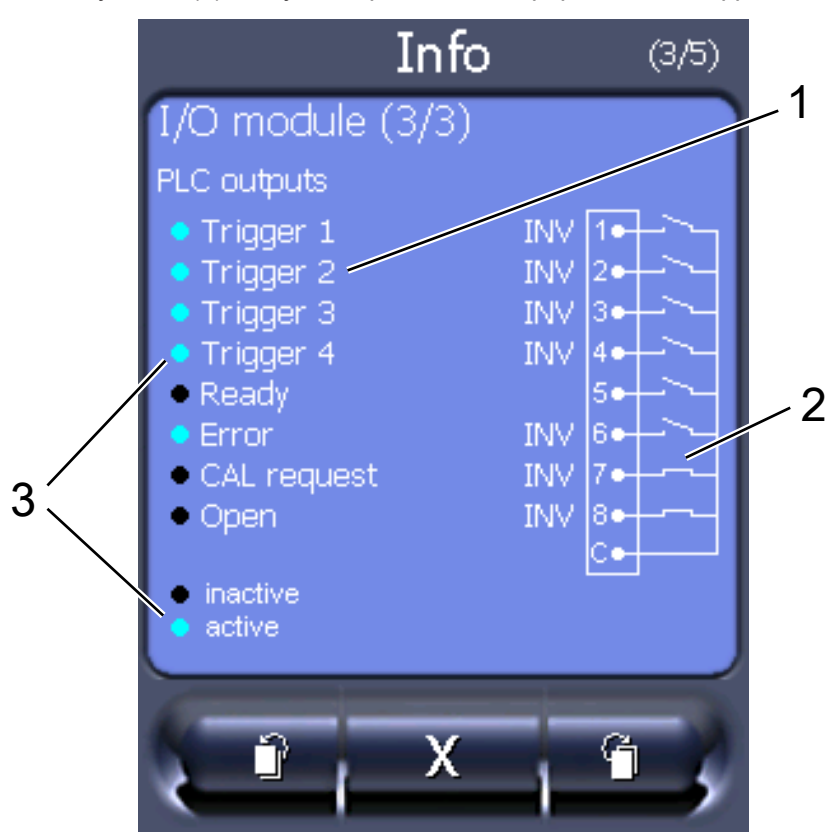

• Модуль I/O (3): Визуализированная информация о цифровых выходах

Puc. 22: Визуализированная информация о цифровых выходах

| 1 | Сконфигурированная функция<br>(INV = функция инвертирована) | 2 | Состояние выходных сигналов |
|---|-------------------------------------------------------------|---|-----------------------------|
| 3 | Состояние функции (активна                                  |   |                             |

- Шинный модуль (1): Информация о шинном модуле
- Шинный модуль (2): Информация о шинном модуле, продолжение

## 11.3.6 Индикация эквивалентной интенсивности утечки для другого газа

## Обла

#### Область применения

Исполнения с индикацией эквивалентной интенсивности утечки относятся только к режиму «Проверка щупом».

Если вы измеряете с помощью проверочных газов гелий или водород, но хотите построить график для другого газа с его интенсивностью утечки, используйте поправочный коэффициент для используемого тестового газа.

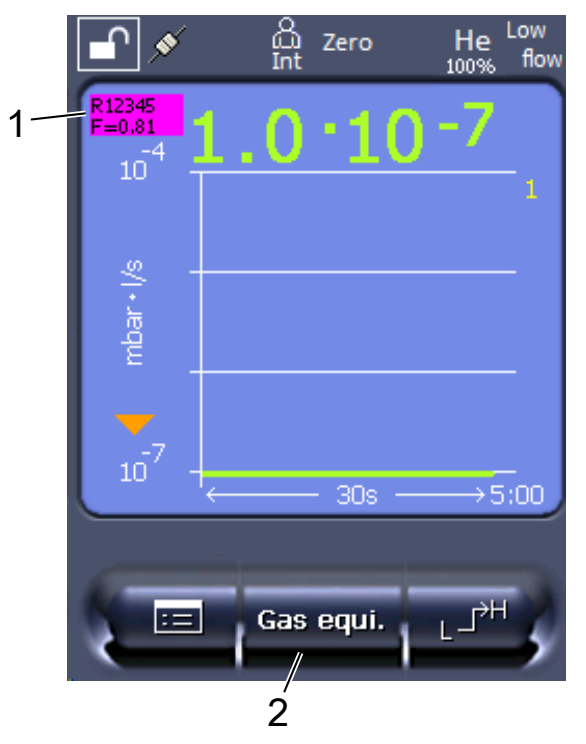

*Puc. 23:* Измерительный экран с индикацией эквивалентной интенсивности утечки и настроенной кнопкой избранного

- 1 Индикация названия газа и коэффициента эквивалентности
- 2 Кнопка избранного для быстрой настройки «Выбор эквив. газа» после настройки — см. «Настройки сенсорного экрана [▶ 138]», «Программирование кнопок быстрого доступа».

Доступно два варианта действий:

- для удобства настройки поправочного коэффициента используйте «Выбор эквив. газа [▶ 148]». Здесь поправочный коэффициент можно выбрать из самостоятельно настроенного списка, см. «Настройка списка газов [▶ 149]», или снова переключиться на проверочный газ.
- В виде альтернативы поправочный коэффициент можно рассчитать и настроить. Описание расчета — см. «Вычисление коэффициента эквивалентности [▶ 150]». Описание настройки прибора — см. «Установка коэффициента эквивалентности и молярной массы [▶ 151]».

#### 11.3.6.1 Выбор эквив. газа

- Блок управления: Настройки > Настроить > Режимы работы > Эквивалентная интенсивность утечки > Эквив. газа».
- 2 В окне «Выбор эквив. Газа» можно реагировать на различные ситуации:
  - Если нужный эквивалент газа уже задан (номера 1–4), выберите соответствующий номер и подтвердите нажатием «ОК». После этого слева вверху в окне данных измерений появятся название и коэффициент эквивалентности этого газа. Можно выполнять измерение.

- ⇒ Если нужный эквивалент газа не задан, его следует задать см. «Настройка списка газов [▶ 149]».
- ⇒ Если вы не найдете ни одной подходящей записи среди 4 вариантов и при этом не захотите их изменить, то в виде альтернативы можно рассчитать поправочный коэффициент. Выберите в окне «Выбор эквив. Газа» запись «Определяемый пользователем» и задайте поправочный коэффициент — см. «Установка коэффициента эквивалентности и молярной массы [▶ 151]».
- ⇒ Если вы, находясь в окне данных измерений, захотите вновь переключиться из режима индикации эквивалента газа в режим индикации измеряемого значения измеряемого газа, нажмите «Выключение» и подтвердите нажатием «OK».

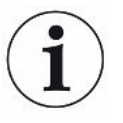

Опции «Выключение» и «№ эквив. газа 1...4» перезаписывают параметры — см. «Установка коэффициента эквивалентности и молярной массы [▶ 151]». После выбора опции «Определяемый пользователем» следует настроить параметры — см. «Установка коэффициента эквивалентности и молярной массы [▶ 151]».

#### 11.3.6.2 Настройка списка газов

Можно предустановить до 4 вариантов эквивалентного газа с указанием их названия. Затем эти варианты будут доступны в соответствующем списке выбора — см. «Выбор эквив. газа [▶ 148]».

- 1 Блок управления: Настройки > Настроить > Режимы работы > Эквивалентная интенсивность утечки > Настройка списка газов
- 2 Выберите номер от 1 до 4.
  - ⇒ Для каждого заданного варианта газа отображается набор параметров. При наличии свободной записи отображается «Нет записи».
- 3 Нажмите экранную кнопку «Редактировать».
  - ⇒ Если вы хотите подтвердить выбор одного из вариантов из заданного списка газов, нажмите на нужную запись. См. также «Список газов
     [▶ 152]».
  - Если нужный вариант газа отсутствует, перейдите в конец списка и выберите «Пользовательский газ». Затем в окне «Название эквивалентного газа» присвойте какое-либо имя своему выбору и подтвердите его. Затем впишите молярную массу и коэффициент вязкости эквивалентного газа. Для уточнения информации относительно любых газов, не указанных в списке, обращайтесь в компанию INFICON.
- 4 Введите данные согласно спецификации заказчика в последующих окнах, которые вызываются ассистентом, сначала «Абслютное давление эквивалентного газа».

- ⇒ Соответствует абсолютному давлению эквивалентного газа в проверочном объекте в барах.
- 5 Окно Измерение массы
  - ⇒ Речь идет о массе проверочного газа (гелий, масса 3 или водород)
- 6 Окно Процент измеряемого газа
  - ⇒ Речь идет о доли проверочного газа в процентах, например, в случае защитного газа (95/5) это 5 %.
- 7 Окно Абсолютное давление измеряемого газа
  - Соответствует абсолютному давлению проверочного газа в проверяемом объекте в барах.

#### Пример

Необходимо проверить систему кондиционирования на наличие утечек. Для этого система сначала заполняется чистым гелием под давлением 2 бар (абсол.) и проверяется на утечки. Затем система заполняется хладагентом R134a. Рабочее давление составляет 15 бар (абсол.).

Таким образом образуются следующие значения для вышеназванных параметров: Абслютное давление эквивалентного газа = 15.0 Измерение массы = 4 Процент измеряемого газа = 100.0 Абсолютное давление измеряемого газа = 2.0

#### 11.3.6.3 Вычисление коэффициента эквивалентности

Программное обеспечение прибора не рассчитывает коэффициент эквивалентности. Вычислите коэффициент эквивалентности по следующей формуле:

фициент эквивалентности  $=rac{\eta_{test}}{\eta_{equi}}*rac{(p_{equi})^2-1}{(p_{test})^2-1}$ 

η Test Динамическая вязкость проверочного газа (гелий или H<sub>2</sub>)

ηequi Динамическая вязкость эквивалентного газа

**P**test Абсолютное давление поверочного газа в объекте испытаний, бар

Dequi Абсолютное давление эквивалентного газа в контрольном объекте в барах

#### Пример

Необходимо проверить систему кондиционирования на наличие утечек.

Для этого система сначала заполняется 2 барами (абсолютное давление) гелия и проверяется на герметичность. Затем система заполняется хладагентом R134a. Рабочее давление составляет 15 бар (абсол.).

Динамическая вязкость гелия составляет 19,62 мкПа·с.

Динамическая вязкость R134a составляет 11,49 мкПа·с.

Таким образом, чтобы во время проверки герметичности гелия получить индикацию эквивалентной скорости утечки R134a, необходимо ввести следующий коэффициент эквивалентности:

Коэффициент эквивалентности 
$$= \frac{\eta_{test}}{\eta_{equi}} * \frac{(p_{equi})^2 - 1}{(p_{test})^2 - 1} = \frac{19,62}{11,49} * \frac{15^2 - 1}{2^2 - 1} \approx 127$$

#### 11.3.6.4 Установка коэффициента эквивалентности и молярной массы

- ✓ Коэффициент эквивалентности известен. См. также «Вычисление коэффициента эквивалентности [▶ 150]».
- ✓ Используемый проверочный газ определен (водород или гелий, масса 2, 3 или 4).
- ✓ Молярная масса эквивалентного газа, который вы хотите отобразить на дисплее, известна.
  - 1 Блок управления: Настройки > Настроить > Режимы работы > Эквивалентная интенсивность утечки
  - 2 Кнопка «Коэффициент газа»
    - ⇒ (Протокол LD: команда 469)
  - **3** Выберите «Масса 2», «Масса 3» или «Масса 4» в зависимости от вашего проверочного газа.
    - ⇒ При использовании проверочного газа гелий открывается окно «Коэффициент эквивалентности газа He».
  - 4 Установите коэффициент эквивалентности газа. В примере (см. «Вычисление коэффициента эквивалентности [▶ 150]») для 127:

Equivalence gas factor He

- **5** Блок управления: Настройки > Настроить > Режимы работы > Эквивалентная интенсивность утечки
- 6 Кнопка «Молярная масса«
  - ⇒ (Протокол LD: команда 470)
- 7 Выберите «Масса 2», «Масса 3» или «Масса 4» в зависимости от вашего проверочного газа, как указано выше.
  - ⇒ При использовании проверочного газа гелий открывается окно «Молярная масса эквивалентного газа Не».
- 8 Установите вашу молярную массу. В примере для 102:

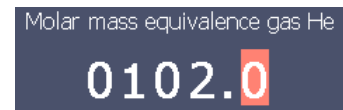

Если коэффициент эквивалентности не равен 1 или молярная масса не соответствует заводским установкам, коэффициент эквивалентности отображается как в результате калибровки, так и на экране измерений.

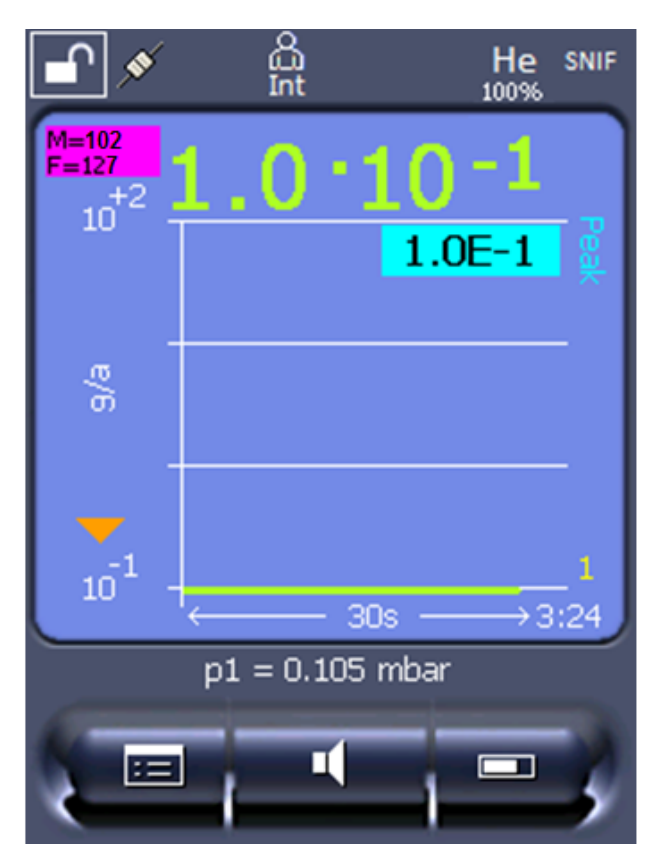

*Puc. 24:* Слева вверху: Отображение молярной массы (102) и коэффициента эквивалентности (127)

#### 11.3.7 Список газов

Системное программное обеспечение прибора содержит список примерно из 100 вариантов газов, которые применяются в холодильной промышленности.

Список хранится в энергонезависимой флеш-памяти прибора и может обновляться. При предустановке эквивалентных газов пользователь может обращаться к этому списку — см. «Настройка списка газов [▶ 149]». Из предустановленных в этом списке вариантов газов пользователь может выбирать затем нужный ему эквивалент газа — см. «Выбор эквив. газа [▶ 148]». Список, хранимый в памяти прибора, имеет следующую структуру (заводская настройка):

| Обозначение<br>(наименование)<br>газа (макс. 8<br>знаков) | Другие<br>обозначения                 | Молекулярная<br>масса (amu) | Коэффициент<br>вязкости гелия | Коэффициент<br>вязкости<br>водорода или<br>массы 3 |
|-----------------------------------------------------------|---------------------------------------|-----------------------------|-------------------------------|----------------------------------------------------|
| R11                                                       | CFCI <sub>3</sub>                     | 137,4                       | 0,515                         | 1,15                                               |
| R12                                                       | $CF_2CI_2$                            | 120,9                       | 0,591                         | 1,319                                              |
| R12B1                                                     | CF₂ClBr<br>Halon 1211                 | 165,4                       | 0,523                         | 1,167                                              |
| R13                                                       | CF <sub>3</sub> CI                    | 104,5                       | 0,857                         | 1,913                                              |
| R13B1                                                     | CF₃Br<br>Halon 1301                   | 149                         | 0,852                         | 1,902                                              |
| R14                                                       | CF <sub>4</sub>                       | 80                          | 0,857                         | 1,913                                              |
| R21                                                       | CHFCl <sub>2</sub>                    | 102,9                       | 0,535                         | 1,194                                              |
| R22                                                       | CHF <sub>2</sub> CI                   | 86,5                        | 0,632                         | 1,411                                              |
| R23                                                       | CHF <sub>3</sub>                      | 70                          | 0,704                         | 1,571                                              |
| R32                                                       | $CH_2F_2$                             | 52                          | 0,632                         | 1,411                                              |
| R41                                                       | CH <sub>3</sub> F                     | 34                          | 0,551                         | 1,23                                               |
| R50                                                       | СН₄<br>метан                          | 16                          | 0,556                         | 1,241                                              |
| R113                                                      | $C_2F_3CI_3$                          | 187,4                       | 0,484                         | 1,08                                               |
| R114                                                      | $C_2F_4CI_2$                          | 170,9                       | 0,545                         | 1,217                                              |
| R115                                                      | $C_2F_5CI$                            | 154,5                       | 0,627                         | 1,4                                                |
| R116                                                      | $C_2F_6$                              | 138                         | 0,709                         | 1,583                                              |
| R123                                                      | $C_2HF_3CI_2$                         | 152,9                       | 0,54                          | 1,205                                              |
| R124                                                      | $C_2HF_4CI$                           | 136,5                       | 0,581                         | 1,297                                              |
| R125                                                      | $C_2HF_5$                             | 120                         | 0,653                         | 1,458                                              |
| R134a                                                     | $C_2H_2F_4$                           | 102                         | 0,591                         | 1,319                                              |
| R141b                                                     | $C_2H_3FCI_2$                         | 117                         | 0,464                         | 1,036                                              |
| R142b                                                     | $C_2H_3F_2CI$                         | 100,5                       | 0,494                         | 1,103                                              |
| R143a                                                     | $C_2H_3F_3$                           | 84                          | 0,561                         | 1,252                                              |
| R152a                                                     | $C_2H_4F_2$                           | 66,1                        | 0,515                         | 1,15                                               |
| R170                                                      | С <sub>2</sub> Н <sub>6</sub><br>этан | 30,1                        | 0,479                         | 1,069                                              |
| R218                                                      | $C_3F_8$                              | 188                         | 0,627                         | 1,4                                                |
| R227ea                                                    | C <sub>3</sub> HF <sub>7</sub>        | 170                         | 0,627                         | 1,4                                                |
| R236fa                                                    | $C_3H_2F_6$                           | 152                         | 0,55                          | 1,228                                              |
| R245fa                                                    | $C_3H_3F_5$                           | 134                         | 0,52                          | 1,161                                              |
| R290                                                      | С₃Н₅<br>пропан                        | 44,1                        | 0,433                         | 0,967                                              |

| Обозначение<br>(наименование)<br>газа (макс. 8<br>знаков) | Другие<br>обозначения                            | Молекулярная<br>масса (amu) | Коэффициент<br>вязкости гелия | Коэффициент<br>вязкости<br>водорода или<br>массы 3 |
|-----------------------------------------------------------|--------------------------------------------------|-----------------------------|-------------------------------|----------------------------------------------------|
| R356                                                      | $C_4H_5F_5$                                      | 166,1                       | 0,561                         | 1,252                                              |
| R400                                                      | Смесь из<br>50 % R12<br>50 % R114                | 141,6                       | 0,571                         | 1,275                                              |
| R401A                                                     | Смесь из<br>53 % R22<br>13 % R152a<br>34 % R124  | 94,4                        | 0,607                         | 1,355                                              |
| R401B                                                     | Смесь из<br>61 % R22<br>11 % R152a<br>28 % R124  | 92,8                        | 0,612                         | 1,366                                              |
| R401C                                                     | Смесь из<br>33 % R22<br>15 % R152a<br>52 % R124  | 101                         | 0,602                         | 1,344                                              |
| R402A                                                     | Смесь из<br>38 % R22<br>60 % R125<br>2 % R290    | 101,6                       | 0,647                         | 1,444                                              |
| R402B                                                     | Смесь из<br>60 % R22<br>38 % R125<br>2 % R290    | 94,7                        | 0,642                         | 1,433                                              |
| R403A                                                     | Смесь из<br>75 % R22<br>20 % R218<br>5 % R290    | 92                          | 0,642                         | 1,433                                              |
| R403B                                                     | Смесь из<br>56 % R22<br>39 % R218<br>5 % R290    | 103,3                       | 0,647                         | 1,444                                              |
| R404A                                                     | Смесь из<br>44 % R125<br>52 % R143a<br>4 % R134a | 97,6                        | 0,607                         | 1,355                                              |

| Обозначение<br>(наименование)<br>газа (макс. 8<br>знаков) | Другие<br>обозначения                                           | Молекулярная<br>масса (amu) | Коэффициент<br>вязкости гелия | Коэффициент<br>вязкости<br>водорода или<br>массы 3 |
|-----------------------------------------------------------|-----------------------------------------------------------------|-----------------------------|-------------------------------|----------------------------------------------------|
| R405A                                                     | Смесь из<br>45 % R22<br>7 % R152a<br>5,5 % 142b<br>42,5 % RC318 | 111,9                       | 0,622                         | 1,388                                              |
| R406A                                                     | Смесь из<br>55 % R22<br>4 % R600a<br>41 % R142b                 | 89,9                        | 0,566                         | 1,263                                              |
| R407A                                                     | Смесь из<br>20 % R32<br>40 % R125<br>40 % R134a                 | 90,1                        | 0,637                         | 1,422                                              |
| R407B                                                     | Смесь из<br>10 % R32<br>70 % R125<br>20 % R134a                 | 102,9                       | 0,647                         | 1,444                                              |
| R407C                                                     | Смесь из<br>10 % R32<br>70 % R125<br>20 % R134a                 | 86,2                        | 0,627                         | 1,4                                                |
| R407D                                                     | Смесь из<br>23 % R32<br>25 % R125<br>52 % R134a                 | 91                          | 0,612                         | 1,366                                              |
| R407E                                                     | Смесь из<br>25 % R32<br>15 % R125<br>60 % R134a                 | 83,8                        | 0,622                         | 1,388                                              |
| R407F                                                     | Смесь из<br>40 % R134a<br>30 % R125<br>30 % R32                 | 82,1                        | 0,67                          | 1,496                                              |
| R408A                                                     | Смесь из<br>7 % R125<br>46 % R143a<br>47 % R22                  | 87                          | 0,602                         | 1,344                                              |

| Обозначение<br>(наименование)<br>газа (макс. 8<br>знаков) | Другие<br>обозначения                                           | Молекулярная<br>масса (amu) | Коэффициент<br>вязкости гелия | Коэффициент<br>вязкости<br>водорода или<br>массы 3 |
|-----------------------------------------------------------|-----------------------------------------------------------------|-----------------------------|-------------------------------|----------------------------------------------------|
| R409A                                                     | Смесь из<br>60 % R22<br>25 % R124<br>15 % R142b                 | 97,4                        | 0,607                         | 1,355                                              |
| R409B                                                     | Смесь из<br>65 % R22<br>25 % R124<br>10 % R142b                 | 96,7                        | 0,612                         | 1,366                                              |
| R410A                                                     | Смесь из<br>50 % R32<br>50 % R125                               | 72,6                        | 0,673                         | 1,502                                              |
| R410B                                                     | Смесь из<br>45 % R32<br>55 % R125                               | 75,6                        | 0,673                         | 1,502                                              |
| R411A                                                     | Смесь из<br>1,5 % R1270<br>87,5 % R22<br>11 % R152a             | 82,4                        | 0,617                         | 1,377                                              |
| R411B                                                     | Смесь из<br>3 % R1270<br>94 % R22<br>3 % R152a                  | 83,1                        | 0,62                          | 1,388                                              |
| R411C                                                     | Смесь из<br>3 % R1270<br>95,5 % R22<br>1,5 % R152a              | 83,4                        | 0,627                         | 1,4                                                |
| R412A                                                     | Смесь из<br>70 % R22<br>5 % R218<br>25 % R142b                  | 92,2                        | 0,602                         | 1,344                                              |
| R413A                                                     | Смесь из<br>9 % R218<br>88 % R134a<br>3 % R600                  | 104                         | 0,581                         | 1,297                                              |
| R414A                                                     | Смесь из<br>51 % R22<br>28,5 % R124<br>4 % R600a<br>16,5 % R142 | 96,9                        | 0,586                         | 1,308                                              |

| Обозначение<br>(наименование)<br>газа (макс. 8<br>знаков) | Другие<br>обозначения                                                           | Молекулярная<br>масса (amu) | Коэффициент<br>вязкости гелия | Коэффициент<br>вязкости<br>водорода или<br>массы 3 |
|-----------------------------------------------------------|---------------------------------------------------------------------------------|-----------------------------|-------------------------------|----------------------------------------------------|
| R415A                                                     | Смесь из<br>82 % R22<br>18 % R152a                                              | 81,7                        | 0,622                         | 1,388                                              |
| R416A                                                     | Смесь из<br>59 % R134a<br>39,5 % R124<br>1,5 % R600                             | 111,9                       | 0,576                         | 1,286                                              |
| R417A                                                     | Смесь из<br>50 % R134a<br>46 % R125<br>4 % R600a                                | 106,7                       | 0,61                          | 1,362                                              |
| R422D                                                     | Смесь из<br>65,1 % R125<br>31,5 % R134a<br>3,4 % R600a                          | 112,2                       | 0,622                         | 1,388                                              |
| R438A                                                     | Смесь из<br>45 % R125<br>44,2 % R134a<br>8,5 % R32<br>1,7 % R600<br>0,6 % R601a | 104,9                       | 0,617                         | 1,377                                              |
| R441A                                                     | Смесь из<br>54,8 % R290<br>36,1 % R600<br>6 % R600a<br>3,1 % R170               | 49,6                        | 0,398                         | 0,888                                              |
| R442A                                                     | Смесь из<br>31 % R32<br>31 % R125<br>30 % R134a<br>5 % R227ea<br>3 % R152a      | 81,8                        | 0,629                         | 1,404                                              |
| R448A                                                     | Смесь из<br>26 % R32<br>26 % R125<br>21 % R134a<br>20 % R1234yf<br>7 % R1234ze  | 99,3                        | 0,625                         | 1,395                                              |

| Обозначение<br>(наименование)<br>газа (макс. 8<br>знаков) | Другие<br>обозначения                                                  | Молекулярная<br>масса (amu) | Коэффициент<br>вязкости гелия | Коэффициент<br>вязкости<br>водорода или<br>массы 3 |
|-----------------------------------------------------------|------------------------------------------------------------------------|-----------------------------|-------------------------------|----------------------------------------------------|
| R449A                                                     | Смесь из<br>25,7 % R134<br>25,3 % R1234yf<br>24,7 % R125<br>24,3 % R32 | 87,2                        | 0,622                         | 1,388                                              |
| R450A                                                     | Смесь из<br>58 % R1234ze<br>42 % R134a                                 | 109                         | 0,592                         | 1,321                                              |
| R452A                                                     | Смесь из<br>59 % R125<br>30 % R1234yf<br>11 % R32                      | 103,5                       | 0,612                         | 1,366                                              |
| R452B                                                     | Смесь из<br>67 % R32<br>26 % R1234yf<br>7 % R125                       | 72,9                        | 0,639                         | 1,426                                              |
| R454C                                                     | Смесь из<br>22 % R32<br>78 % R1234yf                                   | 90,8                        | 0,62                          | 1,384                                              |
| R500                                                      | Смесь из<br>74 % R12<br>26 % R152a                                     | 99,3                        | 0,581                         | 1,297                                              |
| R501                                                      | Смесь из<br>75 % R22<br>25 % R12                                       | 93,1                        | 0,627                         | 1,4                                                |
| R502                                                      | Смесь из<br>49 % R22<br>51 % R115                                      | 111,6                       | 0,647                         | 1,444                                              |
| R503                                                      | Смесь из<br>40 % R23<br>60 % R13                                       | 87,3                        | 0,709                         | 1,583                                              |
| R504                                                      | Смесь из<br>48 % R32<br>52 % R115                                      | 79,3                        | 0,678                         | 1,513                                              |
| R505                                                      | Смесь из<br>78 % R12<br>22 % R31                                       | 103,5                       | 0,612                         | 1,366                                              |

| Обозначение<br>(наименование)<br>газа (макс. 8<br>знаков) | Другие<br>обозначения                         | Молекулярная<br>масса (amu) | Коэффициент<br>вязкости гелия | Коэффициент<br>вязкости<br>водорода или<br>массы 3 |
|-----------------------------------------------------------|-----------------------------------------------|-----------------------------|-------------------------------|----------------------------------------------------|
| R506                                                      | Смесь из<br>55 % R31<br>45 % R114             | 93,7                        | 0,561                         | 1,252                                              |
| R507                                                      | Смесь из<br>50 % R125<br>50 % R143a           | 98,9                        | 0,612                         | 1,366                                              |
| R508A                                                     | Смесь из<br>39 % R23<br>61 % R116             | 100,1                       | 0,729                         | 1,627                                              |
| R508B                                                     | Смесь из<br>46 % R23<br>54 % R116             | 95,4                        | 0,729                         | 1,627                                              |
| R513A                                                     | Смесь из<br>44 % R134a<br>56 % R1234yf        | 108,7                       | 0,582                         | 1,299                                              |
| R600                                                      | С₄Н <sub>10</sub><br>бутан                    | 58,1                        | 0,377                         | 0,842                                              |
| R600a                                                     | С₄Н <sub>10</sub><br>изобутан                 | 58,1                        | 0,377                         | 0,842                                              |
| R601                                                      | С <sub>5</sub> Н <sub>12</sub><br>пентан      | 72,2                        | 0,341                         | 0,761                                              |
| R601a                                                     | С <sub>5</sub> Н <sub>12</sub><br>изопентан   | 72,2                        | 0,336                         | 0,75                                               |
| R601b                                                     | С <sub>5</sub> Н <sub>12</sub><br>неопентан   | 72,2                        | 0,337                         | 0,752                                              |
| R601c                                                     | С <sub>5</sub> Н <sub>12</sub><br>циклопентан | 70,1                        | 0,337                         | 0,752                                              |
| R1233zd                                                   | $C_3H_2CIF_3$                                 | 130,5                       | 0,558                         | 1,246                                              |
| R1234yf                                                   | $C_3H_2F_4$                                   | 114                         | 0,624                         | 1,393                                              |
| R1234ze                                                   | $C_3H_2F_4$                                   | 114                         | 0,619                         | 1,382                                              |
| R1243zf                                                   | $C_3H_3F_3$                                   | 96                          | 0,6                           | 1,339                                              |
| Ar                                                        | Аргон                                         | 40                          | 1,127                         | 2,516                                              |
| CO <sub>2</sub>                                           | R744                                          | 44                          | 0,744                         | 1,661                                              |
| H <sub>2</sub>                                            | Водород                                       | 2                           | 0,448                         | 1                                                  |
| H <sub>2</sub> O                                          | R718                                          | 18                          | 0,459                         | 1,025                                              |
| Не                                                        | Гелий                                         | 4                           | 1                             | 2,232                                              |
| HT135                                                     | Galden HT135                                  | 610                         | 1                             | 2,232                                              |

| Обозначение<br>(наименование)<br>газа (макс. 8<br>знаков) | Другие<br>обозначения | Молекулярная<br>масса (amu) | Коэффициент<br>вязкости гелия | Коэффициент<br>вязкости<br>водорода или<br>массы 3 |
|-----------------------------------------------------------|-----------------------|-----------------------------|-------------------------------|----------------------------------------------------|
| Kr                                                        | Криптон               | 84                          | 1,275                         | 2,846                                              |
| N <sub>2</sub>                                            | Азот                  | 28                          | 0,892                         | 1,991                                              |
| Ne                                                        | Неон                  | 20,2                        | 1,586                         | 3,54                                               |
| NH <sub>3</sub>                                           | R717                  | 17                          | 0,505                         | 1,127                                              |
| O <sub>2</sub>                                            | Кислород              | 32                          | 1,03                          | 2,299                                              |
| SF <sub>6</sub>                                           |                       | 146,1                       | 0,765                         | 1,708                                              |
| Xe                                                        | Ксенон                | 131,3                       | 1,153                         | 2,574                                              |
| ZT130                                                     | Galden ZT130          | 497                         | 1                             | 2,232                                              |

*Таб. 1:* Список газов V3.24

#### 11.3.8 Обновление ПО

Обновления ПО от INFICON устанавливаются с флэш-накопителя USB. Функцию обновления прибора вы найдете по следующему пути: «Функции > Данные > Обновление».

Обновление возможно,

- если на флэш-накопителе USB есть одно или несколько обновлений, но не более одного обновления для одного типа (для блока управления, блока MSB, модуля I/O),
- если эти компоненты подключены должным образом и имеют функцию обновления.

В этом случае соответствующие кнопки, например «Блок управления», «Блок MSB» и «Модуль I/O», будут активны, и каждую из них можно будет нажать.

#### УКАЗАНИЕ

#### Обрыв связи

Потеря данных при обрыве связи

- Во время обновления ПО не выключайте прибор и не извлекайте флэшнакопитель USB.
- После завершения обновления выключите и снова включите прибор.

#### 11.3.8.1 Обновление ПО блока управления

Программное обеспечение состоит из двух файлов с одинаковым именем, но с разными расширениями («.exe» и «.key»).

1 Скопируйте файлы в главный каталог флэш-накопителя USB.

- 2 Вставьте флэш-накопитель в USB-разъем прибора.
- 3 Выберите: «Функции > Данные > Обновление > Блок управления».
  - ⇒ Во время обновления ПО не выключайте прибор и не извлекайте флэшнакопитель USB.
- 4 Проверьте информацию о версии.
- **5** Нажмите кнопку «Пуск» для запуска обновления. Во время обновления ПО не выключайте прибор и не извлекайте флэш-накопитель USB.
- **6** Следуйте указаниям на сенсорном экране и дождитесь завершения процесса обновления.

#### 11.3.8.2 Проверка и актуализация версии ПО блока MSB

Актуальную версию ПО можно получить в службе поддержки Inficon. Функции XL Sniffer Adapter Set учтены в системном ПО начиная с версии 2.11.

- 1 Скопируйте файл с расширением «.bin» в главный каталог флэшнакопителя USB.
- 2 Вставьте флэш-накопитель в USB-разъем прибора.
- 3 Выберите: «Функции > Данные > Обновление > MSB».
  - ⇒ Происходит отображение версии текущего ПО, нового ПО и программы самозагрузки.
- 4 Проверьте информацию о версии.
  - ⇒ Нажмите кнопку «Пуск» для запуска обновления.
  - ⇒ Во время обновления ПО не выключайте прибор и не извлекайте флэшнакопитель USB! Во время обновления ПО не выключайте прибор и не извлекайте флэш-накопитель USB.
- **5** Следуйте указаниям на сенсорном экране и дождитесь завершения процесса обновления.
- **6** Если система выдаст предупреждение 104 или 106, подтвердите нажатием С.

#### 11.3.8.3 Обновление ПО модуля I/O

Возможно обновление ПО модуля I/O с блока управления, если версия ПО модуля масс-спектрометра не ниже «MS-модуль 1.02».

- Скопируйте файл с расширением «.bin» в главный каталог флэшнакопителя USB.
- 2 Вставьте флэш-накопитель в USB-разъем прибора.
- 3 Выберите: «Функции > Данные > Обновление > Модуль I/O»
  - ⇒ Отображается информация о версии нового ПО, текущего ПО и текущего загрузчика.

- 4 Проверьте информацию о версии.
- 5 Нажмите кнопку «Пуск» для запуска обновления.
  - ⇒ Во время обновления ПО не выключайте прибор и не извлекайте флэшнакопитель USB.
- **6** Следуйте указаниям на сенсорном экране и дождитесь завершения процесса обновления.
  - ⇒ После нажатия кнопки «Пуск» на сенсорном экране отображаются следующие указания:
- Подключите и включите Ю1000.
- Активируйте режим загрузки (один раз выключите и включите DIP S2.3).
- Если светодиод состояния мигает зеленым, нажмите ОК.

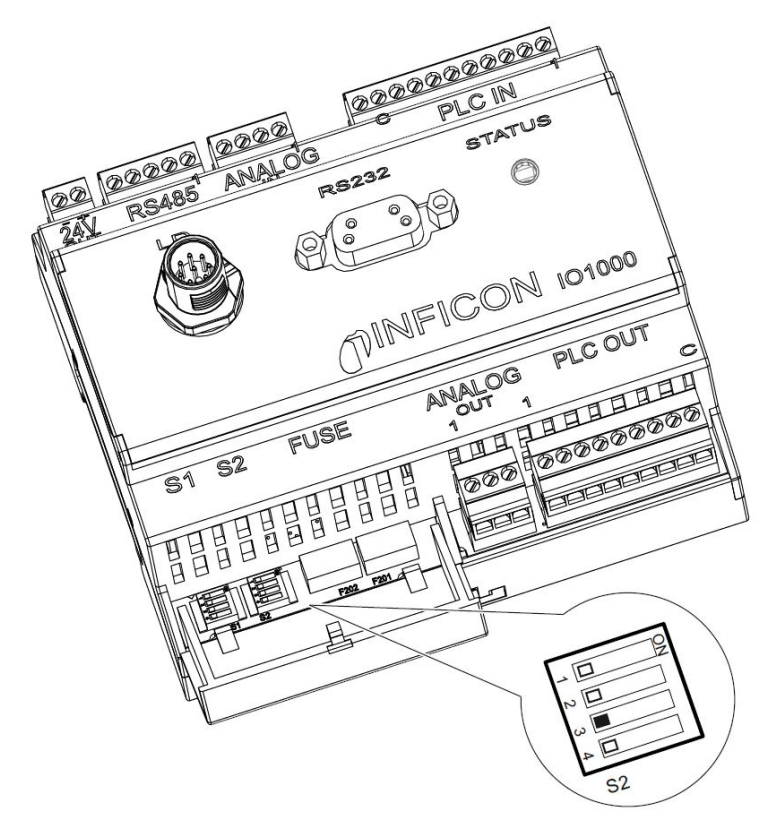

Рис. 25: Коммутатор DIP на модуле I/O

## 12 Техническое обслуживание

Модуль масс-спектрометра представляет собой прибор контроля утечек, предназначенный для промышленного использования. Используемые детали и узлы не требуют частого обслуживания.

Техническое обслуживание модуля масс-спектрометра ограничивается заменой резервуара для эксплуатационных сред турбомолекулярного насоса и контролем вентилятора турбомолекулярного насоса.

Мы рекомендуем заключить договор технического обслуживания с INFICON или с одним из уполномоченных сервисных партнеров INFICON.

## 12.1 Отправка устройства для выполнения технического обслуживания, ремонта или утилизации

#### **Л** осторожно

#### Опасность для здоровья

Загрязненные приборы опасны для здоровья сотрудников компании INFICON.

- Полностью заполните добровольный экологический сертификат.
- Прикрепите добровольный экологический сертификат снаружи на упаковку.
- Перед возвратом свяжитесь с изготовителем и перешлите заполненный добровольный экологический сертификат.
  - ⇒ В ответ вы получите номер возврата и адрес отправки.

Добровольный экологический сертификат является законодательным требованием, служащим для защиты наших сотрудников. Приборы, отправленные без заполненного сертификата, компания INFICON отсылает обратно отправителю. См. Добровольный экологический сертификат [ 179].

## 12.2 Общие указания по техническому обслуживанию

Работы по техническому обслуживанию модуля масс-спектрометра разделены на три сервисных уровня.

- Сервисный уровень І: клиент без технической подготовки
- Сервисный уровень II: клиент, имеющий профессиональное техническое образование и прошедший тренинг в INFICON
- Сервисный уровень III: специалист сервисной службы INFICON

#### **▲** ОПАСНО

#### Опасность для жизни вследствие поражения электрическим током

Внутренние детали прибора находятся под высоким напряжением. Поэтому контакт с деталями, которые находятся под электрическим напряжением, опасен для жизни.

Перед началом любых работ по техническому обслуживанию отключайте прибор от электропитания.

#### УКАЗАНИЕ

#### Повреждения вследствие загрязнения

Модуль масс-спектрометра представляет собой высокоточный измерительный прибор. Поэтому даже незначительные загрязнения могут повредить его.

При выполнении любых работ по техническому обслуживанию следите за чистотой окружающих условий и используйте чистые инструменты.

# 12.3 Замена резервуара для эксплуатационных сред турбомолекулярного насоса

#### 12.3.1 Введение

| Комплект запасных деталей для резервуара для<br>эксплуатационных сред, состоит из: резервуара для<br>эксплуатационных сред с уплотнительным кольцом<br>круглого сечения малого диаметра (1 шт.),<br>стержня Porex (8 шт.),<br>уплотнительного кольца круглого сечения для<br>крышки мод. А <sup>*)</sup> (1 шт.),<br>уплотнительного кольца круглого сечения для<br>крышки мод. В <sup>*)</sup> (1 шт.) | P/N: 200003801 |
|----------------------------------------------------------------------------------------------------|----------------|
| Торцевой штифтовый гаечный ключ для модели А*)                                                                                                    | P/N: 551-200   |
| Ключ-шестигранник 3 мм, для использования в качестве динамометрического ключа с моментом 3 Н·м для монтажа, для модели В*)                                                                                                    |                |
| Резьбовой винт М5 в качестве вспомогательного<br>средства для модели В*)                                                                                                    |                |

\*<sup>)</sup> Отличия между моделями А и В см. на изображении, приводимом в «Продувка турбомолекулярного насоса [▶ 165]».

Для смазки шарикоподшипников турбомолекулярный насос заполнен специальной эксплуатационной средой. Замену резервуара для эксплуатационных сред следует выполнять не реже, чем через каждые 4 года. При слишком высоких нагрузках насоса или в условиях нечистых процессов резервуар следует менять через более короткие интервалы.

Крышку резервуара для эксплуатационных сред можно выкрутить лишь в том случае, если турбомолекулярный насос продут.

• Соблюдайте порядок рабочих операций, приводимый в следующей главе.

#### 12.3.2 Продувка турбомолекулярного насоса

- 1 Отключите модуль масс-спектрометра, см. Снятие с эксплуатации [ 176].
- 2 Дождитесь останова турбомолекулярного насоса (не менее 1 мин).
- 3 Отключите блок питания 24 В от блока MSB.
- 4 При необходимости охладите турбомолекулярный насос.
- 5 Демонтируйте турбомолекулярный насос.
- 6 Плавно выкрутите вентиляционный винт.

⇒ Турбомолекулярный насос продувается до атмосферного давления.

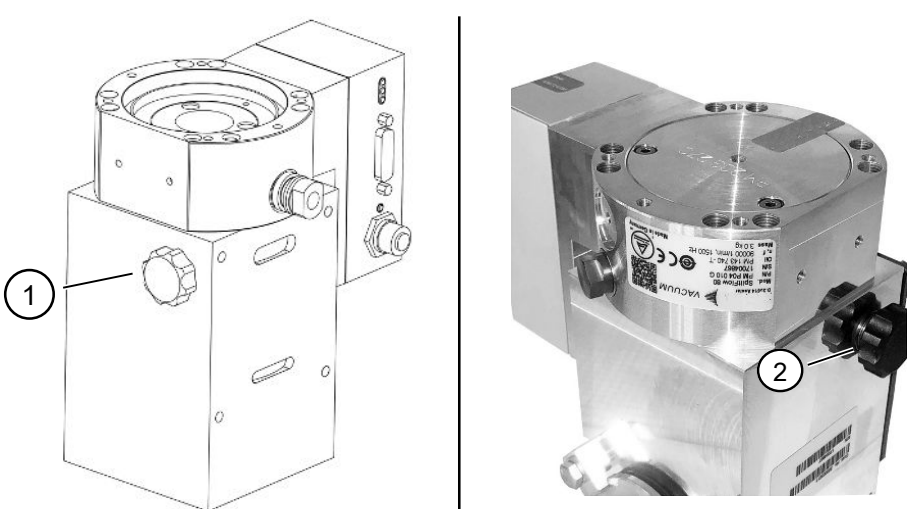

Рис. 26: Турбомолекулярный насос SplitFlow 80 с разными крышками

 1
 Вентиляционный винт для
 2
 Вентиляционный винт для

 модели А
 модели В

## 12.3.3 Извлечение старого резервуара для эксплуатационных сред

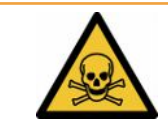

#### \land осторожно

#### Опасность отравления вредными для здоровья веществами

Резервуар для эксплуатационных сред и детали турбомолекулярного насоса могут быть загрязнены ядовитыми веществами прокачиваемых сред.

- Примите надлежащие меры предосторожности.
- Перед проведением работ по техническому обслуживанию очистите загрязненные детали.
- Утилизируйте старый резервуар для эксплуатационных сред в соответствии с действующими правилами.

#### УКАЗАНИЕ

#### Повреждение турбомолекулярного насоса вследствие отпускания винтов

Чтобы извлечь резервуар для эксплуатационных сред, просто открутите крышку. Не ослабляйте винты под крышкой! В противном случае насос будет поврежден без возможности восстановления.

#### Модель А

- ✓ Крышка соответствует модели А, см. изображение турбомолекулярного насоса SplitFlow 80, приводимое в «Продувка турбомолекулярного насоса
   [▶ 165]».
- ✓ Торцевой штифтовый гаечный ключ, P/N: 551-200
- ✓ Две отвертки
- ✓ Macc-спектрометр и турбомолекулярный насос продуты.
  - 1 Выкрутите крышку (1) с помощью торцевого штифтового гаечного ключа.
  - **2** Извлеките резервуар для эксплуатационных сред (2) с помощью двух отверток. Не отпускайте винты!

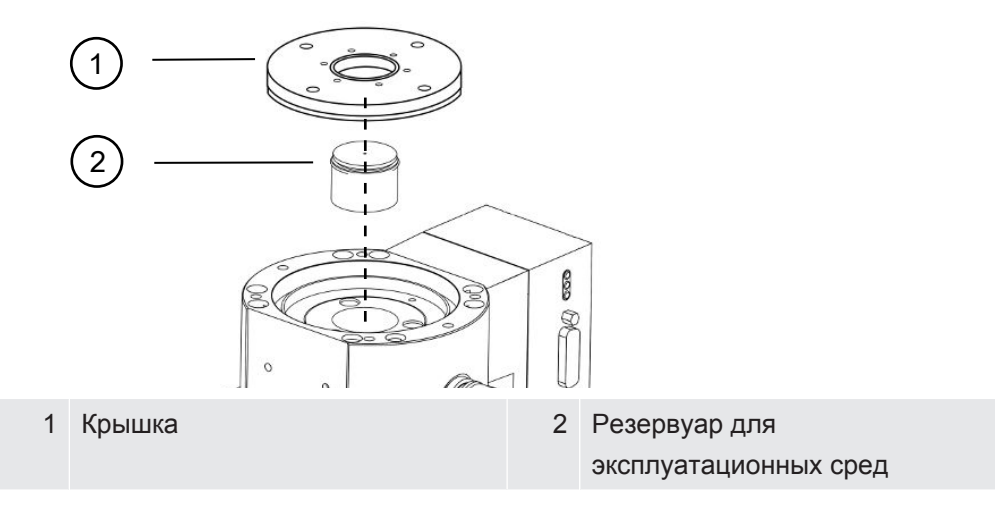

#### Модель В

- ✓ Крышка соответствует модели В, см. изображение турбомолекулярного насоса SplitFlow 80, приводимое в «Продувка турбомолекулярного насоса [▶ 165]».
- Ключ-шестигранник 3 мм
- ✓ Две отвертки
- ✓ Macc-спектрометр и турбомолекулярный насос продуты.
  - 1 Снимите наклейку с гарантийными данными.
  - 2 С помощью ключа-шестигранника выкрутите 3 винта (М4) крепления крышки.

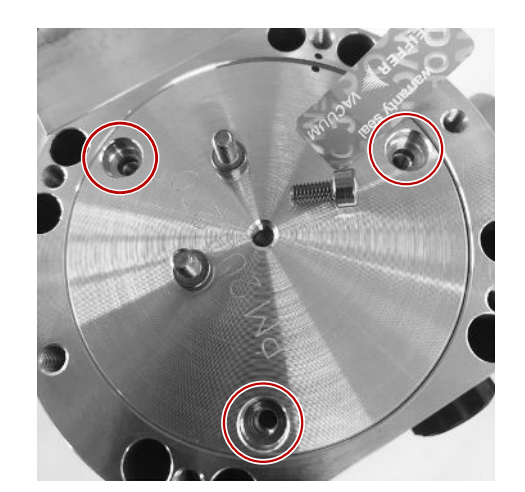

**3** Вкрутите резьбовой винт (М5) на несколько оборотов в свободное резьбовое отверстие в центре алюминиевой крышки.

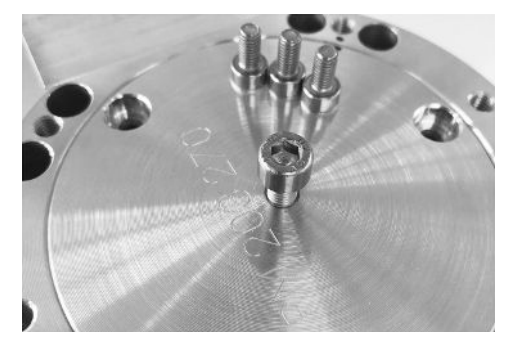

4 Используйте винт для снятия крышки.

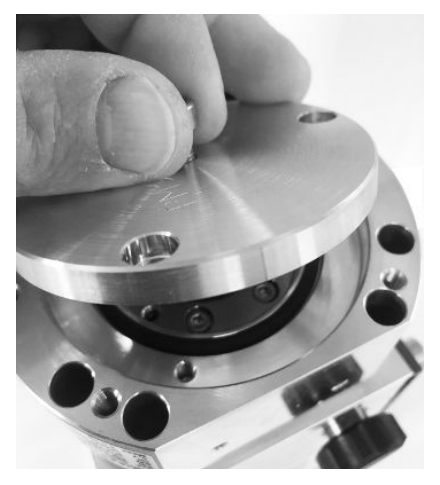

- **5** С помощью двух отверток извлеките уплотнительное кольцо круглого сечения и резервуар для эксплуатационных сред.
  - ⇒ Не допускайте повреждения уплотнительных поверхностей вследствие механических воздействий!
  - ⇒ Чтобы не повредить насос, не отпускайте больше никаких винтов вокруг резервуара для эксплуатационных сред.

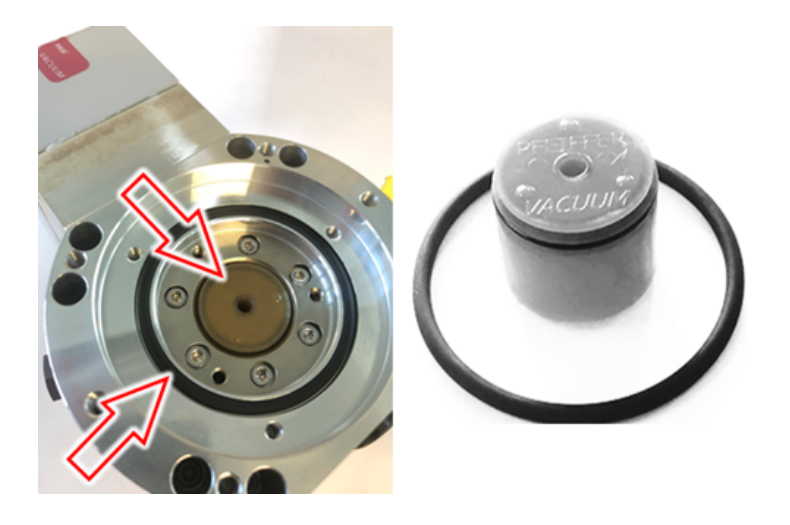

#### 12.3.4 Замена стержней Рогех

#### УКАЗАНИЕ

#### Повреждения очищающими средствами

Очищающие средства могут повредить прибор.

- ▶ Не используйте очищающие средства.
- Используйте чистую безворсовую салфетку.
- ✓ Пинцет
- ✓ Стержни Porex
  - 1 Удалите старые стержни Porex (1) (8 шт.) пинцетом.
  - **2** Удалите загрязнения на турбомолекулярном насосе и крышке с помощью чистой безворсовой салфетки.
  - 3 Вставьте новые стержни Porex (1) (8 шт.) пинцетом.

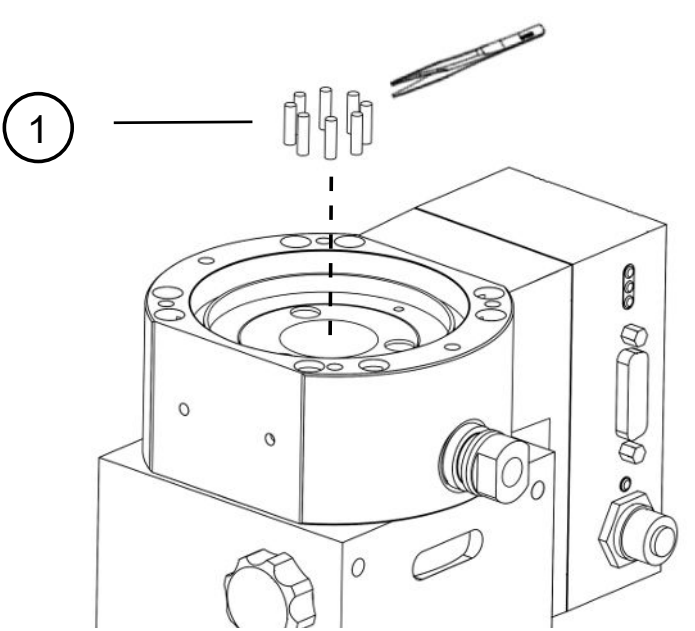

Puc. 27: На изображении показана модель А, модель В является аналогичной

#### 1 Стержни Porex

## 12.3.5 Установка нового резервуара для эксплуатационных сред

#### УКАЗАНИЕ

## Повреждения вследствие неправильно установленного уплотнительного кольца круглого сечения

Неправильно установленное уплотнительное кольцо круглого сечения может привести к утечкам. Прибор работает со сбоями и повреждается.

• Осторожно вставьте уплотнительное кольцо круглого сечения крышки.

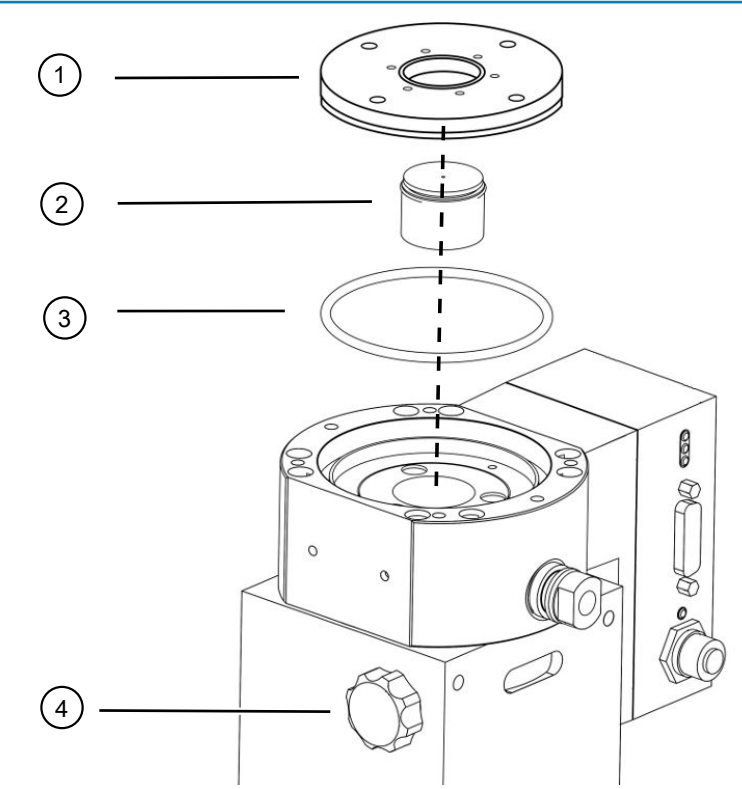

Рис. 28: На изображении показана модель А

| 1 | Крышка                         | 2 | Резервуар для           |
|---|--------------------------------|---|-------------------------|
|   |                                |   | эксплуатационных сред с |
|   |                                |   | уплотнительным кольцом  |
|   |                                |   | круглого сечения        |
| 3 | Уплотнительное кольцо круглого | 4 | Вентиляционный винт     |
|   | сечения для крышки             |   |                         |

#### Модель А

- Торцевой штифтовый гаечный ключ
- ✓ Новое уплотнительное кольцо круглого сечения для крышки

- Новый резервуар для эксплуатационных сред
- ✓ Новый резервуар заполнен эксплуатационной средой в достаточном количестве. Не заправляйте никакую дополнительную эксплуатационную среду.
  - Проверьте срок годности нового резервуара для эксплуатационных сред (2).
  - 2 Вставьте новый резервуар для эксплуатационных сред (2) в насос не на всю высоту, а только до уплотнительного кольца круглого сечения резервуара для эксплуатационных сред.
    - ⇒ Правильное позиционирование нового резервуара для эксплуатационных сред обеспечивается путем вворачивания крышки (1).
  - 3 Снимите старое уплотнительное кольцо круглого сечения (3) крышки.
  - 4 Вставьте новое уплотнительное кольцо круглого сечения (3) крышки.
  - **5** Вкрутите уплотнительную крышку (1) с помощью торцевого штифтового гаечного ключа без приложения усилий.
    - Чтобы предотвратить перекос резьбового соединения, установите крышку (1) и сначала плавно вращайте ее против часовой стрелки, пока концы резьбы крышки и насоса не войдут в зацепление друг с другом. Сразу после этого крышка немного осядет в насос. Такое положение обеспечивает лучшее зацепление резьбы.
  - 6 Затяните крышку моментом затяжки 13 Н·м +/-10 %.
  - 7 Затяните вентиляционный винт (4) вручную.
  - 8 Смонтируйте турбомолекулярный насос.
  - 9 Включите модуль масс-спектрометра.

#### Модель В

- ✓ Ключ-шестигранник 3 мм, для использования в качестве динамометрического ключа с моментом 3 Н⋅м для монтажа
- Новое уплотнительное кольцо круглого сечения для крышки
- ✓ Новый резервуар для эксплуатационных сред
- ✓ Новый резервуар заполнен эксплуатационной средой в достаточном количестве. Не заправляйте никакую дополнительную эксплуатационную среду.
  - 1 Проверьте срок годности нового резервуара для эксплуатационных сред.
  - 2 Вставьте новый резервуар для эксплуатационных сред в насос не на всю высоту, а только до уплотнительного кольца круглого сечения резервуара для эксплуатационных сред.
    - ⇒ Правильное позиционирование нового резервуара для эксплуатационных сред обеспечивается путем вворачивания крышки.

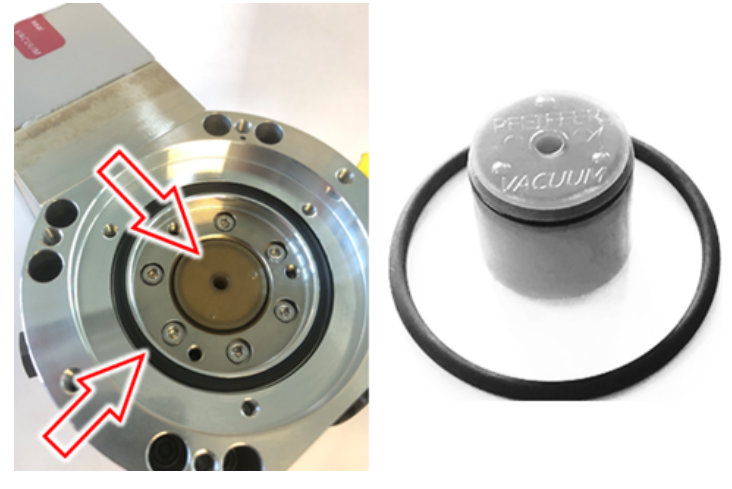

- 3 Установите новое уплотнительное кольцо круглого сечения крышки.
- 4 Установите крышку на место с помощью резьбового винта (М5).

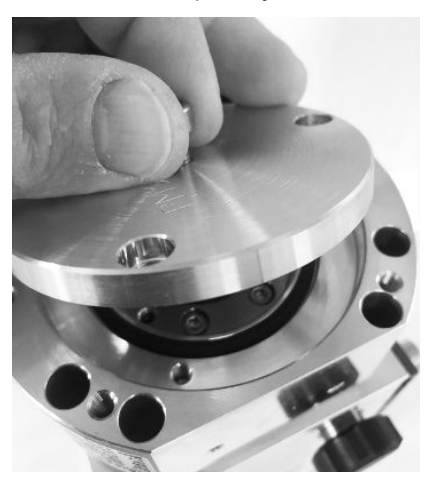

5 С помощью ключа-шестигранника вкрутите 3 винта (М4) крепления крышки с моментом 3 Н·м.

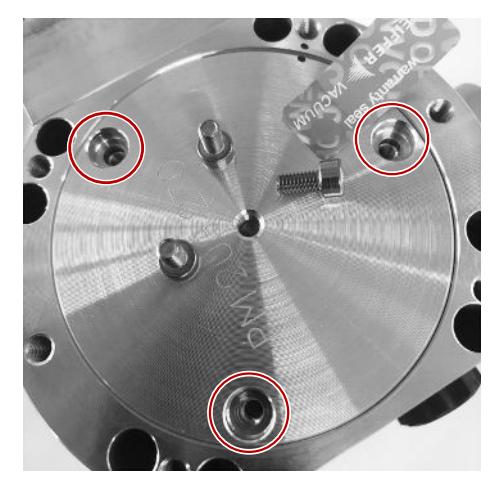

6 Прочно затяните вентиляционный винт.

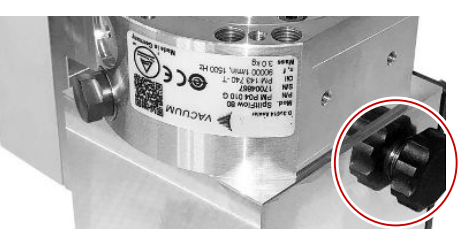

- 7 Смонтируйте турбомолекулярный насос.
- 8 Включите модуль масс-спектрометра.

## 12.3.6 Подтверждение проведения технического обслуживания

- ✓ Блок управления установлен
- ✓ Допуск = интегратор
- Подтверждение проведения технического обслуживания на блоке управления: «Права > Интегратор > Техобслуживание > Работа по техобслуживанию»

## 12.4 LDS3000 AQ – обслуживаемые компоненты

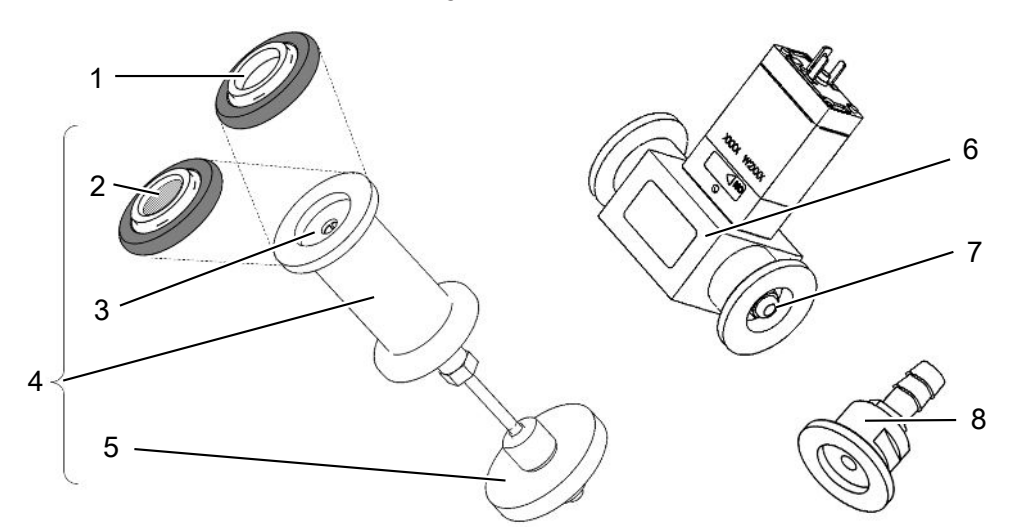

Рис. 29: Дроссель для AQ

|   | Обозначение                                                                                                    | Кол-во | Номер заказа |
|---|----------------------------------------------------------------------------------------------------|--------|--------------|
| 1 | Центрирующее кольцо ISO-КF без фильтра.<br>Использовать только при подключении<br>согласно варианту 2 (с блоком фильтра 0,45<br>µm Pall, поз. № 5). См. «Вариант 2 [▶ 43]».              | 1      | 211-059      |
| 2 | Центрирующее кольцо ISO-KF с фильтром.<br>Использовать только при подключении<br>согласно варианту 1 (без установки блока<br>фильтра 0,45 µm Pall, поз. № 5). См.<br>«Вариант 1 [▶ 40]». | 1      | 211-090      |
| 3 | Дроссельная вставка LDS AQ, запчасть                                                                                                    | 1      | 200009029    |
| 4 | Дроссельный фланец LDS AQ, в сборе                                                                                                    | 1      | 200009030    |
| 5 | Блок фильтра 0,45 µm Pall.<br>Использовать только при подключении<br>согласно варианту 2. См. «Вариант 2 [▶ 43]».                                                                        | 4      | 200009847    |

| 6 | Клапан LDS AQ.                                                                                                    | 1  | 200008464 |
|---|----------------------------------------------------------------------------------------------------|----|-----------|
|   | Использовать только при подключении                                                                                     |    |           |
|   | второй камеры для переключения.                                                                                         |    |           |
| 7 | Запасной фильтр для клапана LDS AQ (поз.<br>N° 6)                                                                       | 10 | 200009701 |
| 8 | Дроссельный фланец GROSS - 1,02 мм.<br>Использовать для двух вариантов. См.<br>«Вариант 1 [▶ 40]» и «Вариант 2 [▶ 43]». | 1  | 200008532 |

## 12.5 План технического обслуживания

При несоблюдении плана технического обслуживания гарантия на модуль массспектрометра аннулируется.

Условные обозначения, использующиеся в плане ТО:

- І Клиент или специалист с более высоким уровнем подготовки
- II Клиент, прошедший инструктаж, или специалист с более высоким уровнем подготовки
- III Специалист сервисной службы INFICON
- Х Проведение ТО по наработке или по истечении временного интервала
- X<sub>1</sub> TO по наработке, не по истечению временного интервала
- Х<sub>2</sub> ТО по истечению временного интервала, не по наработке
- Х<sub>3</sub>В зависимости от условий внешней среды, условий эксплуатации, степени загрязнения и процесса использования

| Работы по<br>техническому<br>обслуживанию | Часы работы                                                                                                    | 24 | 4000        | 8000           | 16000          | 24000  | 36000          | Уровень |
|-------------------------------------------|----------------------------------------------------------------------------------------------------|----|-------------|----------------|----------------|--------|----------------|---------|
|                                           | Период времени                                                                                                    |    | 1/2<br>года | 1 год          | 2 года         | 3 года | 4 года         | сервиса |
| турбомолекуляр<br>ный насос               | Замена бачка рабочей<br>жидкости (запчасть №<br>200003801)                                                               |    |             |                | X <sub>3</sub> |        |                | ΙиШ     |
|                                           | Пересмотр: Замените<br>подшипник и замените<br>бачок для рабочей<br>жидкости (запчасть №<br>200003800 или<br>200003800R) |    |             |                |                |        | X <sub>2</sub> | III     |
|                                           | Очистка вентилятора и контроль функции                                                                                   |    |             | X <sub>3</sub> |                |        |                | IиII    |

| Принадлежност<br>и                                                  | Очистка снифферного<br>клапана                        |                       |                | Х              |  | III |
|---------------------------------------------------------------------|-------------------------------------------------------|-----------------------|----------------|----------------|--|-----|
|                                                                     | Калибровка внутренних<br>течей                        |                       |                | X <sub>2</sub> |  | Ш   |
| Внутренняя<br>калибровка                                            | Выполните внутреннюю<br>калибровку                    | <b>X</b> <sub>1</sub> |                |                |  | I   |
| Внешняя<br>калибровка                                               | Выполнение внешней<br>калибровки                      | <b>X</b> <sub>1</sub> |                |                |  | I   |
| Модуль MS для<br>обнаружения<br>утечек                              | Выполните поиск утечек с<br>помощью MS-модуля         |                       |                | Х              |  | III |
| Фильтр AQ *)<br>Клапан/<br>дроссель                                 | Проверьте состояние.<br>При необходимости<br>замените |                       | X <sub>3</sub> |                |  | I   |
| - Клапан-фильтр<br>- Фильтрующее<br>кольцо ISO KF<br>- 0.45 µm Pall | Преждевременная<br>(досрочная) замена                 |                       | X <sub>3</sub> | Х              |  | I   |
|                                                                     |                                                       |                       |                |                |  |     |

\*) Относится только для LDS3000 AQ:

Неблагоприятные факторы окружающей среды или условия эксплуатации, а также загрязнения и вид технологического процесса могут обусловить сокращение рекомендуемого интервала технического обслуживания используемого фильтра AQ до срока менее 8000 ч или 1 года. В зависимости от измерительной схемы используются различные фильтры AQ, см. «LDS3000 AQ – обслуживаемые компоненты [▶ 173]».

Уменьшенный расход/давление, вызванный забиванием фильтров, может привести к появлению предупреждений или сообщений об ошибке. В этом случае требуется преждевременная замена фильтра.

## 13 Снятие с эксплуатации

## 13.1 Выключение течеискателя

- 1 Отключите течеискатель от источника питания.
- 2 Подождите, пока остановится турбомолекулярный насос.

## 13.2 Утилизация модуля масс-спектрометра

Прибор может быть утилизирован эксплуатирующей организацией или отправлен в INFICON.

Прибор состоит из материалов, которые пригодны для повторного использования. Во избежание мусора и для защиты окружающей среды Вам следует воспользоваться этой возможностью.

При утилизации следует соблюдать требования по защите окружающей среды и технике безопасности Вашей страны.

# 13.3 Отправка модуля масс-спектрометра для обслуживания, ремонта или утилизации

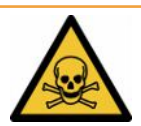

#### **Л** осторожно

#### Опасность, вызванная вредными для здоровья веществами

Загрязненные приборы могут представлять опасность для здоровья. Заявление о загрязнении предназначено для защиты всех лиц, контактирующих с прибором.

- Полностью заполните заявление о загрязнении.
  - **1** Перед возвратом свяжитесь с изготовителем и перешлите заполненный добровольный экологический сертификат.
    - ⇒ В ответ вы получите номер возврата и адрес для отправки.
  - 2 Для возврата используйте оригинальную упаковку.
  - 3 Прежде чем отправлять прибор, приложите к нему экземпляр заполненного заявления о загрязнении. См. Добровольный экологический сертификат [▶ 179].

## 14 Приложения

## 14.1 Декларация СЕ

# **INFICON**

### EU Declaration of Conformity

We – INFICON GmbH - herewith declare that the products defined below meet the basic requirements regarding safety and health and relevant provisions of the relevant EU Directives by design, type and the versions which are brought into circulation by us. This declaration of conformity is issued under the sole responsibility of INFICON GmbH.

In case of any products changes made, this declaration will be void.

Designation of the product:

Mass spectrometer module

Models: LDS3000 LDS3000 AQ The products meet the requirements of the following Directives:

• Directive 2014/30/EU (EMC)

• Directive 2011/65/EU (RoHS)

Applied harmonized standards:

- EN 61326-1:2013 Class A according to EN 55011
- EN IEC 63000:2018

Catalogue numbers:

560-300 560-600

Cologne, August 18th, 2023

i.V. O.L p.p. Dr. H. Bruhns, Vice President LDT

Cologne, August 18th, 2023

Janemald

pro Sauerwald, Research and Development

INFICON GmbH Bonner Strasse 498 D-50968 Cologne Tel.: +49 (0)221 56788-0 Fax: +49 (0)221 56788-90 www.inficon.com E-mail: leakdetection@inficon.com

# 14.2 Заявление о соответствии компонентов требованиям ЕС

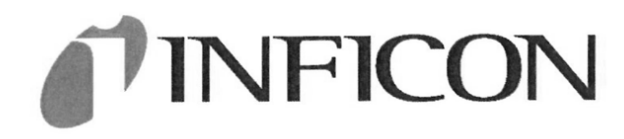

#### EC DECLARATION OF INCORPORATION

We – INFICON GmbH - herewith declare that the products defined below meet the basic requirements regarding safety and health and relevant provisions of the relevant EU Directives by design, type and the versions which are brought into circulation by us. This declaration of conformity is issued under the sole responsibility of INFICON GmbH.

The products meet the requirements of the following Directives:

• Directive 2006/42/EC (Machinery)

EN ISO 61010-1:2010+A1:2019

In case of any products changes made, this declaration will be void

Designation of the product:

Mass spectrometer module

Applied harmonized standards:

EN ISO 12100:2010

Models: LDS3000

LDS3000 AQ

Catalogue numbers:

560-300

560-600

The partly completed machinery must not be put into service until the final machinery into which it is to be incorporated has been declared in conformity with the provisions of this Directive (2006/42/EC), where appropriate.

The manufacturer will electronically transmit, in response to a reasoned request by the national authorities, relevant information on the partly completed machinery.

The relevant technical documentation is compiled in accordance with part B of Annex VII.

Authorised person to compile the relevant technical files:

Heinz Rauch, INFICON GmbH, Bonner Strasse 498, D-50968 Cologne

The following essential health and safety requirements according to Annex II of Directive 2006/42/EC were fulfilled:

1.1.2, 1.1.3, 1.1.5, 1.2.1, 1.2.6, 1.3.1, 1.3.2, 1.3.3, 1.3.4, 1.3.7, 1.5.1, 1.5.2, 1.5.4, 1.5.5, 1.5.6, 1.5.8, 1.5.9, 1.5.10, 1.5.11, 1.5.13, 1.6.1, 1.6.3, 1.7.1, 1.7.2, 1.7.3, 1.7.4

Cologne, August 18th, 2023

Cologne, August 18th, 2023

p.p. iN. B. K.

Dr. H. Bruhns, Vice President LDT

Janmoald pro

Sauerwald, Research and Development

INFICON GmbH Bonner Strasse 498 D-50968 Cologne Tel.: +49 (0)221 56788-0 Fax: +49 (0)221 56788-90 www.inficon.com E-mail: leakdetection@inficon.com

## 14.3 Добровольный экологический сертификат

## Declaration of Contamination

The service, repair, and/or disposal of vacuum equipment and components will only be carried out if a correctly completed declaration has been submitted. Non-completion will result in delay. This declaration may only be completed (in block letters) and signed by authorized and qualified staff.

| Description of product Type Article Number |                                                           |                                           | Reason for ref                                                | for return                                 |                           |                      |                                                                                    |  |
|--------------------------------------------|-----------------------------------------------------------|-------------------------------------------|---------------------------------------------------------------|--------------------------------------------|---------------------------|----------------------|------------------------------------------------------------------------------------|--|
| Serial Number                              | r                                                         |                                           |                                                               |                                            |                           | _                    |                                                                                    |  |
|                                            |                                                           |                                           |                                                               |                                            |                           | Ļ——                  |                                                                                    |  |
|                                            |                                                           | B                                         | Operating fluid                                               | d(s) used                                  | I (Must be                | drained b            | efore shipping.)                                                                   |  |
|                                            |                                                           |                                           |                                                               |                                            |                           | 1                    |                                                                                    |  |
|                                            |                                                           |                                           |                                                               |                                            |                           |                      |                                                                                    |  |
|                                            |                                                           | 4                                         | Process relate                                                | ed conta                                   | mination                  | of produc            | t:                                                                                 |  |
|                                            |                                                           |                                           | toxic                                                         |                                            | no 🗖 1)                   | yes 🗖                |                                                                                    |  |
|                                            |                                                           |                                           | caustic                                                       |                                            | no 🗖 1)                   | yes 🗖                |                                                                                    |  |
|                                            |                                                           |                                           | biological hazard                                             | 4                                          | no 🗖                      | yes 🗖 2)             |                                                                                    |  |
|                                            |                                                           |                                           | explosive                                                     |                                            | no 🗖                      | yes 🗖 2)             |                                                                                    |  |
|                                            |                                                           |                                           | radioactive                                                   |                                            | no 🗖                      | yes 🗖 2)             |                                                                                    |  |
| Т                                          | he product is free of anv                                 | sub-                                      | other harmful sul                                             | bstances                                   | no 🖬 1)                   | yes 🗖                |                                                                                    |  |
| st                                         | tances which are damagin                                  | ng to                                     |                                                               |                                            |                           | 2                    | ) Products thus contami                                                            |  |
|                                            | eann yn                                                   |                                           | 1) or not conta<br>of hazardou<br>exceed the<br>posure limits | ining any<br>s residues<br>permissibl<br>s | amount<br>s that<br>e ex- |                      | nated will not be ac-<br>cepted without written<br>evidence of decontam<br>nation! |  |
|                                            |                                                           |                                           |                                                               |                                            |                           | -                    |                                                                                    |  |
|                                            |                                                           |                                           |                                                               |                                            |                           |                      |                                                                                    |  |
|                                            | Harmful substanc<br>Please list all substa                | <b>es, gases and/</b><br>nces, gases, and | or by-products<br>by-products which                           | the produ                                  | ıct may ha                | ve come int          | o contact with:                                                                    |  |
|                                            | Trade/product name                                        | Chemical name<br>(or symbol)              |                                                               | Precaution<br>with substa                  | s associate<br>ance       | d                    | Action if human contact                                                            |  |
|                                            |                                                           |                                           |                                                               |                                            |                           |                      |                                                                                    |  |
|                                            |                                                           |                                           |                                                               |                                            |                           |                      |                                                                                    |  |
|                                            |                                                           |                                           |                                                               |                                            |                           |                      |                                                                                    |  |
|                                            |                                                           |                                           |                                                               |                                            |                           |                      |                                                                                    |  |
|                                            |                                                           |                                           |                                                               |                                            |                           |                      |                                                                                    |  |
| V                                          |                                                           |                                           | V                                                             | 7                                          |                           |                      |                                                                                    |  |
| Legally bind                               | ling declaration:                                         |                                           |                                                               |                                            |                           |                      |                                                                                    |  |
| I/we hereby d<br>arise. The cor            | eclare that the information<br>ntaminated product will be | n on this form is<br>e dispatched in a    | complete and accu<br>ccordance with the                       | rate and t<br>applicabl                    | hat I/we w<br>e regulatio | ill assume a<br>ons. | any further costs that ma                                                          |  |
| 0                                          |                                                           |                                           |                                                               |                                            | 0                         |                      |                                                                                    |  |
| Organization/c                             | company                                                   |                                           | De-t                                                          | oodo nic-                                  | •                         |                      |                                                                                    |  |
| Phone                                      |                                                           |                                           | Fost                                                          | coue, plac                                 |                           |                      |                                                                                    |  |
| Fmail                                      |                                                           |                                           |                                                               |                                            |                           |                      |                                                                                    |  |
| Name                                       |                                                           |                                           |                                                               |                                            |                           |                      |                                                                                    |  |
|                                            |                                                           |                                           |                                                               |                                            |                           |                      |                                                                                    |  |
| Date and legal                             | ly binding signature                                      |                                           | Com                                                           | pany stam                                  | p                         |                      |                                                                                    |  |
|                                            |                                                           |                                           |                                                               |                                            |                           |                      |                                                                                    |  |
|                                            |                                                           |                                           |                                                               |                                            |                           |                      |                                                                                    |  |

Original for addressee - 1 copy for accompanying documents - 1 copy for file of sender

## 14.4 RoHS Restriction of Hazardous Substances (China RoHS)

### 有害物质限制条例(中国 RoHS)

|                                                | LDS3000, LDS3000 AQ: Hazardous Substance<br>LDS3000, LDS3000 AQ: 有害物质 |                      |                      |                                           |                                              |                                                      |  |  |  |  |
|------------------------------------------------|-----------------------------------------------------------------------|----------------------|----------------------|-------------------------------------------|----------------------------------------------|------------------------------------------------------|--|--|--|--|
| Part Name<br>部件名称                              | Lead<br>(Pb)<br>铅                                                     | Mercury<br>(Hg)<br>汞 | Cadmium<br>(Cd)<br>镉 | Hexavalent<br>Chromium<br>(Cr(VI))<br>六价铬 | Polybrominated<br>biphenyls<br>(PBB)<br>多溴联苯 | Polybrominated<br>diphenyl ethers<br>(PBDE)<br>多溴联苯醚 |  |  |  |  |
| Assembled printed<br>circuit boards<br>组装印刷电路板 | ×                                                                     | ο                    | Ο                    | Ο                                         | Ο                                            | Ο                                                    |  |  |  |  |
| Throttles<br>节气门                               | х                                                                     | 0                    | 0                    | 0                                         | 0                                            | 0                                                    |  |  |  |  |
| Valve<br>阀门                                    | х                                                                     | 0                    | 0                    | 0                                         | 0                                            | 0                                                    |  |  |  |  |
| Fan<br>风扇                                      | х                                                                     | 0                    | 0                    | 0                                         | 0                                            | Ο                                                    |  |  |  |  |

This table is prepared in accordance with the provisions of SJ/T 11364. 本表是根据 SJ/T 11364 的规定编制的。

O: Indicates that said hazardous substance contained in all of the homogeneous materials for this part is below the limit requirement of GB/T 26572.

O: 表示该部件所有均质材料中所含的上述有害物质都在 GB/T 26572 的限制要求范围内。

X: Indicates that said hazardous substance contained in at least one of the homogeneous materials used for this part is above the limit requirement of GB/T 26572. X: 表示该部件所使用的均质材料中,至少有一种材料所含的上述有害物质超出了 GB/T 26572 的限制 要求。

(Enterprises may further provide in this box technical explanation for marking "X" based on their actual circumstances.)

(企业可以根据实际情况,针对含"X"标识的部件,在此栏中提供更多技术说明。)
## Предметный указатель

## Символы

| Заявление о загрязнении            | 176         |
|------------------------------------|-------------|
| Коэффициент эквивалентности        | 80, 147     |
| Определения терминов               | 9           |
| Пересылка                          | 176         |
| Подавление фона                    | 10          |
| Предупреждения в виде ошибки       | 133         |
| Режим совместимости AQ             | 85, 89, 100 |
| Технические характеристики         | 26          |
| Фоновый сигнал                     | 10          |
| Функции ZERO                       | 68          |
| Эквивалентная интенсивность утечки | 80, 147     |
|                                    |             |

## A

| AQ                                       |      |  |
|------------------------------------------|------|--|
| Аккумуляция — цель                       |      |  |
| Базовые настройки при помощи мастера     |      |  |
| Возможности кнопок «Start/Stop»          |      |  |
| Время измерения и режим совместимости    |      |  |
| Выполнение измерения, отдельные этапы    |      |  |
| Выполнение команды ZERO                  | 96   |  |
| Изображения с рекомендуемой конструкцией |      |  |
|                                          | 20   |  |
| Калибровка                               | 93   |  |
| Кнопки «Start/Stop» для CU1000 99,       | 140  |  |
| Монтаж AQ - Вариант 1                    | 40   |  |
| Монтаж AQ - Вариант 2                    | 43   |  |
| Настройка AQ Mode 1                      | 85   |  |
| Настройка AQ Mode 2                      | 85   |  |
| Определение аккумуляции                  | 9    |  |
| Рекомендуемая конструкция для аккумуля   | ции  |  |
| 40                                       | , 43 |  |

## Е

EcoBoost

70, 119

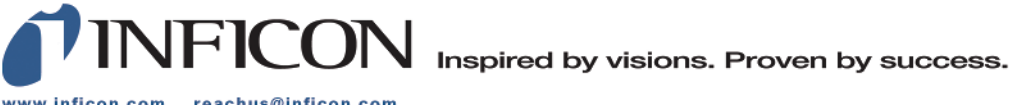

www.inficon.com reachus@inficon.com

Due to our continuing program of product improvements, specifications are subject to change without notice. The trademarks mentioned in this document are held by the companies that produce them.